# LX40/LX50/LX60S/LX70S RMT-V293A/V294A

# **SERVICE MANUAL**

# Chilean Model

SLV-LX50CL/LX50CS/LX70SCL/ LX70SCS

# Mexican Model

//SLV-LX40MX/LX50MX/LX60SMX LX70SMX

# Panama Model Venezuelan Model

SLV-LX50PA/LX50PC/LX50VZ/ LX70SPA/LX70SPC/LX70SVZ

# S MECHANISM

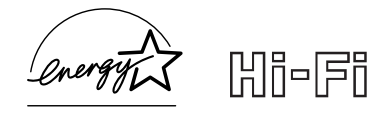

# Refer to the SERVICE MANUAL of VHS MECHANICAL ADJUSTMENT VI for MECHANICAL ADJUSTMENTS. (9-921-748-11)

 $\bigcirc$ 

000

00 💿

SLV-LX70S

System

Format VHS NTSC standard Video recording system Rotary head helical scanning FM system Video heads Double azimuth four heads Video signal NTSC color, EIA standards Tape speed SP: 33.35 mm/s EP: 11.11 mm/s LP: 16.67 mm/s, playback only Maximum recording/playback time 9 hrs. in EP mode (with T-180 tape) Fast-forward and rewind time Approx. 3 min. (with T-120 tape)

#### **Tuner section**

Channel coverage VHF 2 to 13 UHF 14 to 69 CATV A-8 to A-1, A to W, W+1 to W+84 Antenna 75-ohm antenna terminal for VHF/UHF

## Input and outputs

LINE-1 IN and -2 IN VIDEO IN, phono jack (1 each) Input signal: 1 Vp-p, 75 ohms, unbalanced, sync negative AUDIO IN, phono jacks (1 each) (SLV-LX50 and LX40), (2 each) (SLV-LX70S and LX60S) Input level: 327 mVrms Input impedance: more than 47 kilohms HiFi model : SLV-LX60S/LX70S Mono model: SLV-LX40/LX50

# SPECIFICATIONS

6

0

000

LINE OUT

VIDEO OUT, phono jack (1)

- Output signal: 1 Vp-p, 75 ohms, unbalanced, sync negative
- AUDIO OUT, phono jacks (1 each) (SLV-LX50 and LX40), (2 each) (SLV-LX70S and LX60S)
- Standard output: 327 mVrms
- Load impedance: 47 kilohms
- Output impedance: less than 10 kilohms

# **Timer section**

- Clock Quartz locked Timer indication
- 12-hour cycle
- Timer setting
- 8 programs (max.)
- Power back-up Built-in self-charging capacitor Back-up duration: up to 8 hours at a time

# General

Power requirements 110 V AC to 240 V AC, 50/60 Hz (SLV-LX70S (CL/CS) and LX50 (CL/CS)) 120 V AC, 60 Hz (SLV-LX70S (MX/PA/PC/VZ), LX60S (MX), LX50 (MX/PA/PC/VZ), and LX40 (MX)) Power consumption

17 W (SLV-LX70S (CL/CS/MX/PA/PC/VZ) and SLV-LX60S (MX))

## 16 W

(SLV-LX50 (CL/CS/MX/PA/PC/VZ) and

- SLV-LX40 (MX)) Operating temperature
  - 5°C to 40°C (41°F to 104°F)
- Storage temperature

-20°C to 60°C (-4°F to 140°F)

Dimensions

Approx. 355 x 96 x 288.8 mm (w/h/d) including projecting parts and controls Mass

Approx. 3.6 kg

# Supplied accessories

## Remote commander (1)

Size AA (R6) batteries (2) 75-ohm coaxial cable with F-type connectors (1) Audio/video cable (1) (3-phono to 3-phono) (SLV-LX70S and LX60S only) Plug adaptor (1) (SLV-LX70S (CL/CS) and LX50 (CL/CS) only)

Design and specifications are subject to change without notice

ENERGY STAR® is a U.S. registered mark. As an ENERGY STAR® Partner, Sony Corporation has determined that this product meets the ENERGY STAR®

# VHS VIDEO CASSETTE RECORDER SONY

Download from Www.Somanuals.com. All Manuals Search And Download.

# SAFETY CHECK-OUT

After correcting the original service problem, perform the following safety checks before releasing the set to the customer.

- 1. Check the area of your repair for unsoldered or poorly-soldered connections. Check the entire board surface for solder splashes and bridges.
- 2. Check the interboard wiring to ensure that no wires are "pinched" or contact high-wattage resistors.
- 3. Look for unauthorized replacement parts, particularly transistors, that were installed during a previous repair. Point them out to the customer and recommend their replacement.
- 4. Look for parts which, though functioning, show obvious signs of deterioration. Point them out to the customer and recommend their replacement.
- 5. Check the B+ voltage to see it is at the values specified.

SAFETY-RELATED COMPONENT WARNING!!

COMPONENTS IDENTIFIED BY MARK  $\triangle$  OR DOTTED LINE WITH MARK  $\triangle$  ON THE SCHEMATIC DIAGRAMS AND IN THE PARTS LIST ARE CRITICAL TO SAFE OPERATION. REPLACE THESE COMPONENTS WITH SONY PARTS WHOSE PART NUMBERS APPEAR AS SHOWN IN THIS MANUAL OR IN SUPPLEMENTS PUBLISHED BY SONY.

# TABLE OF CONTENTS

| SERVICE NOTE       1.       ERROR CODE INDICATION       5         1       GENERAL       Image: Setting up the remote commander       1-1         Step 2: Setting up the remote commander       1-1       1-1         Step 3: Hookups       1-1         Selecting a language       1-4         Setting the clock       1-4         Presetting channels       1-6         Basic Operations       1-8         Recording TV programs using the Dial Timer       1-9         Recording TV programs using the Timer       1-10         Additional Operations       1-11         Locking the VCR (Child Lock)       1-11         Playing/searching at various speeds       1-11         Network (Child Lock)       1-11         Playing/searching at various speeds       1-11         Searching using for the begining of a timer recorded       program         program       1-13         Searching using the index function       1-14         Skip-searching using the time search function       1-14         Skip-searching using the index function       1-14         Adjusting the picture       1-15         Chaditional Information       1-16         Index to parts and controls       1-18         2<                                                                                                    | SERVICE NOTE       1.       ERROR CODE INDICATION       5         1       GENERAL                                                                                                    | <u>Secti</u> | on                            | <u>Title</u>                    | Page         |
|----------------------------------------------------------------------------------------------------|----------------------------------------------------------------------------------------------------|--------------|-------------------------------|---------------------------------|--------------|
| 1.       ERROR CODE INDICATION       5         1       GENERAL                                                                                                    | 1.       ERROR CODE INDICATION       5         1       GENERAL                                                                                                    | SER          | VICE NOTE                     |                                 |              |
| 1       GENERAL         Getting Started       1-1         Step 2: Setting up the remote commander       1-1         Step 3: Hookups       1-1         Selecting a language       1-4         Setting the clock       1-4         Presetting channels       1-6         Basic Operations       1-8         Recording TV programs using the Dial Timer       1-9         Recording TV programs using the Timer       1-10         Additional Operations       1-11         Loking the VCR (Child Lock)       1-11         Playing the recording duration time       1-12         Checking/changing/canceling timer settings       1-12         Recording using for the begining of a timer recorded       program         program gereo and bilingual programs       1-13         Searching using the index function       1-13         Searching using the index function       1-14         Adjusting the picture       1-15         Editing with another VCR       1-16         Additional Information       1-16         General setup information       1-16         Index to parts and controls       2-12         2.1       CASE, FRONT PANEL BLOCK ASSEMBLY       2-1         2.2.       DI-80                                                                                                    | 1       GENERAL         Getting Started       1-1         Step 2: Setting up the remote commander       1-1         Step 3: Hookups       1-1         Selecting a language       1-4         Setting the clock       1-4         Setting the clock       1-4         Presetting channels       1-6         Basic Operations       1-8         Playing a tape       1-8         Recording TV programs using the Dial Timer       1-9         Recording TV programs using the Timer       1-10         Additional Operations       1-11         Locking the VCR (Child Lock)       1-11         Playing/searching at various speeds       1-11         Setting the recording duration time       1-12         Checking/changing/canceling timer settings       1-12         Checking/changing/canceling timer settings       1-13         Searching using the index function       1-13         Searching using the time search function       1-14         Skip-searching automatically (Quick view)       1-14         Adjusting the picture       1-15         Changing menu options       1-15         Editing with another VCR       1-16         Additional Information       1-16                                                                                                    | 1.           | ERROR CODE                    | INDICATION                      | 5            |
| I GENERAL         Getting Started       1-1         Step 2 : Setting up the remote commander       1-1         Step 2 : Setting up the remote commander       1-1         Selecting a language       1-4         Setting the clock       1-4         Presetting channels       1-6         Basic Operations       1-8         Recording TV programs using the Dial Timer       1-9         Recording TV programs using the Timer       1-10         Additional Operations       1-11         Locking the VCR (Child Lock)       1-11         Playing at various speeds       1-11         Searching using the time settings       1-12         Checking/changing/canceling timer settings       1-12         Checking/changing/canceling timer settings       1-13         Searching using the index function       1-13         Searching using the index function       1-13         Searching automatically (Quick view)       1-14         Adjusting the picture       1-15         Editing with another VCR       1-16         General setup information       1-16         General setup information       1-16         General setup information       1-18         2.1       CASE, FRONT PANEL BLOCK ASSEMBLY </td <td>GetNEHAL         Getting Started       1-1         Step 2: Setting up the remote commander       1-1         Step 3: Hookups       1-1         Setting the clock       1-4         Presetting channels       1-6         Basic Operations       1-8         Playing a tape       1-8         Recording TV programs       1-8         Recording TV programs using the Dial Timer       1-9         Recording TV programs using the Timer       1-11         Locking the VCR (Child Lock)       1-11         DAdditional Operations       1-11         Locking the VCR (Child Lock)       1-11         Setting the recording duration time       1-12         Checking/changing/canceling timer settings       1-12         Recording stereo and bilingual programs       1-13         Searching using the index function       1-13         Searching using the index function       1-14         Skip-searching automatically (Quick view)       1-14         Skip-searching using the index function       1-14         Skip-searching using the index function       1-14         Skip-searching using the index function       1-14         Adjusting the picture       1-15         Changing menu options       1-1</td> <td>-</td> <td></td> <th></th> <td></td> | GetNEHAL         Getting Started       1-1         Step 2: Setting up the remote commander       1-1         Step 3: Hookups       1-1         Setting the clock       1-4         Presetting channels       1-6         Basic Operations       1-8         Playing a tape       1-8         Recording TV programs       1-8         Recording TV programs using the Dial Timer       1-9         Recording TV programs using the Timer       1-11         Locking the VCR (Child Lock)       1-11         DAdditional Operations       1-11         Locking the VCR (Child Lock)       1-11         Setting the recording duration time       1-12         Checking/changing/canceling timer settings       1-12         Recording stereo and bilingual programs       1-13         Searching using the index function       1-13         Searching using the index function       1-14         Skip-searching automatically (Quick view)       1-14         Skip-searching using the index function       1-14         Skip-searching using the index function       1-14         Skip-searching using the index function       1-14         Adjusting the picture       1-15         Changing menu options       1-1                                                                                                    | -            |                               |                                 |              |
| Step 2: Setting up the remote commander       1-1         Step 3: Hookups       1-1         Setting the clock       1-4         Presetting channels       1-6         Basic Operations       1-8         Playing a tape       1-8         Recording TV programs using the Dial Timer       1-9         Recording TV programs using the Timer       1-10         Additional Operations       1-11         Playing the VCR (Child Lock)       1-11         Playing/searching at various speeds       1-11         Additional Operations       1-11         Searching using the index function       1-12         Recording for the begining of a timer recorded       program         program       1-13         Searching using the index function       1-14         Skip-searching automatically (Quick view)       1-14         Adjusting the picture       1-15         Chaing menu options       1-16         Index to parts and controls       1-16         Index to parts and controls       1-18 <b>2 DISASSEMBLY</b> 2-1         2-1       CASE, FRONT PANEL BLOCK ASSEMBLY       2-1         2-2       DI-80 BOARD, FJ-32BOARD       2-2         2-4 <t< td=""><td>Step 2: Setting up the remote commander       1-1         Step 3: Hookups       1-1         Selecting a language       1-4         Presetting channels       1-6         Basic Operations       1-8         Playing a tape       1-8         Recording TV programs       1-8         Recording TV programs using the Dial Timer       1-9         Recording TV programs using the Timer       1-10         Additional Operations       1-11         Locking the VCR (Child Lock)       1-11         Playing/searching at various speeds       1-11         Setting the recording duration time       1-12         Checking/changing/canceling timer settings       1-13         Searching using the index function       1-13         Searching using the index function       1-14         Skip-searching automatically (Quick view)       1-14         Adjusting the picture       1-15         Changing menu options       1-15         Chaiging menu options       1-16         Index to parts and controls       1-18         <b>2</b>       DISASSEMBLY       2-1         2-3. REAR PANEL       2-2         2-4. MA-405 BOARD       2-2         2-5. MECHANISM DECK       2-3      <tr< td=""><td>l<br/>Gattin</td><td>GENERAL</td><th></th><td>1.1</td></tr<></td></t<>                                           | Step 2: Setting up the remote commander       1-1         Step 3: Hookups       1-1         Selecting a language       1-4         Presetting channels       1-6         Basic Operations       1-8         Playing a tape       1-8         Recording TV programs       1-8         Recording TV programs using the Dial Timer       1-9         Recording TV programs using the Timer       1-10         Additional Operations       1-11         Locking the VCR (Child Lock)       1-11         Playing/searching at various speeds       1-11         Setting the recording duration time       1-12         Checking/changing/canceling timer settings       1-13         Searching using the index function       1-13         Searching using the index function       1-14         Skip-searching automatically (Quick view)       1-14         Adjusting the picture       1-15         Changing menu options       1-15         Chaiging menu options       1-16         Index to parts and controls       1-18 <b>2</b> DISASSEMBLY       2-1         2-3. REAR PANEL       2-2         2-4. MA-405 BOARD       2-2         2-5. MECHANISM DECK       2-3 <tr< td=""><td>l<br/>Gattin</td><td>GENERAL</td><th></th><td>1.1</td></tr<>                                                                                                    | l<br>Gattin  | GENERAL                       |                                 | 1.1          |
| Step 3: Hookups       1-1         Selecting a language       1-4         Setting the clock       1-4         Presetting channels       1-6         Basic Operations       1-8         Playing a tape       1-8         Recording TV programs using the Dial Timer       1-9         Recording TV programs using the Timer       1-10         Additional Operations       1-11         Locking the VCR (Child Lock)       1-11         Playing/searching at various speeds       1-11         Setting the recording duration time       1-12         Recording stereo and bilingual programs       1-13         Searching using the index function       1-13         Searching using the index function       1-14         Skip-searching automatically (Quick view)       1-14         Adjusting the picture       1-15         Editing menu options       1-15         Editing menu options       1-16         Index to parts and controls       1-16         Additional Information       1-16         General setup information       1-16         Index to parts and controls       2-12         2.1       CASE, FRONT PANEL BLOCK ASSEMBLY       2-1         2.1       CASE, FRONT PANEL BLOCK                                                                                                    | Step 3: Hookups       1-1         Selecting a language       1-4         Setting the clock       1-4         Presetting channels       1-6         Basic Operations       1-8         Playing a tape       1-8         Recording TV programs using the Dial Timer       1-9         Recording TV programs using the Timer       1-10         Additional Operations       1-11         Locking the VCR (Child Lock)       1-11         Playing a tape       1-8         Recording TV programs using the Timer       1-10         Additional Operations       1-11         Locking the VCR (Child Lock)       1-11         Playing scarching at various speeds       1-11         Setting the recording duration time       1-12         Checking/changing/canceling timer settings       1-12         Recording using for the begining of a timer recorded       program         program       1-13         Searching using the time search function       1-14         Skip-searching automatically (Quick view)       1-14         Searching with another VCR       1-16         Additional Information       1-16         Index to parts and controls       1-18         2       DISASSEMBLY                                                                                                    | Ster         | $2 \cdot \text{Setting up f}$ | he remote commander             | 1-1<br>1-1   |
| Selecting a language       1-4         Setting the clock       1-4         Presetting channels       1-6         Basic Operations       1-8         Playing a tape       1-8         Recording TV programs using the Dial Timer       1-9         Recording TV programs using the Timer       1-10         Additional Operations       1-11         Locking the VCR (Child Lock)       1-11         Playing/searching at various speeds       1-11         Setting the recording duration time       1-12         Checking/changing/canceling timer settings       1-12         Recording stereo and bilingual programs       1-13         Searching using the index function       1-13         Searching using the index function       1-13         Searching using the index function       1-14         Adjusting the picture       1-15         Editing with another VCR       1-16         Additional Information       1-16         Index to parts and controls       1-18 <b>2 DISASSEMBLY</b> 2-1       CASE, FRONT PANEL BLOCK ASSEMBLY       2-1         2-3       REAR PANEL       2-2         2-4       MA-405 BOARD       2-2         2-5       M                                                                                                    | Selecting a language       1-4         Setting the clock       1-4         Presetting channels       1-6         Basic Operations       1-8         Playing a tape       1-8         Recording TV programs using the Dial Timer       1-9         Recording TV programs using the Timer       1-10         Additional Operations       1-11         Locking the VCR (Child Lock)       1-11         Playing/searching at various speeds       1-11         Setting the recording duration time       1-12         Checking/changing/canceling timer settings       1-12         Checking/changing/canceling timer settings       1-13         Searching using for the begining of a timer recorded       program         program       1-13         Searching using the time search function       1-14         Skip-searching automatically (Quick view)       1-14         Searching using the time search function       1-16         Adjusting the picture       1-15         Changing menu options       1-15         Editing with another VCR       1-16         Index to parts and controls       1-18         2       DISASSEMBLY       2-1         2-1. CASE, FRONT PANEL BLOCK ASSEMBLY       2-1                                                                                                    | Ster         | 3 : Hookups                   |                                 |              |
| Setting the clock       1-4         Presetting channels       1-6         Basic Operations       1-8         Playing a tape       1-8         Recording TV programs using the Dial Timer       1-9         Recording TV programs using the Timer       1-10         Additional Operations       1-11         Locking the VCR (Child Lock)       1-11         Nectring the recording duration time       1-12         Checking/changing/canceling timer settings       1-12         Checking/changing/canceling timer settings       1-13         Searching using for the begining of a timer recorded program       1-13         Searching using the index function       1-14         Searching using the index function       1-14         Searching using the index function       1-14         Searching using the index function       1-14         Searching using the index function       1-14         Searching using the picture       1-15         Changing menu options       1-15         Changing menu options       1-16         Additional Information       1-16         Index to parts and controls       1-18         2       DISASSEMBLY         2-1       CASE, FRONT PANEL BLOCK ASSEMBLY       2-1                                                                                                    | Setting the clock       1-4         Presetting channels       1-6         Basic Operations       1-8         Playing a tape       1-8         Recording TV programs using the Dial Timer       1-9         Recording TV programs using the Dial Timer       1-9         Recording TV programs using the Timer       1-10         Additional Operations       1-11         Locking the VCR (Child Lock)       1-11         Playing/searching at various speeds       1-11         Setting the recording duration time       1-12         Checking/changing/canceling timer settings       1-12         Recording stereo and bilingual programs       1-13         Searching using the index function       1-13         Searching using the time search function       1-14         Skip-searching automatically (Quick view)       1-14         Searching using the time search function       1-15         Changing menu options       1-15         Changing menu options       1-16         Index to parts and controls       1-18         2       DISASSEMBLY         2-1.       CASE, FRONT PANEL BLOCK ASSEMBLY       2-1         2-3.       REAR PANEL       2-2         2-4.       MA-405 BOARD       2-2                                                                                                    | Sele         | cting a language              | 2                               | 1-4          |
| Presetting channels       1-6         Basic Operations       1-8         Playing a tape       1-8         Recording TV programs using the Dial Timer       1-9         Recording TV programs using the Timer       1-10         Additional Operations       1-11         Locking the VCR (Child Lock)       1-11         Netting the recording duration time       1-12         Recording the recording duration time settings       1-12         Recording stereo and bilingual programs       1-13         Searching using for the begining of a timer recorded       program         program       1-13         Searching using the time search function       1-14         Skip-searching automatically (Quick view)       1-14         Searching of a selected point on the tape       1-14         Adjusting the picture       1-15         Changing menu options       1-16         Index to parts and controls       1-16         Index to parts and controls       1-18         2       DISASSEMBLY         2-1.       CASE, FRONT PANEL BLOCK ASSEMBLY       2-1         2-3.       REAR PANEL       2-2         2-4.       MA-405 BOARD       2-2         2-5.       MECHANISM DECK       2-3                                                                                                    | Presetting channels       1-6         Basic Operations       1-8         Playing a tape       1-8         Recording TV programs using the Dial Timer       1-9         Recording TV programs using the Dial Timer       1-10         Additional Operations       1-11         Locking the VCR (Child Lock)       1-11         Playing/searching at various speeds       1-11         Setting the recording duration time       1-12         Checking/changing/canceling timer settings       1-13         Searching using for the begining of a timer recorded       program         program       1-13         Searching using the index function       1-13         Searching using the time search function       1-14         Skip-searching automatically (Quick view)       1-14         Searching using the time search function       1-16         Adjusting the picture       1-15         Changing menu options       1-16         Index to parts and controls       1-18 <b>2</b> DISASSEMBLY         2-1       CASE, FRONT PANEL BLOCK ASSEMBLY       2-1         2-3       REAR PANEL       2-2         2-4       MA-405 BOARD       2-2         2-5       MECHANISM DECK       2-3 <td>Sett</td> <td>ing the clock</td> <th></th> <td>1-4</td>                                                                                                    | Sett         | ing the clock                 |                                 | 1-4          |
| Basic Operations       1-8         Playing a tape       1-8         Recording TV programs using the Dial Timer       1-9         Recording TV programs using the Timer       1-10         Additional Operations       1-11         Playing/searching at various speeds       1-11         Setting the recording duration time       1-12         Checking/changing/canceling timer settings       1-12         Recording stereo and bilingual programs       1-13         Searching using the the begining of a timer recorded       program         program       1-13         Searching using the index function       1-13         Searching using the index function       1-14         Skip-searching automatically (Quick view)       1-14         Skip-searching automatically (Quick view)       1-14         Skip-searching automatically (Quick view)       1-16         Changing menu options       1-16         Index to parts and controls       1-16         Index to parts and controls       1-18         2       DISASSEMBLY       2-1         2.1       CASE, FRONT PANEL BLOCK ASSEMBLY       2-1         2.2       DI-80 BOARD       2-2         2.4       MA-405 BOARD       2-2         2.5                                                                                                    | Basic Operations1-8Playing a tape1-8Recording TV programs1-8Recording TV programs using the Dial Timer1-10Additional Operations1-11Locking the VCR (Child Lock)1-11Playing/searching at various speeds1-11Stiting the recording duration time1-12Checking/changing/canceling timer settings1-13Searching using for the begining of a timer recorded1-13program1-13Searching using the index function1-14Skip-searching automatically (Quick view)1-14Searching using the time search function1-15Changing menu options1-15Edition under VCR1-16Adjusting the picture1-16Index to parts and controls1-18 <b>2DISASSEMBLY</b> 2-1CASE, FRONT PANEL BLOCK ASSEMBLY2-12-22-4MA-405 BOARD2-5 <b>BLOCK DIAGRAMS</b> 3-1OVERALL BLOCK DIAGRAM3-3SERVO/SYSTEM CONTROL BLOCK DIAGRAM3-3SERVO/SYSTEM CONTROL BLOCK DIAGRAM3-4TUNER BLOCK DIAGRAM3-5AUDIO BLOCK DIAGRAM3-6POWER BLOCK DIAGRAM3-6POWER BLOCK DIAGRAMS3-6POWER BLOCK DIAGRAMS                                                                                                    | Pres         | setting channels.             |                                 | 1-6          |
| Playing a tape       1-8         Recording TV programs using the Dial Timer       1-9         Recording TV programs using the Timer       1-10         Additional Operations       1-11         Locking the VCR (Child Lock)       1-11         Playing/searching at various speeds       1-11         Setting the recording duration time       1-12         Checking/changing/canceling timer settings       1-13         Searching using for the begining of a timer recorded       program         program       1-13         Searching using the index function       1-14         Skip-searching automatically (Quick view)       1-14         Searching using the time search function       1-14         Skip-searching automatically (Quick view)       1-16         Adjusting the picture       1-15         Changing menu options       1-16         Additional Information       1-16         Index to parts and controls       1-18         2       DISASSEMBLY         2-1       CASE, FRONT PANEL BLOCK ASSEMBLY       2-1         2-2       DI-80 BOARD, FJ-32BOARD       2-2         2-5       MECHANISM DECK       2-3         2-6       INTERNAL VIEWS       2-4         2-7       CIRCUIT                                                                                                    | Playing a tape       1-8         Recording TV programs       1-8         Recording TV programs using the Dial Timer       1-9         Recording TV programs using the Timer       1-10         Additional Operations       1-11         Locking the VCR (Child Lock)       1-11         Playing/searching at various speeds       1-11         Setting the recording duration time       1-12         Checking/changing/canceling timer settings       1-13         Searching using for the begining of a timer recorded       program         program       1-13         Searching using the index function       1-13         Searching using the time search function       1-14         Skip-searching automatically (Quick view)       1-14         Skip-searching automatically (Quick view)       1-14         Searching using the time search function       1-15         Changing menu options       1-15         Changing menu options       1-16         Index to parts and controls       1-18 <b>2</b> DISASSEMBLY         2-1       CASE, FRONT PANEL BLOCK ASSEMBLY       2-1         2-3       REAR PANEL       2-2         2-5       MECHANISM DECK       2-3         2-6       INTERNAL VIE                                                                                                    | Basic        | Operations                    |                                 |              |
| Recording TV programs       1-8         Recording TV programs using the Dial Timer       1-9         Recording TV programs using the Timer       1-10         Additional Operations       1-11         Locking the VCR (Child Lock)       1-11         Playing/searching at various speeds       1-11         Setting the recording duration time       1-12         Checking/changing/canceling timer settings       1-13         Searching using for the begining of a timer recorded program       1-13         Searching using the index function       1-14         Searching using the time search function       1-14         Searching using the time search function       1-14         Searching using the picture       1-15         Changing menu options       1-15         Editing with another VCR       1-16         Additional Information       1-16         General setup information       1-16         Index to parts and controls       2-1         2.3       REAR PANEL       2-2         2.4       MA-405 BOARD       2-1         2.5       MECHANISM DECK       2-3         2.6       INTERNAL VIEWS       2-4         2.7       CIRCUIT BOARDS LOCATION       2-5         3                                                                                                    | Recording TV programs using the Dial Timer       1-8         Recording TV programs using the Timer       1-10         Additional Operations       1-11         Locking the VCR (Child Lock)       1-11         Playing/searching at various speeds       1-11         Setting the recording duration time       1-12         Checking/changing/canceling timer settings       1-12         Recording stereo and bilingual programs       1-13         Searching using for the begining of a timer recorded       1-13         program       1-13         Searching using the index function       1-14         Skip-searching automatically (Quick view)       1-14         Searching using the time search function       1-14         Skip-searching automatically (Quick view)       1-14         Searching using the time search function       1-16         Adjusting the picture       1-15         Changing menu options       1-16         Additional Information       1-16         Index to parts and controls       1-18         2       DISASSEMBLY         2-1       CASE, FRONT PANEL BLOCK ASSEMBLY       2-1         2-3       REAR PANEL       2-2         2-4       MA-405 BOARD       2-2         2-5                                                                                                    | Play         | ing a tape                    |                                 | 1-8          |
| Recording IV programs using the Dial Timer       1-10         Additional Operations       1-11         Locking the VCR (Child Lock)       1-11         Playing/searching at various speeds       1-11         Setting the recording duration time       1-12         Checking/changing/canceling timer settings       1-12         Checking/changing/canceling timer settings       1-13         Searching using the index function       1-13         Searching using the index function       1-14         Skip-searching automatically (Quick view)       1-14         Skip-searching automatically (Quick view)       1-14         Searching using the time search function       1-16         Changing menu options       1-15         Editing with another VCR       1-16         Adjusting the picture       1-16         Index to parts and controls       1-18 <b>2</b> DISASSEMBLY         2-1       CASE, FRONT PANEL BLOCK ASSEMBLY       2-1         2-3       REAR PANEL       2-2         2-4       MA-405 BOARD       2-2         2-5       MECHANISM DECK       2-3         2-6       INTERNAL VIEWS       2-4         2-7       CIRCUIT BOARDS LOCATION       2-5 <td< td=""><td>Recording TV programs using the Timer       1-19         Additional Operations       1-11         Locking the VCR (Child Lock)       1-11         Playing/searching at various speeds       1-11         Setting the recording duration time       1-12         Checking/changing/canceling timer settings       1-12         Recording stereo and bilingual programs       1-13         Searching using for the begining of a timer recorded program       1-13         Searching using the index function       1-14         Skip-searching automatically (Quick view)       1-14         Skip-searching automatically (Quick view)       1-14         Adjusting the picture       1-15         Changing menu options       1-16         Additional Information       1-16         Index to parts and controls       1-18         <b>2 DISASSEMBLY</b>         2-1.       CASE, FRONT PANEL BLOCK ASSEMBLY       2-1         2-2.       DI-80 BOARD, FJ-32BOARD       2-2         2-4.       MA-405 BOARD       2-2         2-5.       MECHANISM DECK       2-3         2-6.       INTERNAL VIEWS       2-4         2-7.       CIRCUIT BOARDS LOCATION       2-5         <b>3</b>       BLOCK DIAGRAMS       3-3</td><td>Rec</td><td>ording TV prog</td><th>ams</th><td>l-8</td></td<>          | Recording TV programs using the Timer       1-19         Additional Operations       1-11         Locking the VCR (Child Lock)       1-11         Playing/searching at various speeds       1-11         Setting the recording duration time       1-12         Checking/changing/canceling timer settings       1-12         Recording stereo and bilingual programs       1-13         Searching using for the begining of a timer recorded program       1-13         Searching using the index function       1-14         Skip-searching automatically (Quick view)       1-14         Skip-searching automatically (Quick view)       1-14         Adjusting the picture       1-15         Changing menu options       1-16         Additional Information       1-16         Index to parts and controls       1-18 <b>2 DISASSEMBLY</b> 2-1.       CASE, FRONT PANEL BLOCK ASSEMBLY       2-1         2-2.       DI-80 BOARD, FJ-32BOARD       2-2         2-4.       MA-405 BOARD       2-2         2-5.       MECHANISM DECK       2-3         2-6.       INTERNAL VIEWS       2-4         2-7.       CIRCUIT BOARDS LOCATION       2-5 <b>3</b> BLOCK DIAGRAMS       3-3                                                                                                    | Rec          | ording TV prog                | ams                             | l-8          |
| Additional Operations and uter finiter [11] [1] [1] [1] [1] [1] [1] [1] [1] [1                                                                                                    | Additional Operations       1-11         Locking the VCR (Child Lock)       1-11         Playing/searching at various speeds       1-11         Setting the recording duration time       1-12         Checking/changing/canceling timer settings       1-12         Checking/changing/canceling timer settings       1-12         Recording stereo and bilingual programs       1-13         Searching using for the begining of a timer recorded program       1-13         Searching using the index function       1-14         Skip-searching automatically (Quick view)       1-14         Skip-searching automatically (Quick view)       1-14         Additional Information       1-16         Additional Information       1-16         Index to parts and controls       1-18 <b>2 DISASSEMBLY</b> 2-1       CASE, FRONT PANEL BLOCK ASSEMBLY       2-1         2-2       DI-80 BOARD, FJ-32BOARD       2-2         2-4       MA-405 BOARD       2-2         2-5       MECHANISM DECK       2-3         2-6       INTERNAL VIEWS       2-4         2-7       CIRCUIT BOARDS LOCATION       2-5 <b>3</b> BLOCK DIAGRAMS       3-3         3-1       OVERALL BLOCK DIAGRAM                                                                                                    | Pac          | ording TV progr               | rams using the Dial Timer       | 1-9          |
| Additional Openators       1-11         Locking the VCR (Child Lock)       1-11         Playing/searching at various speeds       1-11         Setting the recording duration time       1-12         Checking/changing/cancelling timer settings       1-12         Recording stereo and bilingual programs       1-13         Searching using for the begining of a timer recorded       1-13         Searching using the time search function       1-14         Skip-searching automatically (Quick view)       1-14         Searching of a selected point on the tape       1-15         Changing menu options       1-15         Editing with another VCR       1-16         Additional Information       1-16         General setup information       1-18         2       DISASSEMBLY         2-1       CASE, FRONT PANEL BLOCK ASSEMBLY       2-1         2-3       REAR PANEL       2-2         2-4       MA-405 BOARD       2-2         2-5       MECHANISM DECK       2-3         2-6       INTERNAL VIEWS       2-4         2-7       CIRCUIT BOARDS LOCATION       2-5         3       BLOCK DIAGRAMS       3-1         3-1       OVERALL BLOCK DIAGRAM       3-3                                                                                                    | <ul> <li>Additional Operations and the speeds and the speeds and t</li></ul> |              | ional Operation               |                                 | 1-10         |
| Playing/searching at various speeds       1-11         Setting the recording duration time       1-12         Checking/changing/canceling timer settings       1-12         Recording stereo and bilingual programs       1-13         Searching using for the begining of a timer recorded<br>program       1-13         Searching using the index function       1-14         Skip-searching automatically (Quick view)       1-14         Searching for a selected point on the tape       1-14         Searching for a selected point on the tape       1-15         Changing menu options       1-15         Edition with another VCR       1-16         Additional Information       1-16         General setup information       1-18 <b>2 DISASSEMBLY</b> 2-1       CASE, FRONT PANEL BLOCK ASSEMBLY       2-1         2-3       REAR PANEL       2-2         2-4       MA-405 BOARD       2-2         2-5       MECHANISM DECK       2-3         2-6       INTERNAL VIEWS       2-4         2-7       CIRCUIT BOARDS LOCATION       2-5 <b>3 BLOCK DIAGRAMS</b> 3-1         3-1       OVERALL BLOCK DIAGRAM       3-3         3-2       VIDEO BLOCK DIAGRAM                                                                                                    | Playing/searching at various speeds       1-11         Setting the recording duration time       1-12         Checking/changing/canceling timer settings       1-12         Recording stereo and bilingual programs       1-13         Searching using for the begining of a timer recorded<br>program       1-13         Searching using the index function       1-13         Searching using the index function       1-14         Skip-searching automatically (Quick view)       1-14         Searching using the time search function       1-14         Searching using the picture       1-15         Changing menu options       1-16         Adjusting the picture       1-16         Changing menu options       1-16         General setup information       1-16         Index to parts and controls       1-18         2       DISASSEMBLY         2-1       CASE, FRONT PANEL BLOCK ASSEMBLY       2-1         2-3       REAR PANEL       2-2         2-4       MA-405 BOARD       2-2         2-5.       MECHANISM DECK       2-3         2-6       INTERNAL VIEWS       2-4         2-7       CIRCUIT BOARDS LOCATION       2-5         3       BLOCK DIAGRAMS       3-1                                                                                                    | Loc          | king the VCR (C               | Child Lock)                     |              |
| Setting the recording duration time       1-12         Checking/changing/canceling timer settings       1-12         Recording stereo and bilingual programs       1-13         Searching using for the begining of a timer recorded program       1-13         Searching using the index function       1-13         Searching using the time search function       1-14         Skip-searching automatically (Quick view)       1-14         Searching for a selected point on the tape       1-14         Adjusting the picture       1-15         Changing menu options       1-15         Editing with another VCR       1-16         Additional Information       1-16         Index to parts and controls       1-18 <b>2 DISASSEMBLY</b> 2-1.       CASE, FRONT PANEL BLOCK ASSEMBLY       2-1         2-2.       DI-80 BOARD, FJ-32BOARD       2-1         2-3.       REAR PANEL       2-2         2-4.       MA-405 BOARD       2-2         2-5.       MECHANISM DECK       2-3         2-6.       INTERNAL VIEWS       2-4         2-7.       CIRCUIT BOARDS LOCATION       2-5 <b>3</b> BLOCK DIAGRAMS       3-1         3-1.       OVERALL BLOCK DIAGRAM                                                                                                    | Setting the recording duration time       1-12         Checking/changing/canceling timer settings       1-12         Recording stereo and bilingual programs       1-13         Searching using for the begining of a timer recorded       program         program       1-13         Searching using the index function       1-13         Searching using the time search function       1-14         Skip-searching automatically (Quick view)       1-14         Searching for a selected point on the tape       1-15         Changing menu options       1-16         Adjusting the picture       1-16         Additional Information       1-16         Index to parts and controls       1-18 <b>2 DISASSEMBLY</b> 2-1.       CASE, FRONT PANEL BLOCK ASSEMBLY         2-2.       DI-80 BOARD, FJ-32BOARD       2-1         2-3.       REAR PANEL       2-2         2-4.       MA-405 BOARD       2-2         2-5.       MECHANISM DECK       2-3         2-6.       INTERNAL VIEWS       2-4         2-7.       CIRCUIT BOARDS LOCATION       2-5         3 <b>BLOCK DIAGRAMS</b> 3-1         3-1.       OVERALL BLOCK DIAGRAM       3-3 <t< td=""><td>Play</td><td>ving/searching at</td><th>various speeds</th><td></td></t<>                                                                                                    | Play         | ving/searching at             | various speeds                  |              |
| Checking/changing/canceling timer settings       1-12         Recording stereo and bilingual programs       1-13         Searching using for the begining of a timer recorded       program         program       1-13         Searching using the index function       1-14         Skip-searching automatically (Quick view)       1-14         Skip-searching automatically (Quick view)       1-14         Adjusting the picture       1-15         Editing with another VCR       1-16         General setup information       1-16         Index to parts and controls       1-18 <b>2 DISASSEMBLY</b> 2-1.       CASE, FRONT PANEL BLOCK ASSEMBLY       2-1         2-2.       DI-80 BOARD, FJ-32BOARD       2-1         2-3.       REAR PANEL       2-2         2-4.       MA-405 BOARD       2-2         2-5.       MECHANISM DECK       2-3         2-6.       INTERNAL VIEWS       2-4         2-7.       CIRCUIT BOARDS LOCATION       2-5 <b>3</b> BLOCK DIAGRAMS       3-1         3-1.       OVERALL BLOCK DIAGRAM       3-3         3-3.       SERVO/SYSTEM CONTROL BLOCK DIAGRAM       3-9         3-6.       POWER BLOCK DIAGRAM                                                                                                    | Checking/changing/canceling timer settings       1-12         Recording stereo and bilingual programs       1-13         Searching using for the begining of a timer recorded       program         program       1-13         Searching using the index function       1-13         Searching using the time search function       1-14         Skip-searching automatically (Quick view)       1-14         Searching for a selected point on the tape       1-14         Adjusting the picture       1-15         Changing menu options       1-16         Additional Information       1-16         Index to parts and controls       1-18 <b>2 DISASSEMBLY</b> 2-1.       CASE, FRONT PANEL BLOCK ASSEMBLY       2-1         2-2.       DI-80 BOARD, FJ-32BOARD       2-1         2-3.       REAR PANEL       2-2         2-4.       MA-405 BOARD       2-2         2-5.       MECHANISM DECK       2-3         2-6.       INTERNAL VIEWS       2-4         2-7.       CIRCUIT BOARDS LOCATION       2-5         3 <b>BLOCK DIAGRAMS</b> 3-1         3-1.       OVERALL BLOCK DIAGRAM       3-3         3-3.       SERVO/SYSTEM CONTROL BLOCK DIAGRAM <td< td=""><td>Sett</td><td>ing the recording</td><th>g duration time</th><td>1-12</td></td<>                                                                                                    | Sett         | ing the recording             | g duration time                 | 1-12         |
| Recording stereo and bilingual programs       1-13         Searching using for the begining of a timer recorded       program         program       1-13         Searching using the index function       1-13         Searching using the time search function       1-14         Skip-searching automatically (Quick view)       1-14         Searching for a selected point on the tape       1-14         Adjusting the picture       1-15         Editing menu options       1-16         Additional Information       1-16         General setup information       1-16         Index to parts and controls       1-18         2       DISASSEMBLY         2-1       CASE, FRONT PANEL BLOCK ASSEMBLY       2-1         2-3       REAR PANEL       2-2         2-4       MA-405 BOARD       2-2         2-5       MECHANISM DECK       2-3         2-6       INTERNAL VIEWS       2-4         2-7       CIRCUIT BOARDS LOCATION       2-5         3       BLOCK DIAGRAMS       3-1         3-1       OVERALL BLOCK DIAGRAM       3-3         3-2       VIDEO BLOCK DIAGRAM       3-3         3-3       SERVO/SYSTEM CONTROL BLOCK DIAGRAM       3-9 <t< td=""><td>Recording stereo and bilingual programs       1-13         Searching using for the begining of a timer recorded       program         program       1-13         Searching using the index function       1-13         Searching using the time search function       1-14         Skip-searching automatically (Quick view)       1-14         Searching for a selected point on the tape       1-14         Adjusting the picture       1-15         Changing menu options       1-16         Additional Information       1-16         General setup information       1-16         Index to parts and controls       1-18         <b>2 DISASSEMBLY</b>         2-1.       CASE, FRONT PANEL BLOCK ASSEMBLY       2-1         2-3.       REAR PANEL       2-2         2-4.       MA-405 BOARD, FJ-32BOARD       2-1         2-3.       REAR PANEL       2-2         2-4.       MA-405 BOARD       2-2         2-5.       MECHANISM DECK       2-3         2-6.       INTERNAL VIEWS       2-4         2-7.       CIRCUIT BOARDS LOCATION       2-5         3       BLOCK DIAGRAMS       3-1         3-1.       OVERALL BLOCK DIAGRAM       3-3         3-2</td><td>Che</td><td>cking/changing/</td><th>canceling timer settings</th><td>1-12</td></t<>                                                                    | Recording stereo and bilingual programs       1-13         Searching using for the begining of a timer recorded       program         program       1-13         Searching using the index function       1-13         Searching using the time search function       1-14         Skip-searching automatically (Quick view)       1-14         Searching for a selected point on the tape       1-14         Adjusting the picture       1-15         Changing menu options       1-16         Additional Information       1-16         General setup information       1-16         Index to parts and controls       1-18 <b>2 DISASSEMBLY</b> 2-1.       CASE, FRONT PANEL BLOCK ASSEMBLY       2-1         2-3.       REAR PANEL       2-2         2-4.       MA-405 BOARD, FJ-32BOARD       2-1         2-3.       REAR PANEL       2-2         2-4.       MA-405 BOARD       2-2         2-5.       MECHANISM DECK       2-3         2-6.       INTERNAL VIEWS       2-4         2-7.       CIRCUIT BOARDS LOCATION       2-5         3       BLOCK DIAGRAMS       3-1         3-1.       OVERALL BLOCK DIAGRAM       3-3         3-2                                                                                                    | Che          | cking/changing/               | canceling timer settings        | 1-12         |
| Searching using for the begining of a timer recorded<br>program       1-13         Searching using the index function       1-13         Searching using the time search function       1-14         Skip-searching automatically (Quick view)       1-14         Searching for a selected point on the tape       1-14         Adjusting the picture       1-15         Changing menu options       1-15         Editing with another VCR       1-16         Additional Information       1-16         Index to parts and controls       1-18 <b>2 DISASSEMBLY</b> 2-1       CASE, FRONT PANEL BLOCK ASSEMBLY       2-1         2-2       DI-80 BOARD, FJ-32BOARD       2-1         2-3       REAR PANEL       2-2         2-4       MA-405 BOARD       2-2         2-5       MECHANISM DECK       2-3         2-6       INTERNAL VIEWS       2-4         2-7       CIRCUIT BOARDS LOCATION       2-5 <b>3</b> BLOCK DIAGRAMS       3-1         3-1       OVERALL BLOCK DIAGRAM       3-3         3-2       VIDEO BLOCK DIAGRAM       3-3         3-3       SERVO/SYSTEM CONTROL BLOCK DIAGRAM       3-5         3-4       TUNER BLOCK DIAGRAMS                                                                                                    | Searching using for the begining of a timer recorded       1-13         program       1-13         Searching using the index function       1-13         Searching using the time search function       1-14         Skip-searching automatically (Quick view)       1-14         Searching for a selected point on the tape       1-14         Adjusting the picture       1-15         Changing menu options       1-16         Additional Information       1-16         General setup information       1-16         Index to parts and controls       1-18 <b>2 DISASSEMBLY</b> 2-1.       CASE, FRONT PANEL BLOCK ASSEMBLY       2-1         2-3.       REAR PANEL       2-2         2-4.       MA-405 BOARD       2-2         2-5.       MECHANISM DECK       2-3         2-6.       INTERNAL VIEWS       2-4         2-7.       CIRCUIT BOARDS LOCATION       2-5 <b>3 BLOCK DIAGRAMS</b> 3-1         3-1.       OVERALL BLOCK DIAGRAM       3-3         3-2.       VIDEO BLOCK DIAGRAM       3-3         3-3.       SERVO/SYSTEM CONTROL BLOCK DIAGRAM       3-5         3-4.       TUNER BLOCK DIAGRAM       3-9                                                                                                    | Rec          | ording stereo an              | d bilingual programs            | 1-13         |
| program       1-13         Searching using the index function       1-13         Searching using the time search function       1-14         Skip-searching automatically (Quick view)       1-14         Searching for a selected point on the tape       1-14         Adjusting the picture       1-15         Changing menu options       1-15         Editing with another VCR       1-16         Additional Information       1-16         Index to parts and controls       1-18 <b>2 DISASSEMBLY</b> 2-1.       CASE, FRONT PANEL BLOCK ASSEMBLY       2-1         2-2.       DI-80 BOARD, FJ-32BOARD       2-1         2-3.       REAR PANEL       2-2         2-4.       MA-405 BOARD       2-2         2-5.       MECHANISM DECK       2-3         2-6.       INTERNAL VIEWS       2-4         2-7.       CIRCUIT BOARDS LOCATION       2-5         3 <b>BLOCK DIAGRAMS</b> 3-1         3-1.       OVERALL BLOCK DIAGRAM       3-3         3-2.       VIDEO BLOCK DIAGRAM       3-3         3-3.       SERVO/SYSTEM CONTROL BLOCK DIAGRAM       3-5         3-4.       TUNER BLOCK DIAGRAM       3-7         <                                                                                                    | program1-13Searching using the index function1-13Searching using the time search function1-14Skip-searching automatically (Quick view)1-14Searching for a selected point on the tape1-14Adjusting the picture1-15Changing menu options1-15Editing with another VCR1-16Additional Information1-16General setup information1-16Index to parts and controls1-182DISASSEMBLY2-1.CASE, FRONT PANEL BLOCK ASSEMBLY2-2.DI-80 BOARD, FJ-32BOARD2-3.REAR PANEL2-4.2-22-4.MA-405 BOARD2-5.MECHANISM DECK2-6.INTERNAL VIEWS2-7.CIRCUIT BOARDS LOCATION2-7.CIRCUIT BOARDS LOCATION3-8.SERVO/SYSTEM CONTROL BLOCK DIAGRAM3-3.SERVO/SYSTEM CONTROL BLOCK DIAGRAM3-4.TUNER BLOCK DIAGRAM3-5.AUDIO BLOCK DIAGRAM3-6.POWER BLOCK DIAGRAM3-714PRINTED WIRING BOARDS AND<br>SCHEMATIC DIAGRAMS                                                                                                    | Sear         | rching using for              | the begining of a timer recorde | ed           |
| Searching using the index function       1-13         Searching using the time search function       1-14         Skip-searching automatically (Quick view)       1-14         Searching for a selected point on the tape       1-14         Adjusting the picture       1-15         Changing menu options       1-15         Editing with another VCR       1-16         Additional Information       1-16         General setup information       1-16         Index to parts and controls       1-18 <b>2 DISASSEMBLY</b> 2-1       CASE, FRONT PANEL BLOCK ASSEMBLY       2-1         2-3       REAR PANEL       2-2         2-4       MA-405 BOARD       2-2         2-5       MECHANISM DECK       2-3         2-6       INTERNAL VIEWS       2-4         2-7       CIRCUIT BOARDS LOCATION       2-5 <b>3 BLOCK DIAGRAMS</b> 3-1         3-1       OVERALL BLOCK DIAGRAM       3-1         3-2       VIDEO BLOCK DIAGRAM       3-3         3-3       SERVO/SYSTEM CONTROL BLOCK DIAGRAM       3-7         3-4       TUNER BLOCK DIAGRAM       3-7         3-5       AUDIO BLOCK DIAGRAMS       3-11                                                                                                    | Searching using the index function       1-13         Searching using the time search function       1-14         Skip-searching automatically (Quick view)       1-14         Searching for a selected point on the tape       1-14         Adjusting the picture       1-15         Changing menu options       1-15         Editing with another VCR       1-16         Additional Information       1-16         General setup information       1-16         Index to parts and controls       1-18 <b>2 DISASSEMBLY</b> 2-1.       CASE, FRONT PANEL BLOCK ASSEMBLY       2-1         2-2.       DI-80 BOARD, FJ-32BOARD       2-1         2-3.       REAR PANEL       2-2         2-4.       MA-405 BOARD       2-2         2-5.       MECHANISM DECK       2-3         2-6.       INTERNAL VIEWS       2-4         2-7.       CIRCUIT BOARDS LOCATION       2-5         3 <b>BLOCK DIAGRAMS</b> 3-1         3-1.       OVERALL BLOCK DIAGRAM       3-3         3-2.       VIDEO BLOCK DIAGRAM       3-3         3-3.       SERVO/SYSTEM CONTROL BLOCK DIAGRAM       3-5         3-4.       TUNER BLOCK DIAGRAM       3-9 <td></td> <td>program</td> <th></th> <td>1-13</td>                                                                                                    |              | program                       |                                 | 1-13         |
| Searching using the time search function       1-14         Skip-searching automatically (Quick view)       1-14         Searching for a selected point on the tape       1-14         Adjusting the picture       1-15         Changing menu options       1-16         Additional Information       1-16         Additional Information       1-16         Index to parts and controls       1-17         2       DISASSEMBLY         2-1       CASE, FRONT PANEL BLOCK ASSEMBLY       2-1         2-2       DI-80 BOARD, FJ-32BOARD       2-1         2-3       REAR PANEL       2-2         2-4       MA-405 BOARD       2-2         2-5.       MECHANISM DECK       2-3         2-6       INTERNAL VIEWS       2-4         2-7.       CIRCUIT BOARDS LOCATION       2-5         3       BLOCK DIAGRAMS       3-1         3-1.       OVERALL BLOCK DIAGRAM       3-3         3-2.       VIDEO BLOCK DIAGRAM       3-3         3-3.       SERVO/SYSTEM CONTROL BLOCK DIAGRAM       3-7         3-4.       TUNER BLOCK DIAGRAM       3-9         3-6.       POWER BLOCK DIAGRAM       3-11         4       PRINTED WIRING BOARDS AND SCHEMATIC DIAGRAM                                                                                                    | Searching using the time search function       1-14         Skip-searching automatically (Quick view)       1-14         Searching for a selected point on the tape       1-14         Adjusting the picture       1-15         Changing menu options       1-15         Editing with another VCR       1-16         Additional Information       1-16         General setup information       1-16         Index to parts and controls       1-18 <b>2 DISASSEMBLY</b> 2-1.       CASE, FRONT PANEL BLOCK ASSEMBLY       2-1         2-2.       DI-80 BOARD, FJ-32BOARD       2-1         2-3.       REAR PANEL       2-2         2-4.       MA-405 BOARD       2-2         2-5.       MECHANISM DECK       2-3         2-6.       INTERNAL VIEWS       2-4         2-7.       CIRCUIT BOARDS LOCATION       2-5 <b>3 BLOCK DIAGRAMS</b> 3-1         3-1.       OVERALL BLOCK DIAGRAM       3-3         3-2.       VIDEO BLOCK DIAGRAM       3-3         3-3.       SERVO/SYSTEM CONTROL BLOCK DIAGRAM       3-3         3-4.       TUNER BLOCK DIAGRAM       3-9         3-6.       POWER BLOCK DIAGRAM       3-11                                                                                                    | Sear         | rching using the              | index function                  | 1-13         |
| Skip-searching automatically (Quick View)       1-14         Searching for a selected point on the tape       1-14         Adjusting the picture       1-15         Changing menu options       1-15         Editing with another VCR       1-16         Additional Information       1-16         General setup information       1-16         Index to parts and controls       1-18         2       DISASSEMBLY         2-1.       CASE, FRONT PANEL BLOCK ASSEMBLY       2-1         2-3.       REAR PANEL       2-2         2-4.       MA-405 BOARD       2-2         2-5.       MECHANISM DECK       2-3         2-6.       INTERNAL VIEWS       2-4         2-7.       CIRCUIT BOARDS LOCATION       2-5         3       BLOCK DIAGRAMS       3-1         3-1.       OVERALL BLOCK DIAGRAM       3-3         3-2.       VIDEO BLOCK DIAGRAM       3-3         3-3.       SERVO/SYSTEM CONTROL BLOCK DIAGRAM       3-7         3-4.       TUNER BLOCK DIAGRAM       3-9         3-6.       POWER BLOCK DIAGRAM       3-9         3-6.       POWER BLOCK DIAGRAMS       4-1         4-1.       FRAME SCHEMATIC DIAGRAMS       4-3                                                                                                    | Skip-searching automatically (Quick View)       1-14         Searching for a selected point on the tape       1-14         Adjusting the picture       1-15         Changing menu options       1-15         Editing with another VCR       1-16         Additional Information       1-16         General setup information       1-16         Index to parts and controls       1-18 <b>2 DISASSEMBLY</b> 2-1.       CASE, FRONT PANEL BLOCK ASSEMBLY       2-1         2-2.       DI-80 BOARD, FJ-32BOARD       2-1         2-3.       REAR PANEL       2-2         2-4.       MA-405 BOARD       2-2         2-5.       MECHANISM DECK       2-3         2-6.       INTERNAL VIEWS       2-4         2-7.       CIRCUIT BOARDS LOCATION       2-5         3 <b>BLOCK DIAGRAMS</b> 3-1         3-1.       OVERALL BLOCK DIAGRAM       3-3         3-2.       VIDEO BLOCK DIAGRAM       3-3         3-3.       SERVO/S YSTEM CONTROL BLOCK DIAGRAM       3-3         3-4.       TUNER BLOCK DIAGRAM       3-9         3-5.       AUDIO BLOCK DIAGRAM       3-9         3-6.       POWER BLOCK DIAGRAM       3-11                                                                                                    | Sea          | rching using the              | time search function            |              |
| Adjusting the picture       1-14         Adjusting the picture       1-15         Changing menu options       1-15         Editing with another VCR       1-16         Additional Information       1-16         General setup information       1-16         Index to parts and controls       1-18         2       DISASSEMBLY         2-1.       CASE, FRONT PANEL BLOCK ASSEMBLY       2-1         2-2.       DI-80 BOARD, FJ-32BOARD       2-1         2-3.       REAR PANEL       2-2         2-4.       MA-405 BOARD       2-2         2-5.       MECHANISM DECK       2-3         2-6.       INTERNAL VIEWS       2-4         2-7.       CIRCUIT BOARDS LOCATION       2-5         3       BLOCK DIAGRAMS       3-1         3-1.       OVERALL BLOCK DIAGRAM       3-1         3-2.       VIDEO BLOCK DIAGRAM       3-3         3-3.       SERVO/SYSTEM CONTROL BLOCK DIAGRAM       3-3         3-4.       TUNER BLOCK DIAGRAM       3-9         3-6.       POWER BLOCK DIAGRAM       3-9         3-6.       POWER BLOCK DIAGRAMS       4-1         4-1.       FRAME SCHEMATIC DIAGRAMS       4-3         4                                                                                                    | Adjusting the picture       1-14         Adjusting the picture       1-15         Changing menu options       1-15         Editing with another VCR       1-16         Additional Information       1-16         General setup information       1-16         Index to parts and controls       1-17         2       DISASSEMBLY         2-1.       CASE, FRONT PANEL BLOCK ASSEMBLY       2-1         2-2.       DI-80 BOARD, FJ-32BOARD       2-1         2-3.       REAR PANEL       2-2         2-4.       MA-405 BOARD       2-2         2-5.       MECHANISM DECK       2-3         2-6.       INTERNAL VIEWS       2-4         2-7.       CIRCUIT BOARDS LOCATION       2-5         3       BLOCK DIAGRAMS       3-1         3-1.       OVERALL BLOCK DIAGRAM       3-3         3-2.       VIDEO BLOCK DIAGRAM       3-3         3-3.       SERVO/SYSTEM CONTROL BLOCK DIAGRAM       3-3         3-4.       TUNER BLOCK DIAGRAM       3-9         3-5.       AUDIO BLOCK DIAGRAM       3-9         3-6.       POWER BLOCK DIAGRAM       3-11         4       PRINTED WIRING BOARDS AND SCHEMATIC DIAGRAMS       3-11                                                                                                    | Skip         | b-searching auto              | matically (Quick view)          | 1-14         |
| Changing menu options       1-15         Changing menu options       1-16         Additional Information       1-16         Additional Information       1-16         Index to parts and controls       1-18 <b>2 DISASSEMBLY</b> 2-1.       CASE, FRONT PANEL BLOCK ASSEMBLY       2-1         2-2.       DI-80 BOARD, FJ-32BOARD       2-1         2-3.       REAR PANEL       2-2         2-4.       MA-405 BOARD       2-2         2-5.       MECHANISM DECK       2-3         2-6.       INTERNAL VIEWS       2-4         2-7.       CIRCUIT BOARDS LOCATION       2-5 <b>3 BLOCK DIAGRAMS</b> 3-1         3-1.       OVERALL BLOCK DIAGRAM       3-1         3-2.       VIDEO BLOCK DIAGRAM       3-3         3-3.       SERVO/SYSTEM CONTROL BLOCK DIAGRAM       3-5         3-4.       TUNER BLOCK DIAGRAM       3-7         3-5.       AUDIO BLOCK DIAGRAM       3-9         3-6.       POWER BLOCK DIAGRAM       3-11 <b>4 PRINTED WIRING BOARDS AND</b> SCHEMATIC DIAGRAMS         4-1.       FRAME SCHEMATIC DIAGRAMS       4-5         • MA-405 (VIDEO, AUDIO, SERVO/SYSTEM                                                                                                    | Adjusting the picture1-15Changing menu options1-15Editing with another VCR1-16Additional Information1-16General setup information1-16Index to parts and controls1-18 <b>2DISASSEMBLY</b> 2-1.CASE, FRONT PANEL BLOCK ASSEMBLY2-2.DI-80 BOARD, FJ-32BOARD2-3.REAR PANEL2-4.2-22-4.MA-405 BOARD2-5.MECHANISM DECK2-6.INTERNAL VIEWS2-7.CIRCUIT BOARDS LOCATION2-7.CIRCUIT BOARDS LOCATION3-1.OVERALL BLOCK DIAGRAM3-3.SERVO/SYSTEM CONTROL BLOCK DIAGRAM3-4.TUNER BLOCK DIAGRAM3-5.AUDIO BLOCK DIAGRAM3-6.POWER BLOCK DIAGRAM3-6.POWER BLOCK DIAGRAM3-714 <b>PRINTED WIRING BOARDS AND</b><br>SCHEMATIC DIAGRAMS                                                                                                    | Adi          | usting the pictur             |                                 | 1-14<br>1_15 |
| Editing with another VCR.       1-16         Additional Information       1-16         General setup information       1-16         Index to parts and controls       1-18 <b>2 DISASSEMBLY</b> 2-1.       CASE, FRONT PANEL BLOCK ASSEMBLY       2-1         2-2.       DI-80 BOARD, FJ-32BOARD       2-1         2-3.       REAR PANEL       2-2         2-4.       MA-405 BOARD       2-2         2-5.       MECHANISM DECK       2-3         2-6.       INTERNAL VIEWS       2-4         2-7.       CIRCUIT BOARDS LOCATION       2-5 <b>3 BLOCK DIAGRAMS</b> 3-1         3-1.       OVERALL BLOCK DIAGRAM       3-1         3-2.       VIDEO BLOCK DIAGRAM       3-3         3-3.       SERVO/SYSTEM CONTROL BLOCK DIAGRAM       3-5         3-4.       TUNER BLOCK DIAGRAM       3-9         3-5.       AUDIO BLOCK DIAGRAM       3-9         3-6.       POWER BLOCK DIAGRAMS       3-11 <b>4 PRINTED WIRING BOARDS AND</b> SCHEMATIC DIAGRAMS         4-1.       FRAME SCHEMATIC DIAGRAMS       4-3         4-2.       PRINTED WIRING BOARDS AND SCHEMATIC       DIAGRAMS                                                                                                    | Editing with another VCR1-16Additional Information1-16General setup information1-16Index to parts and controls1-182DISASSEMBLY2-1.CASE, FRONT PANEL BLOCK ASSEMBLY2-2.DI-80 BOARD, FJ-32BOARD2-3.REAR PANEL2-4.MA-405 BOARD2-5.MECHANISM DECK2-6.INTERNAL VIEWS2-7.CIRCUIT BOARDS LOCATION2-7.CIRCUIT BOARDS LOCATION3-1.OVERALL BLOCK DIAGRAM3-3.SERVO/SYSTEM CONTROL BLOCK DIAGRAM3-4.TUNER BLOCK DIAGRAM3-5.AUDIO BLOCK DIAGRAM3-6.POWER BLOCK DIAGRAM3-6.POWER BLOCK DIAGRAMS3-6.POWER BLOCK DIAGRAMS                                                                                                    | Cha          | nging menu opt                | ions                            | 1-15         |
| Additional Information       1-16         General setup information       1-16         Index to parts and controls       1-18 <b>2 DISASSEMBLY</b> 2-1.       CASE, FRONT PANEL BLOCK ASSEMBLY       2-1         2-2.       DI-80 BOARD, FJ-32BOARD       2-1         2-3.       REAR PANEL       2-2         2-4.       MA-405 BOARD       2-2         2-5.       MECHANISM DECK       2-3         2-6.       INTERNAL VIEWS       2-4         2-7.       CIRCUIT BOARDS LOCATION       2-5 <b>3 BLOCK DIAGRAMS</b> 3-1         3-1.       OVERALL BLOCK DIAGRAM       3-1         3-2.       VIDEO BLOCK DIAGRAM       3-3         3-3.       SERVO/SYSTEM CONTROL BLOCK DIAGRAM       3-5         3-4.       TUNER BLOCK DIAGRAM       3-7         3-5.       AUDIO BLOCK DIAGRAM       3-9         3-6.       POWER BLOCK DIAGRAM       3-11 <b>4 PRINTED WIRING BOARDS AND</b> SCHEMATIC DIAGRAM         4-1.       FRAME SCHEMATIC DIAGRAM       4-3         4-2.       PRINTED WIRING BOARDS AND SCHEMATIC       DIAGRAMS         4-1.       FRAME SCHEMATIC DIAGRAM       4-5                                                                                                    | Additional Information       1-16         General setup information       1-16         Index to parts and controls       1-18 <b>2 DISASSEMBLY</b> 2-1.       CASE, FRONT PANEL BLOCK ASSEMBLY         2-2.       DI-80 BOARD, FJ-32BOARD         2-3.       REAR PANEL         2-4.       MA-405 BOARD         2-5.       MECHANISM DECK         2-6.       INTERNAL VIEWS         2-7.       CIRCUIT BOARDS LOCATION         2-7.       CIRCUIT BOARDS LOCATION         3-1.       OVERALL BLOCK DIAGRAM         3-2.       VIDEO BLOCK DIAGRAMS         3-3.       SERVO/SYSTEM CONTROL BLOCK DIAGRAM         3-3.       SERVO/SYSTEM CONTROL BLOCK DIAGRAM         3-4.       TUNER BLOCK DIAGRAM         3-5.       AUDIO BLOCK DIAGRAM         3-6.       POWER BLOCK DIAGRAM         3-71       3-11 <b>4 PRINTED WIRING BOARDS AND SCHEMATIC DIAGRAMS</b>                                                                                                    | Edit         | ing with another              | r VCR                           | 1-16         |
| General setup information       1-16         Index to parts and controls       1-18         2       DISASSEMBLY         2-1.       CASE, FRONT PANEL BLOCK ASSEMBLY       2-1         2-2.       DI-80 BOARD, FJ-32BOARD       2-1         2-3.       REAR PANEL       2-2         2-4.       MA-405 BOARD       2-2         2-5.       MECHANISM DECK       2-3         2-6.       INTERNAL VIEWS       2-4         2-7.       CIRCUIT BOARDS LOCATION       2-5         3       BLOCK DIAGRAMS       3-1         3-1.       OVERALL BLOCK DIAGRAM       3-3         3-2.       VIDEO BLOCK DIAGRAM       3-3         3-3.       SERVO/SYSTEM CONTROL BLOCK DIAGRAM       3-3         3-3.       SERVO/SYSTEM CONTROL BLOCK DIAGRAM       3-7         3-4.       TUNER BLOCK DIAGRAM       3-9         3-6.       POWER BLOCK DIAGRAM       3-9         3-6.       POWER BLOCK DIAGRAMS       3-11         4       PRINTED WIRING BOARDS AND<br>SCHEMATIC DIAGRAMS       4-3         4-1.       FRAME SCHEMATIC DIAGRAM       4-3         4-2.       PRINTED WIRING BOARDS AND SCHEMATIC       DIAGRAMS         4-1.       FRAME SCHEMATIC DIAGRAM                                                                                                    | General setup information1-16Index to parts and controls1-182DISASSEMBLY2-1.CASE, FRONT PANEL BLOCK ASSEMBLY2-2.DI-80 BOARD, FJ-32BOARD2-3.REAR PANEL2-3.REAR PANEL2-4.MA-405 BOARD2-5.MECHANISM DECK2-6.INTERNAL VIEWS2-7.CIRCUIT BOARDS LOCATION2-7.CIRCUIT BOARDS LOCATION3.BLOCK DIAGRAMS3-1.OVERALL BLOCK DIAGRAM3-3.SERVO/SYSTEM CONTROL BLOCK DIAGRAM3-3.SERVO/SYSTEM CONTROL BLOCK DIAGRAM3-5.AUDIO BLOCK DIAGRAM3-6.POWER BLOCK DIAGRAM3-6.POWER BLOCK DIAGRAMS                                                                                                    | Addit        | ional Informatic              | n                               |              |
| Index to parts and controls       1-18         2       DISASSEMBLY         2-1.       CASE, FRONT PANEL BLOCK ASSEMBLY       2-1         2-2.       DI-80 BOARD, FJ-32BOARD       2-1         2-3.       REAR PANEL       2-2         2-4.       MA-405 BOARD       2-2         2-5.       MECHANISM DECK       2-3         2-6.       INTERNAL VIEWS       2-4         2-7.       CIRCUIT BOARDS LOCATION       2-5         3       BLOCK DIAGRAMS       3-1         3-1.       OVERALL BLOCK DIAGRAM       3-3         3-2.       VIDEO BLOCK DIAGRAM       3-3         3-3.       SERVO/SYSTEM CONTROL BLOCK DIAGRAM       3-3         3-3.       SERVO/SYSTEM CONTROL BLOCK DIAGRAM       3-5         3-4.       TUNER BLOCK DIAGRAM       3-7         3-5.       AUDIO BLOCK DIAGRAM       3-9         3-6.       POWER BLOCK DIAGRAM       3-11         4       PRINTED WIRING BOARDS AND<br>SCHEMATIC DIAGRAMS       4-3         4-1.       FRAME SCHEMATIC DIAGRAM       4-3         4-2.       PRINTED WIRING BOARDS AND SCHEMATIC<br>DIAGRAMS       4-5         • MA-405 (VIDEO, AUDIO, SERVO/SYSTEM<br>CONTROL, TUNER, POWER)       4-5         • MA-405 (1/                                                                                                    | Index to parts and controls1-182DISASSEMBLY2-1.CASE, FRONT PANEL BLOCK ASSEMBLY2-2.DI-80 BOARD, FJ-32BOARD2-3.REAR PANEL2-3.REAR PANEL2-4.MA-405 BOARD2-5.MECHANISM DECK2-6.INTERNAL VIEWS2-7.CIRCUIT BOARDS LOCATION2-7.CIRCUIT BOARDS LOCATION2-7.CIRCUIT BOARDS LOCATION3.BLOCK DIAGRAMS3-1.OVERALL BLOCK DIAGRAM3-3.SERVO/SYSTEM CONTROL BLOCK DIAGRAM3-3.SERVO/SYSTEM CONTROL BLOCK DIAGRAM3-4.TUNER BLOCK DIAGRAM3-5.AUDIO BLOCK DIAGRAM3-6.POWER BLOCK DIAGRAM3-114.PRINTED WIRING BOARDS AND<br>SCHEMATIC DIAGRAMS                                                                                                    | Gen          | eral setup inform             | nation                          |              |
| 2       DISASSEMBLY         2-1.       CASE, FRONT PANEL BLOCK ASSEMBLY                                                                                                    | 2DISASSEMBLY2-1.CASE, FRONT PANEL BLOCK ASSEMBLY2-12-2.DI-80 BOARD, FJ-32BOARD2-12-3.REAR PANEL2-22-4.MA-405 BOARD2-22-5.MECHANISM DECK2-32-6.INTERNAL VIEWS2-42-7.CIRCUIT BOARDS LOCATION2-53BLOCK DIAGRAMS3-1.OVERALL BLOCK DIAGRAM3-13-2.VIDEO BLOCK DIAGRAM3-33-3.SERVO/S YSTEM CONTROL BLOCK DIAGRAM3-33-4.TUNER BLOCK DIAGRAM3-93-6.POWER BLOCK DIAGRAM3-114.PRINTED WIRING BOARDS AND<br>SCHEMATIC DIAGRAMS                                                                                                    | Inde         | ex to parts and co            | ontrols                         | 1-18         |
| 2       DISASSEMBLY         2-1.       CASE, FRONT PANEL BLOCK ASSEMBLY       2-1         2-2.       DI-80 BOARD, FJ-32BOARD       2-1         2-3.       REAR PANEL       2-2         2-4.       MA-405 BOARD       2-2         2-5.       MECHANISM DECK       2-3         2-6.       INTERNAL VIEWS       2-4         2-7.       CIRCUIT BOARDS LOCATION       2-5         3       BLOCK DIAGRAMS       3-1         3-1.       OVERALL BLOCK DIAGRAM       3-3         3-2.       VIDEO BLOCK DIAGRAM       3-3         3-3.       SERVO/SYSTEM CONTROL BLOCK DIAGRAM       3-5         3-4.       TUNER BLOCK DIAGRAM       3-7         3-5.       AUDIO BLOCK DIAGRAM       3-9         3-6.       POWER BLOCK DIAGRAM       3-11         4       PRINTED WIRING BOARDS AND<br>SCHEMATIC DIAGRAMS       3-11         4-1.       FRAME SCHEMATIC DIAGRAM       4-3         9       POWER BLOCK DIAGRAM       4-3         4-2.       PRINTED WIRING BOARDS AND SCHEMATIC<br>DIAGRAMS       4-5         • MA-405 (VIDEO, AUDIO, SERVO/SYSTEM<br>CONTROL, TUNER, POWER)       4-5         • MA-405 (1/7)(REC/PB HEAD AMP)       SCHEMATIC DIAGRAM       4-7                                                                                                    | 2DISASSEMBLY2-1.CASE, FRONT PANEL BLOCK ASSEMBLY                                                                                                    | •            |                               |                                 |              |
| 2-1.       CASE, FRONT PANEL BLOCK ASSEMBLY       2-1         2-2.       DI-80 BOARD, FJ-32BOARD       2-1         2-3.       REAR PANEL       2-2         2-4.       MA-405 BOARD       2-2         2-5.       MECHANISM DECK       2-3         2-6.       INTERNAL VIEWS       2-4         2-7.       CIRCUIT BOARDS LOCATION       2-5         3       BLOCK DIAGRAMS       3-1         3-1.       OVERALL BLOCK DIAGRAM       3-3         3-2.       VIDEO BLOCK DIAGRAM       3-3         3-3.       SERVO/SYSTEM CONTROL BLOCK DIAGRAM       3-3         3-3.       SERVO/SYSTEM CONTROL BLOCK DIAGRAM       3-5         3-4.       TUNER BLOCK DIAGRAM       3-9         3-6.       POWER BLOCK DIAGRAM       3-9         3-6.       POWER BLOCK DIAGRAM       3-9         3-6.       POWER BLOCK DIAGRAM       3-9         3-6.       POWER BLOCK DIAGRAM       4-3         4.1.       FRAME SCHEMATIC DIAGRAM       4-3         4.2.       PRINTED WIRING BOARDS AND SCHEMATIC       DIAGRAMS         4-1.       FRAME SCHEMATIC DIAGRAM       4-3         • MA-405 (VIDEO, AUDIO, SERVO/SYSTEM       CONTROL, TUNER, POWER) <t< td=""><td>2-1.CASE, FRONT PANEL BLOCK ASSEMBLY2-12-2.DI-80 BOARD, FJ-32BOARD2-12-3.REAR PANEL2-22-4.MA-405 BOARD2-22-5.MECHANISM DECK2-32-6.INTERNAL VIEWS2-42-7.CIRCUIT BOARDS LOCATION2-53BLOCK DIAGRAMS3-1.OVERALL BLOCK DIAGRAM3-13-2.VIDEO BLOCK DIAGRAM3-33-3.SERVO/SYSTEM CONTROL BLOCK DIAGRAM3-33-4.TUNER BLOCK DIAGRAM3-73-5.AUDIO BLOCK DIAGRAM3-93-6.POWER BLOCK DIAGRAM3-114PRINTED WIRING BOARDS AND<br/>SCHEMATIC DIAGRAMS</td><td>2</td><td>DISASSEM</td><th></th><td></td></t<>                                                                                                    | 2-1.CASE, FRONT PANEL BLOCK ASSEMBLY2-12-2.DI-80 BOARD, FJ-32BOARD2-12-3.REAR PANEL2-22-4.MA-405 BOARD2-22-5.MECHANISM DECK2-32-6.INTERNAL VIEWS2-42-7.CIRCUIT BOARDS LOCATION2-53BLOCK DIAGRAMS3-1.OVERALL BLOCK DIAGRAM3-13-2.VIDEO BLOCK DIAGRAM3-33-3.SERVO/SYSTEM CONTROL BLOCK DIAGRAM3-33-4.TUNER BLOCK DIAGRAM3-73-5.AUDIO BLOCK DIAGRAM3-93-6.POWER BLOCK DIAGRAM3-114PRINTED WIRING BOARDS AND<br>SCHEMATIC DIAGRAMS                                                                                                    | 2            | DISASSEM                      |                                 |              |
| 2-2.       DI-80 BOARD, FJ-32BOARD       2-1         2-3.       REAR PANEL       2-2         2-4.       MA-405 BOARD       2-2         2-5.       MECHANISM DECK       2-3         2-6.       INTERNAL VIEWS       2-4         2-7.       CIRCUIT BOARDS LOCATION       2-5         3       BLOCK DIAGRAMS       3-1         3-1.       OVERALL BLOCK DIAGRAM       3-3         3-2.       VIDEO BLOCK DIAGRAM       3-3         3-3.       SERVO/SYSTEM CONTROL BLOCK DIAGRAM       3-3         3-4.       TUNER BLOCK DIAGRAM       3-7         3-5.       AUDIO BLOCK DIAGRAM       3-9         3-6.       POWER BLOCK DIAGRAM       3-9         3-6.       POWER BLOCK DIAGRAM       3-11         4       PRINTED WIRING BOARDS AND<br>SCHEMATIC DIAGRAMS       4-3         4-1.       FRAME SCHEMATIC DIAGRAM       4-3         4-2.       PRINTED WIRING BOARDS AND SCHEMATIC<br>DIAGRAMS       4-5         • MA-405 (VIDEO, AUDIO, SERVO/SYSTEM<br>CONTROL, TUNER, POWER)       4-5         • MA-405 (1/7)(REC/PB HEAD AMP)       SCHEMATIC DIAGRAM       4-7         • MA-405 (2/7)(Y/C, AUDIO PROCESS)       SCHEMATIC DIAGRAM       4-7                                                                                                    | <ul> <li>2-2. DI-80 BOARD, FJ-32BOARD</li></ul>                                                                                                    | 2-1.         | CASE, FRONT                   | PANEL BLOCK ASSEMBLY            | Y2-1         |
| 2-3.       REAR PANEL       2-2         2-4.       MA-405 BOARD       2-2         2-5.       MECHANISM DECK       2-3         2-6.       INTERNAL VIEWS       2-4         2-7.       CIRCUIT BOARDS LOCATION       2-5         3       BLOCK DIAGRAMS       3-1         3-1.       OVERALL BLOCK DIAGRAM       3-3         3-2.       VIDEO BLOCK DIAGRAM       3-3         3-3.       SERVO/SYSTEM CONTROL BLOCK DIAGRAM       3-3         3-4.       TUNER BLOCK DIAGRAM       3-7         3-5.       AUDIO BLOCK DIAGRAM       3-9         3-6.       POWER BLOCK DIAGRAM       3-9         3-6.       POWER BLOCK DIAGRAM       3-11         4       PRINTED WIRING BOARDS AND SCHEMATIC DIAGRAMS       4-3         4-1.       FRAME SCHEMATIC DIAGRAMS       4-3         4-2.       PRINTED WIRING BOARD SAND SCHEMATIC DIAGRAMS       4-5         • MA-405 (VIDEO, AUDIO, SERVO/SYSTEM CONTROL, TUNER, POWER)       4-5         • MA-405 (1/7) (REC/PB HEAD AMP)       SCHEMATIC DIAGRAM         • MA-405 (2/7) (Y/C, AUDIO PROCESS)       SCHEMATIC DIAGRAM         SCHEMATIC DIAGRAM       4-9                                                                                                    | 2-3.       REAR PANEL       2-2         2-4.       MA-405 BOARD       2-2         2-5.       MECHANISM DECK       2-3         2-6.       INTERNAL VIEWS       2-4         2-7.       CIRCUIT BOARDS LOCATION       2-5         3       BLOCK DIAGRAMS       3-1         3-1.       OVERALL BLOCK DIAGRAM       3-3         3-2.       VIDEO BLOCK DIAGRAM       3-3         3-3.       SERVO/SYSTEM CONTROL BLOCK DIAGRAM       3-5         3-4.       TUNER BLOCK DIAGRAM       3-7         3-5.       AUDIO BLOCK DIAGRAM       3-9         3-6.       POWER BLOCK DIAGRAM       3-11         4       PRINTED WIRING BOARDS AND SCHEMATIC DIAGRAMS                                                                                                    | 2-2.         | DI-80 BOARD                   | , FJ-32BOARD                    |              |
| 2-4.       MA-405 BOARD       2-2         2-5.       MECHANISM DECK       2-3         2-6.       INTERNAL VIEWS       2-4         2-7.       CIRCUIT BOARDS LOCATION       2-5         3       BLOCK DIAGRAMS       3-1         3-1.       OVERALL BLOCK DIAGRAM       3-3         3-2.       VIDEO BLOCK DIAGRAM       3-3         3-3.       SERVO/SYSTEM CONTROL BLOCK DIAGRAM       3-3         3-4.       TUNER BLOCK DIAGRAM       3-7         3-5.       AUDIO BLOCK DIAGRAM       3-9         3-6.       POWER BLOCK DIAGRAM       3-9         3-6.       POWER BLOCK DIAGRAM       3-11         4       PRINTED WIRING BOARDS AND<br>SCHEMATIC DIAGRAMS       4-3         4-1.       FRAME SCHEMATIC DIAGRAM       4-3         4-2.       PRINTED WIRING BOARDS AND SCHEMATIC<br>DIAGRAMS       4-5         • MA-405 (VIDEO, AUDIO, SERVO/SYSTEM<br>CONTROL, TUNER, POWER)       4-5         • MA-405 (1/7)(REC/PB HEAD AMP)       SCHEMATIC DIAGRAM       4-5         • MA-405 (2/7)(Y/C, AUDIO PROCESS)       SCHEMATIC DIAGRAM       4-7                                                                                                    | <ul> <li>2-4. MA-405 BOARD</li> <li>2-5. MECHANISM DECK</li> <li>2-6. INTERNAL VIEWS</li> <li>2-4</li> <li>2-7. CIRCUIT BOARDS LOCATION</li> <li>2-5</li> <li>3 BLOCK DIAGRAMS</li> <li>3-1. OVERALL BLOCK DIAGRAM</li> <li>3-1</li> <li>3-2. VIDEO BLOCK DIAGRAM</li> <li>3-3</li> <li>3-3. SERVO/SYSTEM CONTROL BLOCK DIAGRAM</li> <li>3-3</li> <li>3-4. TUNER BLOCK DIAGRAM</li> <li>3-7</li> <li>3-5. AUDIO BLOCK DIAGRAM</li> <li>3-9</li> <li>3-6. POWER BLOCK DIAGRAM</li> <li>3-11</li> <li>4 PRINTED WIRING BOARDS AND SCHEMATIC DIAGRAMS</li> </ul>                                                                                                    | 2-3.         | MA 405 POAL                   |                                 |              |
| 2-5.       INTERNAL VIEWS       2-4         2-6.       INTERNAL VIEWS       2-4         2-7.       CIRCUIT BOARDS LOCATION       2-5         3       BLOCK DIAGRAMS       3-1         3-1.       OVERALL BLOCK DIAGRAM       3-1         3-2.       VIDEO BLOCK DIAGRAM       3-3         3-3.       SERVO/SYSTEM CONTROL BLOCK DIAGRAM       3-5         3-4.       TUNER BLOCK DIAGRAM       3-7         3-5.       AUDIO BLOCK DIAGRAM       3-9         3-6.       POWER BLOCK DIAGRAM       3-9         3-6.       POWER BLOCK DIAGRAM       3-11         4       PRINTED WIRING BOARDS AND SCHEMATIC DIAGRAMS       3-11         4.1.       FRAME SCHEMATIC DIAGRAMS       4-3         4-2.       PRINTED WIRING BOARDS AND SCHEMATIC DIAGRAMS       4-3         4-2.       PRINTED WIRING BOARDS AND SCHEMATIC DIAGRAMS       4-5         • MA-405 (VIDEO, AUDIO, SERVO/SYSTEM CONTROL, TUNER, POWER)       PRINTED WIRING BOARD       4-5         • MA-405 (1/7)(REC/PB HEAD AMP)       SCHEMATIC DIAGRAM       4-5         • MA-405 (2/7)(Y/C, AUDIO PROCESS)       SCHEMATIC DIAGRAM       4-7                                                                                                    | <ul> <li>2-5. INTERNAL VIEWS</li></ul>                                                                                                    | 2-4.<br>2-5  | MA-405 BOAR                   | DECK                            |              |
| 2-7.       CIRCUIT BOARDS LOCATION       2-7         3       BLOCK DIAGRAMS       3-1         3-1.       OVERALL BLOCK DIAGRAM       3-1         3-2.       VIDEO BLOCK DIAGRAM       3-3         3-3.       SERVO/SYSTEM CONTROL BLOCK DIAGRAM       3-3         3-4.       TUNER BLOCK DIAGRAM       3-7         3-5.       AUDIO BLOCK DIAGRAM       3-9         3-6.       POWER BLOCK DIAGRAM       3-11         4       PRINTED WIRING BOARDS AND<br>SCHEMATIC DIAGRAMS       3-11         4       PRINTED WIRING BOARDS AND<br>SCHEMATIC DIAGRAMS       4-3         4-1.       FRAME SCHEMATIC DIAGRAM       4-3         4-2.       PRINTED WIRING BOARDS AND SCHEMATIC<br>DIAGRAMS       4-5         • MA-405 (VIDEO, AUDIO, SERVO/SYSTEM<br>CONTROL, TUNER, POWER)<br>PRINTED WIRING BOARD       4-5         • MA-405 (1/7)(REC/PB HEAD AMP)<br>SCHEMATIC DIAGRAM       4-7         • MA-405 (2/7)(Y/C, AUDIO PROCESS)<br>SCHEMATIC DIAGRAM       4-9                                                                                                    | <ul> <li>2-7. CIRCUIT BOARDS LOCATION</li></ul>                                                                                                    | 2-5.<br>2-6  | INTERNAL VI                   | EWS                             | 2-4          |
| <ul> <li><b>3</b> BLOCK DIAGRAMS</li> <li>3-1. OVERALL BLOCK DIAGRAM</li></ul>                                                                                                    | <ul> <li><b>BLOCK DIAGRAMS</b></li> <li>3-1. OVERALL BLOCK DIAGRAM</li></ul>                                                                                                    | 2-7.         | CIRCUIT BOA                   | RDS LOCATION                    |              |
| <ul> <li><b>BLOCK DIAGRAMS</b></li> <li>OVERALL BLOCK DIAGRAM</li></ul>                                                                                                    | <ul> <li><b>BLOCK DIAGRAMS</b></li> <li>3-1. OVERALL BLOCK DIAGRAM</li></ul>                                                                                                    |              |                               |                                 |              |
| <ul> <li>3-1. OVERALL BLOCK DIAGRAM</li></ul>                                                                                                    | <ul> <li>3-1. OVERALL BLOCK DIAGRAM</li></ul>                                                                                                    | 3            | BLOCK DIA                     | GRAMS                           |              |
| <ul> <li>3-2. VIDEO BLOCK DIAGRAM</li></ul>                                                                                                    | <ul> <li>3-2. VIDEO BLOCK DIAGRAM</li></ul>                                                                                                    | 3-1.         | OVERALL BL                    | OCK DIAGRAM                     |              |
| <ul> <li>3-3. SERVO/SYSTEM CONTROL BLOCK DIAGRAM</li></ul>                                                                                                    | <ul> <li>3-3. SERVO/SYSTEM CONTROL BLOCK DIAGRAM</li></ul>                                                                                                    | 3-2.         | VIDEO BLOC                    | K DIAGRAM                       |              |
| <ul> <li>3-4. TUNER BLOCK DIAGRAM</li></ul>                                                                                                    | <ul> <li>3-4. TUNER BLOCK DIAGRAM</li></ul>                                                                                                    | 3-3.         | SERVO/SYSTI                   | EM CONTROL BLOCK DIAC           | GRAM 3-5     |
| <ul> <li>3-5. AUDIO BLOCK DIAGRAM</li></ul>                                                                                                    | <ul> <li>3-5. AUDIO BLOCK DIAGRAM</li></ul>                                                                                                    | 3-4.         | TUNER BLOC                    | K DIAGRAM                       |              |
| <ul> <li>4 PRINTED WIRING BOARDS AND<br/>SCHEMATIC DIAGRAMS</li> <li>4-1. FRAME SCHEMATIC DIAGRAM</li></ul>                                                                                                    | 4 PRINTED WIRING BOARDS AND<br>SCHEMATIC DIAGRAMS                                                                                                    | 3-3.<br>2 6  | AUDIO BLOC                    | K DIAGRAM                       |              |
| <ul> <li>PRINTED WIRING BOARDS AND<br/>SCHEMATIC DIAGRAMS</li> <li>4-1. FRAME SCHEMATIC DIAGRAM</li></ul>                                                                                                    | 4 PRINTED WIRING BOARDS AND<br>SCHEMATIC DIAGRAMS                                                                                                    | 3-0.         | POWER BLOC                    | .K DIAGKAM                      |              |
| SCHEMATIC DIAGRAMS<br>4-1. FRAME SCHEMATIC DIAGRAM                                                                                                    | SCHEMATIC DIAGRAMS                                                                                                    | 4            | <b>PRINTED W</b>              | IRING BOARDS AND                |              |
| <ul> <li>4-1. FRAME SCHEMATIC DIAGRAM</li></ul>                                                                                                    |                                                                                                    |              | SCHEMATIC                     | DIAGRAMS                        |              |
| <ul> <li>4-2. PRINTED WIRING BOARDS AND SCHEMATIC<br/>DIAGRAMS</li></ul>                                                                                                    | 4-1. FRAME SCHEMATIC DIAGRAM                                                                                                    | 4-1.         | FRAME SCHE                    | MATIC DIAGRAM                   |              |
| DIAGRAMS                                                                                                    | 4-2. PRINTED WIRING BOARDS AND SCHEMATIC                                                                                                    | 4-2.         | PRINTED WIF                   | RING BOARDS AND SCHEM           | IATIC        |
| MA-405 (VIDEO, AUDIO, SERVO/SYSTEM<br>CONTROL, TUNER, POWER)<br>PRINTED WIRING BOARD                                                                                                    | DIAGRAMS                                                                                                    |              | DIAGRAMS                      |                                 |              |
| CONTROL, TUNER, POWER)<br>PRINTED WIRING BOARD                                                                                                    | • MA-405 (VIDEO, AUDIO, SERVO/SYSTEM                                                                                                    |              | • MA-405 (VII                 | DEO, AUDIO, SERVO/SYSTE         | EM           |
| PRINTED WIRING BOARD                                                                                                    | CONTROL, TUNER, POWER)                                                                                                    |              | CONTROL, 7                    | UNER, POWER)                    |              |
| MA-405 (1//)(REC/PB HEAD AMP)<br>SCHEMATIC DIAGRAM4-7     MA-405 (2/7)(Y/C, AUDIO PROCESS)<br>SCHEMATIC DIAGRAM4-9                                                                                                    | PRINTED WIRING BOARD                                                                                                    |              | PRIN                          | TED WIRING BOARD                |              |
| • MA-405 (2/7)(Y/C, AUDIO PROCESS)<br>SCHEMATIC DIAGRAM                                                                                                    | • MA-405 (1//)(REC/PB HEAD AMP)                                                                                                    |              | • MA-405 (1/7                 | )(REC/PB HEAD AMP)              | 4 7          |
| • MA-403 (277)(17C, AUDIO PROCESS)<br>SCHEMATIC DIAGRAM                                                                                                    | SUHEMATIC DIAGRAM                                                                                                    |              | • MA 405 (2/7                 |                                 | 4-7          |
| SUTEWATIC DIAUKAWI                                                                                                    | • MA-403 (277)(17C, AUDIO PROCESS)                                                                                                    |              | • MA-405 (2/7                 | $\mu_{1/C}$ , AUDIU PKUCESS)    | 4.0          |
| • MA-405 $(3/7)$ (SERVO/SVSTEM CONTROL)                                                                                                    | • MA-405 (3/7)(SERVO/SVSTEM CONTROL )                                                                                                    |              | • MA-405 (3/7                 | UNIALIC DIAUKAWI                |              |
| SCHEMATIC DIAGRAM                                                                                                    | SCHEMATIC DIAGRAM                                                                                                    |              | SCH                           | EMATIC DIAGRAM                  | ,<br>4-11    |

| Sectio       | <u>n Title</u>                                   | Page                                                |
|--------------|--------------------------------------------------|-----------------------------------------------------|
|              | • MA-405 (4/79)(AUDIO PROCESS)                   |                                                     |
|              | SCHEMATIC DIAGRAM                                | 4-13                                                |
|              | • MA-405 (5/7)(TUNER)                            |                                                     |
|              | SCHEMATIC DIAGRAM                                |                                                     |
|              | • MA-405 (6/7)(DISPLAY CONTROL)                  | 4 17                                                |
|              | • MA-405 (7/7)(POWER SUPPLY)                     |                                                     |
|              | SCHEMATIC DIAGRAM                                | 4-19                                                |
|              | • FJ-32 (LINE-2 IN)                              |                                                     |
|              | PRINTED WIRING BOARD AND                         |                                                     |
|              | SCHEMATIC DIAGRAM                                |                                                     |
|              | • DI-80 (DIAL TIMER)                             |                                                     |
|              | PRINTED WIRING BOARD AND                         | 4.24                                                |
|              | SCHEMATIC DIAGRAM                                |                                                     |
| 5            | INTERFACE, IC PIN FUNCTION<br>DESCRIPTION        |                                                     |
| 5-1.         | SYSTEM CONTROL — MECHANISM BLOCK                 | -                                                   |
|              | INTERFACE (MA-405 BOARD IC160)                   | 5-1                                                 |
| 5-2.         | SYSTEM CONTROL — SERVO PERIPHERAL                |                                                     |
|              | CIRCUIT INTERFACE (MA-405 BOARD IC160            | )) 5-1                                              |
| 5-3.         | SYSTEM CONTROL — SYSTEM CONTROL                  |                                                     |
|              | PERIPHERAL CIRCUIT INTERFACE                     | 5.0                                                 |
| 5 /          | (MA-405 BOAKD IC 100)                            |                                                     |
| 5-4.         | - INPUT SELECTION BLOCK INTERFACE                |                                                     |
|              | (MA-405 BOARD IC160)                             | 5-2                                                 |
| 5-5.         | SYSTEM CONTROL — VIDEO/RP BLOCK                  |                                                     |
|              | INTERFACE (MA-405 BOARD IC160)                   | 5-2                                                 |
| 5-6.         | SYSTEM CONTROL — AUDIO BLOCK INTER               | RFACE                                               |
|              | (MA-405 BOARD IC160)                             | 5-2                                                 |
| 5-7.         | SERVO/SYSTEM CONTROL MICROPROCESS                | SOR                                                 |
|              | PIN FUNCTIONS (MA-405 BOARD IC160)               |                                                     |
| 6            | ADJUSTMENTS                                      |                                                     |
| 6-1          | MECHANICAL ADJUSTMENTS                           | 6-1                                                 |
| 6-2.         | ELECTRICAL ADJUSTMENTS                           | 6-1                                                 |
| 2-1.         | PREPARATION BEFORE ADJUSTMENT                    | 6-1                                                 |
| 2-1-         | 2 Equipment Required                             | 6-l                                                 |
| 2-1-<br>2-1- | -2. Equipment Connection                         | 0-1<br>6_1                                          |
| 2-1-         | -4 Alignment Tape                                | 0-1<br>6-1                                          |
| 2-1-         | -5. Input/Output Levels and Impedance            |                                                     |
| 2-1-         | 6. Adjustment Sequence                           | 6-2                                                 |
| 2-2.         | POWER SUPPLY CHECK                               | 6-2                                                 |
| 2-2-         | 1. Output Voltage Check (MA-405 Board)           | 6-2                                                 |
| 2-3.         | SERVO SYSTEM CHECK                               |                                                     |
| 2-3-         | 1. RF Switching Position Adjustment (MA-405 Bo   | $(ard) \dots 6-3$                                   |
| 2-4.<br>2.4  | 1 Hi Ei Audio System Adjustment (Hi Ei model o   | (1, 1, 2, 2, 3, 3, 3, 3, 3, 3, 3, 3, 3, 3, 3, 3, 3, |
| 2-4-         | -2. HiFi Switching Position Adjustment (MA-405 B | loard) 6-4                                          |
| 2-4-         | -3. Normal Audio System Adjustment               |                                                     |
| 2-4-         | 4. Audio Level and Distortion Check              | 6-4                                                 |
| 2-4-         | -5. Audio Noise Check                            | 6-4                                                 |
| 2-4-         | 6. ACE Head Adjustment                           | 6-4                                                 |
| 2-4-         | -7. E-E Output Level Check                       | 6-4                                                 |
| 2-4-         | A DIUSTING DAPTS LOCATION DIACDAM                |                                                     |
| 2-3.         | ADJUSTING FARTS LOCATION DIAGRAM                 | 0-0                                                 |
| 7            | REPAIR PARTS LIST                                |                                                     |
| 7-1.         | EXPLODED VIEWS                                   | 7-1                                                 |

# 7-1. EXPLODED VIEWS 7-1 7-1.1. FRONT PANEL AND UPPER CASE SECTION 7-1 7-1-2. CHASSIS SECTION 7-2 7-1-3. MECHANISM DECK SECTION-1 7-3 7-1-4. MECHANISM DECK SECTION-2 7-4 7-1-5. MECHANISM DECK SECTION-3 7-5 7-2. ELECTRICAL PARTS LIST 7-6

# SERVICE NOTE

# **1. ERROR CODE INDICATION**

• Error codes are indicated using the lower 5 digits in the fluorescent display tube. "At this time, Colon ":" between character is not indicated."

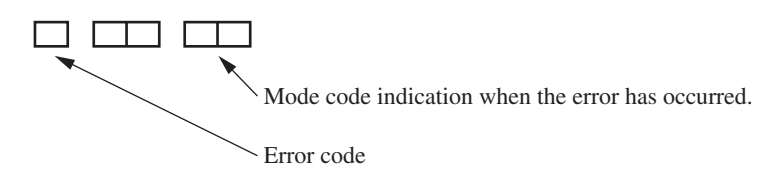

# ERROR CODE

| 0 | No error                              |
|---|---------------------------------------|
| 1 | Cam encoder error Loading direction   |
| 2 | Cam encoder error Unloading direction |
| 3 | T reel error                          |
| 4 | S reel error                          |
| 5 | Capstan error                         |
| 6 | Drum error                            |
| 7 | Error on initializing                 |
| 8 | Cassette loading error                |
| 9 | Reserve                               |
|   |                                       |

# MODE CODE

| 0 | Power-on eject   | 10 | FWD x1                   | 20 | REW play                |
|---|------------------|----|--------------------------|----|-------------------------|
| 1 | Power-on initial | 11 | FWD x2                   | 21 | Cas. loading            |
| 2 | Power-off eject  | 12 | CUE                      | 22 | Tape loading            |
| 3 | Power-off stop   | 13 | PB-pause                 | 23 | Power-off loading       |
| 4 | FF               | 14 | RVS-pause                | 24 | Mecha. error (Power on) |
| 5 | REW              | 15 | RVS x1                   | 25 | Power-on eject initial  |
| 6 | REC              | 16 | RVS x2                   | 26 | Power-off eject initial |
| 7 | REC- pause       | 17 | REV                      | 27 | APC REC                 |
| 8 | Power-on stop    | 18 | Power-off initial        | 28 | Cas. loading            |
| 9 | PB               | 19 | Mecha. error (Power off) |    | (No auto PB check)      |

# SLV-LX40/LX50/LX60S/LX70S

# **SECTION 1 GENERAL**

This section is a translated version of Instruction Manual SLV-LX70S model Part number: 3-065-284-12

# Step 2 : Setting up the remote commander

#### Inserting the batteries

Insert two size AA (R6) batteries by matching the + and – on the batteries to the diagram inside the battery compartment. Insert the negative (-) end first then push in and down until the

positive (+) end clicks into position

#### Using the remote commander

You can use this remote rou can use this remote commander to operate this VCR and a Sony TV. Buttons on the remote commander marked with a dot (•) can be used to operate your Sony TV.

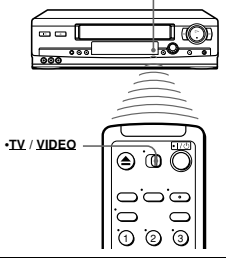

Remote sensor

| To operate | Set • <u>TV</u> / <u>VIDEO</u> to                                 |
|------------|-------------------------------------------------------------------|
| the VCR    | VIDEO and point at the remote sensor at the VCR                   |
| a Sony TV  | $\bullet \underline{TV}$ and point at the remote sensor at the TV |

#### Notes

With normal use, the batteries should last about three to six months

If you do not use the remote commander for an extended period of time, remove the batteries to avoid possible damage from battery leakage.

Do not use a new battery with an old one

· Do not use different types of batteries.

#### continued

Setting up the remote commander

# Step 3 : Hookups

#### Selecting the best hookup option

There are many ways in which your VCR can be hooked up. To hook up your VCR so that it works best for you, first scan through the table below. Then use the accompanying diagrams and procedures on the following pages to set up your VCR. If your TV has audio/video inputs, refer to pages 8 and 9 for audio/video (A/V) hookup. Then follow one of the hookups below. If your TV doesn't have A/V inputs, go directly to one of the hookups below.

If you have Use Refer to Antenna only, no cable TV Hookup 1 Pages 10 to 11 Pages 12 to 14 No cable box or cable box with only a few Hookup 2 scrambled channels Pages 15 to 17 Cable box with many scrambled channels Hookup 3

> After you've completed the connections, follow the instructions for setup. During setup, if you need more details on the procedure described, page numbers are provided where you can find complete, step-by-step instructions.

After you've completed the setup, you're ready to use your VCR. Procedures differ depending on the hookup you used. For an overview, refer to "Quick reference to using the VCR" on the back cover.

#### Before you get started

- · Turn off the power to all equipment.
- · Do not connect the AC power cords until all of the connections are completed. · Be sure to make connections firmly. Loose connections may cause picture
- distortion
- · If your TV doesn't match any of the examples provided, see your nearest Sony dealer or qualified technician

#### Controlling other TVs with the remote commander (SLV-LX70S and LX60S only)

The remote commander is preprogrammed to control non-Sony TVs. If your TV is listed in the following table, set the appropriate manufacturer's code number.

**1** Set  $\cdot \underline{TV} / \underline{VIDEO}$  at the top of the remote commander to  $\cdot \underline{TV}$ .

**2** Hold down  $V^{(1)}_{(2)}$ , and enter your TV's code number using the number buttons. Then release  $V^{(1)}_{(2)}$ .

Now you can use the I/(), VOL +/-, CH +/-, and TV/VIDEO buttons to control your TV. You can also use the buttons marked with a dot (•) to control a Sony TV. To control the VCR, reset  $\cdot$ <u>TV</u> / <u>VIDEO</u> to <u>VIDEO</u>.

#### Code numbers of controllable TVs

If more than one code number is listed, try entering them one at a time until you find the one that works with your TV.

| TV brand         | Code<br>number | TV brand       | Code<br>number |
|------------------|----------------|----------------|----------------|
| Sony             | 01             | JVC            | 09             |
| Akai             | 04             | KMC            | 03             |
| AOC              | 04             | Magnavox       | 03, 08, 12     |
| Centurion        | 12             | Marantz        | 04, 13         |
| Coronado         | 03             | MGA/Mitsubishi | 04, 12, 13, 17 |
| Curtis-Mathes    | 12             | NEC            | 04, 12         |
| Daytron          | 12             | Panasonic      | 06, 19         |
| Emerson          | 03, 04, 14     | Philco         | 03, 04         |
| Fisher           | 11             | Philips        | 08             |
| General Electric | 06, 10         | Pioneer        | 16             |
| Gold Star        | 03, 04, 17     | Portland       | 03             |
| Hitachi          | 02, 03         | Quasar         | 06, 18         |
| J.C.Penney       | 04, 12         | Radio Shack    | 05, 14         |

#### Notes

- Notes
  If you enter a new code number, the code number previously entered will be erased.
  If the TV uses a different remote control system from the one programmed to work with the VCR, you cannot control your TV with the remote commander.
  When you replace the batteries of the remote commander, the code number may change. Set the appropriate code number every time you replace the batteries.
  When you press the AUDIO MONITOR button, your TV's menu may appear on the TV screen. To exit the TV menu, press the MENU button on the TV remote commander or wait until the menu disappears automatically.

6 Setting up the remote commander

#### Audio/video (A/V) hookup

If your TV has audio/video (A/V) input jacks, you will get a better picture and so if you hook up your VCR using these connections. If your TV doesn't have A/V inputs, see the following pages for antenna or cable hookups.

If you're not planning to use your VCR to record programs, you're finished setting up the VCR after you've made the connections shown on pages 8 and 9. If you want to record regular or cable TV programs, complete these connections first, and then go to the following pages for antenna or cable hookups.

#### For SLV-LX70S and LX60S

For a true "home theater" experience, you should connect the audio outputs of your VCR or TV to your stereo system.

#### A Use this hookup if your TV has stereo jacks

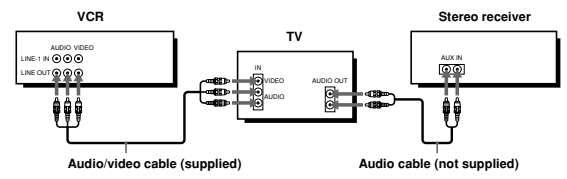

#### B Use this hookup if your TV doesn't have stereo jacks

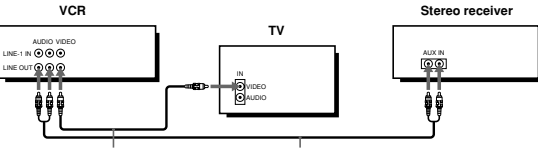

Audio cable (not supplied) Video cable (not supplied)

Notes

- Fromes
  If you don't have a stereo receiver, connect the white LINE OUT/AUDIO L jack to the AUDIO IN jack on your TV.
  To play a tape in stereo, you must use the A/V connection.
  If you use the Triniton TV Synchro Play function (see page 34), the A/V connection is necessary. (If your TV has two or more inputs, connect the audio/video cable to the VIDEO IN 1 jacks.)

Hookups 7

8 Hookup

#### For SLV-LX50 and LX40

A Use this hookup if your TV has stereo jacks

# VCR τν AUDIO N 00 ŶŶ

Audio/video cable (not supplied)

#### E Use this hookup if your TV doesn't have stereo jacks

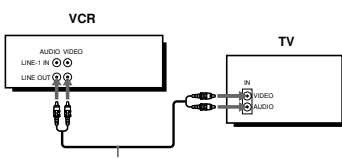

#### Audio/video cable (not supplied)

#### Note

If you use the Trinitron TV Synchro Play function (see page 34), the A/V connection is necessary. (If your TV has two or more inputs, connect the audio/video cable to the VIDEO IN I jacks.)

#### Completing A/V hookup

After you've connected your TV and completed antenna or cable hookup, return to this procedure to complete VCR set up. This will prevent unwanted noise in the RF channel

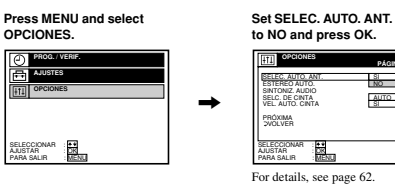

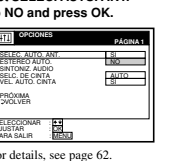

Hookups 9

#### Hookup 1 : VCR setup

#### Before you start ...

- Turn on the VCR and the TV.
- Press TV/VIDEO to display the VIDEO indicator in the VCR's display window.
- Set the RF UNIT switch to CH3

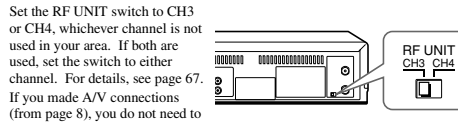

(from page 8), you do not need to adjust the RF UNIT switch.

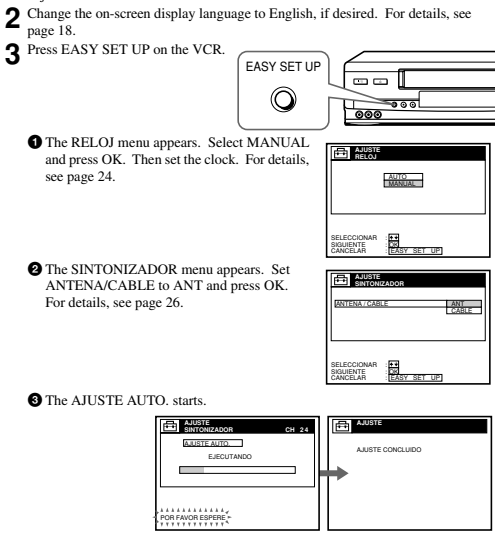

You have now completed hookup

Hookups 11

#### Hookup 1

#### Antenna hookup

Make the following connections if you're using an antenna (if you don't have cable TV).

#### A Use this hookup if you're using:

- VHF/UHF antenna (you get channels 2–13 and channels 14 and higher)
- UHF-only antenna (you get channels 14 and higher)
  Separate VHF and UHF antennas

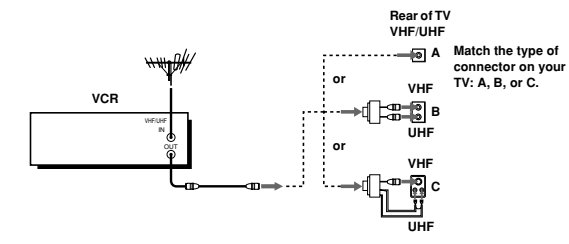

**B** Use this hookup if you're using a VHF-only antenna (you get channels 2–13 only)

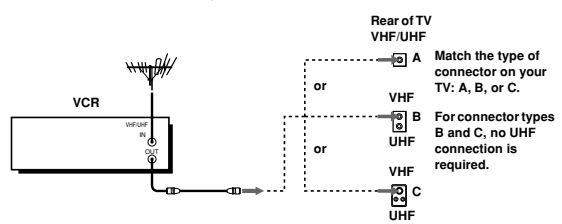

#### If you cannot connect your antenna cable to the VCR directly

If your antenna cable is a flat cable (300-ohm twin lead cable), attach an external antenna connector (not supplied) so you can connect the cable to the VHF/UHF IN connector. If you have separate cables for VHF and UHF antennas, you should use a U/V band mixer (not supplied). For details, see page 68.

10 Hookups

#### Hookup 2

#### You have no cable box, or a cable box with only a few scrambled channels

#### Recom mended use

Use this hookup if you do not have a cable box. Also use this hookup if your cable system scrambles only a few channels.

#### What you can do with this hookup

· Record any unscrambled channel by selecting the channel on the VCR

#### What you can't do

· Record scrambled channels that require a cable box

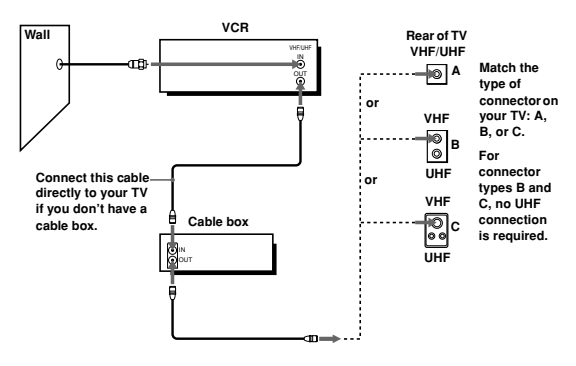

12 Hookups

#### Hookup 2 : VCR setup

- Before you start...
- Turn on the VCR and the TV
- · Press TV/VIDEO to display the VIDEO indicator in the VCR's display window.
- **1** Set the RF UNIT switch to CH3 or CH4, whichever channel is not
  - used, set the switch to either channel. For details, see page 67. 00000 000000 If you made A/V connections
  - Ó Ľ (from page 8), you do not need to adjust the RF UNIT switch.
- 2 Change the on-screen display language to English, if desired. For details, see page 18

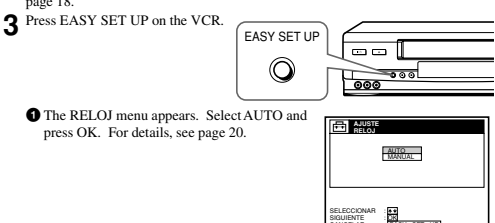

2 The PAIS/ZONA DE HORARIO menu appears. Select the country you want to set and press OK. You can select the following countries: BELIZE ↔ BOLIVIA ↔ CHILE ↔ COLOMBIA ↔ COSTA RICA ↔ CUBA ↔ REP. DOMIN. ↔ ECUADOR ↔ EL SALVADR ↔ GUATEMALA ↔ GUYANA ↔ HONDURAS ↔ JAMAICA ↔ MEX-CENTRO ↔ MEX-MONT. ↔ MEX-PACIF. ↔ MEX-S. ESTE ↔ NICARAGUA ↔ PANAMA ↔ PERU ↔ SURINAM ↔ TRIN. & TOB. ↔ VENEZUELA

| = 해양      | TE<br>/ ZONA DE HORARIO                                                                   |   |
|-----------|-------------------------------------------------------------------------------------------|---|
|           | BELIVIA<br>CHLE<br>COLOMBIA<br>COSTA RICA<br>CUBA<br>REP. DOMIN.<br>ECLADOR<br>EL SALVAOR |   |
| ELECCION/ |                                                                                           | _ |

continued Hookups 13

RF UNIT

CH3 CH4

0

The SINTONIZADOR menu appears. Set ANTENA/CABLE to CABLE and press OK. For details, see page 26.

| AUUSTE<br>SINTON                     | ZADOR      |        | ANT<br>CABLE |
|--------------------------------------|------------|--------|--------------|
| SELECCIONAR<br>SIGUIENTE<br>CANCELAR | DK<br>EASY | SET UP |              |

#### The AJUSTE AUTO, starts

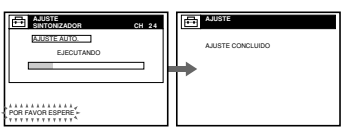

You have now completed hookup.

#### Automatic clock setting

Once you've set up the VCR, it automatically sets the clock the first time you turn off the VCR. "ACS" (Auto Clock Set) will flash in the display window and search for a time signal provided by Sony Entertainment Television (SETV). After that, whenever you turn off the VCR, it checks the time and adjusts the clock, even for Daylight Saving Time.

If you want to use the timer to record right away, or if the cable TV station in your area does not broadcast SETV, or if SETV in your area does not carry time signals, set the clock manually. For details, see page 23.

#### Notes

- of if the clock is not set, "ACS" will flash in the display window whenever the VCR is turned off. During this time, the VCR will search for a time signal. The Daylight Saving Time start and end days may differ depending on the year. To ensure correct switching, select SI or NO for the HORARIO VERANO setting (page 22).

14 Hookups

#### Hookup 3 : VCR setup

# Before you start...

- Turn on the VCR and the TV.
- · Press TV/VIDEO to display the VIDEO indicator in the VCR's display window.
- 1 Set the RF UNIT switch to CH3 or CH4, whichever channel is not used in your area. If both are RF UNIT used, set the switch to either channel. For details, see page 67. o 3 If you made A/V connections ET! (from page 8), you do not need to adjust the RF UNIT switch. 2 Turn on your cable box. 3 Change the on-screen display language to English, if desired. For details, see page 18.
  4 Press EASY SET UP on the VCR. EASY SET UP  $\bigcirc$ 000 1 The RELOJ menu appears. Select AUTO and AUS press OK. For details, see page 20 MANUAL LK EASY SET UP 2 The PAIS/ZONA DE HORARIO menu appears. Select the country you want to set and press OK. You can select the following  $\begin{array}{l} \mbox{countries:} \\ \mbox{Belize} \leftrightarrow \mbox{Bolivia} \leftrightarrow \mbox{CHILE} \leftrightarrow \\ \mbox{Colombia} \leftarrow \mbox{Costa} \mbox{Ric} \wedge \rightarrow \mbox{Cuba} \\ \mbox{Cuba} \mbox{Rep. Domin.} \leftrightarrow \mbox{Ecuador} \leftrightarrow \\ \mbox{El salvadr} \leftrightarrow \mbox{Ecuador} \leftrightarrow \\ \mbox{El salvadr} \leftrightarrow \mbox{Bolivia} \mbox{Cuba} \mbox{Adva} \mbox{Adva} \mbox{A$ ABIA EAS

#### Hookup 3

#### Connecting a cable box with many scrambled channels

Recommended use

Use this hookup if your cable system scrambles all or most channels

What you can do with this hookup · Record any channel by selecting the channel on the cable box

# What you can't do

· Record with the cable box turned off

· Record one channel while watching another channel

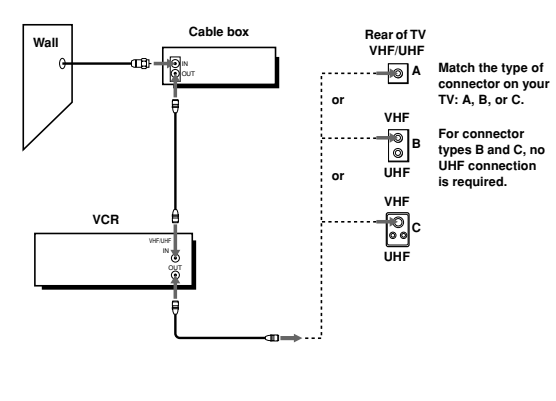

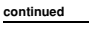

ups 15

16 Hookups

The SINTONIZADOR menu appears. Set ANTENA/CABLE to ANT and press OK. For details, see page 26.

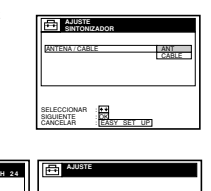

The AJUSTE AUTO. starts

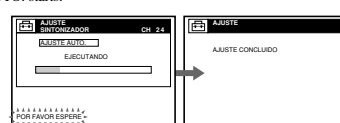

#### Automatic clock setting

Once you've set up the VCR, it automatically sets the clock the first time you turn off the VCR. "ACS" (Auto Clock Set) will flash in the display window and search for a time signal provided by Sony Entertainment Television (SETV). After that, whenever you turn off the VCR, it checks the time and adjusts the clock, even for Daylight Saving Time.

To use the Auto Clock Set feature with this hookup, you need to manually select SETV:

# Tune the cable box to SEIV.

2 Select AUTO in the RELOJ menu to turn on the Auto Clock Set feature.

**3** Turn off the VCR. It automatically sets the clock and adjusts for Daylight Saving Time by picking up the time signal.

You have now completed hookup

If you want to use the timer to record right away, or if the cable TV station in your area does not broadcast SETV, or if SETV in your area does not carry time signals, set the clock manually. For details, see page 23.

#### Notes

- · To use the Auto Clock Set feature, leave the cable box on.
- If the clock is not set, "ACS" will flash in the display window whenever the VCR is turned off. During this time, the VCR will search for a time signal.
- The Daylight Saving Time start and end days may differ depending on the year. To ensure correct switching, select SI or NO for the HORARIO VERANO setting (page 22).

#### Selecting a language

You can change the on-screen display language.

#### Before you start...

#### • Turn on the VCR and the TV.

 $\bigcirc$ 

1

18

Selecting a language

- Set the TV to the VCR channel (channel 3 or 4). If your TV is connected to the VCR using A/V connections, set the TV to video input.
- Press TV/VIDEO to display the VIDEO indicator in the VCR's display window.

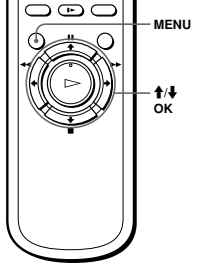

Press MENU, then press 1/4 to highlight AJUSTES and press OK.

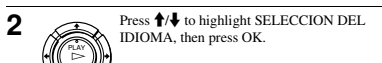

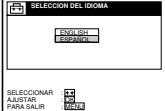

3 Press ↑/↓ to highlight ENGLISH or ESPAÑOL, then press OK.

Tip
 If you want to return to the previous menu, highlight VOLVER and press OK.

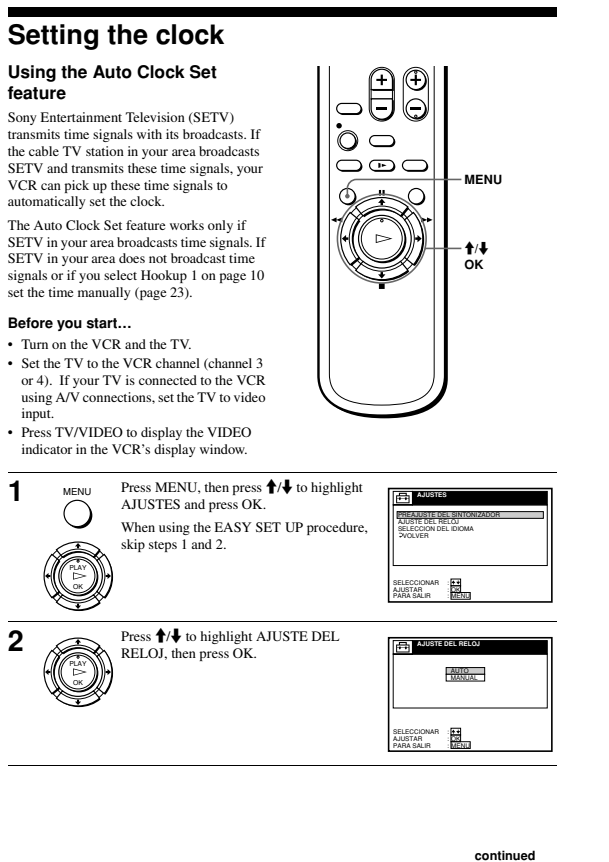

# Press **↑/↓** to highlight AUTO, then press OK. 3 AJUSTE AU TAL. AUTO. AJUSTE RELO. ++ CK Press **↑**/↓ to highlight TOTAL. AUTO., then press OK. 4 AJUSTE A SI CH AJUSTE RELO. HORARIO VERANO e e OK MEN Press **↑**/↓ to highlight SI, then press OK. 5 Press MENU to exit the menu. 6 MENL ()7 To activate the Auto Clock Set function, turn off the VCR. "ACS" will flash in the display window. The VCR automatically sets the clock by searching for the SETV broadcast that carries time signals and sets Daylight Saving Time (if applicable). If your clock is incorrectly set to Daylight Saving Time, you can adjust these settings without turning off the Auto Clock Set feature (page 21). Tip If you want to return to the previous menu, highlight VOLVER and press OK. Notes Notes The clock cannot be set automatically if you don't receive SETV broadcast that carries time signals in your area. If so, set the clock manually (page 23). Depending on the channels allotted to SETV in your area, setting the clock automatically may take up to about 30 minutes. If nothing happens even after you wait about 30 minutes after turning off the VCR, turn the VCR on and then off again. If the clock is not set even after about another 30 minutes, set the clock manually (page 23). If the clock is not set, "ACS" will flash in the display window whenever the VCR is turned off. During this time, the VCR will search for a time signal.

Setting the clock 19

Hookups 17

20 Setting the clock

If the clock does not activate

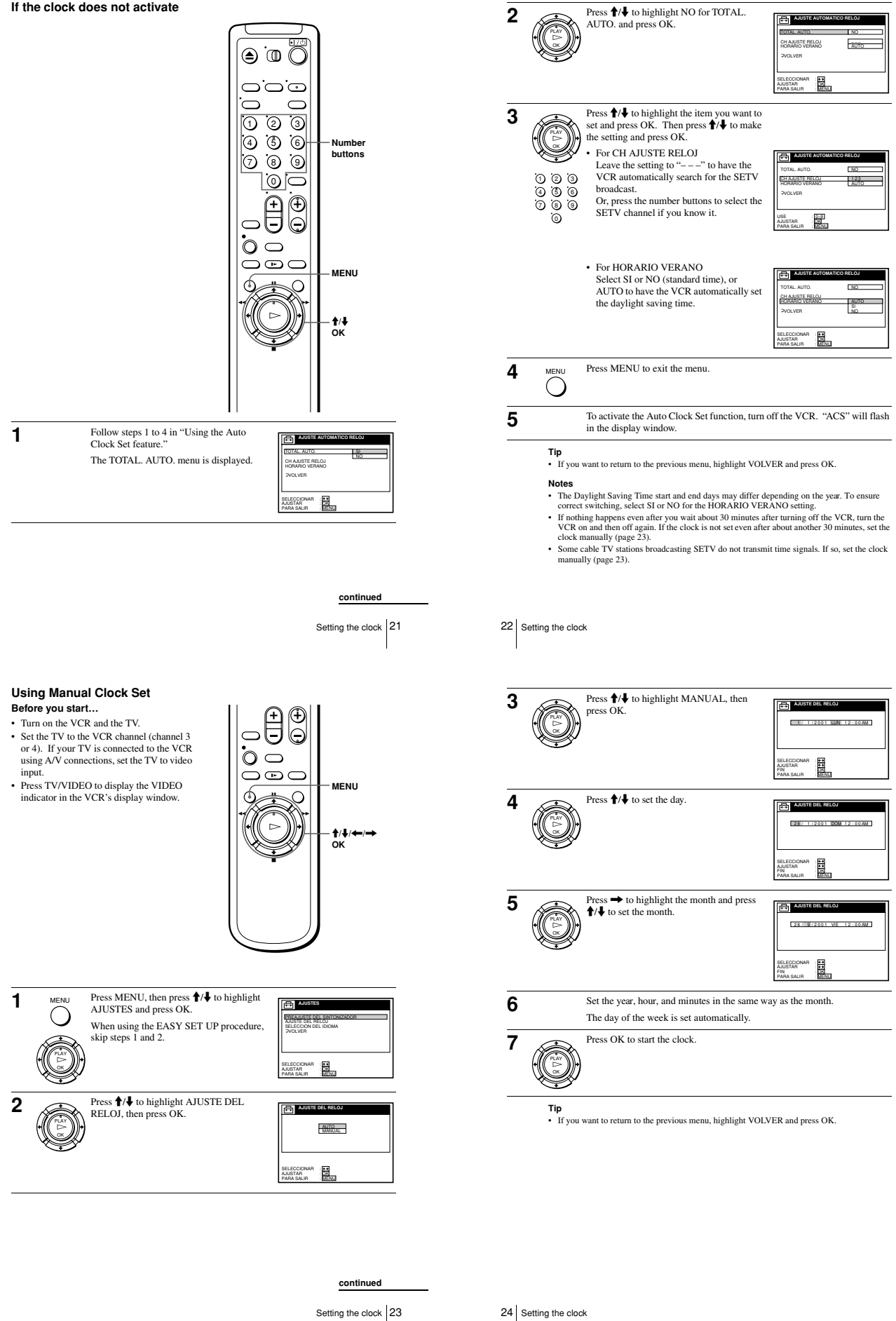

# **Presetting channels**

This VCR is capable of receiving VHF channels 2 to 13, UHF channels 14 to 69 and unscrambled CATV channels 1 to 125. First, we recommend that you preset the receivable channels in your area using automatic presetting methods. Then, if there are any unwanted channels, disable them manually. If you have already decided which channels you wish to preset, set them directly using manual presetting methods.

# Before you start...

- Turn on the VCR and the TV.
   Set the TV to the VCR channel (channel 3 or 4). If your TV is connected to the VCR using A/V connections, set the TV to video input.
- Press TV/VIDEO to display the VIDEO indicator in the VCR's display window.

#### Presetting all receivable channels automatically

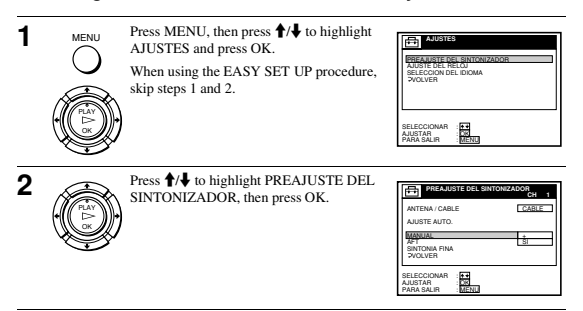

€

O

MENU

·**†**/↓

ŌK

continued
Presetting channels 25

00

đ

ÕÐO

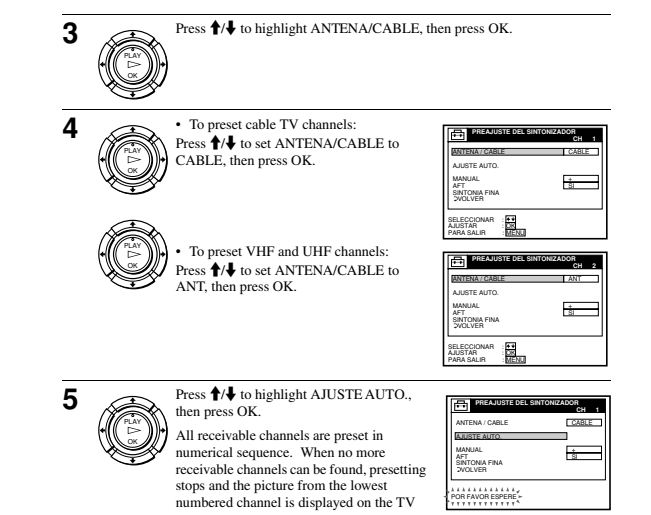

26 Presetting channels

#### Presetting/disabling channels manually

screen.

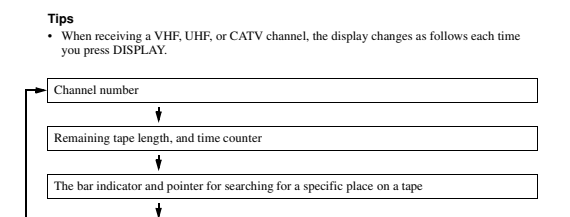

· If you want to return to the previous menu, highlight VOLVER and press OK.

No display

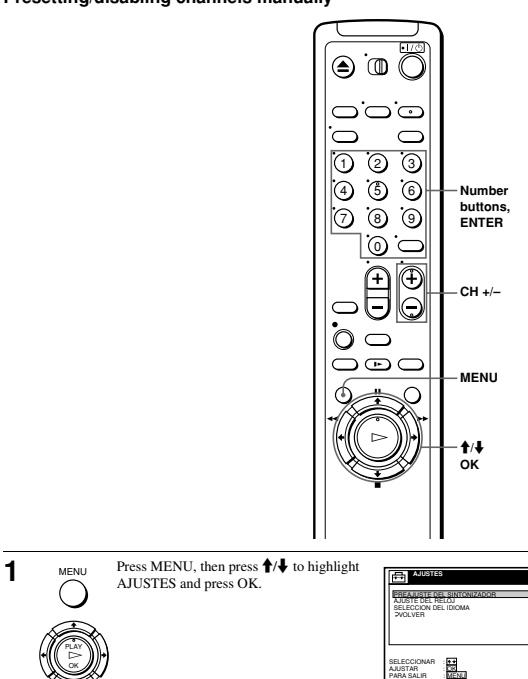

continued
Presetting channels 27

28 Presetting channels

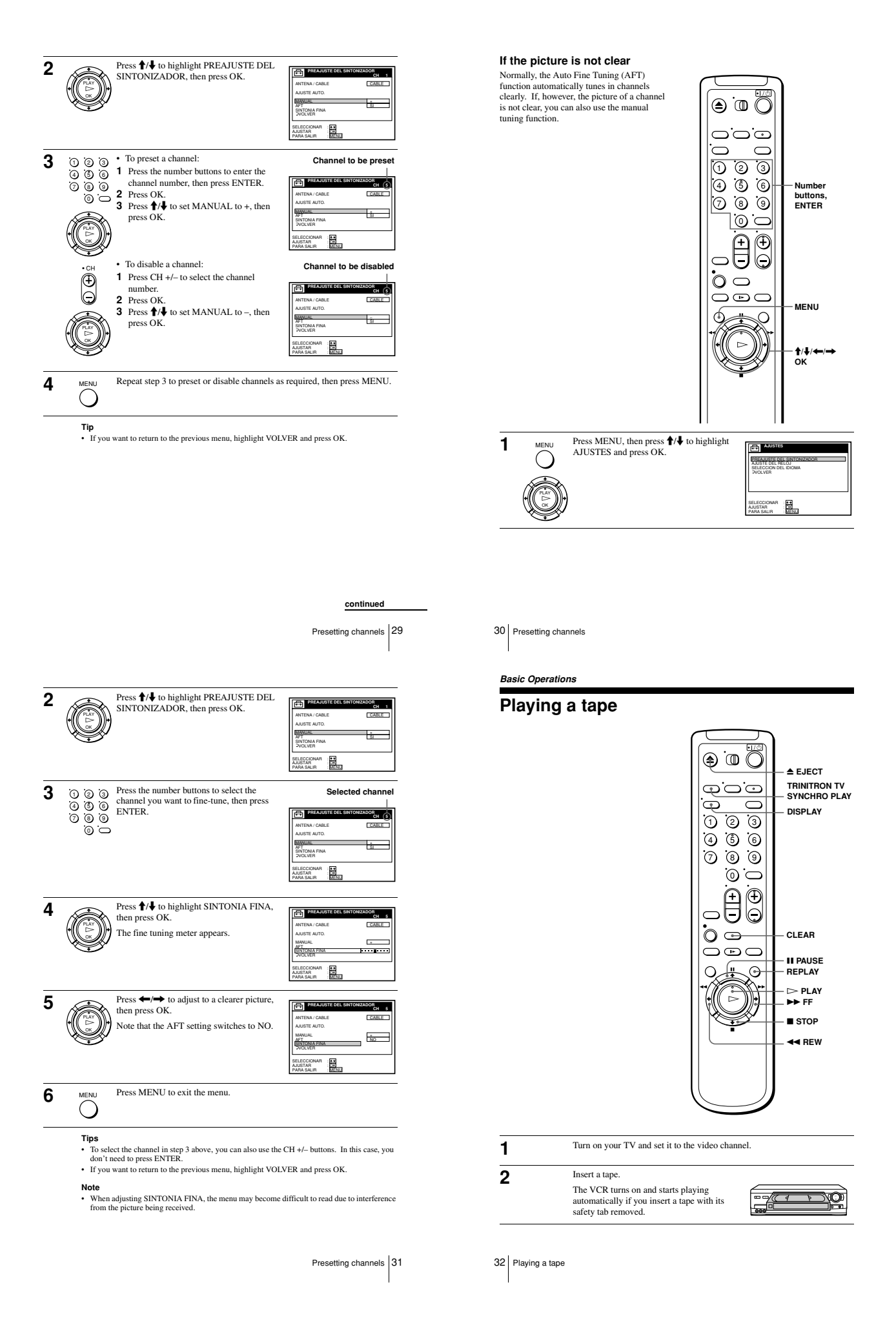

#### 3

#### Press > PLAY

When the tape reaches the end, it will rewind automatically.

#### Additional tasks

| То                      | Press              |
|-------------------------|--------------------|
| Stop play               | STOP STOP          |
| Pause play              | II PAUSE           |
| Resume play after pause | ■ PAUSE or ▷> PLAY |
| Fast-forward the tape   | ►► FF during stop  |
| Rewind the tape         | ◄ REW during stop  |
| Eject the tape          | ▲ EJECT            |

#### To play a recently watched scene

You can immediately rewind and playback the scene you want to watch again. During playback, press REPLAY up to four times. The VCR rewinds the tape about ten seconds on the counter for each press of the button, and restarts playback.

#### To use the time counter

Press CLEAR at the point on the tape that you want to find later. The counter in the display window resets to "0:00:00." Search for the point afterwards by referring to the counter.

| en | VIDEO  | APC |   |     |   |
|----|--------|-----|---|-----|---|
|    | $\Box$ | :[] | 0 | :[] | Ω |

To display the counter on the TV screen, press DISPLAY

#### Notes

· Tapes recorded in the LP mode on other VCRs can be played back on this VCR but the

- Tapes recorded in the LP mode on other VLRs can be played back on this VLR but picture quality cannot be guaranteed. While displaying a menu on the TV screen, you cannot use ▷ PLAY, PAUSE, ▶ FF, ◄ REW, or STOP buttons.

- The counter resets to "0:00:00" whenever a tape is reinserted.
  The counter stops counting when it comes to a portion with no recording.

continued

Playing a tape 33

# **Recording TV programs**

To record from a cable box, turn it on

Insert a tape with its safety tab in place.

1

2

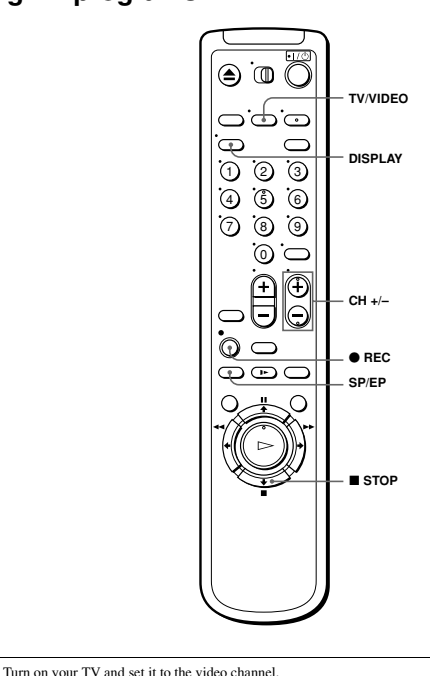

| Turning on the VCR and TV, and starting playbac | c |
|-------------------------------------------------|---|
| automatically (Trinitron TV Synchro Play)       |   |

You can only use this function if your TV is made by Sony (Trinitron TV).

#### How to connect to use this function

Connect the VCR and TV with the audio/video cable (see "Audio/video (A/V) hookup" on pages 8 and 9). Be sure to connect the audio/video cable to the VIDEO IN 1 jacks on the TV if the TV has two inputs or more. The TV must be placed where it will respond to the remote commander while you are pointing it at the VCR.

#### Operation

Make sure that the TV's power is in standby mode.

Press TRINITRON TV SYNCHRO PLAY and hold the remote commander in place for about two seconds.

The VCR and TV turn on, and the TV is set to the video channel. If there is a tape in the VCR, playback starts automatically.

#### Notes

34 Playing a tape

- If the Trinitron TV Synchro Play function does not work properly:
- a me transformer symmetry indication does not work property.
   Wait a few moments, and press the button again.
   Replace both of the batteries with new ones, and press the button again.
   Note that this function may not operate some Sony TVs because of the remote commander's signal limitations.
- Do not press TRINITRON TV SYNCHRO PLAY during playback. If you do so, the TV's input source will momentarily switch to the TV's tuner.

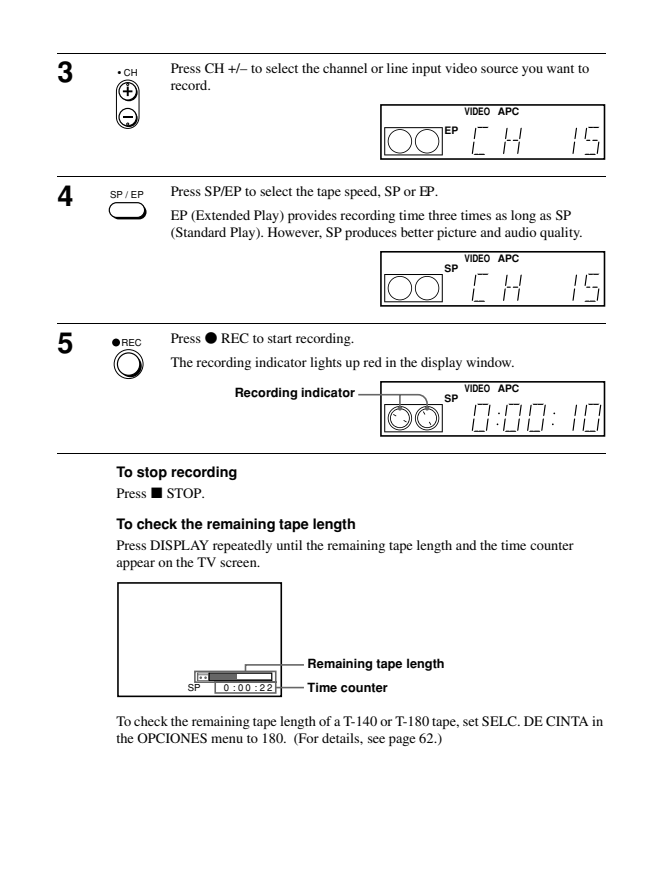

Recording TV prog 35

continued

36 Recording TV programs

#### To watch another TV program while recording

Press TV/VIDEO to turn off the VIDEO indicator in the display window.

- 2 If the TV is connected to the VCR's LINE OUT jacks, set the TV to the TV's
- antenna input; if not, skip this step.
- **3** Select another channel on the TV.

#### To save a recording

To prevent accidental erasure, break off the safety tab as illustrated. To record on the tape again, cover the tab hole with adhesive tape.

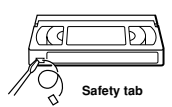

- Tips
- To select a channel, you can use the number by channel number, then press ENTER. ns on the remote co der. Enter the You can select a video source from the LINE-1 IN or LINE-2 IN jacks using the INPUT SELECT button.
- The display appears on the TV screen indicating information about the tape, but the
  information won't be recorded on the tape. If you don't want to watch TV while recording, you can turn off the TV. When using a cable box, make sure to leave it on.
- Notes

- Notes
  The remaining tape length may not be indicated accurately for short tapes such as T-20 or T-30, or tapes recorded in the LP mode.
  The display does not appear during still (pause) mode or slow-motion playback.
  It may take up to one minute for the VCR to calculate and display the remaining tape length after you press DISPLAY.

# Recording TV programs using the Dial Timer

The Dial Timer function allows you to make timer recordings of programs without turning on your TV. Set the recording timer to record up to eight programs that will be broadcast within a month using the DIAL TIMER. The recording start time and recording stop time one be card to an emute interval. can be set at one minute intervals.

#### Before you start...

• When using a cable box, turn it on. Insert a tape with its safety tab in place. Make sure the tape is longer than the total recording time.

| I/U POWER |  |
|-----------|--|
|           |  |
| 000       |  |

CHANNEL +/-

1

38

 $\bigcirc \bigcirc \bigcirc$  $\bigcirc$  $\bigcirc$ 0 3 · (4) · (5) · (6) e ® 7 9 INPLIT O SELECT  $\square$ 

#### Press DIAL TIMER. DIAL TIMER

Recording TV programs using the Dial Timer

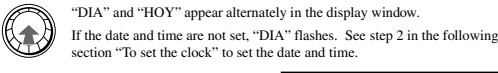

STOP

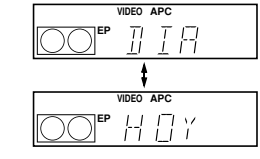

Recording TV programs 37

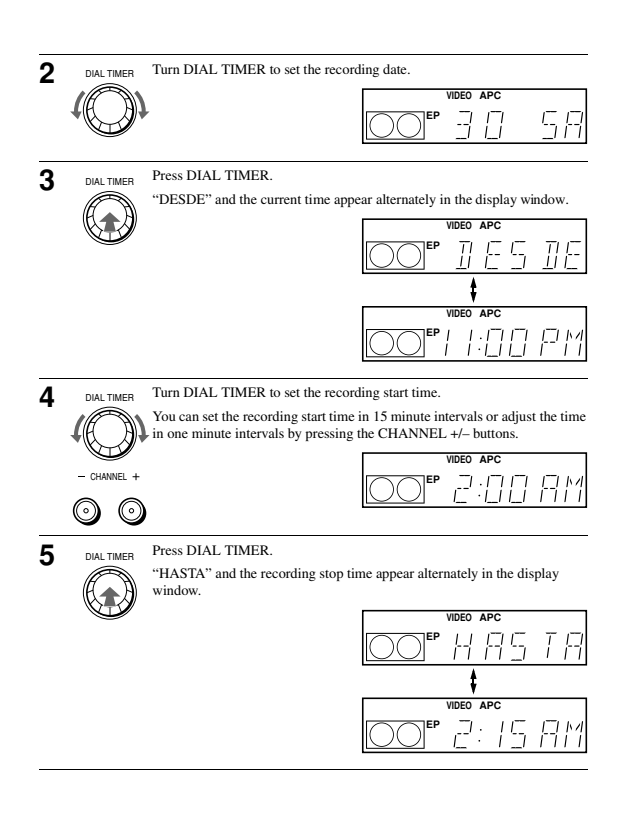

6 DIAL TIMER Turn DIAL TIMER to set the recording stop time. You can set the recording stop time in 15 minute intervals or adjust the time  $\mu$  in one minute intervals by pressing the CHANNEL +/- buttons. VIDEO APC - CHANNEL +  $\odot$ 7 Press DIAL TIMER. DIAL TIMER The channel number appears in the display window VIDEO 8 Turn DIAL TIMER to set the channel number DIAL TIMER To record from a source connected to the LINE-1 IN or LINE-2 IN jacks, turn DIAL TIMER or press INPUT SELECT on the remote commander to display "L1" or "L2" INPUT SELECT )<sup>EP</sup> 70 Н Press DIAL TIMER to complete the setting. 9 DIAL TIMER "OK" appears in the display window for about five seconds The  $\circledast$  indicator appears in the display window and the VCR stands by for recording. When using a cable box, leave it on. To return to the previous step To return to the previous step, press the CHANNEL + and – buttons on the VCR at the same time during any of the Dial Timer settings. To stop recording To stop the VCR while recording, press  $\blacksquare$  STOP.

continued

39 Recording TV programs using the Dial Timer

40 Recording TV programs using the Dial Timer

#### To use the VCR after setting the timer

To use the VCR before a timer recording begins, just press  $I/\odot$ . The  $\odot$  indicator disappears from the display window and the VCR switches on. Remember to press  $I/\odot$  to reset the VCR to the timer recording standby mode after using the VCR. You can also do the following tasks while the VCR is recording:

- Reset the counter (page 33).
- · Display tape information on the TV screen (page 36).
- · Check the timer settings (page 50).
- · Watch another TV program (page 37)

#### To set the clock

- Turn DIAL TIMER so that "RELOJ" appears in the display window.
- **2** Press DIAL TIMER. "DIA" appears in the display window
- 3 Turn DIAL TIMER to set the day.
- 4 Press DIAL TIMER.
- "MES" appears in the display window
- Turn and press DIAL TIMER to set the month and then the year.
   After you set the year, "RELOI" appears in the display window again.
   Turn and press DIAL TIMER to set the hour and minute.
- 7 When you have finished setting the time, press DIAL TIMER to start the clock

#### Tips

- ips To cancel a Dial Timer setting, press STOP on the VCR while you are making the setting. The program is recorded in the current tape speed. To change the tape speed, press SP/EP before you complete the setting in step 9 (page 40). When you are recording a program in the SP mode and the remaining tape becomes shorter than the recording time, the tape speed is automatically changed to the EP mode. Note that some noise will appear on the picture when the tape speed is changed. If you want to keep the tape speed, set VEL. AUTO. CINTA to NO in the OPCIONES menu (page 62). To check change or graved the morem setting set "Checkchanged interchaning change in the picture".
- To check, change, or cancel the program setting, see "Checking/changing/canceling timer settings" (page 50).

Notes

- Notes I feight programs have already been set using the PROG/VERIF. menu, "LLENO" appears in the display window for about five seconds. I fyou set the clock using the Auto Clock Set function, the clock will adjust itself to the incoming time signal regardless of adjustments made with the Dial Timer. Be sure you have set ACS correctly.
- The (2) indicator flashes in the display window when you complete the setting in step 9 (page 40) with no tape inserted.

#### About the Demonstration Mode

The Dial Timer function has a Demonstration Mode that allows the user, such as a salesperson, to enter more than eight examples of timer settings when demonstrating the use of the Dial Timer. It cancels the LLENO notice which appears if eight programs have already been set. Do not use the Demonstration Mode for making timer recordings. Doing so may cause the settings to be inaccurate.

#### To activate the Demonstration Mode

Press II PAUSE on the VCR while turning the DIAL TIMER. "DEMO" appears in the display window for a few seconds

#### To cancel the Demonstration Mode

Turn the power off and unplug the AC power cord. Although the Demonstration Mode is canceled, the timer settings entered while using the Demonstration Mo will remain. Be sure to manually cancel the timer settings before you use the Dial Timer or any other timer method after reconnecting the AC power cord (see page 50).

Recording TV programs using the Dial Timer 41

continued

42 Recording TV programs using the Dial Timer

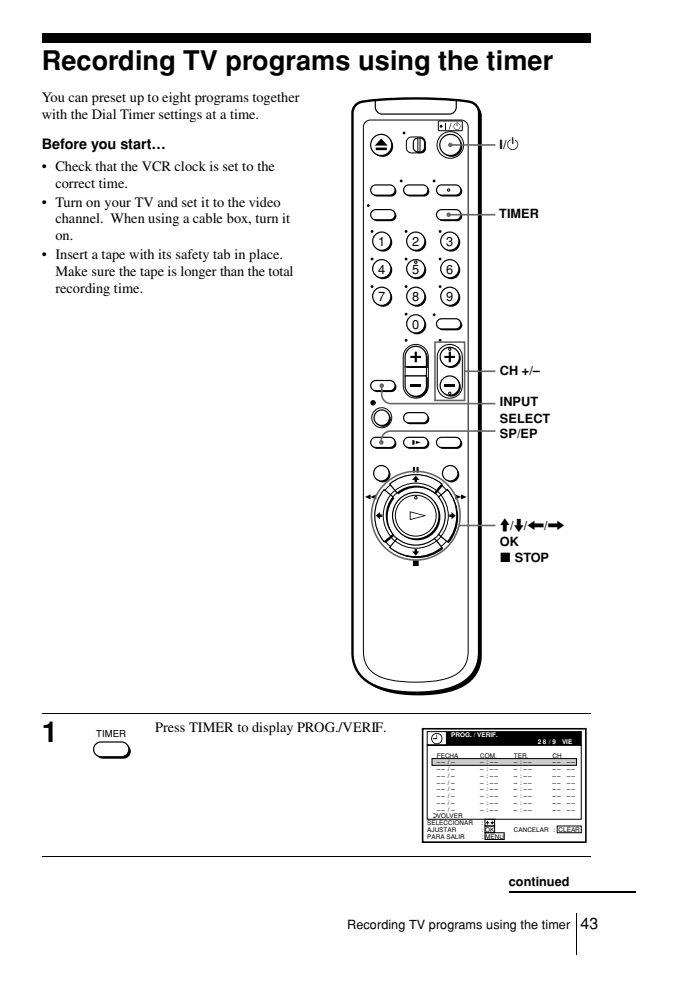

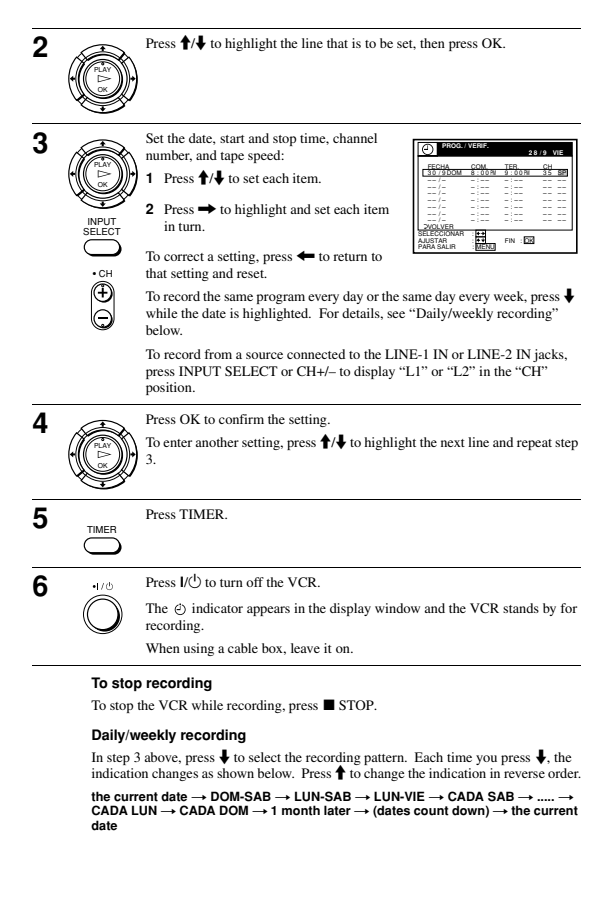

44 Recording TV programs using the time

#### To use the VCR after setting the timer

To use the VCR before timer recording begins, just press  $V(\dot{U}, The \ e)$  indicator disappears from the display window and the VCR switches on. Remember to press  $V(\dot{U})$  to reset the VCR to the timer recording standby mode after using the VCR. You can also do the following tasks while the VCR is recording:

- Reset the counter (page 33).
- · Display tape information on the TV screen (page 36).
- Check the timer settings (page 50).
- Watch another TV program (page 37).

#### Tips

- Tips
  To set the channel, you can also use the CH+/- or number buttons.
  To show the PROG/VERIF. menu, you can also use the MENU button. Press MENU, then press fi+4 to highlight PROG/VERIF. and press OK.
  To set the tape speed, you can also use the SPIEP button.
  When you are recording a program in the SP mode and the remaining tape becomes shorter than the recording time, the tape speed is uncomatically changed to the EP mode. Note that some noise will appear on the picture when the tape speed is achanged. If you want to keep the tape speed, set VEL. AUTO. CINTA to NO in the OPCIONES menu (page 62).
  To check, change or cancel the program setting, see "Checking/changing/canceling timer settings" (page 50).
  If you want to return to the provious menu and continue with other operations after setting the
- settings" (page 50). If you want to return to the previous menu and continue with other operations after setting the timer, press ↓ to highlight VOLVER, then press OK. The display returns to the MENU screen. If you are finished using the VCR, turn off the power before timer recording starts.

# Locking the VCR (Child Lock)

After you have set the timer, you can lock all of the buttons on the VCR so that the settings are not canceled by mistake.

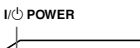

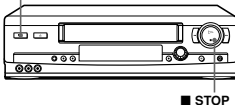

#### To lock the VCR

When the VCR is turned on, hold down  $I/\overset{1}{O}$  POWER <u>on the VCR</u> until the  $\circ$ -m indicator appears in the display window. The VCR turns off and the  $\circ$ -m indicator remains lit. The VCR will not work except for timer recordings.

#### To unlock the VCR

Hold down I/ POWER on the VCR until the on indicator disappears from the display window. The VCR is unlocked and turns on.

To stop timer recording while the VCR is locked, press  $\blacksquare$  STOP. The recording stops and the VCR is unlocked.

#### Note

 The VCR will be unlocked when: You stop timer recording by pressing ■ STOP.

You insert a tape.The AC power cord is disconnected or power supply stops.

Recording TV programs using the timer 45

#### Additional Operations

# Playing/searching at various speeds

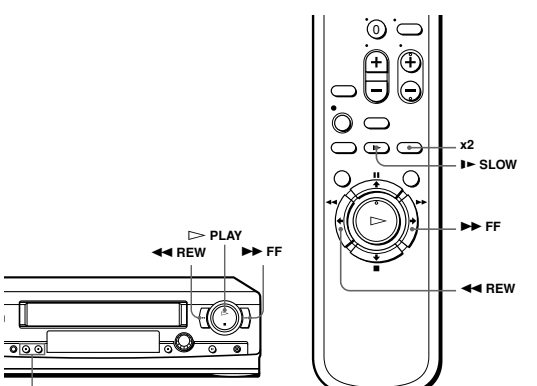

#### TRACKING +/-

| Playback options                                   | Operation                                                                                                    |
|----------------------------------------------------|----------------------------------------------------------------------------------------------------|
| View the picture during fast-<br>forward or rewind | During fast-forward, hold down ►► FF. During rewind, hold down ◄◄ REW.                                                                                                    |
| Play at high speed                                 | <ul> <li>During playback, briefly press → FF or &lt;&lt; REW on the remote.<br/>commande: The tape continues to play at high speed.</li> <li>During playback, hold down → FF or &lt;&lt; REW. When you<br/>release the button, normal playback resumes.</li> </ul> |
| Play at twice the normal speed                     | During playback, press ×2.                                                                                                    |
| Play in slow motion                                | During playback or pause, press ► SLOW.                                                                                                    |
| Play frame by frame                                | During pause, press <b>&gt;&gt;</b> FF or <b>&lt;</b> REW <u>on the remote commander</u> .<br>Hold down the button to play one frame each second.                                                                                                    |
| Rewind and start play                              | While the tape is stopped, hold down ◀◀ REW <u>on the VCR</u> and press<br>▷ PLAY <u>on the VCR</u> .                                                                                                    |

To resume normal playback

Press > PLAY

#### continued

Playing/searching at various spe ds 47 46 Locking the VCR (Child Lock)

#### Tip

- Adjust the picture using the TRACKING +/- buttons if:
   Streaks appear while playing in slow motion.
   The picture shakes during pause.
   To set tracking to the center position, press both buttons (+/-) at the same time.

# Notes

- The sound is muted during these operations.
  Tapes recorded in the LP mode on other VCRs can be played back on this VCR but the picture quality cannot be guaranteed.
  The picture may show noise when playing at high speed in reverse.

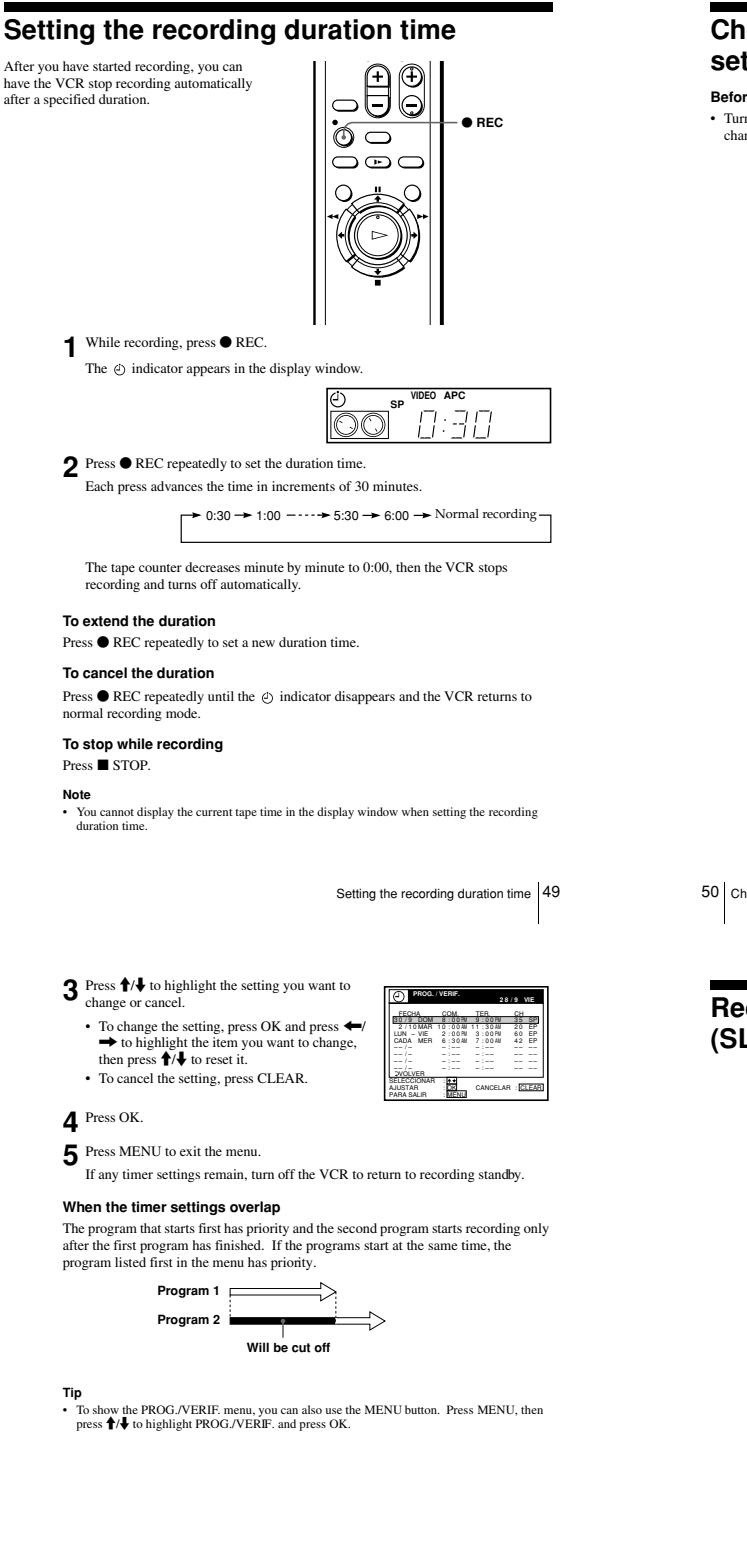

# Checking/changing/canceling timer settings

Before you start...

Turn on your TV and set it to the video channel.

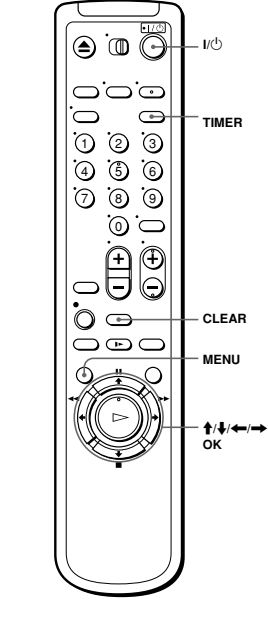

- Press I/() to turn on the VCR.
- 2 Press TIMER to display PROG./VERIF.
  - If you want to change a setting, go on to the next step.
    If you do not need to change the settings, press MENU, then turn off the VCR to return to recording standby.

50 Checking/changing/canceling timer settings

# Recording stereo and bilingual programs (SLV-LX70S and LX60S only)

#### Recording stereo programs

This VCR automatically receives and records stereo programs. When a stereo program is received, the STEREO indicator lights up. If there is noise in the stereo program, set ESTEREO AUTO. in the OPCIONES menu to NO. The sound will be recorded in monaural (on both hi-fi and normal audio tracks) but with less noise. For details, see page 62.

#### Recording bilingual programs

Normally, this VCR records only the main sound. When a SAP (Second Audio Program) is received, the SAP indicator lights up. To record only SAP sound, set SINTONIZ. AUDIO in the OPCIONES menu to SAP. For details, see page 62.

#### Selecting the sound during playback

Press AUDIO MONITOR to select the sound you want.

| To listen to                                | On-screen display | Display window |
|---------------------------------------------|-------------------|----------------|
| Stereo                                      | ESTEREO           | STEREO         |
| Left channel                                | L                 | STEREO         |
| Right channel                               | R                 | STEREO         |
| Monaural sound on the<br>normal audio track | No indicator      | No indicator   |

Checking/changing/canceling timer settings 51

#### How sound is recorded on a video tape

The VCR records sound onto two separate tracks. Hi-fi audio is recorded onto the main track along with the picture. Monaural sound is recorded onto the normal audio track along the edge of the tape.

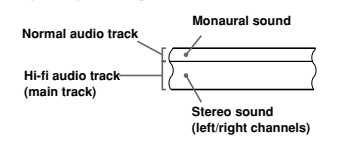

#### Notes

- To play a tape in stereo, you must use the A/V connections
  - To play a tape in server, you must use the AV connections. When you play a tape recorded in monaural, the sound is heard in monaural regardless of the AUDIO MONITOR setting.

# Searching for the beginning of a timer recorded program

If you record a program using the timer function, you can easily find the beginning of the recording with this SEARCH MODE function. The SEARCH MODE button lights up when the VCR finishes a timer recording and the display window shows the following:

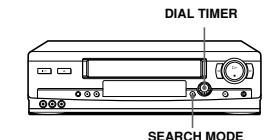

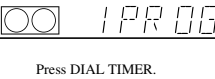

The VCR turns on, rewinds to the beginning of the most recently recorded program and starts playback automatically. The SEARCH MODE button turns off.

#### Tip

 To turn off the SEARCH MODE button, first turn the VCR on, then press the SEARCH MODE button. (Do not press any other button at this point, otherwise this SEARCH MODE function will be canceled.) To start the SEARCH MODE function, press the SEARCH MODE button once. If you press the SEARCH MODE button repeatedly, you can enter the index search or Time Search mode (for details, see page 55 and 56).

#### Notes

- · This SEARCH MODE function will be canceled (the SEARCH MODE button Ins SEARCH MODE function will be canceled (the SEARCH MODE but turns off) if: - The VCR starts recording other programs. - You press ▷ PLAY, ▷ FF, 任 REW, or ≙ EJECT button while the VCR is on. - If there is a power failure.

Recording stereo and bilingual programs (SLV-LX70S and LX60S only) 53

# Searching using the index function

The VCR marks the tape with an index signal at the point where each recording begins. Use these signals as references to find a specific recording. The VCR can search up to 9 index signals ahead of or behind the current position.

|     | DIAL T | MER  |
|-----|--------|------|
|     |        |      |
|     | ĺ      | CD)  |
| ••• |        |      |
| 000 |        |      |
|     |        | MODE |

**1** Press SEARCH MODE on the VCR repeatedly until "INDEX" appears in the display window (the SEARCH MODE button lights up).

|                |   | APC |   |   |
|----------------|---|-----|---|---|
| <del>م</del> و | Ī | NI  | E | Χ |
|                |   |     |   |   |

- 2 Turn DIAL TIMER to specify how many index signals ahead or behind you want to search:
  - To search ahead, turn DIAL TIMER clockwise. · To search backwards, turn DIAL TIMER counterclockwise
    - 21

Searching using the index function 55

# **3** Press DIAL TIMER.

The VCR starts searching. The playback starts (the SEARCH MODE button turns off) from the point about five seconds ahead of the specified index mark.

#### To stop searching

#### Press STOP.

#### Note

 No index signal will be added when recording starts from recording paus However, an index signal will be marked if you change the channel during recording pause.

54 Searching for the beginning of a timer recorded program

# Searching using the Time Search function

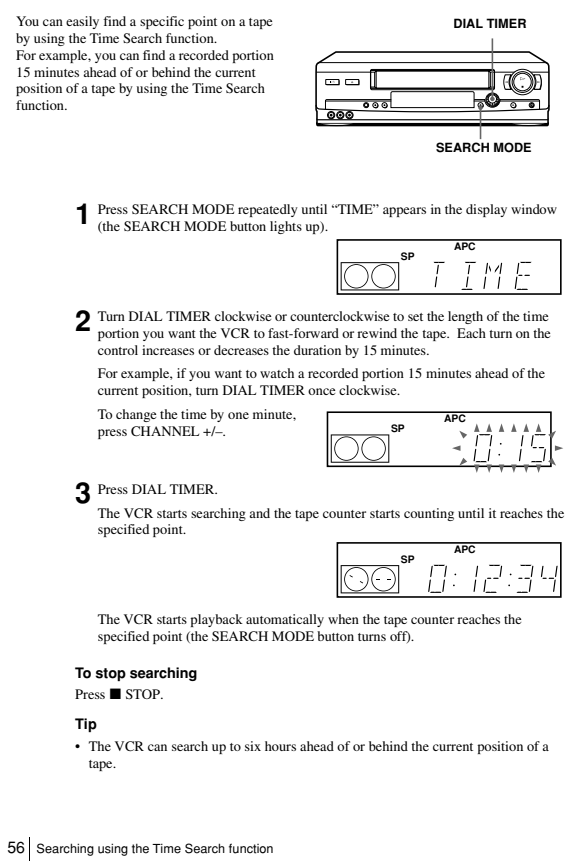

## Searching using the index function

The VCR marks the tape with an index signal at the point where each recording begins. Use these signals as references to find a specific recording. The VCR can search up to 9 index signals ahead of or behind the current position.

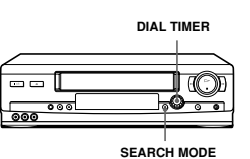

**1** Press SEARCH MODE on the VCR repeatedly until "INDEX" appears in the display window (the SEARCH MODE button lights up).

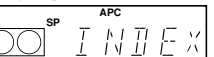

Searching using the index function 55

- **2** Turn DIAL TIMER to specify how many index signals ahead or behind you want to search:
  - · To search ahead, turn DIAL TIMER clockwise.

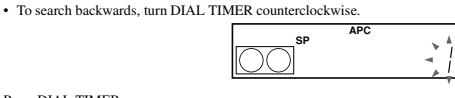

- **3** Press DIAL TIMER.
- The VCR starts searching. The playback starts (the SEARCH MODE button turns off) from the point about five seconds ahead of the specified index mark.
- To stop searching

Press STOP.

#### Note

No index signal will be added when recording starts from recording pause.
 However, an index signal will be marked if you change the channel during recording pause.

You can easily find a specific point on a tape by using the Time Search function. For example, you can find a recorded portion 15 minutes ahead of or behind the current position of a tape by using the Time Search function. **1** Press SEARCH MODE repeatedly until "TIME" appears in the display window (the SEARCH MODE button lights up). **2** Tim DIAL TIMER clockwise or counterclockwise to set the length of the time portion you want the VCR to fast-forward or rewind the tape. Each turn on the control increases or decreases the duration by 15 minutes. For example, if you want to watch a recorded portion 15 minutes ahead of the current position, turn DIAL TIMER more clockwise.
To change the time by one minute, press CHANNEL +/-.

Searching using the Time Search function

- **3** Press DIAL TIMER. The VCR starts searching and the tape counter starts counting until it reaches the
  - SP
     APC

     [(,),(-)]
     [,]
     [,]
     [,]
     [,]
     [,]
     [,]
     [,]
     [,]
     [,]
     [,]
     [,]
     [,]
     [,]
     [,]
     [,]
     [,]
     [,]
     [,]
     [,]
     [,]
     [,]
     [,]
     [,]
     [,]
     [,]
     [,]
     [,]
     [,]
     [,]
     [,]
     [,]
     [,]
     [,]
     [,]
     [,]
     [,]
     [,]
     [,]
     [,]
     [,]
     [,]
     [,]
     [,]
     [,]
     [,]
     [,]
     [,]
     [,]
     [,]
     [,]
     [,]
     [,]
     [,]
     [,]
     [,]
     [,]
     [,]
     [,]
     [,]
     [,]
     [,]
     [,]
     [,]
     [,]
     [,]
     [,]
     [,]
     [,]
     [,]
     [,]
     [,]
     [,]
     [,]
     [,]
     [,]
     [,]
     [,]
     [,]
     [,]
     [,]
     [,]
     [,]
     [,]
     [,]
     [,]
     [,]
     [,]
     [,]
     [,]
     [,]
     [,]
     [,]
     [,]<
  - The VCR starts playback automatically when the tape counter reaches the specified point (the SEARCH MODE button turns off).

#### To stop searching

specified point.

Press STOP.

#### Тір

The VCR can search up to six hours ahead of or behind the current position of a tape.

56 Searching using the Time Search function

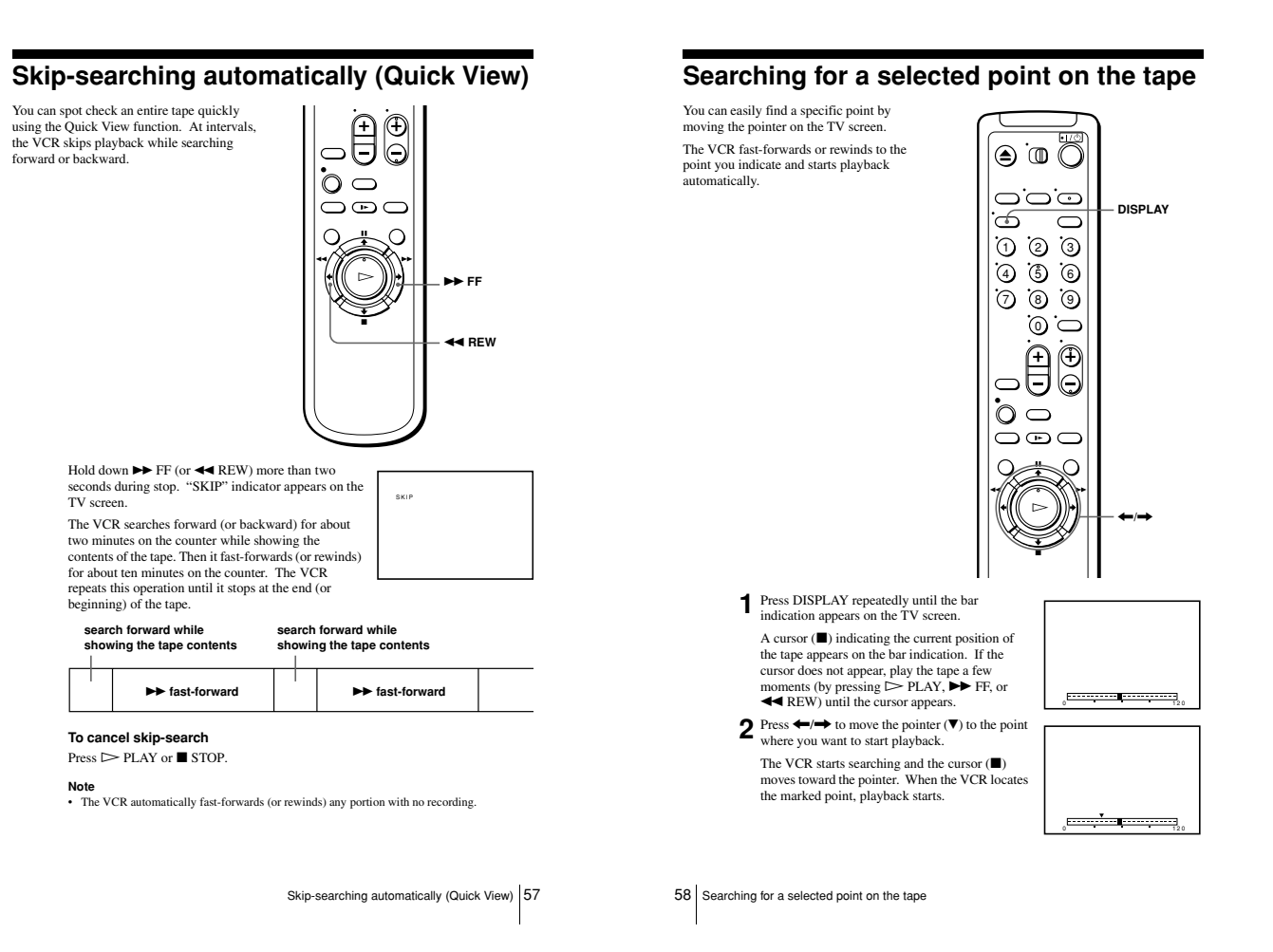

Download from Www.Somanuals.com. All Manuals Search And Download.

#### To cancel searching Press > PLAY or STOP

To turn off the bar indication Press DISPLAY again.

#### Notes

The figure on the bar indication represents the total time length of the inserted tape as shown below.

The total time length may not be displayed correctly for: – Tapes other than T-60, T-120, or T-160.

| Tape type          | Total | Total time length |     |  |
|--------------------|-------|-------------------|-----|--|
|                    | SP    | LP                | EP  |  |
| T-60 or shorter    | 60    | 120               | 180 |  |
| from T-80 to T-140 | 120   | 240               | 360 |  |
| T-160 or longer    | 160   | 320               | 480 |  |

 If you move the pointer (♥) on the bar indication while searching, the VCR searches for the ew reset point

new reset point. With the bar indication on, the  $\rightarrow$  FF/ $\rightarrow$  and  $\triangleleft$  REW/ $\rightarrow$  buttons <u>on the remote</u> <u>commander</u> work only for moving the pointer ( $\heartsuit$ ) and are not used for normal tape operation. The  $\rightarrow$  FF and  $\triangleleft$  REW buttons <u>on the VCR</u> are used for normal tape operation. Note, however, if you press these buttons <u>on the VCR</u> searching is canceled.

# Adjusting the picture

quality during playback.

#### Adjusting the tracking

Although the VCR automatically adjusts the tracking when playing a tape (the  $\boxtimes$  indicator flashes in the display window, then turns off), distortion may occur if the recording is in poor condition. In this case, manually adjust the tracking. Press TRACKING +/- to display the tracking meter.

The distortion should disappear as you press one of The two tracking buttons (the  $\boxtimes$  indicator lights up). To resume automatic tracking adjustment, eject the tape and reinsert it.

# About the Reality Regenerator function

The Reality Regenerator function automatically restores the picture to its original

#### To use the Reality Regenerator function

- Press MENU, then select OPCIONES and press OK.
- 2 Press ↑/↓ to highlight PRÓXIMA, then press OK.

3 Press ↑/↓ to highlight REALITY REGENERATOR on PÁGINA2 of the OPCIONES menu, then press OK.

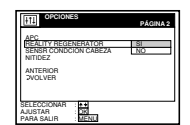

Tracking meter

4 Press ↑/↓ to set REALITY REGENERATOR to SI, then press OK.

The RR indicator lights up in the display window

5 Press MENU to return to the original screen.

To turn it off, select NO in step 4. The RR indicator turns off in the display window

Searching for a selected point on the tape 59

#### About the Adaptive Picture Control (APC) function

The Adaptive Picture Control (APC) function automatically improves recording and playback quality by adjusting the VCR to the condition of the video heads and tape. To maintain better picture quality, we recommend that you set APC to SI on PÁGINA2 of the OPCIONES menu (The APC indicator lights up in the display window). For details, see page 63.

#### APC playback

The APC function automatically works on all types of tapes, including rental tapes and tapes that were not recorded with APC.

#### APC recording

Whenever you insert a tape and first start recording, the VCR adjusts to the tape using the APC function (the APC indicator flashes rapidly). This adjustment is retained until the tape is ejected.

- Notes
- The auto tracking adjustment cannot be guaranteed to work with tapes recorded in the LP mode on other VCRs.
- mode on other VCK. The APC function does not work if the tape speed is automatically changed from the SP to EP mode during a timer recording when VEL. AUTO. CINTA is set to SI in the OPCIONES menu, unless the tape has been recorded in the EP mode with the APC function. There is a delay of about ten seconds before the VCR actually starts recording while the VCR analyzes the tape. To avoid the delay, first set the VCR to recording pause (the APC indicator flashes slowly) and press  $\Theta$  REC to have the VCR analyze the tape (the APC indicator flashes rapidly) and return to recording pause. After the APC indicator stops flashing, press II PAUSE to start recording immediately. If you want to start recording immediately. If you want to start recording quickly without using the APC function, first set the VCR to recording pause (the APC indicator flashes slowly) and press **II** PAUSE again to start recording.

# Changing menu options

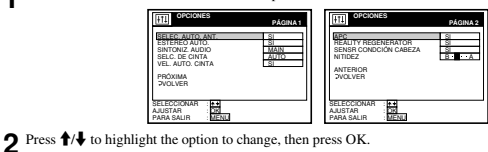

- To go to PÁGINA2, highlight PRÓXIMA and press OK. To return to PÁGINA1,
- highlight ANTERIOR and press OK.
- **3** Press  $\uparrow/\downarrow$  to change the setting, then press OK.
- To adjust the sharpness, press  $\leftarrow \rightarrow$  and press OK.
- 4 Press MENU to return to the original screen.

#### Menu choices

Initial settings are indicated in bold print.

#### PÁGINA1

| Menu option                                      | Set this option to                                                                                                    |
|--------------------------------------------------|----------------------------------------------------------------------------------------------------|
| SELEC. AUTO. ANT.                                | <ul> <li>Slif your TV is connected only to VHF/UHF OUT on the VCR. To play a tape, set the TV to the VCR channel (channel 3 or 4).</li> <li>NO if your TV is connected to both VHF/UHF OUT and LINE OUT on the VCR. To play a tape, set the TV to the VCR input.</li> </ul>          |
| ESTEREO AUTO.<br>(SLV-LX70S and<br>LX60S only)   | <ul> <li>SI to receive stereo programs.</li> <li>NO to reduce noise. The sound changes to monaural.</li> </ul>                                                                                                    |
| SINTONIZ. AUDIO<br>(SLV-LX70S and<br>LX60S only) | <ul> <li>MAIN to record the main sound on both hi-fi and normal audio<br/>tracks.</li> <li>SAP to record the SAP (Second Audio Program) sound on both<br/>hi-fi and normal audio tracks.</li> </ul>                                                                                  |
| SELC. DE CINTA                                   | AUTO when using a T-160 length tape or any tape shorter than<br>a T-140 length tape.     180 when using a T-140 or T-180 length tape.<br>For details, see page 36.                                                                                                    |
| VEL. AUTO. CINTA                                 | <ul> <li>SI to change the timer recording tape speed automatically to<br/>the EP mode when the remaining tape length becomes shorter<br/>than the recording time. To operate VEL. AUTO. CINTA, set<br/>SELC. DE CINTA correctly.</li> <li>NO to keep the same tape speed.</li> </ul> |

Adjusting the picture 61

62 Changing menu options

60 Adjusting the picture

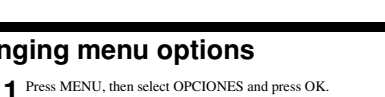

#### PÁGINA2

| Menu option              | Set this option to                                                                                                    |
|--------------------------|----------------------------------------------------------------------------------------------------|
| APC                      | <ul> <li>SI to switch on the APC (Adaptive Picture Control) function<br/>and improve picture quality.</li> <li>NO to switch off APC.</li> </ul>                                         |
| REALITY<br>REGENERATOR   | SI to switch on the Reality Regenerator (Reality Regenerator)<br>function and restore the picture to its original quality during<br>playback.     NO to switch off Reality Regenerator. |
| SENSR CONDCIÓN<br>CABEZA | <ul> <li>SI to allow the VCR to automatically check the condition of<br/>the video heads and inform you when they are dirty.</li> <li>NO to turn off the sensor.</li> </ul>             |
| NITIDEZ                  | B (Low) through A (High) to adjust the sharpness of the picture. Select B to turn off the sharpness control.                                                                            |

# Editing with another VCR

How to connect to record on this VCR SLV-LX70S and LX60S

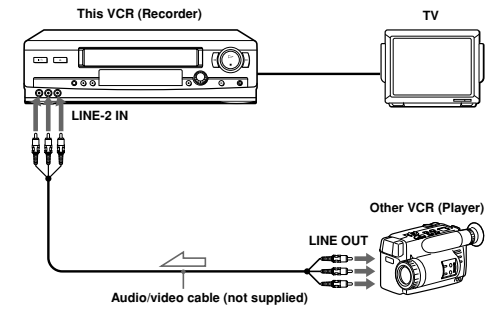

SLV-LX50 and LX40

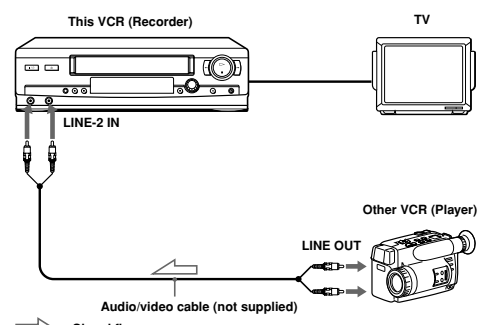

: Signal flow

Changing menu options 63

#### Notes

- Notes
  Make sure you connect the plugs to jacks of the same color.
  If you connected this VCR to both the LINE IN and LINE OUT jacks of the other VCR, select the input correctly to prevent a humming noise.
  You can use the LINE-1 IN jacks for editing.
  If the other VCR is a monaural type and connected to this VCR's LINE-2 IN jacks, connect the audio plug to the AUDIO L (white) jack. The sound is recorded on both right and left channels. (If you connect to the AUDIO R (red) jack, the sound is recorded only on the right channel, (SUL-XIOS and LX608 only)
  If the other VCR is a monaural type and connected to this VCR's LINE-1 IN jacks, the sound is recorded only on the channel whose jack is connected to the audio plug. To record on both right and left channels, connect the audio plugs to the AUDIO R/L jacks using a VMC-910HG audio/video cable (not supplied). (SLV-LX708 and LX608 only)

# 64 Editing with another VCR

#### Operation (when recording on this VCR)

- Before you start editing
- Turn on your TV and set it to the video channel.
- Press INPUT SELECT or CHANNEL +/- to display "L2" (or "L1") in the display window.
   Press SP/EP to select the tape speed, CD = EP.

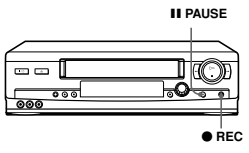

- Insert a source tape with its safety tab removed into the other (playback) VCR. Search for the point to start playback and set it to playback pause.
   Insert a tape into this (recording) VCR. Search for the point to start recording and press II PAUSE.
   Press 
   REC on this VCR to set it to recording pause.
- 4 To start editing, press the II PAUSE buttons on both VCRs at the same time.

To stop editing

SP or EP.

#### Press the STOP buttons on both VCRs.

Тір

To cut out unwanted scenes while editing, press II PAUSE on this VCR when an unwanted scene begins. When it ends, press II PAUSE again to resume recording.

Note **FUGE**• If you start recording following the procedure above, the VCR won't start recording with the APC function. To record a tape with the APC function, press ● REC again during recording pause in step 3 so that the VCR analyzes the tape. Then, press II PAUSE after the APC indicator stops flashing to start recording. If you press II PAUSE <u>before</u> the APC indicator stops flashing, the APC function is canceled.

Editing with another VCR 65

continued

66 Editing with another VCR

#### Additional Information

#### General setup information

#### Setting the RF unit

When connecting the VCR to the TV using only the antenna cable, you must set the RF UNIT switch on the rear of the VCR so that the TV can receive the correct signal from the VCR.

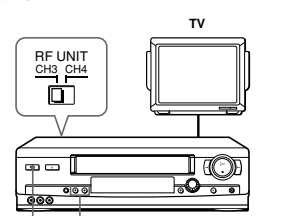

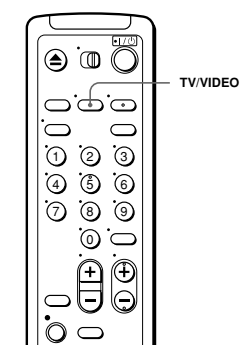

I/O POWER CHANNEL +/-

- 1 Set the RF UNIT switch on the rear of the VCR to CH3 or CH4, whichever channel is not used in your area. If both are used, set the switch to either channel.
- 2 Press I/ POWER to turn on the VCR.
- **3** Press TV/VIDEO to turn on the VIDEO indicator in the VCR's display window.
- 4 Press CHANNEL +/- to display a channel number in the display window. Select an active channel number in your area.
- 5 Turn on your TV and set it to the channel you selected in step 1 (channel 3 or 4). The channel you selected in step 4 appears on the TV screen. If the channels change when you press CHANNEL +/-, you have made the correct setting. Whenever you use the VCR, set the TV to the channel selected in step 1.

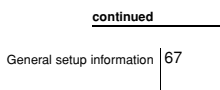

#### Symptoms caused by contaminated video heads

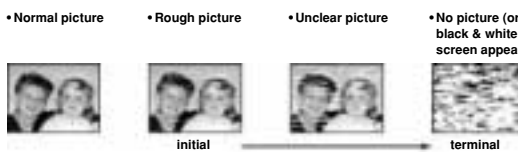

contaminatio

#### Head Condition Sensor

The Head Condition Sensor checks the video heads' condition. If the heads are dirty, a message will instruct you to insert a video head cleaning cassette.

Be sure to use the Sony T-25CLD or T-25CLDR video head cleaning cassette. If these cleaning cassettes are not available in your area, have the heads cleaned at your nearest Sony service facility (a standard service charge will be required).

- Note
- SENSR CONDCIÓN CABEZA in OPCIONES must be set to SI for the Head Condition
- Sensor to operate.

  To turn off the head condition sensor message, set SENSR CONDCIÓN CABEZA to NO.

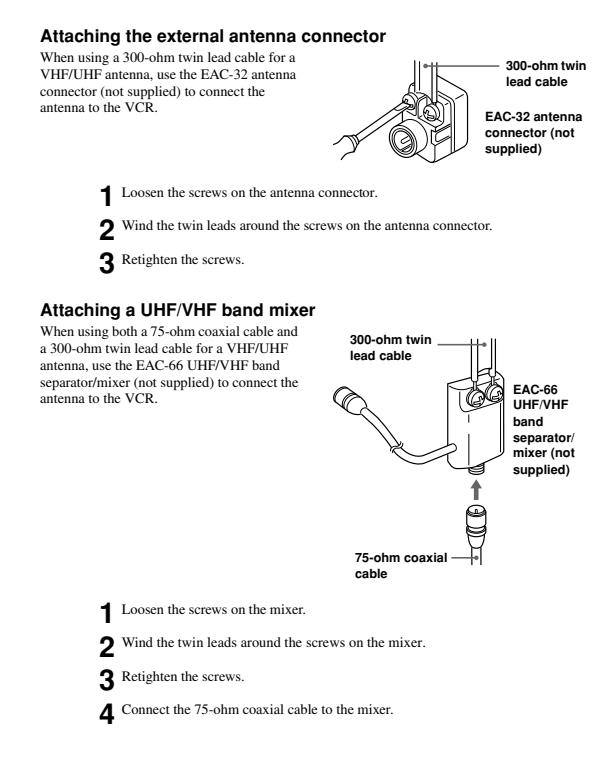

68 General setup information

## Index to parts and controls

Refer to the pages indicated in parentheses ( ) for details.

#### Front panel

SLV-LX70S and LX60S

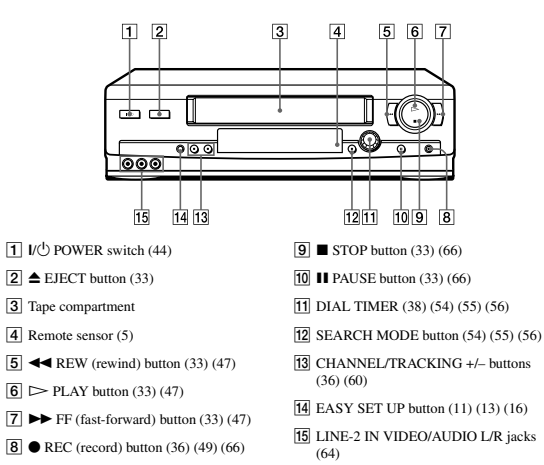

Troubleshooting 71

continued

#### SLV-LX50 and LX40

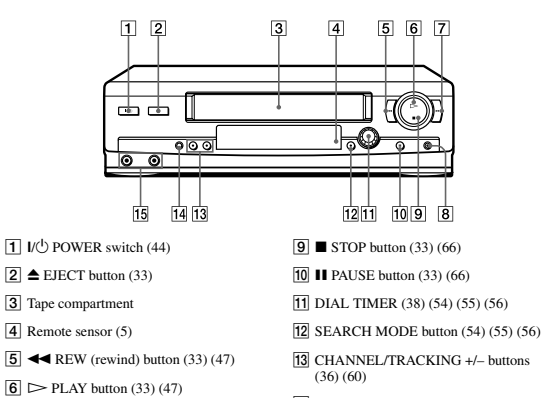

 14
 EASY SET UP button (11) (13) (16)

 15
 LINE-2 IN VIDEO/AUDIO jacks (64)

**7** ►► FF (fast-forward) button (33) (47)
 **8** ● REC (record) button (36) (49) (66)

#### Display window

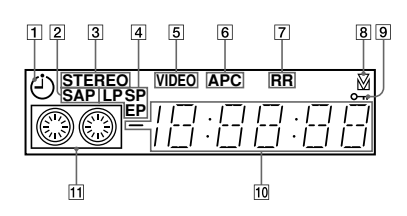

1 Timer indicator (40) (44)

- 2 SAP (Second Audio Program) indicator (52) (SLV-LX70S and LX60S only)
- 3 STEREO indicator (52) (SLV-LX70S and LX60S only)
- and LX60S only)
- 4 Tape speed indicator (36)
- 5 VIDEO indicator (37) (67)6 APC (Adaptive Picture Control)
- indicator (61)
- 7 RR (Reality Regenerator) indicator (60)
- 8 Tracking indicator (60)
- 9 Child lock indicator (46)10 Time counter/clock/line/channel
- indicator (33) (36) (66)
- 11 Tape/recording indicator (36)

74 Index to parts and controls

#### Rear panel

#### SLV-LX70S and LX60S

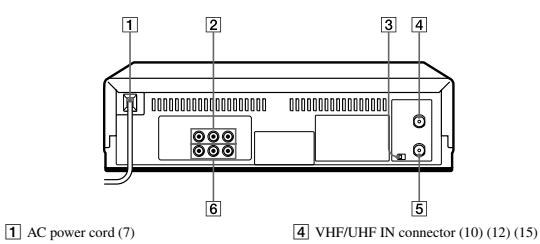

2 LINE-1 IN AUDIO R/L/VIDEO jacks

(65) **3** RF (Radio Frequency) UNIT switch (67)

# SLV-LX50 and LX40

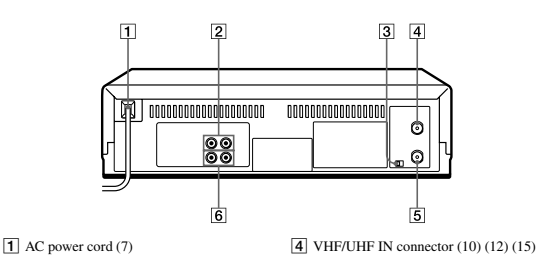

(8)

2 LINE-1 IN AUDIO/VIDEO jacks (65)3 RF (Radio Frequency) UNIT switch (67)

**5** VHF/UHF OUT connector (10) (12) (15)**6** LINE OUT AUDIO/VIDEO jacks (9)

**5** VHF/UHF OUT connector (10) (12) (15)

6 LINE OUT AUDIO R/L/VIDEO jacks

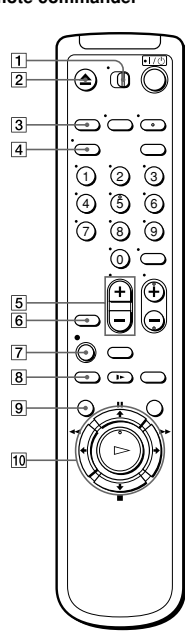

Index to parts and controls 75

continued

1 •<u>TV</u> / <u>VIDEO</u> switch (5)

- 2 ▲ EJECT button (33)
- 3 TRINITRON TV SYNCHRO PLAY button (34)
- 4 DISPLAY button (36) (58)
- 5 VOL (volume) +/- buttons (6)
- 6 INPUT SELECT button (37) (66)
- 7 REC (record) button (36) (49)
- 8 SP (Standard Play)/EP (Extended Play) button (36)
- 9 MENU button (18) (62)

 $\begin{array}{c} \hline \blacksquare \ PAUSE/ \downarrow button (18) (33) \\ \blacksquare \ STOP/ \downarrow button (18) (33) \\ \checkmark \ REW (rewind) \leftarrow button (33) (47) \\ \blacktriangleright \ FF (fast-forward) / \longrightarrow button (33) (47) \\ \hline \end{array}$ 

PLAY/OK button (18) (33)

76 Index to parts and controls

continued

Index to parts and controls 77

# Remote commander

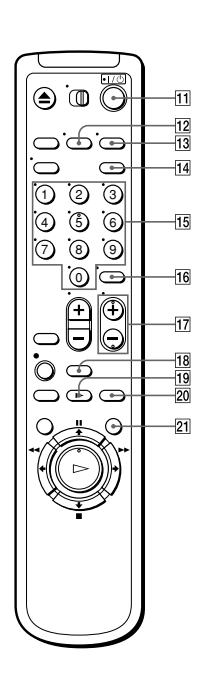

 [1] I/<sup>C</sup> (power) switch (6) (44)
 [2] TV/VIDEO button (6) (37)
 [3] AUDIO MONITOR button (52) (SLV-LX70S and LX60S only)
 [4] TIMER button (43) (50)
 [5] Number buttons (31)
 [6] ENTER button (31)
 [7] CH (channel) +/- buttons (6) (36)
 [8] CLEAR button (33) (51)
 [9] ▶ SLOW button (47)
 [20] ×2 button (47)

21 REPLAY button (33)

78 Index to parts and controls

# SLV-LX40/LX50/LX60S/LX70S

# SECTION 2 DISASSEMBLY

NOTE: Follow the disassembly procedure in the numerical order given.

# 2-1. CASE, FRONT PANEL BLOCK ASSEMBLY

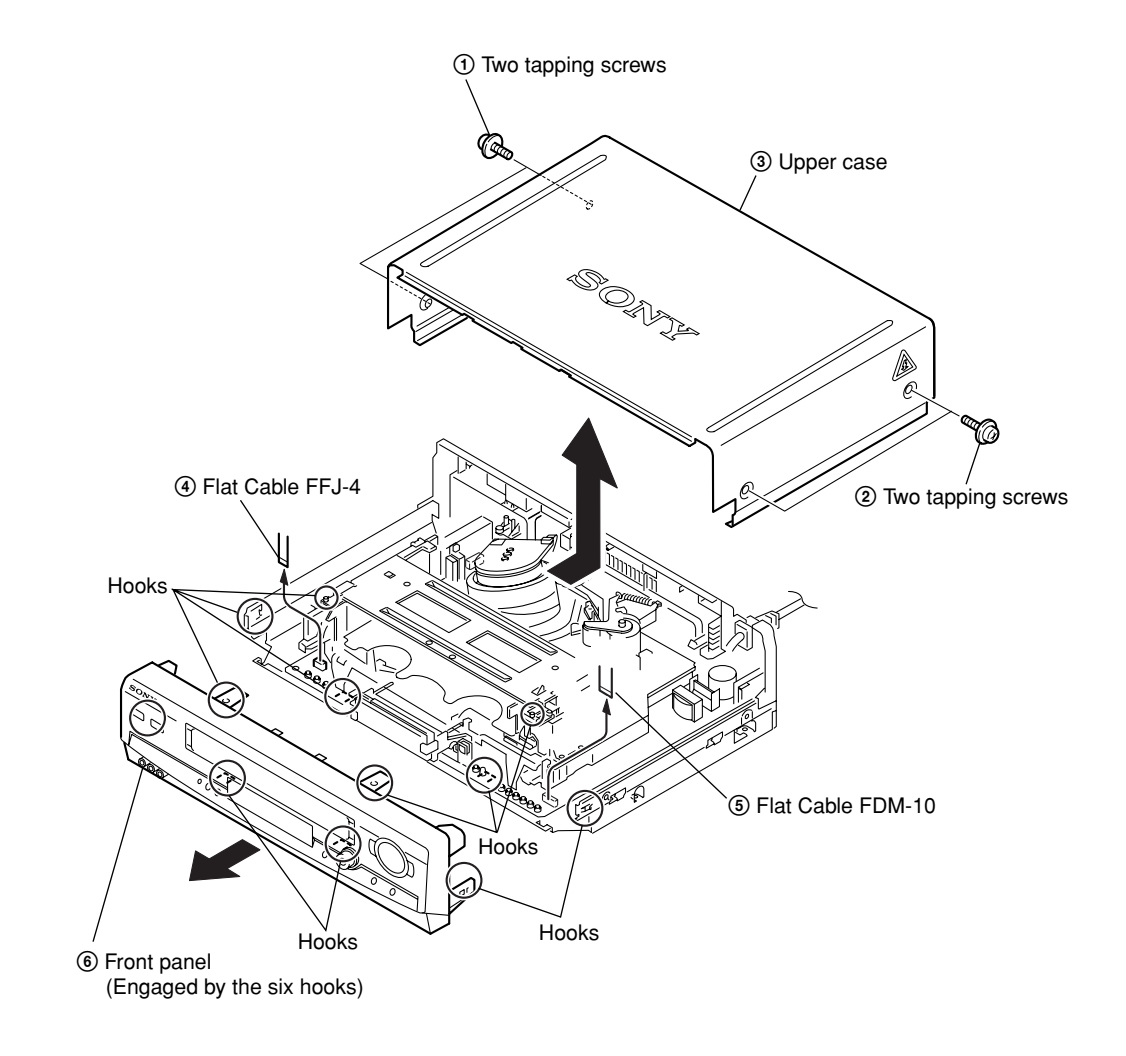

# 2-2. DI-80 BOARD, FJ-32 BOARD

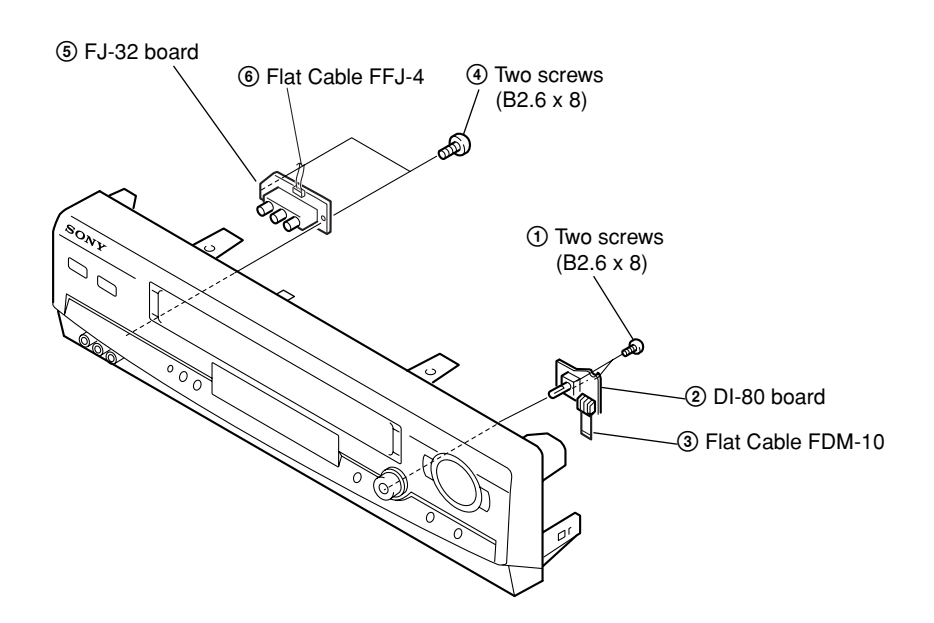

# 2-3. REAR PANEL

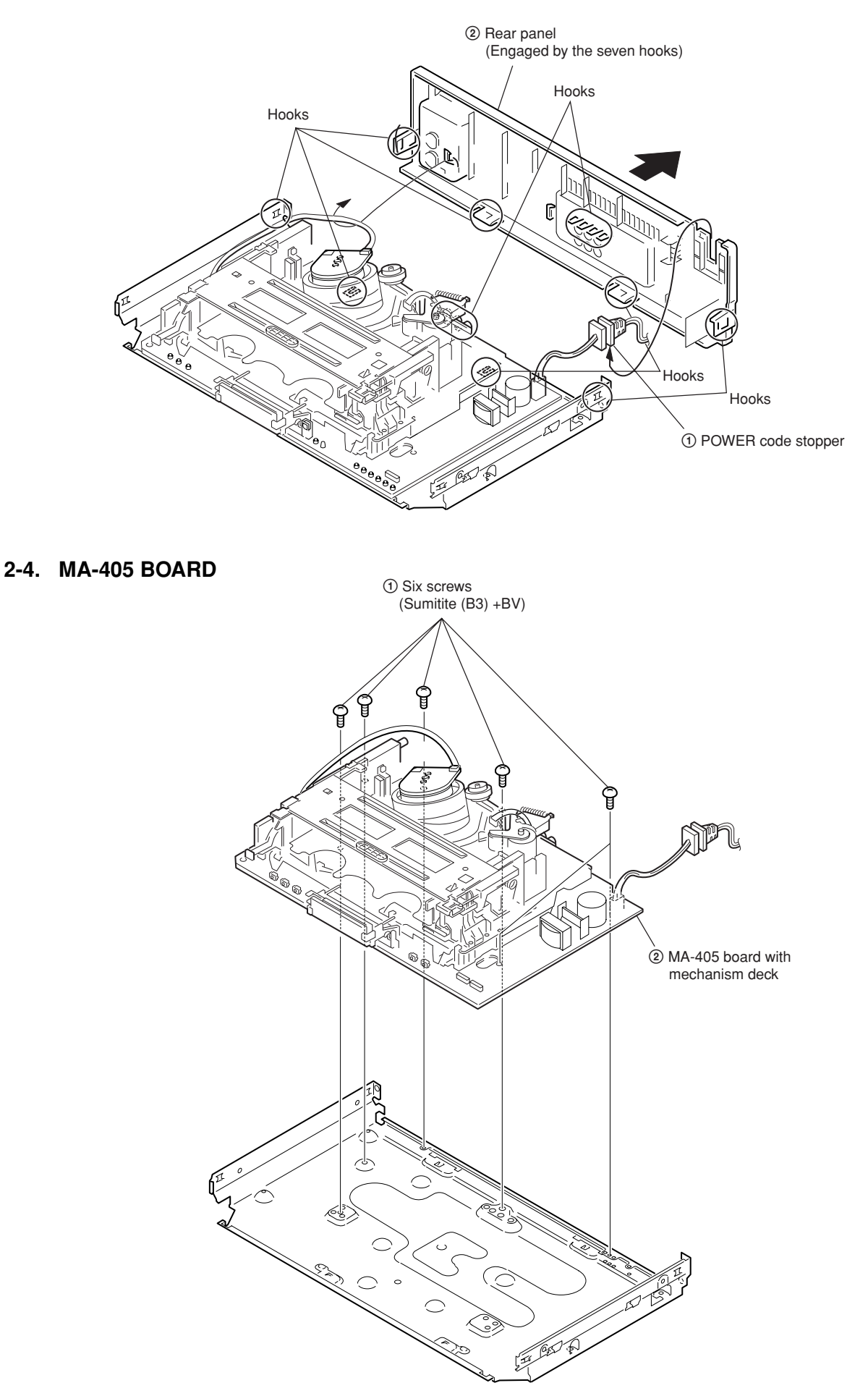

Download from Www.Somanuals.com. All Martuals Search And Download.

# 2-5. MECHANSIM DECK

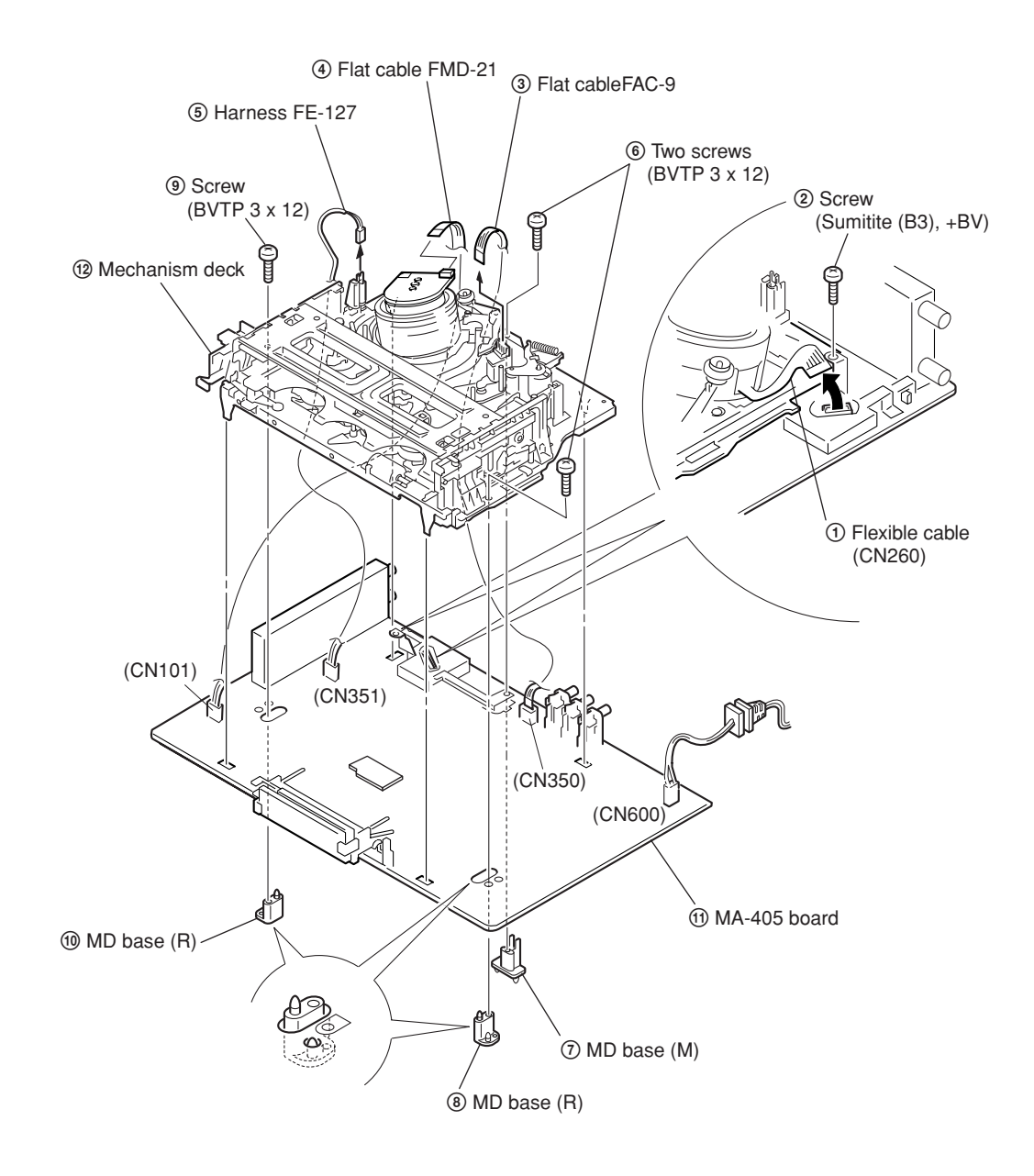

# 2-6. INTERNAL VIEWS

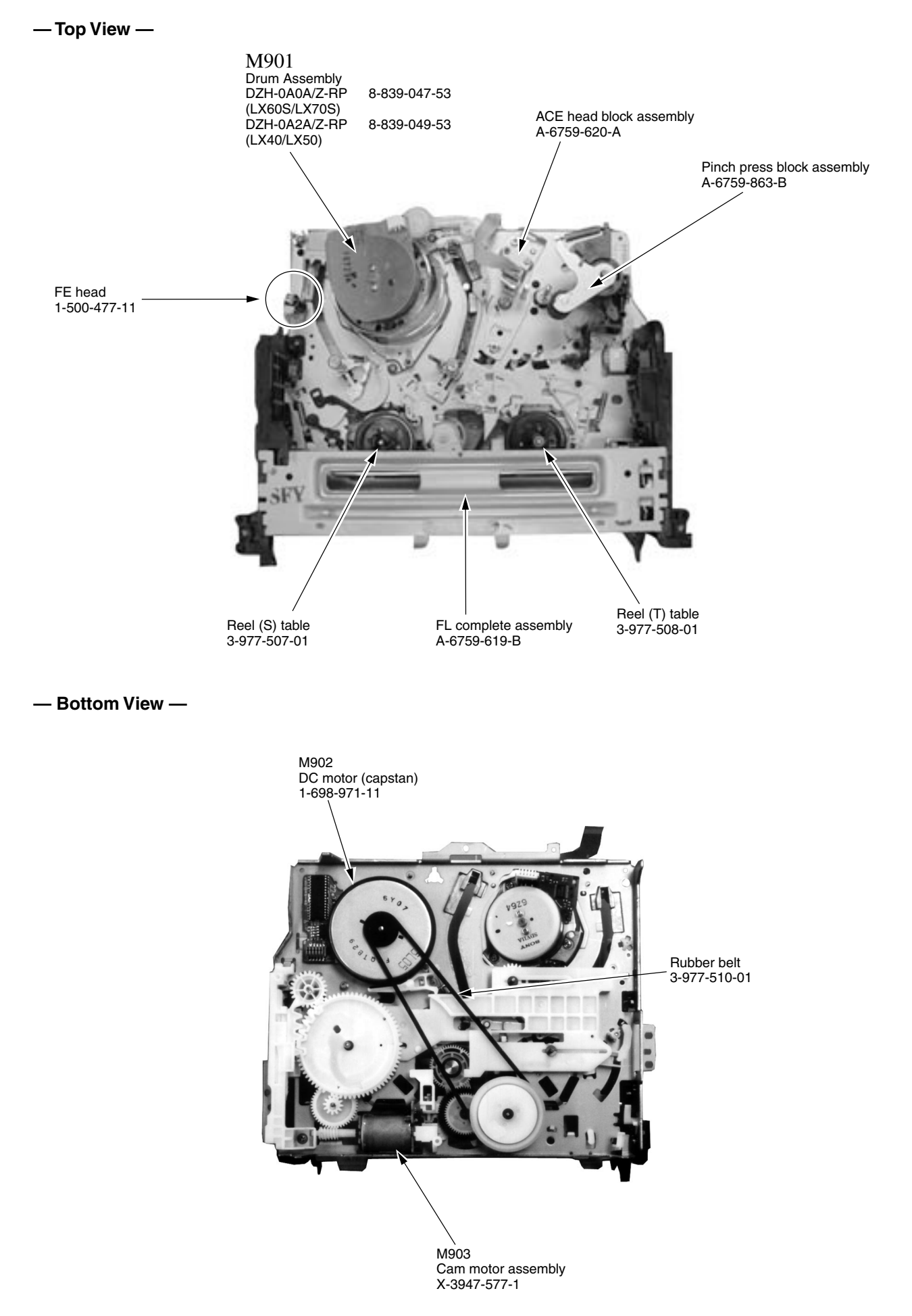

Download from Www.Somanuals.com. All Martuals Search And Download.

# 2-7. CIRCUIT BOARDS LOCATION

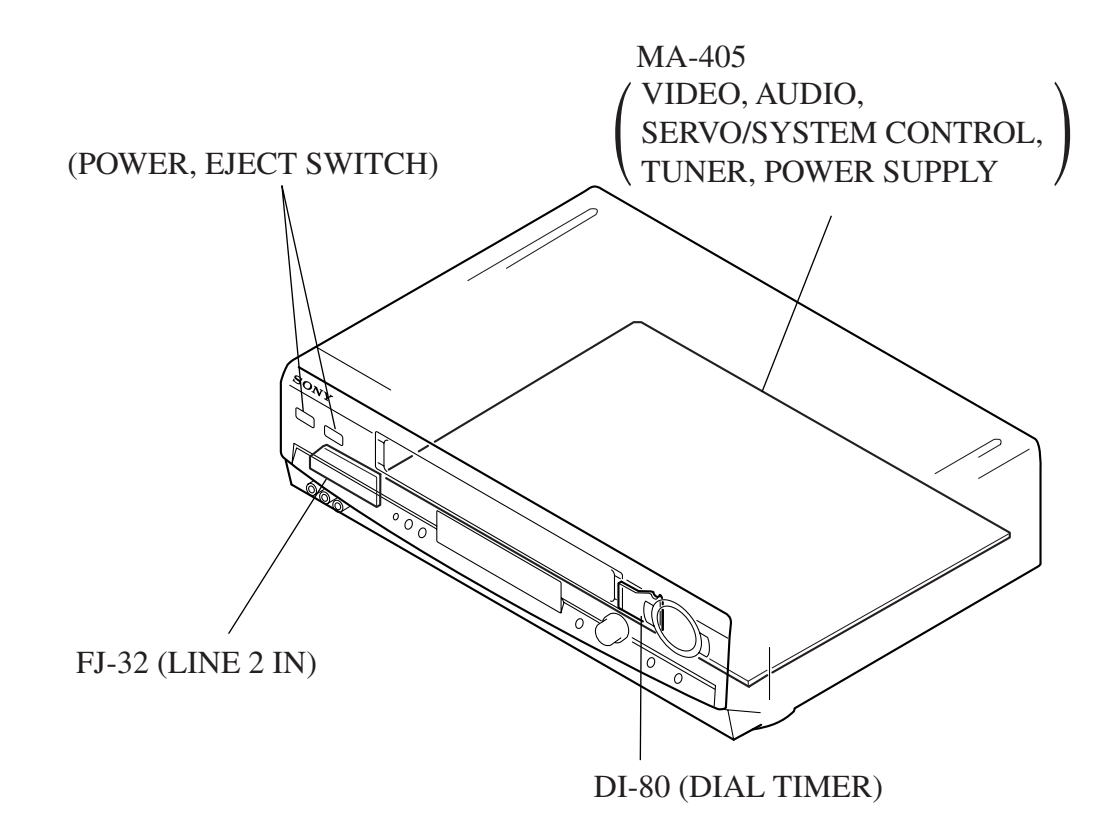

# SECTION 3 BLOCK DIAGRAMS

# 3-1. OVERALL BLOCK DIAGRAM

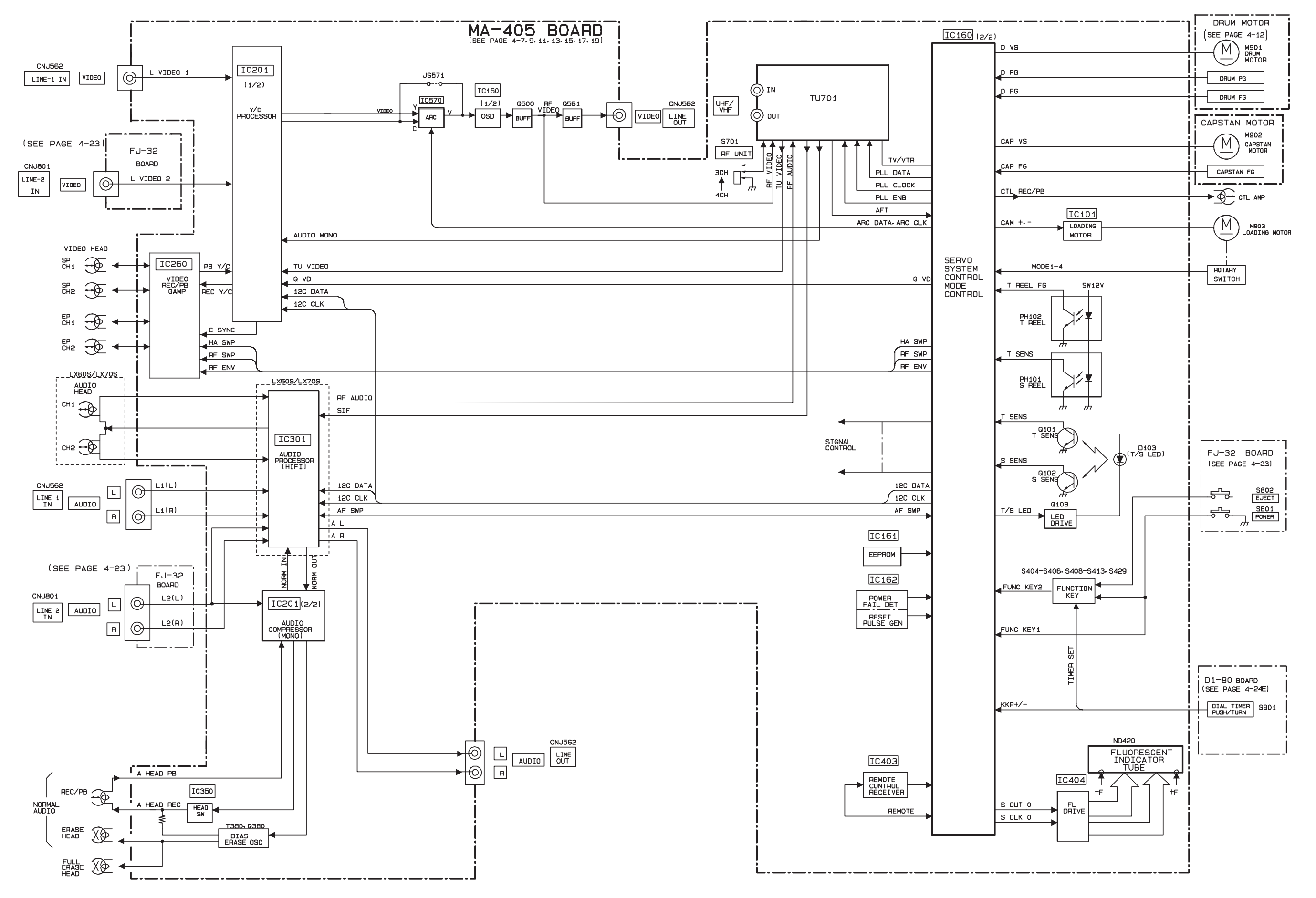

# 3-2. VIDEO BLOCK DIAGRAM

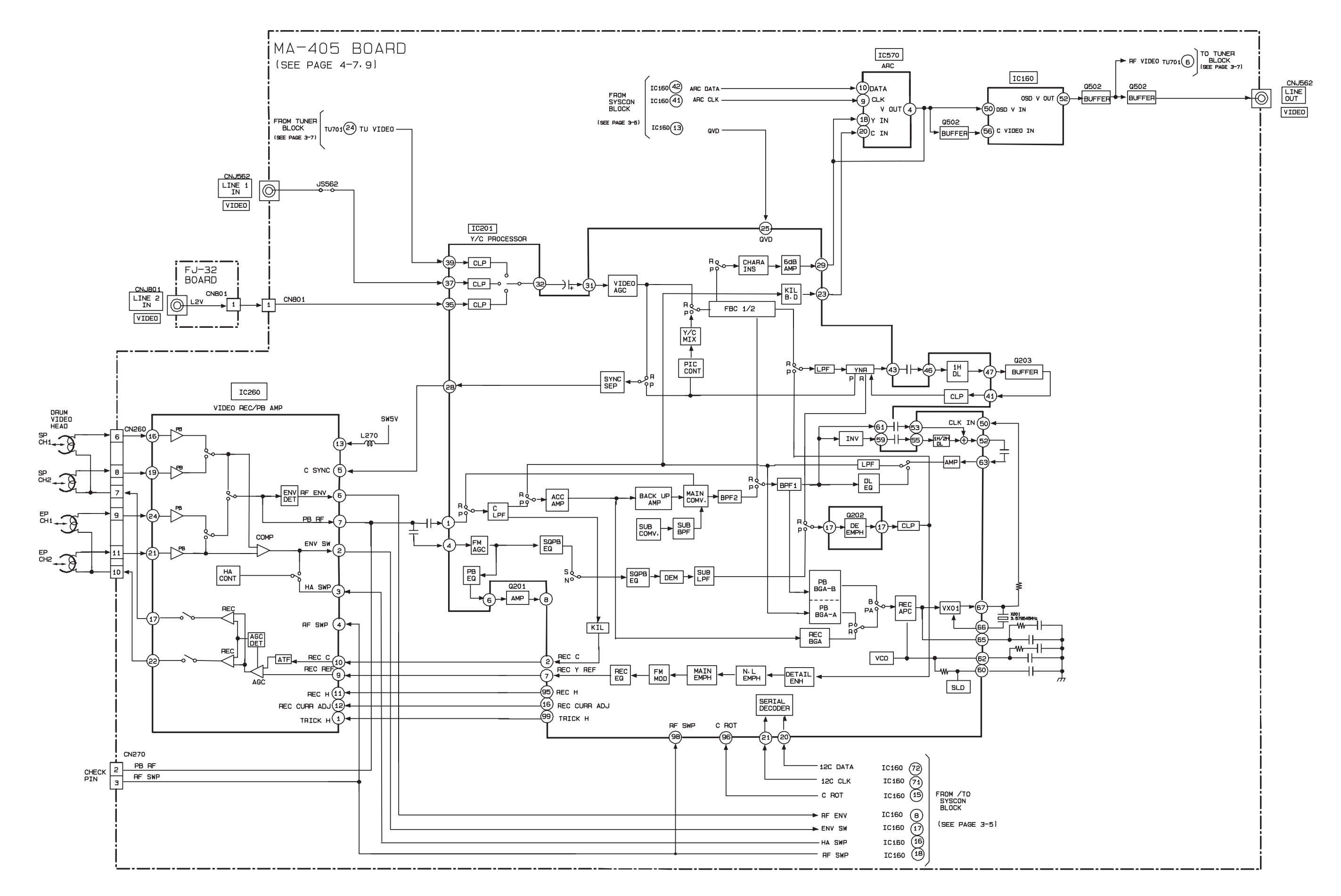

# 3-3. SERVO/SYSTEM CONTROL BLOCK DIAGRAM

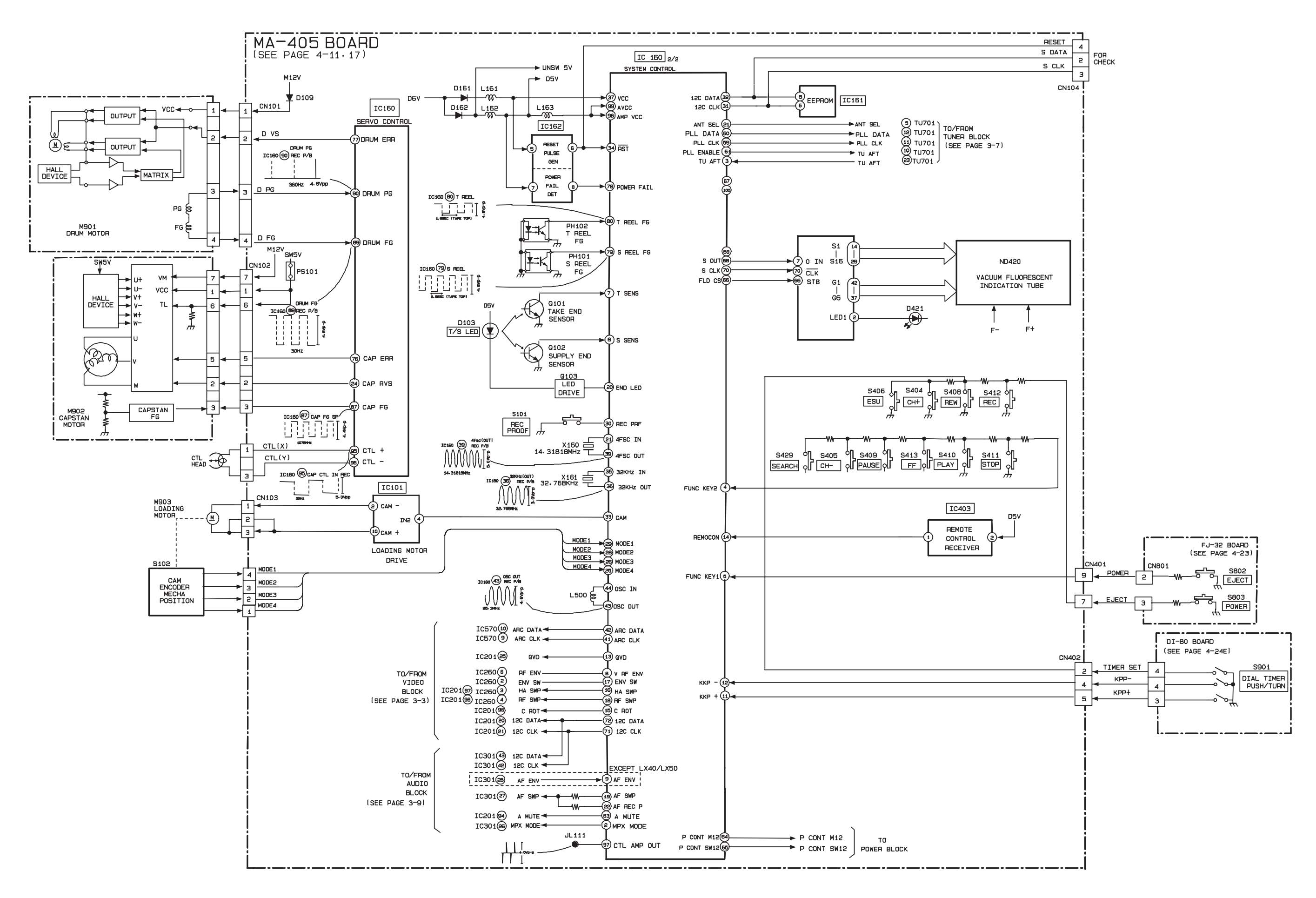

3-5

# 3-4. TUNER BLOCK DIAGRAM

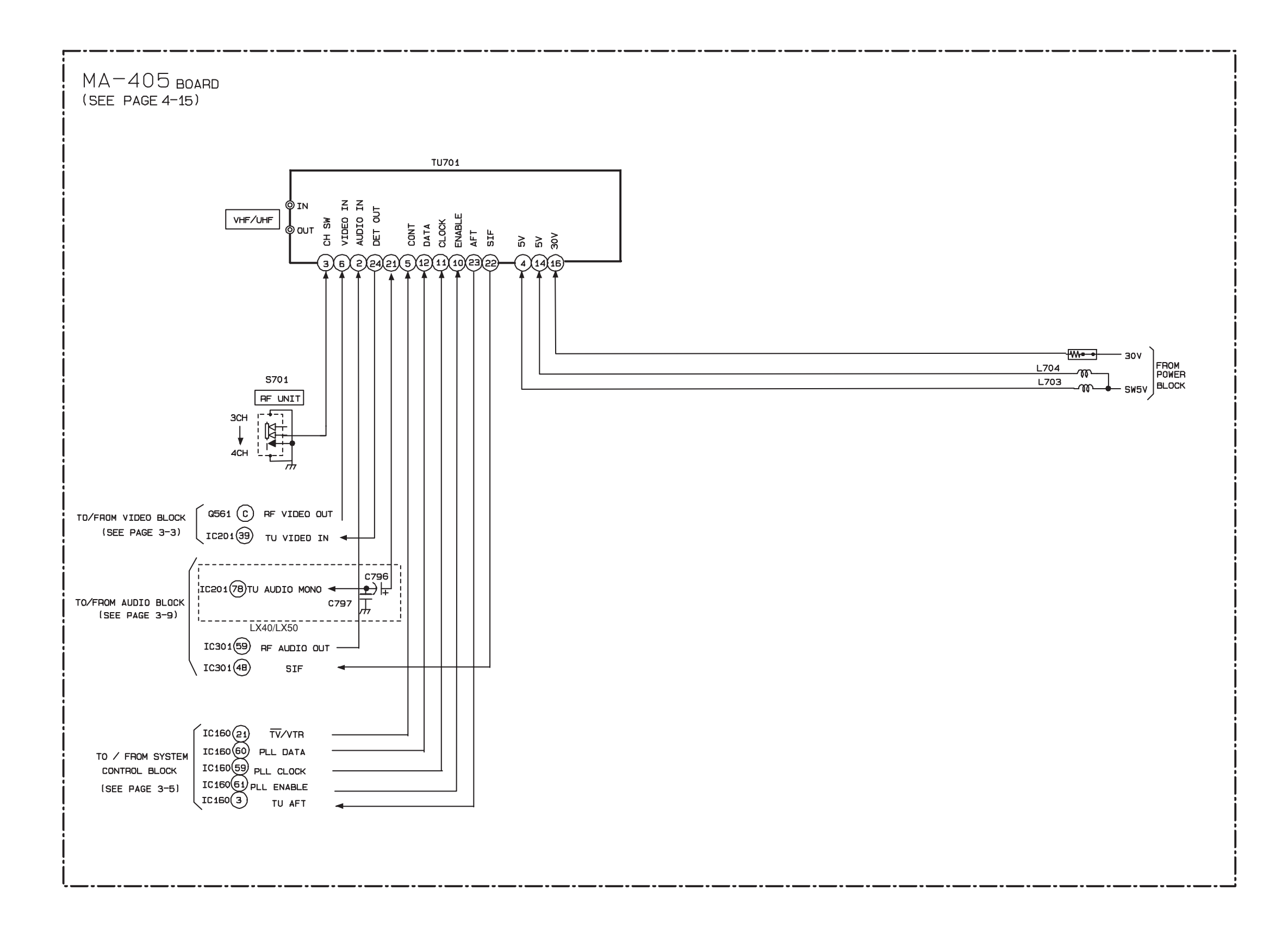

# 3-5. AUDIO BLOCK DIAGRAM

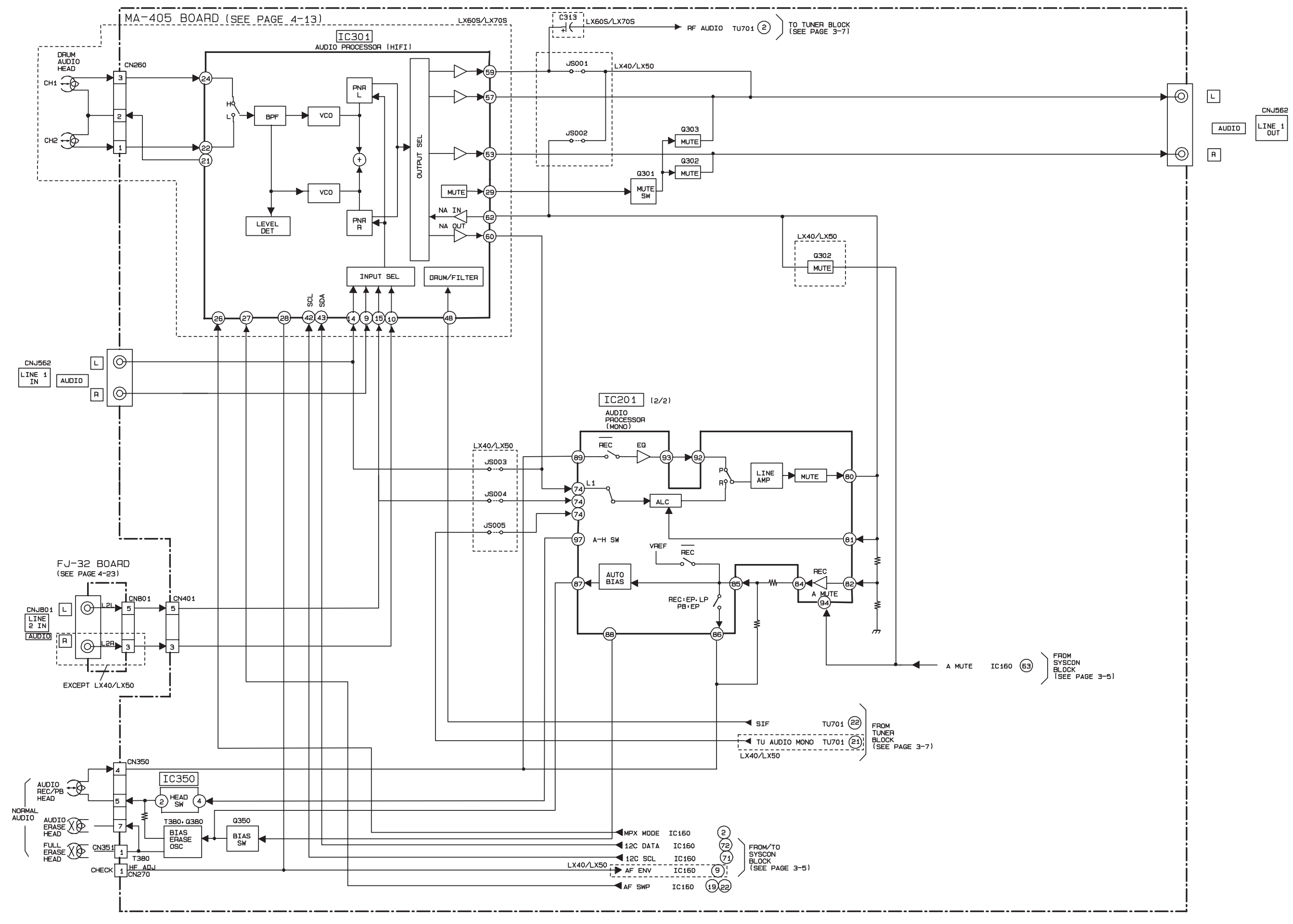

3-9

# 3-6. POWER BLOCK DIAGRAM

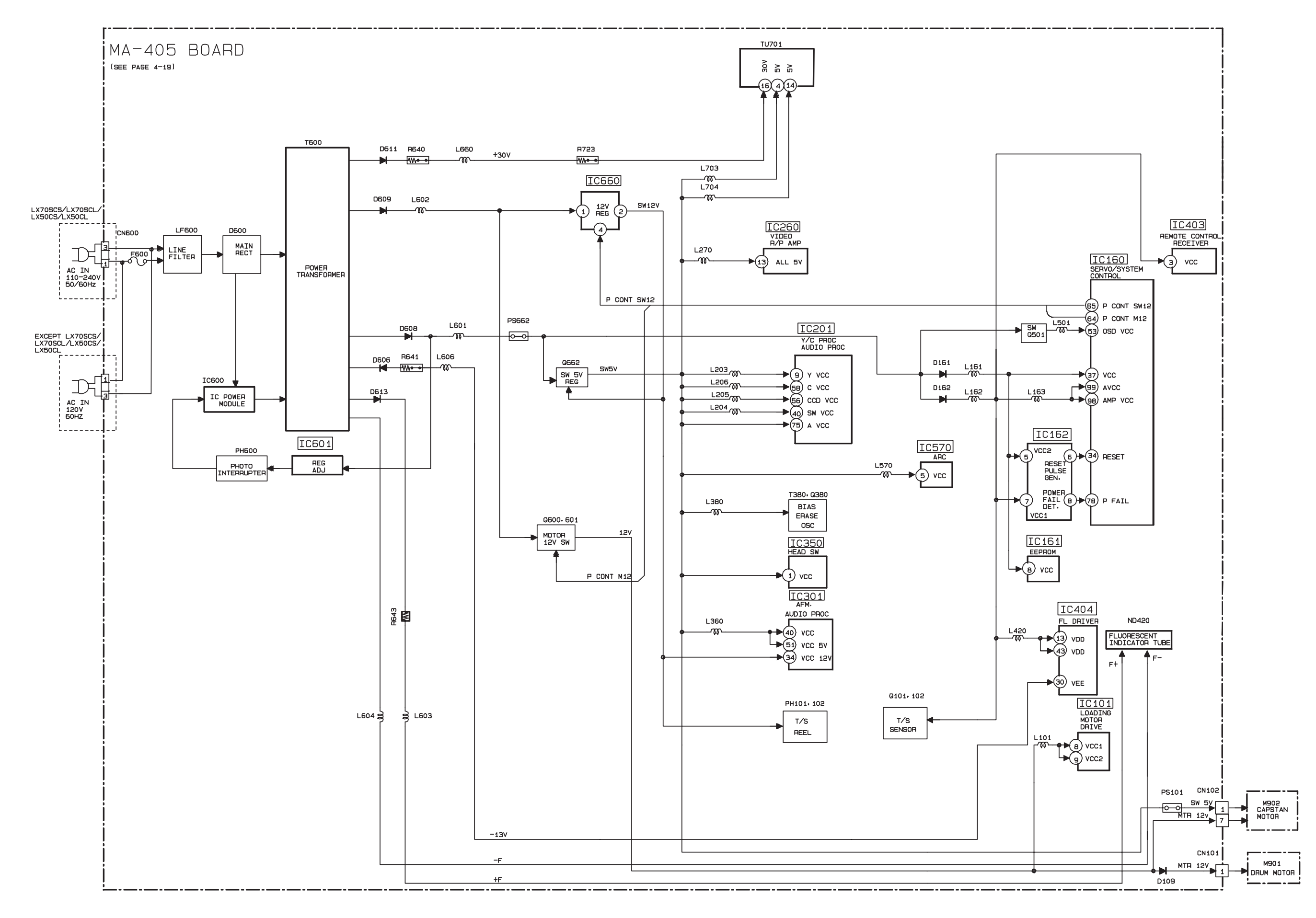

# SECTION 4 PRINTED WIRING BOARDS AND SCHEMATIC DIAGRAMS

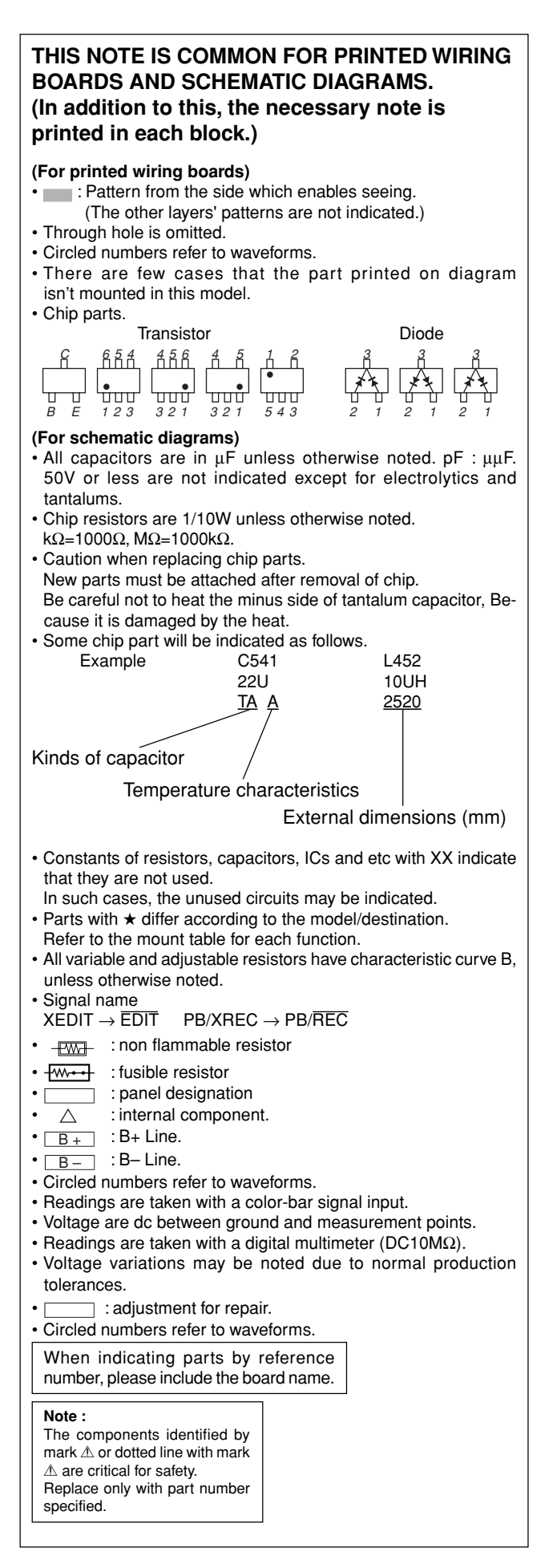

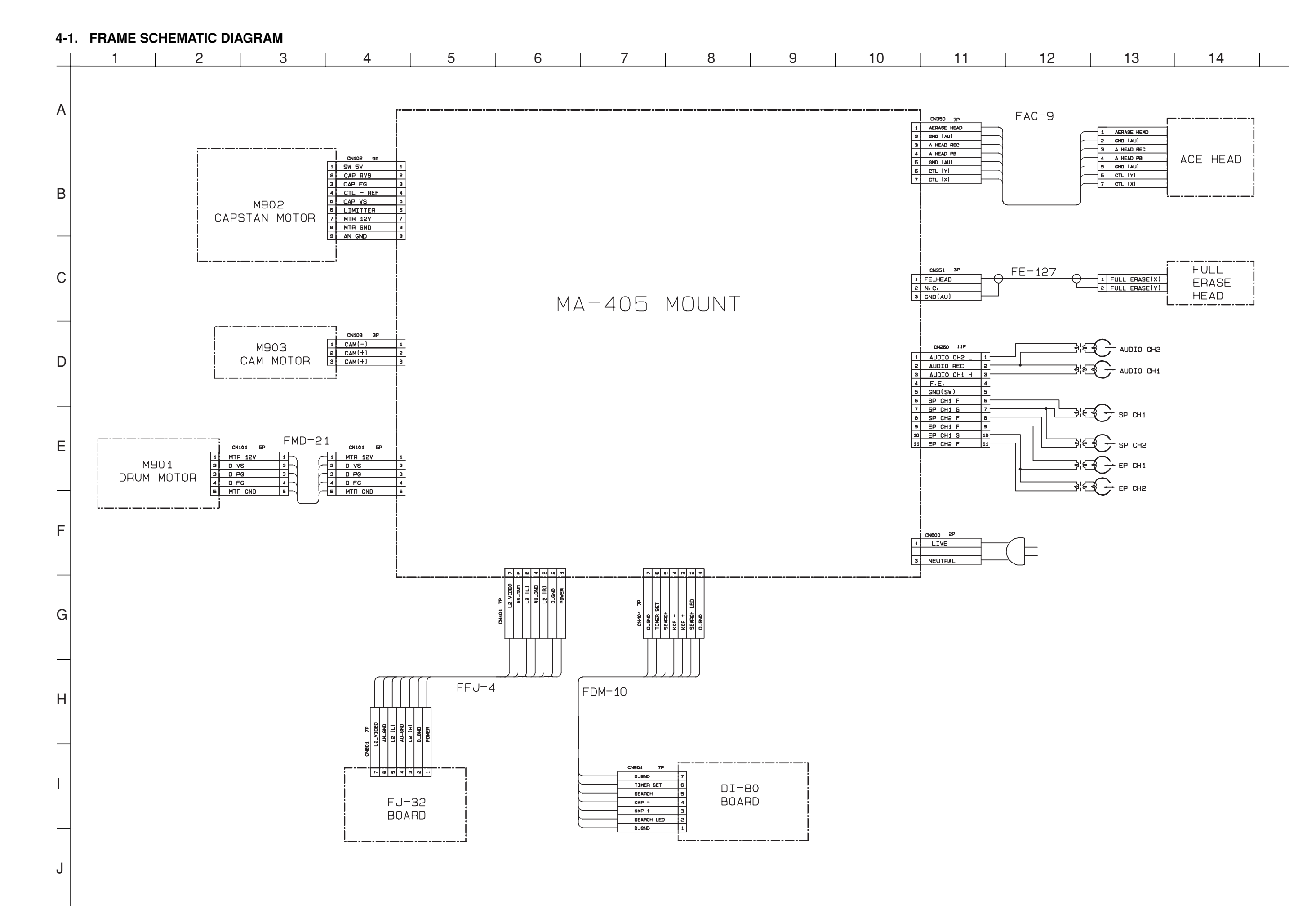

4-3
IC260 IC301 IC350 IC403

IC404

IC570

IC600 D2

IC601 G1

IC660 I1 Q101 F11

Q103

Q181

Q201

Q202 Q203 Q204

Q301 Q302

Q303 Q350 Q351 Q380

Q500 Q500 Q600

Q601

Q662 Q673

Q674 I2

CN101 G13 CN103 H6 CN104 I12 CN182 E3

CN260 B10 CN270 B11 CN351 D12

CN358 B6

CN402 I1 CN600 A2 CNJ562 B5

C10 B9 B6 J5 I7

F9

F7 F3 C6 C5 E6 E7 A7 A7 A7 C8 D8 C7 H8 I1

12

12 13 MA-405 (VIDEO, AUDIO, SERVO/SYSTEM CONTROL, TUNER, POWER) PRINTED WIRING BOARD — Ref. No. MA-405 Board:1,000 Series —

There are few cases that the part printed on this diagram isn't mounted in this model.

D101 D102 D103 D161 H5 H9 F7 G8 G8 F13 A7 D9 D9 J5 J4 B4 B4 B4 B4 B2 E2 C3 D3 F2 F2 F1 F1 C2 C1 H3 H3 D162 D163 D189 D301 D302 D351 D352 D420 D421 D561 D562 D563 D600 D601 D602 D603 D604 D605 D607 D608 D609 D611 D612 D613 D621 D623 D625 D660 D661 D666 D702 C12 IC101 IC160 IC161 IC162 IC201 14 H10 H12 H13 D6

MA-405 BOARD

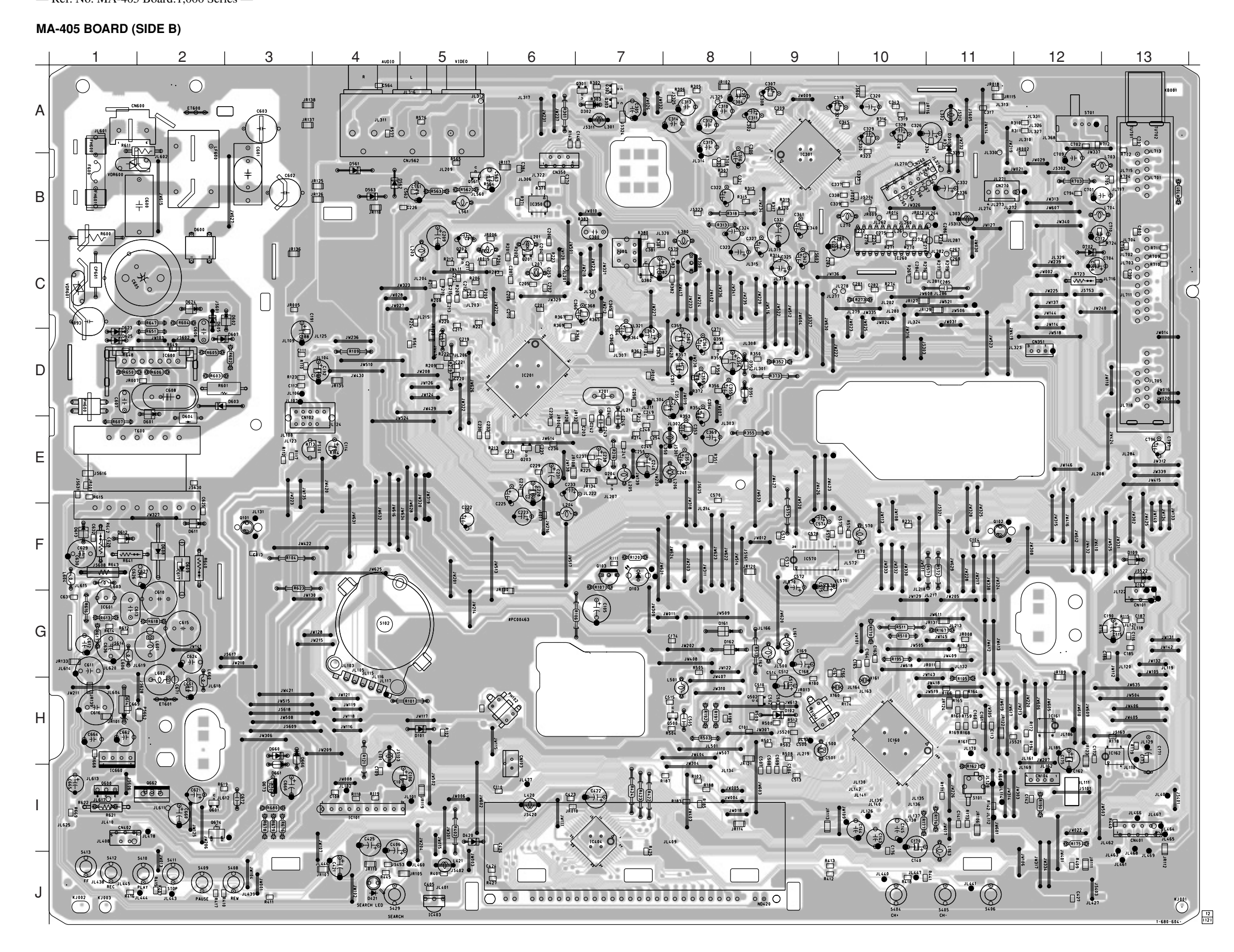

MA-405 (REC/PB HEAD AMP) SCHEMATIC DIAGRAM

## - Ref. No: MA-405 board; 1000 series -

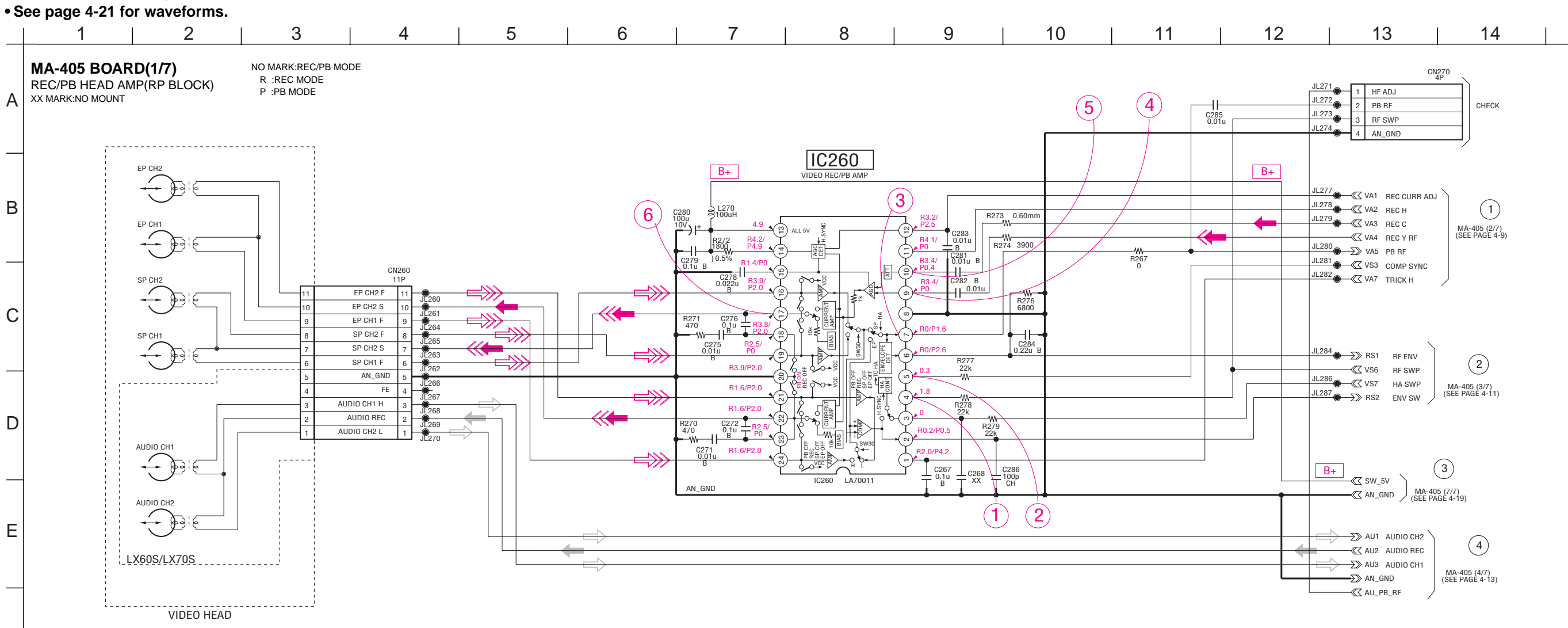

#### SIGNAL PATH

F

|     | V      | IDEO SIGNAL |          | AUDIO  |
|-----|--------|-------------|----------|--------|
|     | CHROMA | Y           | Y/CHROMA | SIGNAL |
| REC | +      |             |          | -      |
| РВ  |        |             |          |        |

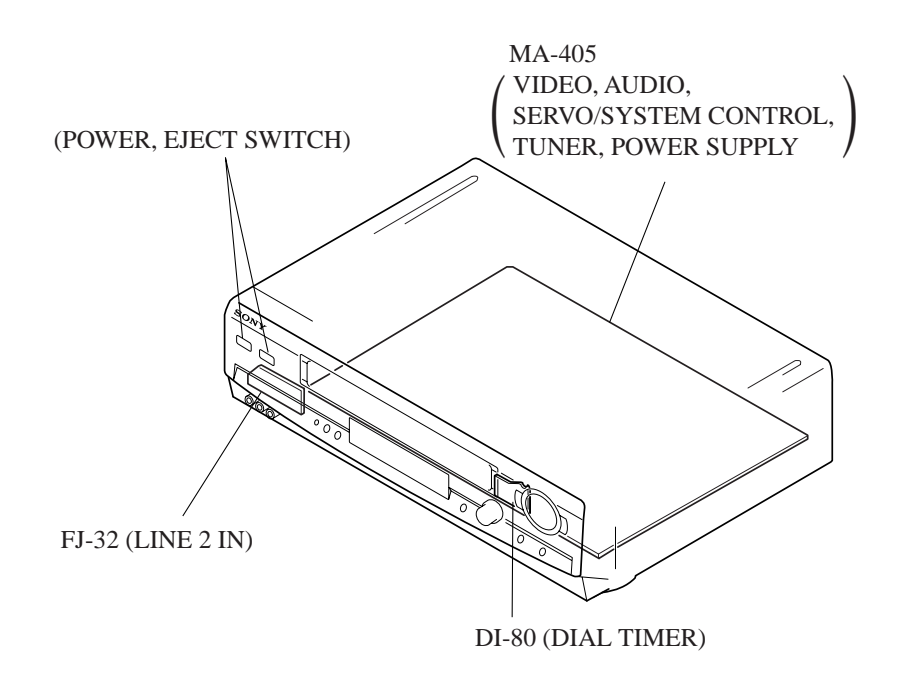

4-8

|                                 |                                                                                                    | 2                    | 3                           |                                                     | 4                                                                                                    | 5                            |                                                                                                    | 6                                      |                                                          | 7                                                    |                                                              | 8                                                                                               |                                                   | 9                                        | 1                                       | 0                | 1                             | 11                                                                 | 1                              | 12           | 1                                           | 3                                                    | 14                                                                        |
|---------------------------------|----------------------------------------------------------------------------------------------------|----------------------|-----------------------------|-----------------------------------------------------|----------------------------------------------------------------------------------------------------|------------------------------|----------------------------------------------------------------------------------------------------|----------------------------------------|----------------------------------------------------------|------------------------------------------------------|--------------------------------------------------------------|-------------------------------------------------------------------------------------------------|---------------------------------------------------|------------------------------------------|-----------------------------------------|------------------|-------------------------------|--------------------------------------------------------------------|--------------------------------|--------------|---------------------------------------------|------------------------------------------------------|---------------------------------------------------------------------------|
|                                 | OARD(2/7)                                                                                                    |                      | XX MARK:<br>NO MARK:        | NO MOUNT<br>REC/PB MODE                             | R :REC<br>P :PB M                                                                                                    | MODE                         |                                                                                                    |                                        |                                                          |                                                      |                                                              |                                                                                                 | ·                                                 |                                          |                                         |                  | ·                             |                                                                    |                                |              |                                             | ·                                                    |                                                                           |
| 5) (C, ADDIO                    |                                                                                                    |                      | )                           |                                                     |                                                                                                    |                              |                                                                                                    |                                        |                                                          |                                                      | +                                                            | +                                                                                               |                                                   | - <b>1</b> -                             |                                         |                  |                               |                                                                    | B <sub>+</sub>                 |              |                                             |                                                      |                                                                           |
| MA-405 (7/7)<br>(SEE PAGE 4-19) | AU_GND >>>>>>>>>>>>>>>>>>>>>>>>>>>>>>>>>>>>                                                                                                    |                      |                             | 0000                                                |                                                                                                    |                              |                                                                                                    |                                        |                                                          |                                                      | (v) (m)                                                      |                                                                                                 |                                                   |                                          |                                         |                  |                               |                                                                    |                                |              | B+                                          |                                                      |                                                                           |
|                                 |                                                                                                    |                      | R1.7/P5.0<br>R382<br>1 R1.8 | 0380<br>2SD1620-TD<br>BIAS 0SC<br>R4.7/P5.0<br>C381 | 7                                                                                                    | 1308<br>1308                 | [B+]                                                                                                  | L350 LX40/LX                           | (50                                                      | C352<br>0.1u                                         |                                                              |                                                                                                 | C24-<br>1µ                                        | C241 2 L21                               | 6 g L205                                |                  |                               | r                                                                  |                                |              |                                             |                                                      | €L2_V L2_VIDE0                                                            |
|                                 |                                                                                                    |                      | C382<br>0.01u               | 0.01u<br>R381<br>3900 R380<br>47                    | L380<br>100uH                                                                                                    | B+                           | Ĺ                                                                                                    |                                        |                                                          | 54 + (+<br>bu C351 R351<br>5V - 470 ₹ 5600           | 14                                                           | C249                                                                                            |                                                   |                                          |                                         | 238              | í                             | 5.0                                                                | 2.3  <br>.6                    |              |                                             |                                                      | ≪ZAN_GND AN_GND<br>≪ZHM4 L2(L) MA-4(<br>≪ZAU_GND AU_GND (SEE P/           |
|                                 |                                                                                                    |                      | C3<br>47<br>16              | B3 ↓ JL32                                           |                                                                                                    |                              | D351<br>SS119-25TD LX<br>D352<br>SS119-25TD                                                           |                                        |                                                          | R353 <sup>1</sup> 25V<br>56001 R350<br>68k<br>1/1/0W |                                                              | R216<br>1800<br>84 g R215 g R215<br>8200<br>8200<br>8200<br>8200<br>8200<br>8200<br>8200<br>820 |                                                   |                                          |                                         | 1 16V<br>203     | 50                            | 2SD601A-ORS-TX                                                     | R225  <br>680  <br>255  <br>1u |              | L561                                        |                                                      | K∰HM5 L2(R)                                                               |
|                                 |                                                                                                    |                      |                             |                                                     | -                                                                                                    | 0351<br>2SC2712Y-TE85L       | W )+<br>1R372 C357<br>560 4.7u                                                                        |                                        |                                                          |                                                      | 68k<br>/4W<br>B<br>LX40/LX50                                 |                                                                                                 |                                                   | A 8 0.01                                 | 2.5 1.9<br>2.5                          | 8                |                               | B+ -                                                               |                                |              | R563 R562                                   |                                                      |                                                                           |
|                                 |                                                                                                    | • 0.60mm<br>• JS303  |                             | ) - <del>0</del> <del>0</del>                       |                                                                                                    |                              |                                                                                                    | (************************************* | )-(79-(78-(77-(<br>L L L L L L L L L L L L L L L L L L L | (76)-(75)-(74)-(73)<br>A-Vcc N.C                     |                                                              |                                                                                                 | -64-63-62-61                                      |                                          | 7)-66-65-64)-                           | 53-52-51<br>4Fsc |                               | C237                                                               |                                |              | 1/4W 1/4W<br>1/4W 1/4W<br>3.1<br>R561       | K 8564                                               |                                                                           |
|                                 |                                                                                                    |                      |                             | ≰R383<br>1800.047<br>PET                            | )<br>1                                                                                                    | C371<br>560p<br>LX40/LX5     |                                                                                                    |                                        |                                                          |                                                      |                                                              |                                                                                                 |                                                   |                                          | 2 5 5<br>1H/2H<br>D.L                   | t<br>t           |                               | В                                                                  |                                |              | C561 + C562<br>0.01u + C562<br>0.01u + C562 | 10V<br>10V<br>10V<br>10V<br>10V<br>10V<br>10V<br>10V |                                                                           |
|                                 |                                                                                                    |                      |                             |                                                     |                                                                                                    |                              | 1800 ₹ 2.3<br>R359 € C358<br>4700 ₹ 1u 50V                                                            | A-GND L                                |                                                          | ALC                                                  | REC APC                                                      | REC<br>APC                                                                                      |                                                   |                                          | IC2                                     | 01               | (1) 0.8<br>(2) 2.0            | H C236<br>0.01u B                                                  |                                |              | B 725V<br>R56<br>D563 77<br>XX              | JL560                                                |                                                                           |
|                                 |                                                                                                    |                      |                             |                                                     | E                                                                                                    | B+ R362 €                    | 2.4<br>JL307                                                                                          |                                        |                                                          |                                                      |                                                              |                                                                                                 | LPF                                               |                                          | Y/C PROC<br>AUDIO PRI                   | ESSOR<br>DCESSOR | 9.0<br>9.0<br>1.4<br>1.4      | 0.1u B                                                             |                                | D5i<br>BD8 2 |                                             |                                                      |                                                                           |
| FE HEAD                         | CN351<br>3P                                                                                                    |                      |                             | ×                                                   | 70<br>k                                                                                                    | H363 ≨<br>18k<br>C35<br>0.00 | 2700p R0.6/P0                                                                                         | REC-EP.LP<br>PB-EP<br>AU               |                                                          | A                                                    |                                                              | PB P<br>BGA-B<br>PB P<br>BGA-A                                                                  |                                                   | YNR                                      |                                         | L                | D.L 2.2<br>60/50 4.9<br>N.C 4 |                                                                    | ₿∓                             |              | HF                                          |                                                      |                                                                           |
| æ                               | GND (AU) 3<br>2<br>FE HEAD 1                                                                                                    | •                    |                             |                                                     | B1.6/<br>P5.0<br>HL-E                                                                                                    | XX                           | R0.8/P0                                                                                               |                                        | 1                                                        |                                                      | BPF2                                                         | REC<br>BGA<br>R                                                                                 |                                                   |                                          |                                         |                  |                               | C233<br>10u 16V BUFFEF                                             | TE85L                          |              | H877<br>100k<br>100k                        |                                                      |                                                                           |
|                                 |                                                                                                    |                      |                             |                                                     | N8.08<br>N8.08<br>N8.08 | 10u 16V<br>C362              | B<br>B<br>B<br>B<br>B<br>B<br>B<br>B<br>C<br>C<br>C<br>C<br>C<br>C<br>C<br>C<br>C<br>C<br>C<br>C<br>C |                                        |                                                          | Sub<br>COVN Si                                       |                                                              |                                                                                                 | _++,                                              |                                          | (1                                      | 3                | AMP 3.0<br>SW-Vcc (2)         | 1 C232 R213<br>1u B 1k                                             |                                |              |                                             |                                                      |                                                                           |
|                                 |                                                                                                    |                      |                             |                                                     |                                                                                                    |                              | 1u 5356 2.3                                                                                           | L PB-LP.SP<br>B<br>B<br>B<br>€         |                                                          |                                                      |                                                              |                                                                                                 | _ ↓   └┼                                          | 1/2<br>FBC                               |                                         |                  | LAMP                          | 0.1u F<br>1 C229 ±<br>0.1u B<br>0.1u B                             | C231<br>47u 16V                |              | x60S/LX70S                                  |                                                      |                                                                           |
| ACE HEAD                        | CN350<br>7P                                                                                                    | AU_GND               | IC35                        | R371<br>18k                                         |                                                                                                    | [                            | JL305                                                                                                 | I<br>36) A MUTE<br>16) REC-H           |                                                          |                                                      |                                                              | KIL                                                                                             | KIL<br>B.D.                                       |                                          |                                         |                  | HAMP                          | B C226<br>/ C226<br>/ C226<br>/ C226<br>/ C225                     |                                |              | ]                                           |                                                      |                                                                           |
|                                 | AERASE HEAD 7<br>GND (AU) 6<br>A HEAD REC 5                                                                                                    |                      |                             | C363<br>4.7u<br>50V                                 |                                                                                                    |                              | 0.8<br>R3.3/<br>P0.2                                                                                  | L<br>B) C.ROT<br>L) HASW               |                                                          |                                                      | FM<br>MOD H EMPH EN                                          |                                                                                                 | •                                                 |                                          |                                         |                  | AMP                           | 1u 50V<br>10<br>10<br>10<br>10<br>10<br>10<br>10<br>10<br>10<br>10 | JL207                          |              | -0                                          |                                                      | VS15 RF VIDEO<br>VT2 TU VIDEO IN<br>VT2 TU VIDEO IN<br>VT2 HT1 TU AU MONO |
|                                 | A HEAD PB 4<br>GND (AU) 3<br>CTL (Y) 2                                                                                                    |                      | -                           | )⊧>                                                 |                                                                                                    |                              | 0.8<br>C1 4.2                                                                                         | B) RF SWP<br>B) TRICK-H                | FM<br>AGC                                                |                                                      |                                                              |                                                                                                 | •                                                 |                                          |                                         |                  | SW GND (B)                    | 22u 16V                                                            |                                | E3 JS32      | 27                                          | JI                                                   | IL368<br>→ → → HT3 RF AUDIO                                               |
| <u> </u>                        | CTL (X) 1                                                                                                    |                      |                             |                                                     |                                                                                                    | C201<br>0.047u<br>B          | P2.0                                                                                                  | I ACC<br>DET<br>FILT                   |                                                          |                                                      | 8                                                            |                                                                                                 |                                                   |                                          | SYNC                                    |                  | 3.0                           | H (C222<br>10u 16V                                                 |                                |              | 0/LX50                                      |                                                      | HF_GND                                                                    |
|                                 |                                                                                                    |                      |                             |                                                     |                                                                                                    | (12)                         | IC201<br>LA71053M                                                                                     | Т                                      | BAL FI                                                   |                                                      | Y-Vcc                                                        |                                                                                                 |                                                   |                                          |                                         | AFC              |                               |                                                                    |                                | E7           |                                             |                                                      | → C HV1<br>→ D HV2<br>NORMAL_OUT<br>NORMAL_IN<br>→ C HV3<br>NUDIO R OUT   |
| /                               |                                                                                                    |                      |                             |                                                     |                                                                                                    |                              |                                                                                                    | 15 <sup>92</sup>                       | 82.4/<br>P03.4/<br>2.8 2.3<br>2.3 2.4/<br>2.6            | 3.12.0                                               | 5.0<br>2.4/P2.0<br>1.1<br>1.1                                | 22<br>2401.6<br>2203<br>203<br>203<br>203<br>203<br>203<br>203<br>203<br>203<br>20              | 3.1 8.1 8.1 1.1 3.1 1.1 3.1 1.1 1.1 1.1 1.1 1.1 1 | 46 4.6 4.6 4.6 4.6 4.6 4.6 4.6 4.6 4.6 4 |                                         |                  | (11)                          |                                                                    |                                |              |                                             |                                                      | →≪ HV4 AUDIO_L_OUT<br>→>>>>>>>>>>>>>>>>>>>>>>>>>>>>>>>>>>>>               |
|                                 |                                                                                                    | JL213<br>D2<br>JL214 |                             |                                                     |                                                                                                    |                              |                                                                                                    | L207 C202                              |                                                          |                                                      |                                                              | R207<br>R207<br>C210<br>0.1u B                                                                  | 9                                                 | 221 R220                                 |                                         |                  |                               |                                                                    |                                |              |                                             | JS325<br>0<br>0                                      | HM5     L2_AUDIO_R     L2_AUDIO_L     L2_AUDIO_L     KT3 RF_AUDIO_OUT     |
| 6<br>05 (3/7)                   | I2C DATA(VIDEO) HS4<br>RF SW P VS6<br>DDATA VIDEO NS3<br>RF SW P VS6<br>DDATA VIDEO NS3<br>DDATA VIDEO NS3 | JL215 D4<br>D5       |                             | R231<br>47k<br>R224<br>47k                          |                                                                                                    |                              |                                                                                                    | C253<br>39p<br>R223                    | ₩ 201<br>330<br>C206                                     |                                                      |                                                              | 1u C212 _ C213<br>B _ XX _ 390<br>R206 R208                                                     |                                                   |                                          | C219<br>XX                              | 100 \$ B         | B                             |                                                                    |                                | E8           | L                                           |                                                      | → FSC_FOR_ADJ<br>→ VS1 AUDIO_MUTE                                         |
| AGÈ 4-11)                       | ARC CLK VS11 20-                                                                                                    |                      | wr                          |                                                     |                                                                                                    |                              | <br>D7<br>D8                                                                                          | 680                                    | 2SC2                                                     | 0201<br>2712Y-TE85L<br>BUFFER                        | 8200<br>8200<br>8200<br>8200<br>8200<br>8200<br>8200<br>8200 | R211                                                                                            | AN_GND                                            | C217 C:<br>0.022u 0                      | 52<br>D1u                               |                  | _ <b>_</b>                    |                                                                    |                                |              |                                             |                                                      | → VA1 REC CURR ADJ<br>→ VA2 REC H<br>→ VA3 REC C                          |
|                                 | ARC DATA VS12 >><br>VIDEO OUT VS13 ≪<br>OSD V OUT VS15 >>                                                                                                    |                      |                             |                                                     |                                                                                                    |                              |                                                                                                    |                                        |                                                          | Ļ                                                    |                                                              | C215<br>10p 560<br>R2.4/<br>P2.1                                                                | 50V                                               |                                          |                                         |                  |                               |                                                                    |                                |              |                                             | C4                                                   |                                                                           |
| Ĺ                               | CTL_X 《 CTL_Y 《 CTL_Y                                                                                                    |                      | B+                          |                                                     |                                                                                                    |                              |                                                                                                    | 92                                     | 6 0                                                      | L203                                                 | 0202<br>2SC2712Y-TE85L<br>BUFFER<br>5.0                      | B1.8/                                                                                           |                                                   | 2                                        | ~ ~ ~ ~ ~ ~ ~ ~ ~ ~ ~ ~ ~ ~ ~ ~ ~ ~ ~ ~ | _₽               |                               |                                                                    |                                |              |                                             | C1                                                   | →>>> VS3 COMP SYNC<br>→>>>> VA7 TRICK-H                                   |
|                                 |                                                                                                    |                      | 057                         |                                                     | <b>~</b>                                                                                                    |                              |                                                                                                    |                                        |                                                          |                                                      |                                                              |                                                                                                 | 9                                                 | -7                                       |                                         | _                |                               |                                                                    |                                |              |                                             |                                                      |                                                                           |
|                                 |                                                                                                    |                      |                             | 10u 0.01u<br>16V B                                  | 1k 8200 C577                                                                                                    |                              |                                                                                                    |                                        |                                                          |                                                      |                                                              |                                                                                                 |                                                   | -                                        |                                         |                  |                               |                                                                    |                                |              |                                             |                                                      |                                                                           |

SIGNAL PATH

## Y/C, AUDIO PROCESS MA-405(2/7)

1

J

C575 C576 0.01u 100u B 10V

Y IN GND SUB SUB SUB SUB SUB

> JL220 JL222 JL219 JL218 D7 217 D8

IC570

a<sup>+</sup>

L570 100uH 1.33L

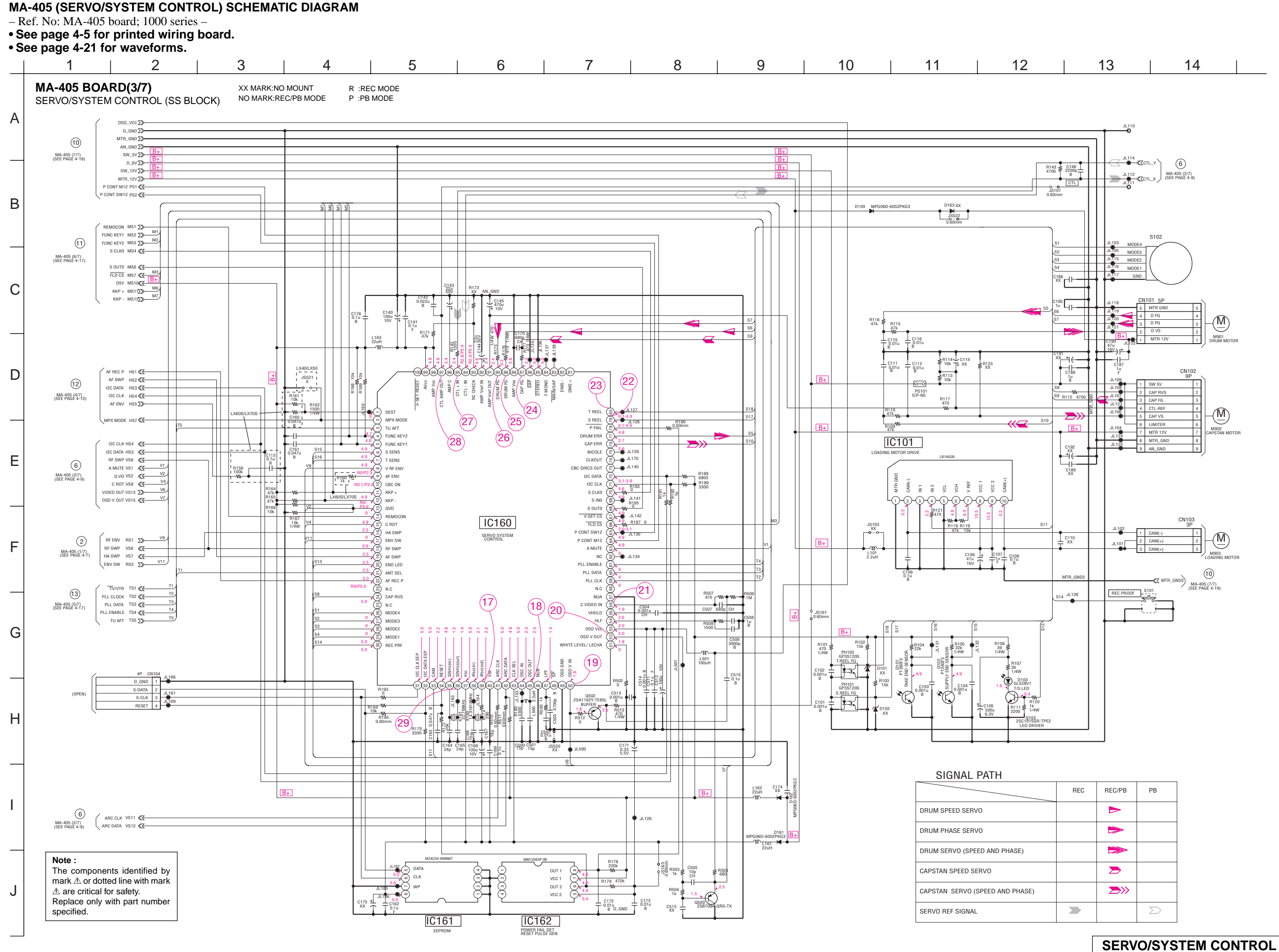

MA-405(3/7)

## SLV-LX40/LX50/LX60S/LX70S

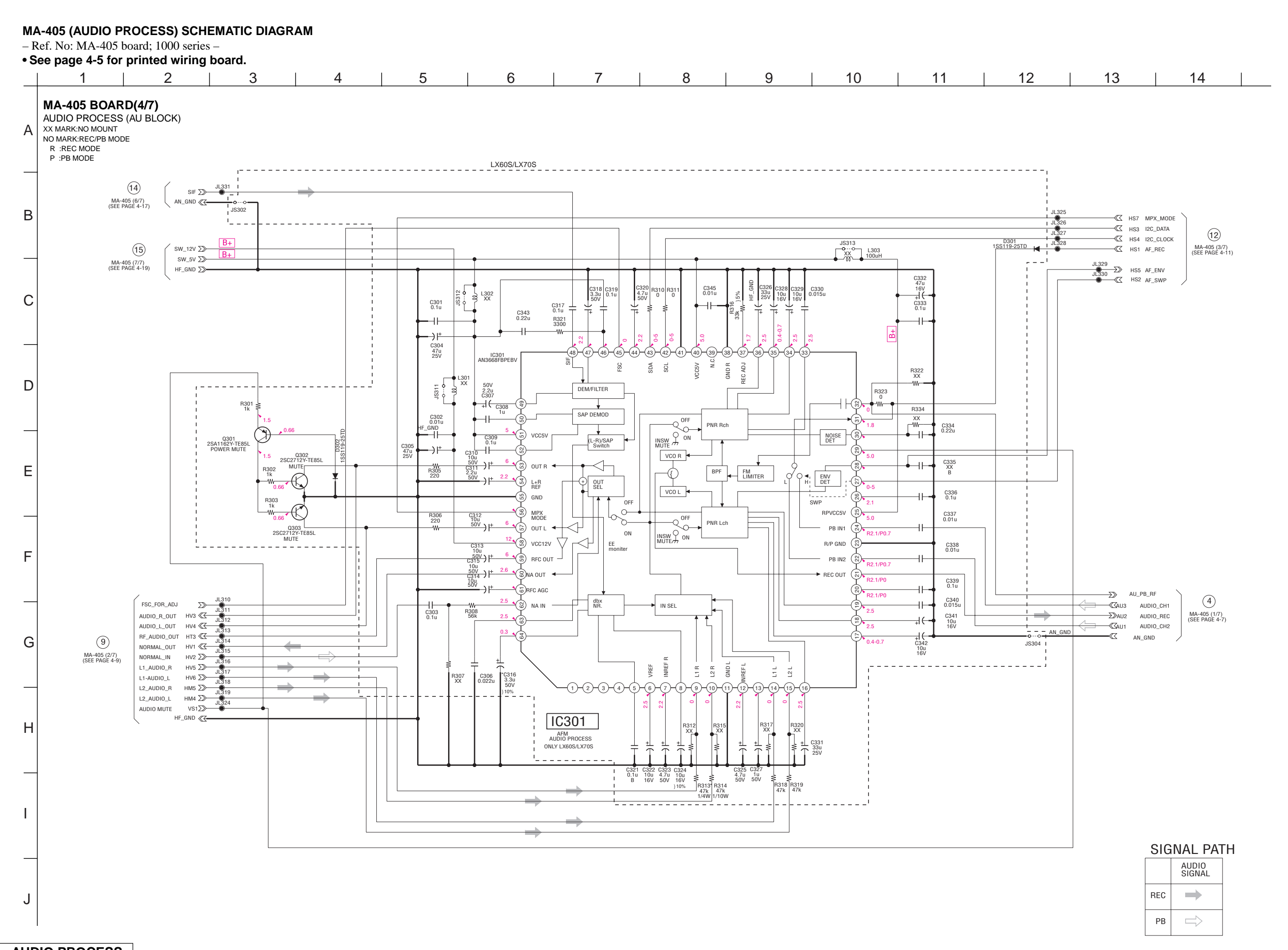

AUDIO PROCESS MA-405(4/7)

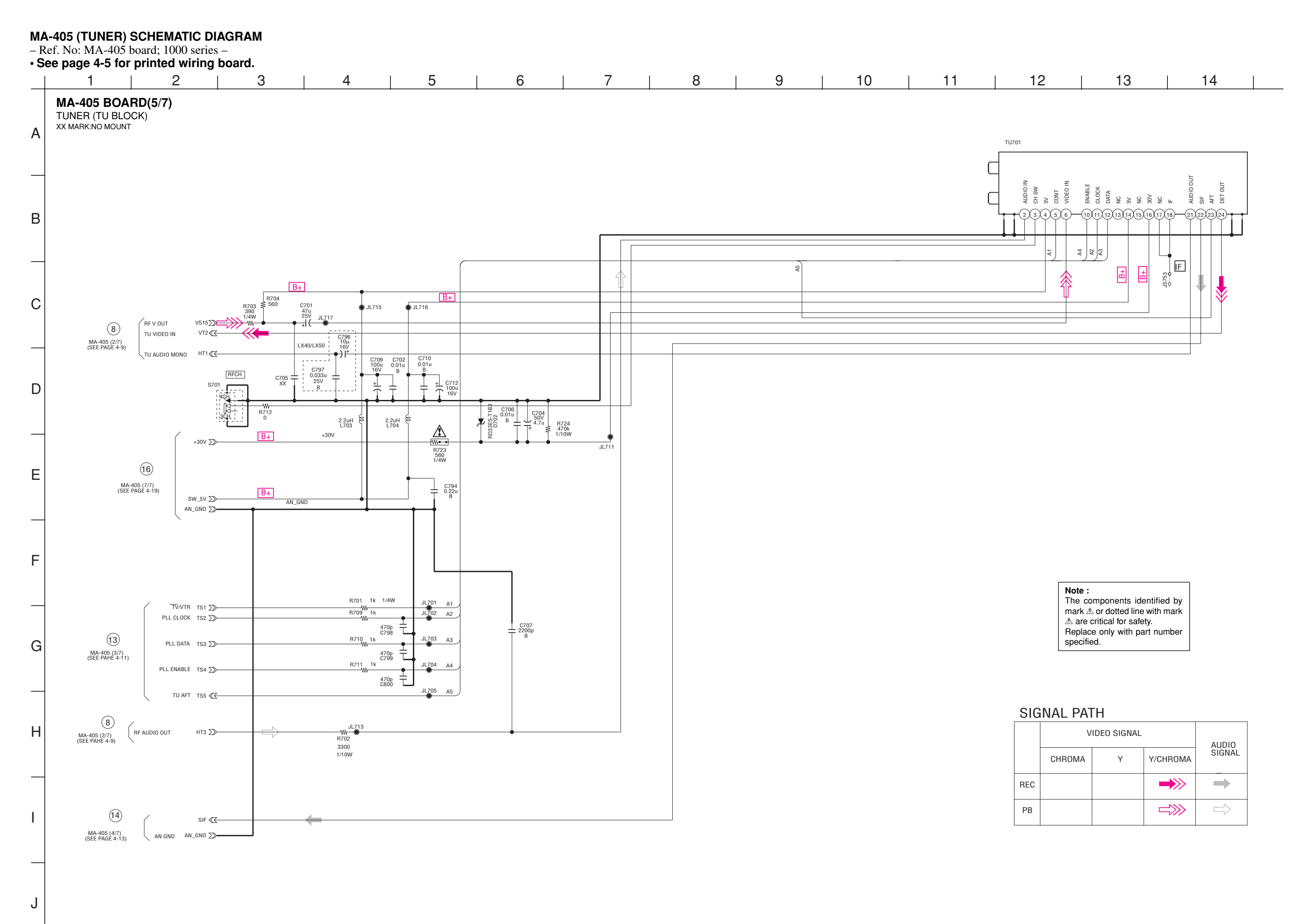

## SLV-LX40/LX50/LX60S/LX70S

#### MA-405 (DISPLAY CONTROL) SCHEMATIC DIAGRAM

- Ref. No: MA-405 board; 1000 series -

See page 4-5 for printed wiring board.

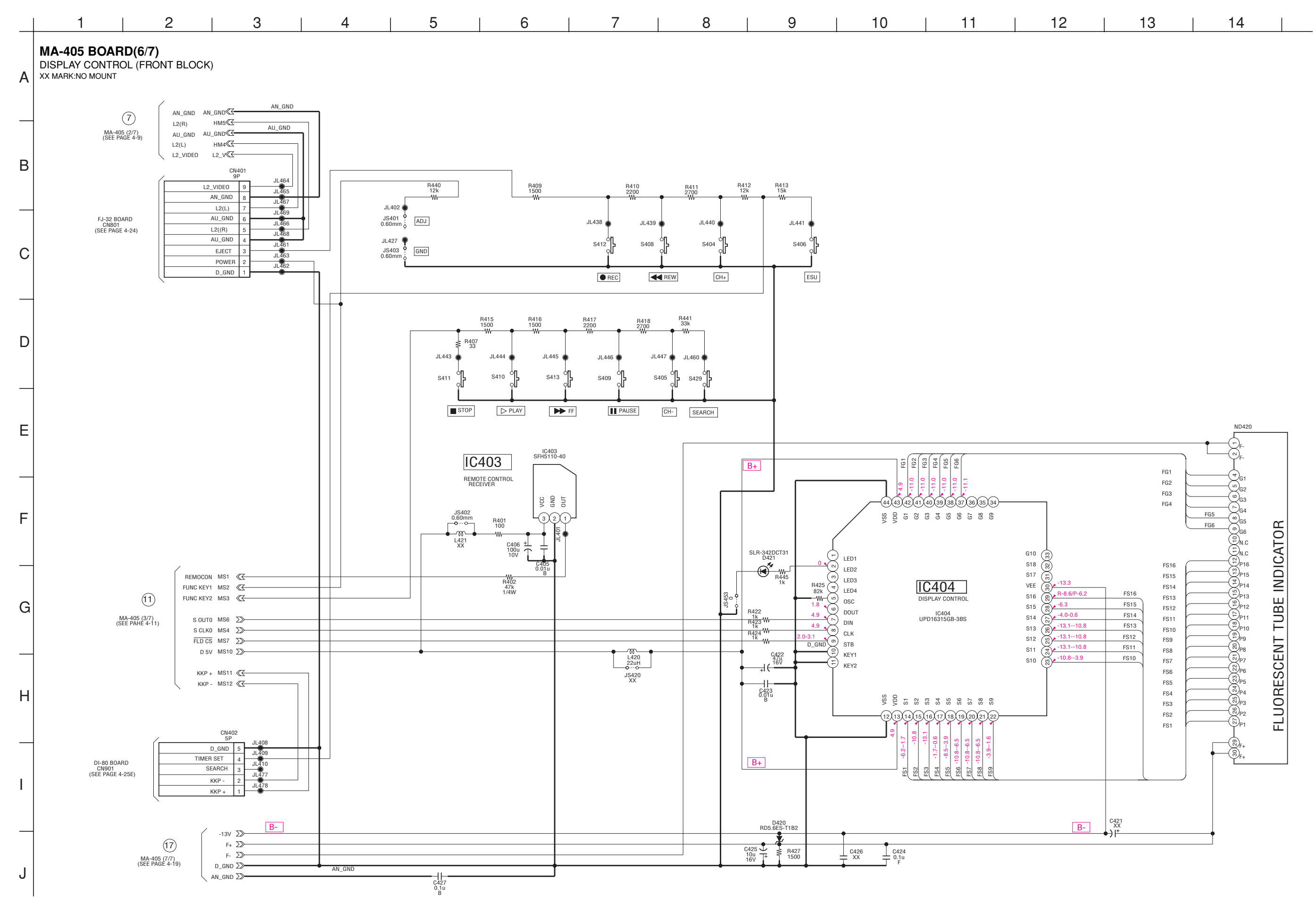

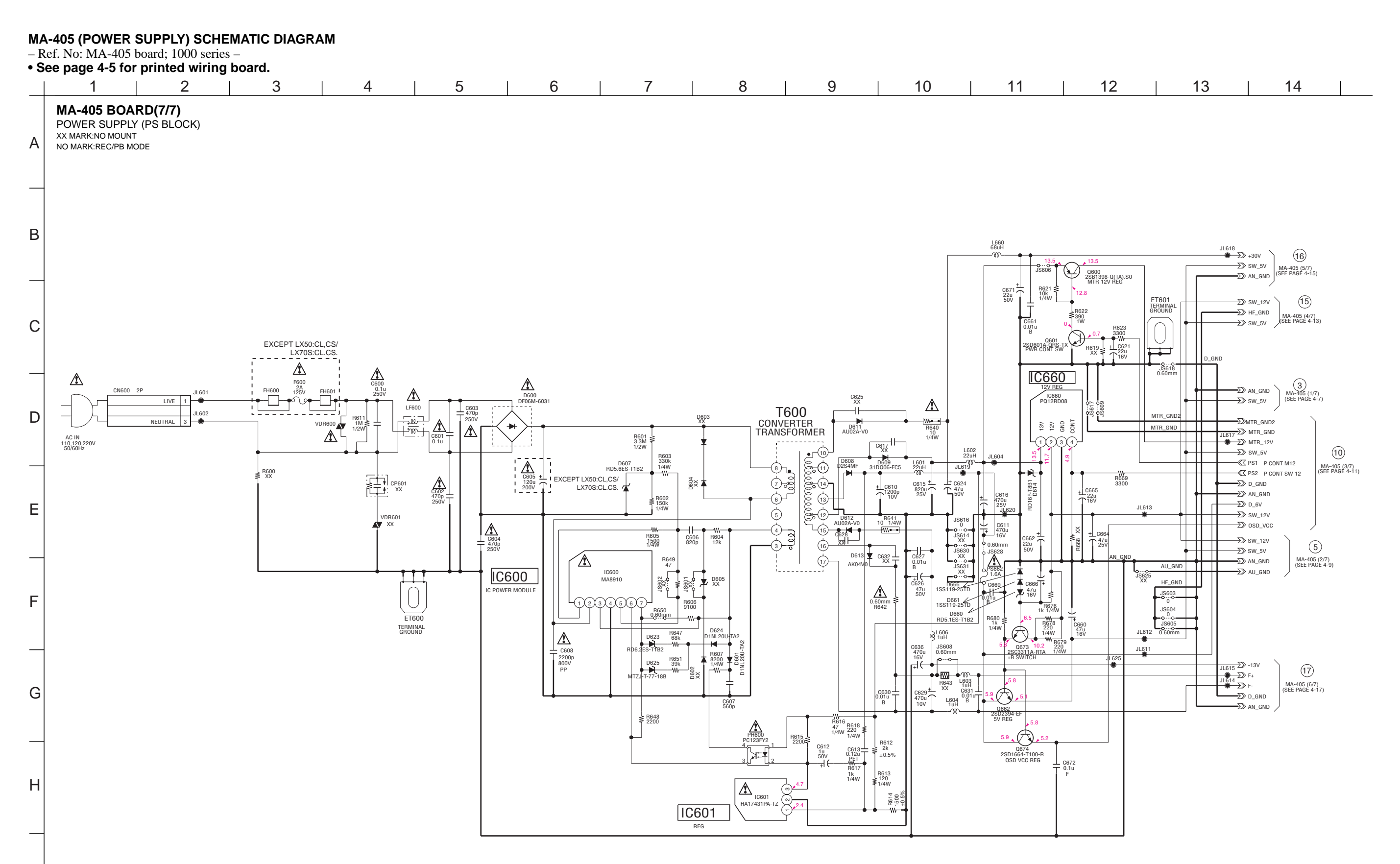

Note : The components identified by mark ∆ or dotted line with mark ∆ are critical for safety. Replace only with part number specified.

4-20

J

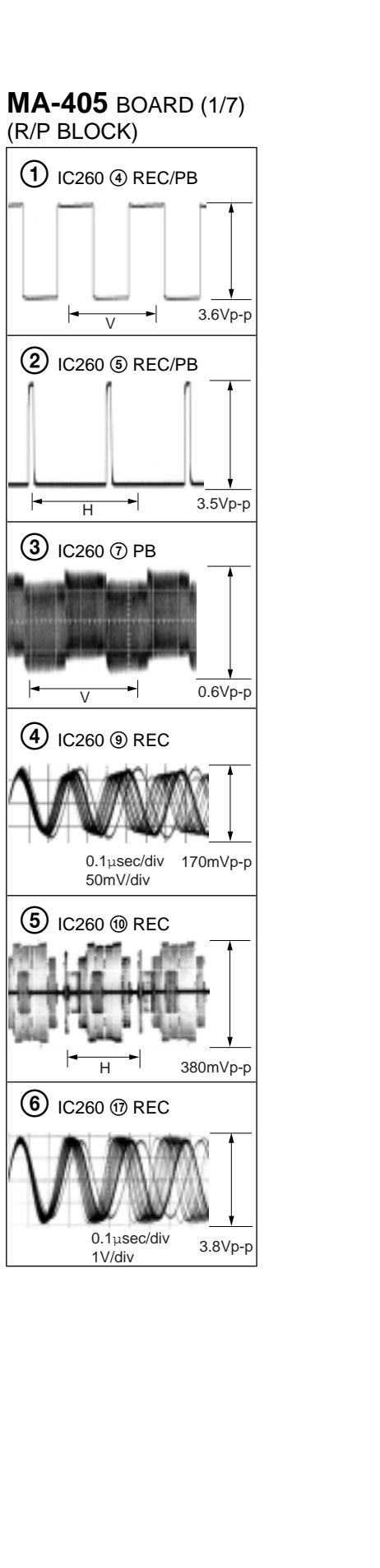

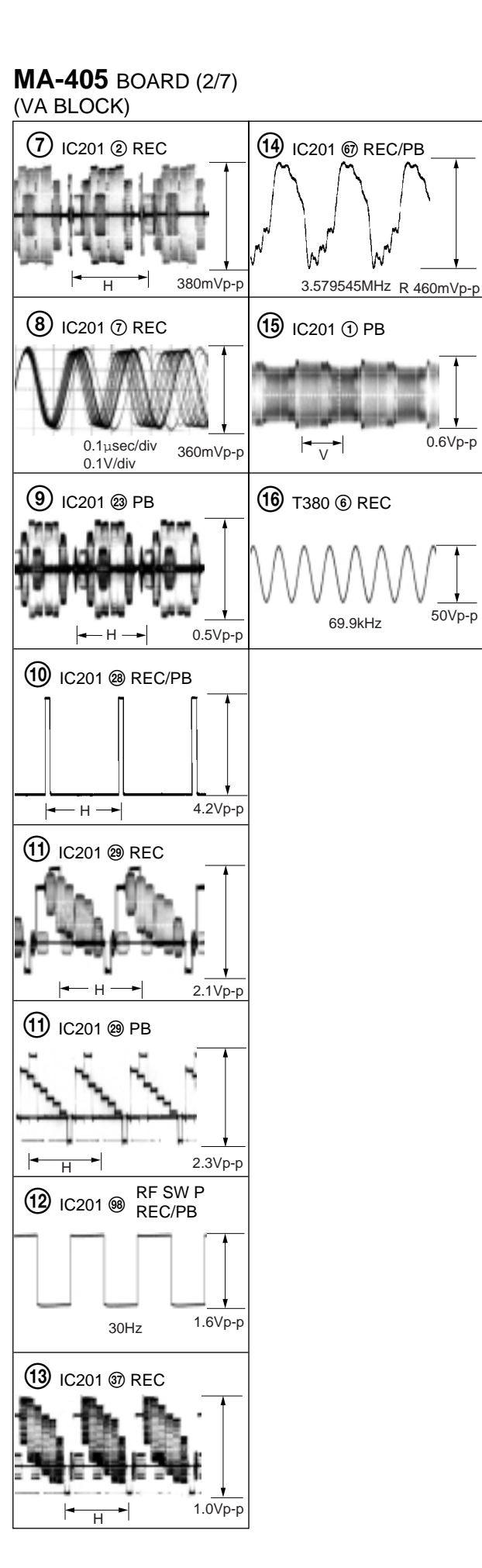

0.6Vp-p

50Vp-p

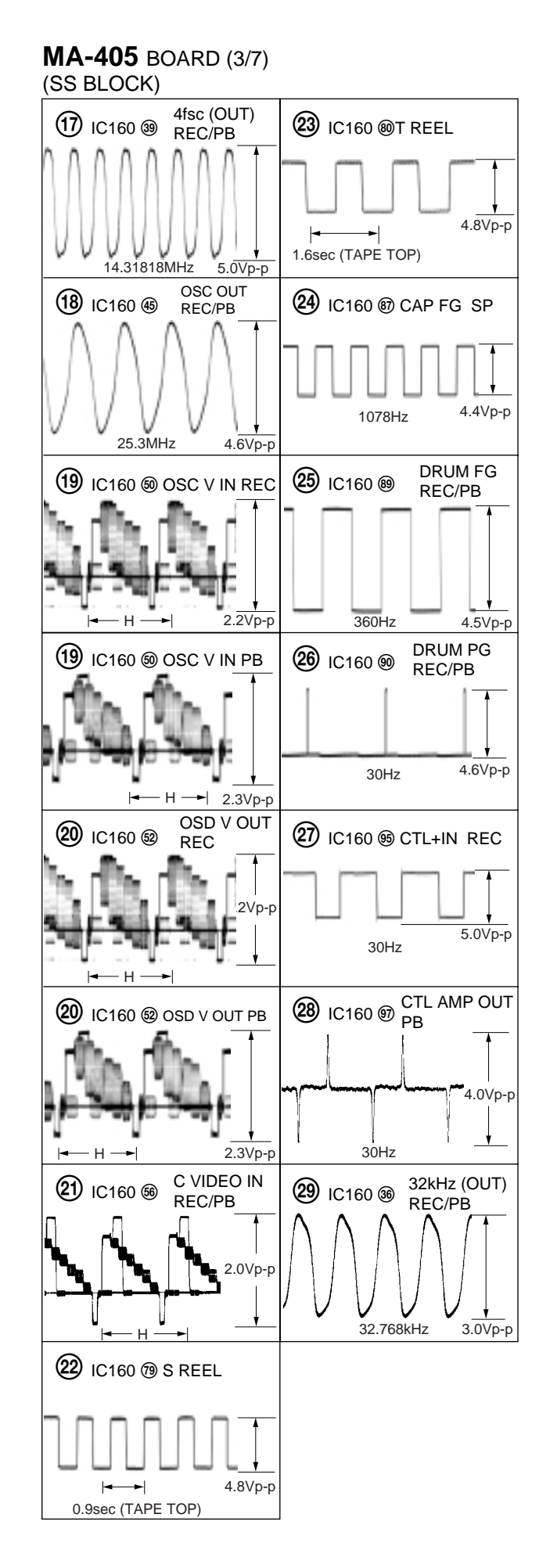

#### FJ-32 (LINE 2 IN) PRINTED WIRING BOARD AND SCHEMATIC DIAGRAM

- Ref. No. FJ-32 Board: 1,000 Series -

## FJ-32 BOARD

There are few cases that the part printed on this diagram isn't mounted in this model.

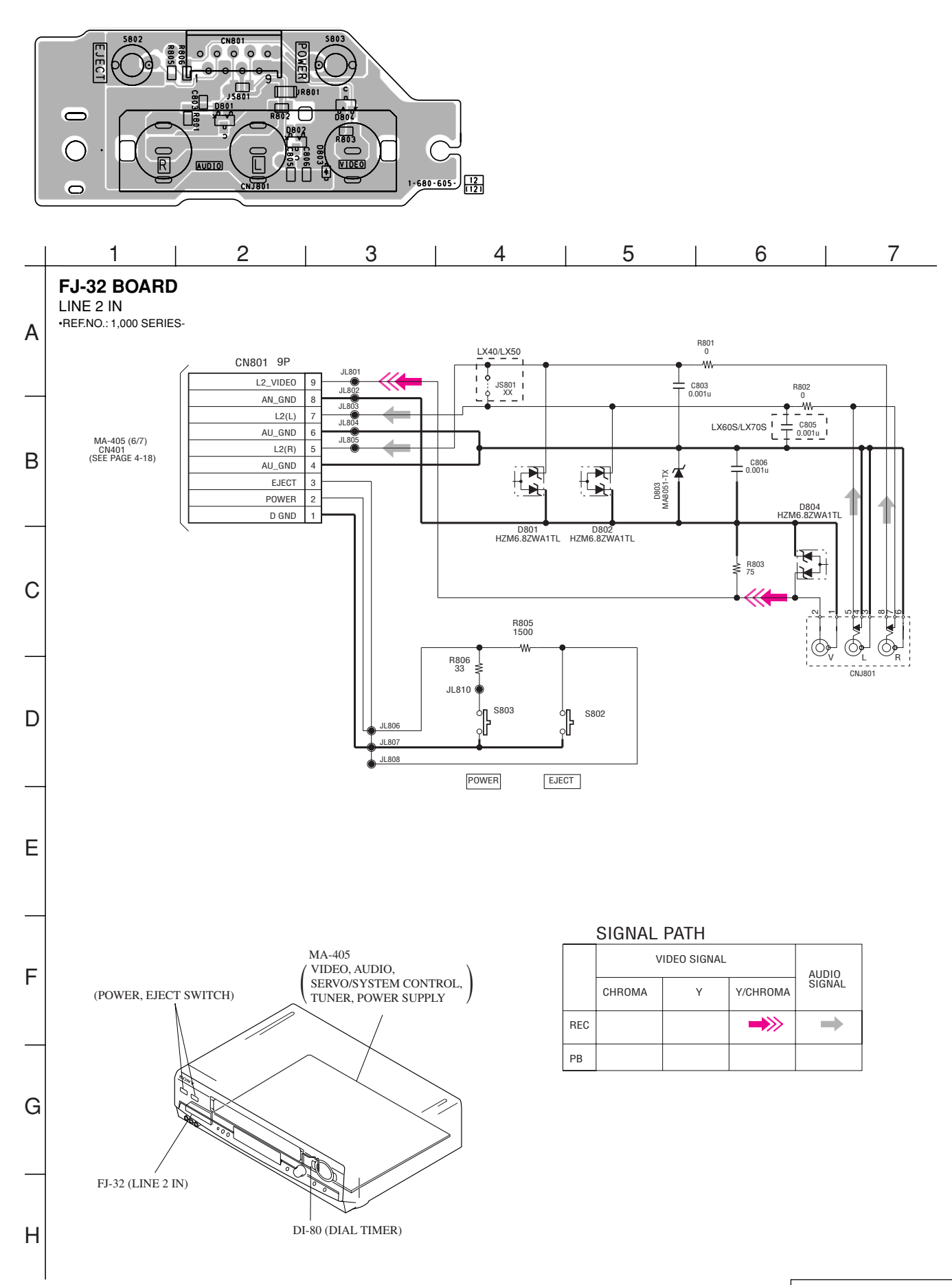

#### DI-80 (DIAL TIMER) PRINTED WIRING BOARD AND SCHEMATIC DIAGRAM

- Ref. No. DI-80 Board:1,000 Series -

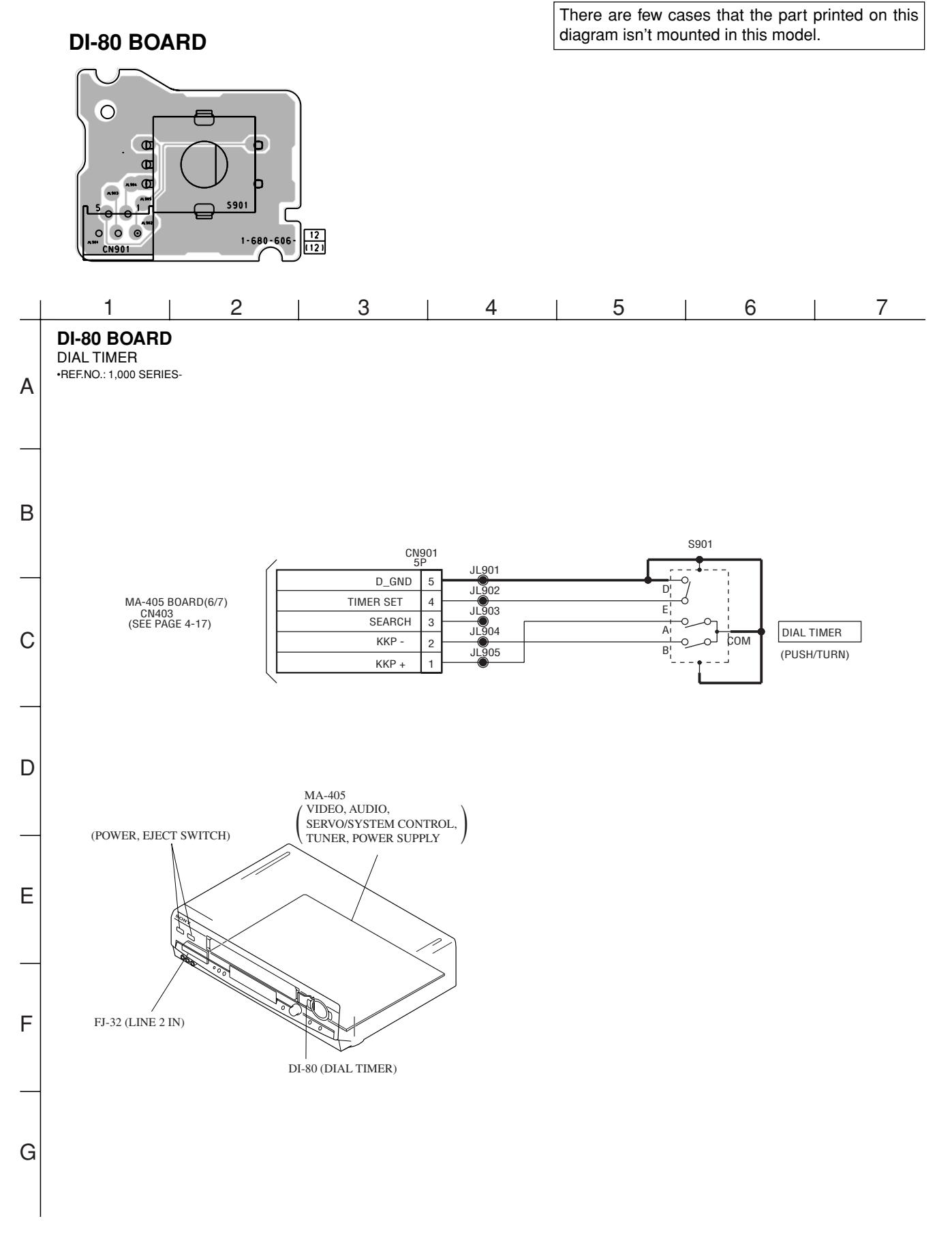

DIAL TIMER DI-80

## SECTION 5 INTERFACE, IC PIN FUNCTION DESCRIPTION

#### 5-1. SYSTEM CONTROL — MECHANISM BLOCK INTERFACE (MA-405 BOARD IC160)

| Signal  | Pin No.                         | I/O | EJECTED | CASSETTE<br>LOARDING | CASSETTE<br>UNLOARDING | TAPE<br>THREADING | TAPE<br>UNTEREADING | STOP | FF | REW | PB | REC |
|---------|---------------------------------|-----|---------|----------------------|------------------------|-------------------|---------------------|------|----|-----|----|-----|
| САМ     | MA-405 Board<br>IC160 3         | 0   | *5      | Н                    | L                      | Н                 | L                   | *5   | *5 | *5  | *5 | *5  |
| MODE 1  | MA-405 Board<br>IC160 <b>29</b> | Ι   |         |                      | _                      | _                 | _                   | Н    | Н  | Н   | Н  | Н   |
| MODE 2  | MA-405 Board<br>IC160 <b>28</b> | Ι   | _       | _                    | _                      | _                 | _                   | L    | L  | L   | Н  | Н   |
| MODE 3  | MA-405 Board<br>IC160 😰         | Ι   |         |                      | _                      | _                 | _                   | Н    | Н  | Н   | L  | L   |
| MODE 4  | MA-405 Board<br>IC160 <b>26</b> | Ι   |         |                      | _                      | _                 | _                   | Н    | L  | L   | L  | L   |
| REC PRF | MA-405 Board<br>IC160 30        | Ι   | L       | *1                   | *1                     | *1                | *1                  | *1   | *1 | *1  | *1 | *1  |
| T REEL  | MA-405 Board<br>IC160 (8)       | Ι   | H/L     | H/L                  | H/L                    | H/L               | H/L                 | H/L  | *2 | *2  | *2 | *2  |
| S REEL  | MA-405 Board<br>IC160 <b>79</b> | Ι   | H/L     | H/L                  | H/L                    | *2                | *2                  | H/L  | *2 | *2  | *2 | *2  |
| END LED | MA-405 Board<br>IC160 2         | 0   | L       | *3                   | *3                     | *3                | *3                  | *3   | *3 | *3  | *3 | *3  |
| T SENS  | MA-405 Board<br>IC160 ⑦         | Ι   | *3      | *3                   | *3                     | *4                | *4                  | *4   | *4 | *4  | *4 | *4  |
| S SENS  | MA-405 Board<br>IC160 <b>6</b>  | Ι   | *3      | *3                   | *3                     | *4                | *4                  | *4   | *4 | *4  | *4 | *4  |

\*1 "L" When erasing protection tab is bent. "H" when not bent.

\*2 Pulse of period in proportion to reel rotating speed.

\*3 Approx. 2 msec period "H" pluse when tape top or end is detected.

\*4 Normally "L". 2 msec period "H" puise when tape top or end is detected.

\*5 Hi-Z

# 5-2. SYSTEM CONTROL — SERVO PERIPHERAL CIRCUIT INTERFACE (MA-405 BOARD IC160)

| Signal   | Pin No.                         | I/O | STOP | FF | REW | TAPE<br>THREADING | TAPE<br>UNTEREADING | РВ | REC |
|----------|---------------------------------|-----|------|----|-----|-------------------|---------------------|----|-----|
| CTL IN+  | MA-405 Board<br>IC160 <b>95</b> | 0   | *7   | *7 | *7  | *7                | *7                  | *7 | *1  |
| DRUM PG  | MA-405 Board<br>IC160 <b>99</b> | Ι   | *3   | *3 | *3  | *3                | *3                  | *3 | *3  |
| DRUM FG  | MA-405 Board<br>IC160 <b>®</b>  | Ι   | *4   | *4 | *4  | *4                | *4                  | *4 | *4  |
| CAP FG   | MA-405 Board<br>IC160 8         | Ι   | H/L  | *2 | *2  | *5                | *5                  | *2 | *2  |
| CAP RVS  | MA-405 Board<br>IC160 34        | 0   | H/L  | L  | Н   | L                 | Н                   | L  | L   |
| CAP ERR  | MA-405 Board<br>IC160 <b>76</b> | 0   | L    | *6 | *6  | *6                | *6                  | *6 | *6  |
| DRUM ERR | MA-405 Board<br>IC160 ⑦         | 0   | *6   | *6 | *6  | *6                | *6                  | *6 | *6  |

\*1. 30Hz pulse.

\*2. Pulse of period in propotion to tape speed.

\*3. 30Hz "H" pluse.

\*4. 720 Hz pulse.

\*5. Unstable period pulse.

\*6. DC voltage 1 - 5V.

\*7. Hi-Z (2.5V)

# 5-3. SYSTEM CONTROL — SYSTEM CONTROL PERIPHERAL CIRCUIT INTERFACE (MA-405 BOARD IC160)

| Signal          | Pin No.                         | I/O | I/O level                                                         |
|-----------------|---------------------------------|-----|-------------------------------------------------------------------|
| RESET           | MA-405 Board<br>IC160 3         | Ι   | Normally "H", "L" when service interruption detected or restored. |
| I2C DATA 1      | MA-405 Board<br>IC160 32        | I/O | Serial communication data to EEPROM I2C161.                       |
| I2C CLOCK 1     | MA-405 Board<br>IC160 3         | 0   | Serial communication clock to EEPROM I2C161.                      |
| I2C DATA VIDEO  | MA-405 Board<br>IC160 2         | I/O | Serial communication data to video and audio microprocessor.      |
| I2C CLOCK VIDEO | MA-405 Board<br>IC160 ⑦         | 0   | Serial communication clock to video and audio microprocessor.     |
| (ARC) S OUT 1   | MA-405 Board<br>IC160 <b>42</b> | I/O | Serial communication data to ARC microprocessor.                  |
| (ARC) CLK 1     | MA-405 Board<br>IC160 <b>④</b>  | 0   | Serial communication clock to ARC microprocessor.                 |

#### 5-4. SYSTEM CONTROL AND RF MODULATOR — INPUT SELECTION BLOCK INTERFACE (MA-405 BOARD IC160)

| Signal  | Pin No.                 | I/O | I/O level                      |
|---------|-------------------------|-----|--------------------------------|
| ANT SEL | MA-405 Board<br>IC160 🕲 | 0   | "H" when RF modulator through. |

## 5-5. SYSTEM CONTROL - VIDEO/RP BLOCK INTERFACE (MA-405 BOARD IC160)

| Signal | Pin No.                  | I/O | STOP/FF<br>/REW | TAPE<br>LOADING | TAPE<br>UNLOADING | PB | REC | REC/<br>PAUSE |
|--------|--------------------------|-----|-----------------|-----------------|-------------------|----|-----|---------------|
| RF SWP | MA-405 Board<br>IC160 🔞  | 0   | *1              | *1              | *1                | *1 | *1  | *1            |
| QVD    | MA-405 Board<br>IC160 🔞  | 0   | L               | L               | L                 | *2 | L   | L             |
| C SYNC | MA-405 Board<br>IC160 58 | Ι   | *3              | *3              | *3                | *3 | *3  | *3            |

\*1. Synchronized with drum rocation, 30Hz 50% duty pulse.

\*2. Normal "L", "H" when video signal is not rgenerated.

\*3. Composite sync signal (positive).

#### 5-6. SYSTEM CONTROL — AUDIO BLOCK INTERFACE (MA-405 BOARD IC160)

| Signal   | Pin No.                 | I/O | STOP/FF<br>/REW | TAPE<br>LOADING | TAPE<br>UNLOADING | PB | REC | REC/<br>PAUSE |
|----------|-------------------------|-----|-----------------|-----------------|-------------------|----|-----|---------------|
| A MUTE   | MA-405 Board<br>IC160 🚳 | 0   | L               | L               | L                 | L  | L   | L             |
| AF REC P | MA-405 Board<br>IC160 2 | 0   | L               | L               | L                 | L  | Н   | L             |

# 5-7. SERVO/SYSTEM CONTROL MICROPROCESSOR PIN FUNCTIONS (MA-405 BOARD IC160)

| Pin No. | Pin Name     | I/O | Function                                            |
|---------|--------------|-----|-----------------------------------------------------|
| 1       | DEST         | Ι   | Destination control input                           |
| 2       | MPX MODE     | Ι   | STEREO/MONO/SAP DETECTION                           |
| 3       | TU AFT       | Ι   | Tuner analog AFT input                              |
| 4       | FUNC KEY2    | Ι   | Key input                                           |
| 5       | FUNC KEY1    | Ι   | Key input                                           |
| 6       | S SENS       | Ι   | Tape end sensor input                               |
| 7       | T SENS       | Ι   | Tape top sensor input                               |
| 8       | V RF ENV     | Ι   | Video playback signal envelope input                |
| 9       | AF ANV       | Ι   | Hi-Fi audio playback signal envelope input          |
| 10      | CBC ON       | 0   | Cable box control signal output                     |
| 11      | KKP+         | Ι   | ETR pulese signal input                             |
| 12      | KKP-         | Ι   | ETR pulese signal input                             |
| 13      | QVD          | 0   | Quasi VD pulese output                              |
| 14      | REMOCON      | Ι   | Remote sires signal input                           |
| 15      | C ROT        | 0   | Head AZ signal output                               |
| 16      | HA SWP       | 0   | SP/EP changed head signal                           |
| 17      | ENV SW       | Ι   | SP/EP head output lebel ditaction signal            |
| 18      | RF SWP       | 0   | VIDEO RF switching pulse output.                    |
| 19      | AF SWP       | 0   | AF switching pulse output.                          |
| 20      | END LED      | 0   | END sensor LED output                               |
| 21      | ANT SEL      | 0   | TV/VTR RF modulator control output                  |
| 22      | AF REC P     | 0   | Hi-Fi record control pulse output.                  |
| 23      | FE ON        | _   | NC                                                  |
| 24      | CAP RVS      | 0   | Capstan reverse control                             |
| 25      | SUR ON       |     | NC                                                  |
| 26      | MODE4        | Ι   | Mechanism section CAM encoder input (data4)         |
| 27      | MODE3        | Ι   | Mechanism section CAM encoder input (data3)         |
| 28      | MODE2        | Ι   | Mechanism section CAM encoder input (data2)         |
| 29      | MODE1        | Ι   | Mechanism section CAM encoder input (data1)         |
| 30      | REC PRF      | Ι   | Erasing protection tab, cassette IN detection input |
| 31      | I2C CLK EEP  | I/O | HC CLOCK line (EEPROM)                              |
| 32      | I2C DATA EEP | I/O | HC DATA line (EEPROM)                               |
| 33      | CAM          | 0   | Cam motor control signal output                     |
| 34      | RESET        | Ι   | System reset input                                  |
| 35      | 32kHz (in)   | Ι   | Sub clock 32MHz                                     |
| 36      | 32kHz (out)  | 0   | Sub clock 32MHz                                     |
| 37      | Vcc          | I   | 5V                                                  |
| 38      | 4fsc (in)    | Ι   | Main clock input                                    |
| 39      | 4fsc (out)   | 0   | Main clock output                                   |
| 40      | Vss          |     | Ground                                              |
| 41      | ARC CLK      | 0   | Realityregenarator (ARC) control clock signal       |
| 42      | ARC DATA     | 0   | Realityregenarator (ARC) control data signal        |
| 43      | CLK SEL      | Ι   | CLOCK seleal "L" Sub clock, "H" main and sub clock. |
| 44      | OSC IN       | I   | OSD clock input                                     |
| 45      | OSC OUT      | 0   | OSD clock output                                    |
| 46      | NUB          |     | Ground                                              |
| 47      | LPF          | I/O | fsc filter                                          |
| 48      | SP           | 0   | "L" output when SP mode.                            |
| 49      | OSD GND      |     | Ground                                              |
| 50      | OSD V IN     | Ι   | OSD Video signal input.                             |

| Pin No. | Pin Name      | I/O | Function                                                              |
|---------|---------------|-----|-----------------------------------------------------------------------|
| 51      | WHITE LEVEL   | Ι   | White level signal input                                              |
| 52      | OSD V OUT     | 0   | OSD Video signal output                                               |
| 53      | OSD Vcc       | —   | SW 5V (OSD block)                                                     |
| 54      | HLF           | I/O | External low-pass filter for slicer/AFC is connected to this terminal |
| 55      | V HOLD        | I/O | External capacitor for slicer is connected to this terminal           |
| 56      | C VIDEO IN    | Ι   | Control video signal input (osd, tuner, sorvo)                        |
| 57      | NUA           | —   | D Ground                                                              |
| 58      | C SYNC        | Ι   | NC                                                                    |
| 59      | PLL CLK       | 0   | Tuner PLL clock output                                                |
| 60      | PLL DATA      | 0   | Tuner PLL data output                                                 |
| 61      | PLL ENABLE    | 0   | Tuner enable output                                                   |
| 62      | TA MUTE       | 0   | NC                                                                    |
| 63      | A MUTE        | 0   | AUDIO mute output                                                     |
| 64      | P CONT M12    | 0   | Motor 12V control output                                              |
| 65      | P CONT SW12   | 0   | SW 12V control output                                                 |
| 66      | FLD CS        | 0   | FLD drive chip select signal output                                   |
| 67      | V-SET CS      | 0   | V-set micon chip select signal output                                 |
| 68      | S OUT0        | 0   | Serial communication signal (FLD, V-SET)                              |
| 69      | S IN 0        | Ι   | NC                                                                    |
| 70      | S CLK 0       | 0   | Serial communication signal (FLD, V-SET)                              |
| 71      | I2C CLK       | I/O | IIC clock signal (VIDEO, HiFi)                                        |
| 72      | I2C DATA      | I/O | IIC data signal (VIDEO, HiFi)                                         |
| 73      | CBC SIRCS OUT | 0   | Cable mouse sircs signal output                                       |
| 74      | CLK OUT       | _   | NC                                                                    |
| 75      | NICOLE        | 0   | NC                                                                    |
| 76      | CAP ERR       | 0   | Capstan error D/A output                                              |
| 77      | DRUM ERR      | 0   | Drum error D/A output                                                 |
| 78      | P FAIL        | Ι   | Power fail detection input                                            |
| 79      | S REEL        | Ι   | Supply reel sensor input                                              |
| 80      | T REEL        | Ι   | Take up reel sensor input                                             |
| 81      | DMS+          | Ι   |                                                                       |
| 82      | DMS-          | I   |                                                                       |
| 83      | MAIN/SAP      | 0   |                                                                       |
| 84      | F MONO        | 0   |                                                                       |
| 85      | STEREO        | I   | Ground                                                                |
| 86      | SAP           | I   | Ground                                                                |
| 87      | CAP FG        | I   | Capstan FG signal input                                               |
| 88      | AMP Vss       |     | Ground                                                                |
| 89      | DRUM FG       | I   | Drum FG input.                                                        |
| 90      | DRUM PG       | I   | Drum PG input.                                                        |
| 91      | AMP Vref OUT  | 0   | Analog AMP reference Vcc output                                       |
| 92      | AMP Vref IN   | 1   | Analog AMP reference Vcc input                                        |
| 93      | RC CHECK      | I   | Check input                                                           |
| 94      | CIL-IN        | 1/0 |                                                                       |
| 95      | UIL+IN        | 1/0 | Control signal IN/OUT                                                 |
| 96      | AMP C         | l   | Control signal AC conect                                              |
| 97      | CTL AMP OUT   | 0   | Control signal AMP output                                             |
| 98      | AMP Vcc       | —   | D-5V                                                                  |
| 99      | A VCC         |     | D-5V                                                                  |
| 100     | V-SET RESET   | 0   | NC                                                                    |

## SECTION 6 ADJUSTMENTS

## 6-1 MECHANICAL ADJUSTMENTS

For the mechanical adjustments, please refer to the "VHS MECHANICAL ADJUSTMENT MANUAL VI (S MECHANISM)" (9-921-647-11).

## 6-2. ELECTRICAL ADJUSTMENTS

See the adjusting part location diagram from on page 6-6 for the adjustment.

#### 2-1. PREPARATION BEFORE ADJUSTMENT

#### 2-1-1. Equipment Required

- The measuring instruments used for this alignment include:
- 1) Monitor TV
- Oscilloscope, dual-trace, bandwidth of 30 MHz or more, with delay mode (A probe 10:1 should be used unless otherwise specified.)
- 3) Frequency counter
- 4) NTSC Pattern generator
- 5) Remote commander
- 6) Digital voltmeter
- 7) Audio generator
- 8) Audio level meter
- 9) Audio attenuator
- 10) Alignment tapes

KRV-51N2 (NTSC) Part No. : 8-192-605-32

#### 2-1-2. Equipment Connection

Unless otherwise specified, connect and adjust the measuring instruments as shown in the following diagram.

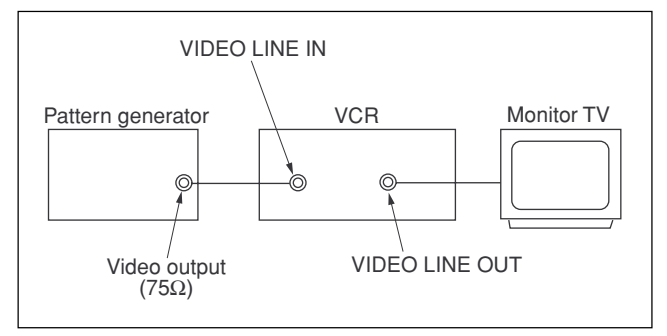

Fig. 6-2-1

#### 2-1-3. Set-up of Adjustment

In this adjustment, NTSC pattern generator is connected with LINE input terminal. When check to tuner, connected AERIAL terminal. Check that the synchronizing signal of the Y signal has an amplitude of approximately 0.7 V and that the burst signal has an amplitude of approximately 0.3 V and its waveform is flat. And check that the level ratio of burst signal to "red" signal is 0.30 : 0.66. The video signal (color bar) used for electrical aligning this unit is shown in Fig. 6-2-2.

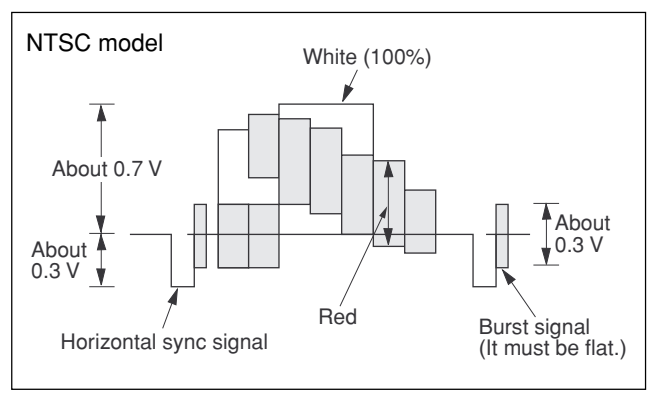

Fig. 6-2-2 Color Bar Signals of Pattern Generator

#### **2-1-4.** Alignment Tape • Contents of KRV-51N2

|   | Mada  | Dariad    | Video signal | Audio signal |        |  |  |
|---|-------|-----------|--------------|--------------|--------|--|--|
|   | Widde | renou     | video signai | Hi-Fi        | Normal |  |  |
| 1 | SD    | 7 minutes | Color bar    |              |        |  |  |
| 2 | Sr    | 3 minutes | Monoscope    | 400Hz        | 400Ц7  |  |  |
| 3 | ΙD    | 7 minutes | Color bar    | (L/R)        | 400HZ  |  |  |
| 4 |       | 3 minutes | Monoscope    |              |        |  |  |

## 2-1-5. Input/Output Levels and Impedance

| Video input:  | LINE IN                                       |
|---------------|-----------------------------------------------|
|               | Input signal: 1 Vp-p, 75 ohms, unbalanced,    |
|               | sync negative                                 |
| Video output: | LINE OUT                                      |
|               | Output signal: 1 Vp-p, 75 ohms, unbalanced,   |
|               | sync negative                                 |
| Audio input:  | LINE IN                                       |
|               | Input level: -7.5 dBs                         |
|               | (0 dBs= 0.775 Vrms)                           |
|               | Input impedance: more than 47 kilohms         |
| Audio output  | LINE OUT                                      |
|               | Standard level: -7.5 dBs at load impedance 47 |
|               | kilohms                                       |
|               | Output impedance: less than 10 kilohms        |
|               |                                               |

#### 2-1-6. Adjustment Sequence

The adjustments should be performed in the following sequence.

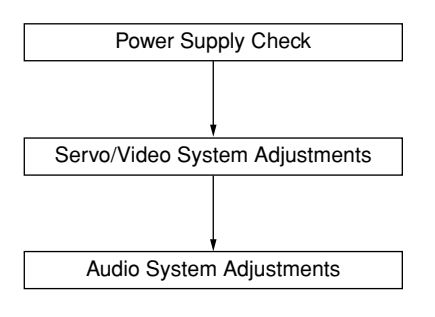

#### 2-2. POWER SUPPLY CHECK

| 2-2-1. | Output | Voltage | Check | (MA-405 | Board) |
|--------|--------|---------|-------|---------|--------|
|--------|--------|---------|-------|---------|--------|

| Mode              | STANDBY           |
|-------------------|-------------------|
| +30 V Check       |                   |
| Measurement point | C671 🕀            |
| Specified value   | 31.0 to 39.0 V    |
| -11 V Check       |                   |
| Measurement point | Anode of D420     |
| Specified value   | -12.5 to -9.5 V   |
| D+6 V Check       |                   |
| Measurement point | Collector of Q674 |
| Specified value   | 5.56 to 6.25 V    |

| Mode                 | E-E               |
|----------------------|-------------------|
| Measuring Instrument | Digital voltmeter |
| SW+12 V Check        |                   |
| Measurement point    | IC660 pin 2       |
| Specified value      | 11.7 to 12.3 V    |
| SW+5 V Check         |                   |
| Measurement point    | Emitter of Q662   |
| Specified value      | 4.8 to 5.4 V      |
| MTR12 V Check        |                   |
| Measurement point    | Collector of Q600 |
| Specified value      | 12.5 to 14.5 V    |
| F Check              |                   |
| Measurement point    | ND420 (1) to (1)  |
| Specified value      | 2.0 to 5.0V       |

#### [Check Method]

1) Each of these supply voltages must meet its specified value.

#### 2-3. SERVO SYSTEM CHECK

#### 2-3-1. RF Switching Position Adjustment (MA-405 Board)

#### [Adjustment Purpose]

To adjust the link of the A-ch and B-ch of the tape playback outputs. To make the unit compatible with other tapes and units. If this specification is not satisfied, the link will appear on the screen and the screen will be disrupted, etc.

| Mode                 | Playback                                              |
|----------------------|-------------------------------------------------------|
| Signal               | Alignment tape: SP color bar portion                  |
| Measurement point    | CH1: CN270 pin ② (PB RF)<br>CH2: CN270 pin ③ (RF SWP) |
| Measuring instrument | Oscilloscope                                          |
| Adjusting element    | Remote Commander CH+/-                                |
| Specified value      | A=minimize                                            |

#### [Adjustment Method]

- 1) Playback the alignment tape.
- 2) Short JS401 to Ground.
- 3) Check that "A P" is indicated on FL display.
- 4) Adjust so that part A becomes minimized at CH +/-.
- 5) Write data in EEPROM by pressing PAUSE button.

#### Monoral model:

6) The display "A P" disappears and then the Adjustment mode terminates.

#### Hi-Fi model:

6) The display changes to "A H" and the mode goes to the HiFi switching position Adjustment.(2-4-2.)

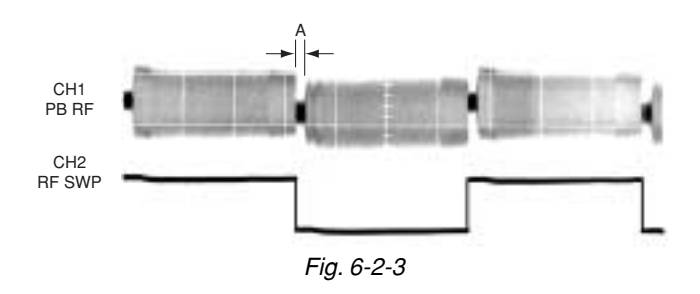

#### 2-4. AUDIO SYSTEM ADJUSTMENT

• Adjust both L ch and R ch.

[Connecting Instruments]

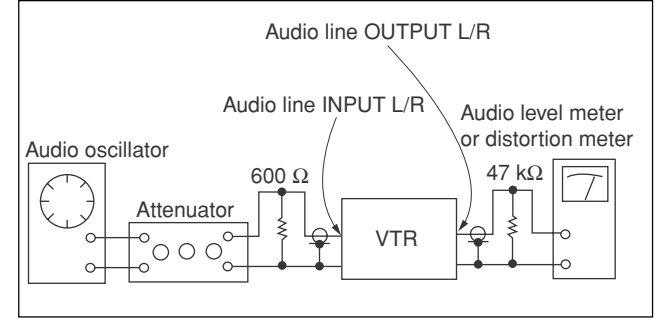

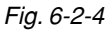

#### 2-4-1. Hi-Fi Audio System Adjustment (Hi-Fi model only)

- Perform the adjustment setting the switch on the following positions.
- AUDIO MONITOR STEREO

#### [Adjustment Method]

- 1. ACE head adjustment.....Refer to the VHS mechanical adjustment manual VI (S MECHANISM)(9-921-647-11).
- 2. E-E output level check
- 3. "Recording Bias Adjustment"

#### 2-4-2. HiFi Switching Position Adjustment (MA-405 Board)

#### [Adjustment Purpose]

To adjust the link of the A-ch and B-ch of the tape playback outputs. To make the unit compatible with other tapes and units. If this specification is not satisfied, the link will appear on the screen and the screen will be disrupted, etc.

| Mode                 | Playback                                                     |
|----------------------|--------------------------------------------------------------|
| Signal               | Alignment tape: SP color bar portion                         |
| Measurement point    | CH1: Pin ① of CN270 (HF ADJ)<br>CH2: Pin ③ of CN270 (RF SWP) |
| Measuring instrument | Oscilloscope                                                 |
| Adjusting element    | Remote Commander CH +/-                                      |
| Specified value      | B=minimize                                                   |

#### [Adjustment Method]

- 1) Check that "A H" is indicated on FL display.
- 2) Adjust so that part B becomes minimized at CH +/-.
- 3) Write data EEPROM by pressing PAUSE button.
- 4) Check that "A H" indicator turns off.
- 5) If "A H" indicator is still on, restart RF switching position Adjustment from the beginning.

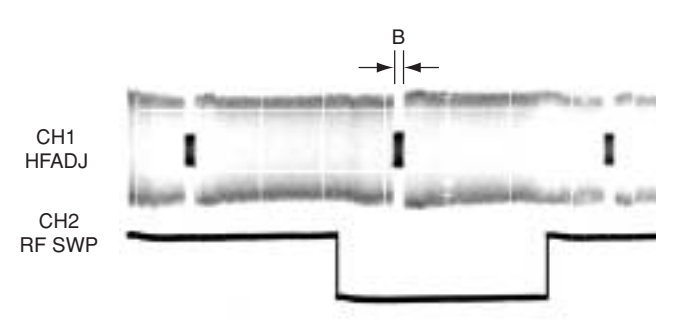

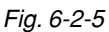

#### 2-4-3. Normal Audio System Adjustment

- Make adjustment in the SP mode unless otherwise specified. Use a normal VHS cassette for an adjustment tape.
- Set AUDIO MONITOR to normal.

# 2-4-4. Audio Level and Distortion Check [Adjustment purpose]

Confirm that the audio level and distortion is within the specification.

| Mode                 | REC and PB (SP mode)                                                                                               |  |  |  |  |
|----------------------|----------------------------------------------------------------------------------------------------|--|--|--|--|
| Signal               | 400 Hz, -7.5 dBs                                                                                                   |  |  |  |  |
| Measurement point    | Audio output terminal                                                                                              |  |  |  |  |
| Measuring instrument | Audio level meter and distortion meter                                                                             |  |  |  |  |
| Specified value      | PB level: -7.5±2dBs (HIFI)PB level: -7.5±3dBs (MONO)Distortion: less than 1% (HIFI)Distortion: less than 4% (MONO) |  |  |  |  |

#### [Confirmation Method]

- 1) Supply a signal of 400 Hz, -7.5 dBs to both L and R channels of Audio Line Input.
- 2) Record the tape.
- 3) Playback a recorded portion of the tape.
- 4) Confirm that the playback output level of audio level meter is within of range -7.5±2dBs for HIFI and -7.5±3dBs for MONO.
- Confirm that the output of distortion meter is less than 1% for HIFI and 4% for MONO.

#### 2-4-5. Audio Noise Check [Adjustment purpose]

Confirm that the noise level is within the specification.

| Mode                 | REC and PB (SP mode)      |
|----------------------|---------------------------|
| Signal               | No signal input           |
| Measurement point    | Audio output terminal     |
| Measuring instrument | Audio level meter         |
| Specified value      | Less than -67,5dBs (HIFI) |
|                      | Less than -45.5dBs (MONO) |

#### [Confirmation method]

1) Audio line input L and R channels are shorted to the ground.

- 2) Record the tape.
- 3) Playback a recorded portion of the tape.
- 4) Confirm that the output level is less than -67.5dBs for HIFI and -45.5dBs for MONO.

#### 2-4-6. ACE Head Adjustment

Refer to the VHS mechanical adjustment manual VI (S MECHANISM) (9-921-647-11).

#### 2-4-7. E-E Output Level Check

#### [Adjustment purpose]

Confirm that the output level adjust the reference input is within the specification.

| Mode                 | E-E                      |
|----------------------|--------------------------|
| Signal               | 400 Hz, -7.5 dBs         |
| Measurement point    | CNJ562 L/R               |
| Measuring instrument | Audio level meter        |
| Specified value      | $-7.5 \pm 2  \text{dBs}$ |

#### [Check Method]

- 1) Input signal of 400 Hz and -7.5 dBs to the CNJ562 L/R.
- 2) Check that the audio output level is  $-7.5 \pm 2$  dBs.

## 2-4-8. Frequency Response Check [Adjustment purpose]

Confirm that the frequency characteristic is within the specification.

| Mode                 | REC and PB (SP mode) |
|----------------------|----------------------|
| Signal               | 400 Hz, -17.5 dBs    |
|                      | 7 kHz, –17.5 dBs     |
| Measurement point    | CNJ562 L/R           |
| Measuring instrument | Audio level meter    |
| Specified value      | $0 \pm 3  dB$        |

**Note:** Tape path adjustment must have been completed.

#### [Confirmation Method]

- 1) Supply a signal of 400 Hz, -17.5 dBs to CNJ562 L/R.
- 2) Connect the audio level meter to CNJ562 L/R.
- 3) Adjust the attenuator so that the audio level meter will indicate -17.5 dBs.
- 4) Make recording in the SP mode.
- 5) Set an audio line input signal to 7 kHz and make recording.
- Playback a recorded portion, and measure output levels at 400 Hz and 7 kHz.
- 7) Confirm that the 7 kHz playback output level within a range of the 400 Hz playback output level  $0 \pm 3$  dB.

#### 2-5. ADJUSTING PARTS LOCATION DIAGRAM

#### MA-405 BOARD (CONDUCTOR SIDE)

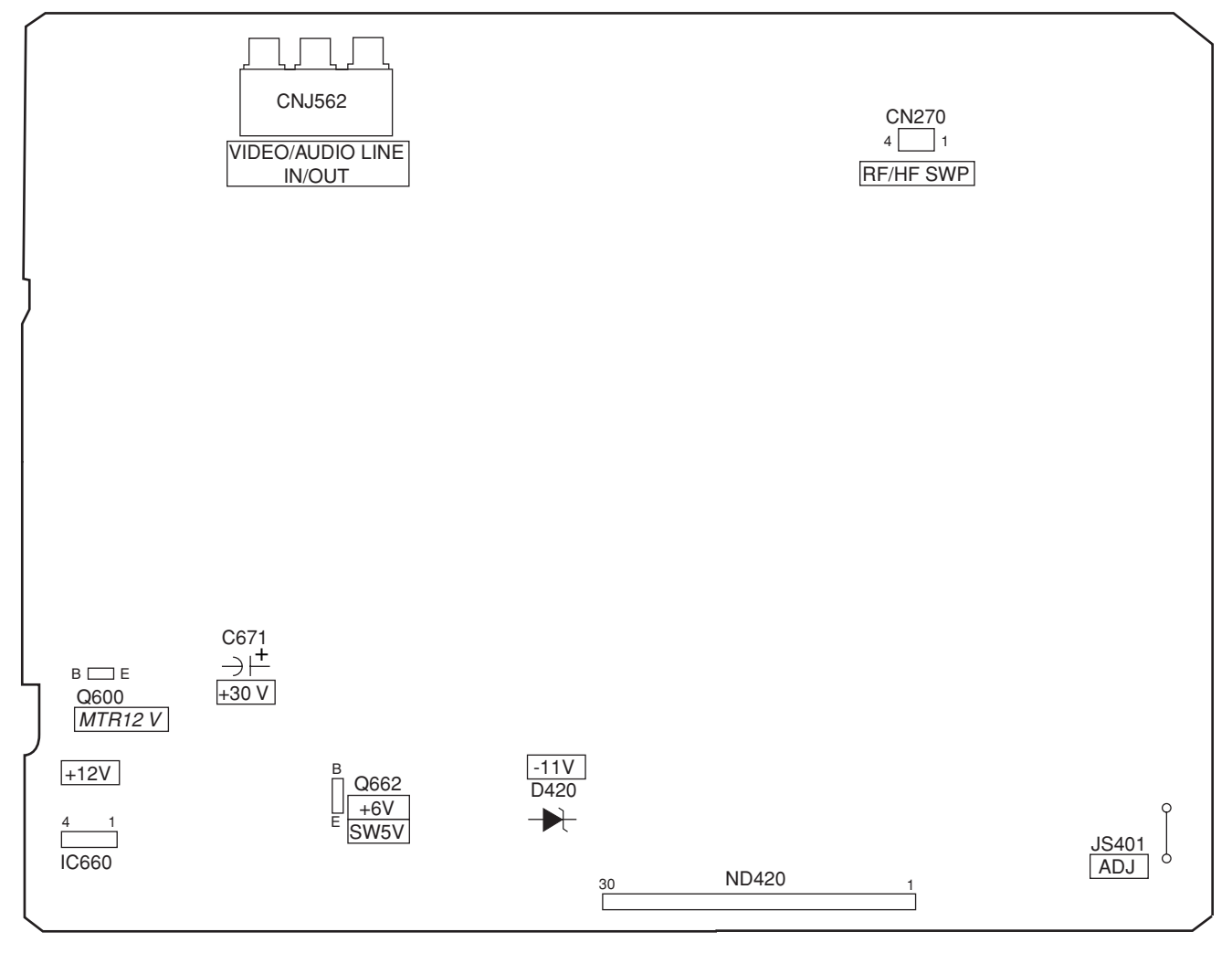

## SECTION 7 REPAIR PARTS LIST

#### 7-1. EXPLODED VIEWS

#### NOTE:

• -XX, -X mean standardized parts, so they may have some differences from the original one.

• Items marked "\*" are not stocked since they are seldom required for routine service. Some delay should be anticipated when ordering these items.

#### 7-1-1. FRONT PANEL AND UPPER CASE SECTION

٠

The mechanical parts with no reference number in the exploded views are not supplied.

The components identified by mark  $\triangle$  or dotted line with mark  $\triangle$  are critical for safety. Replace only with part number specified.

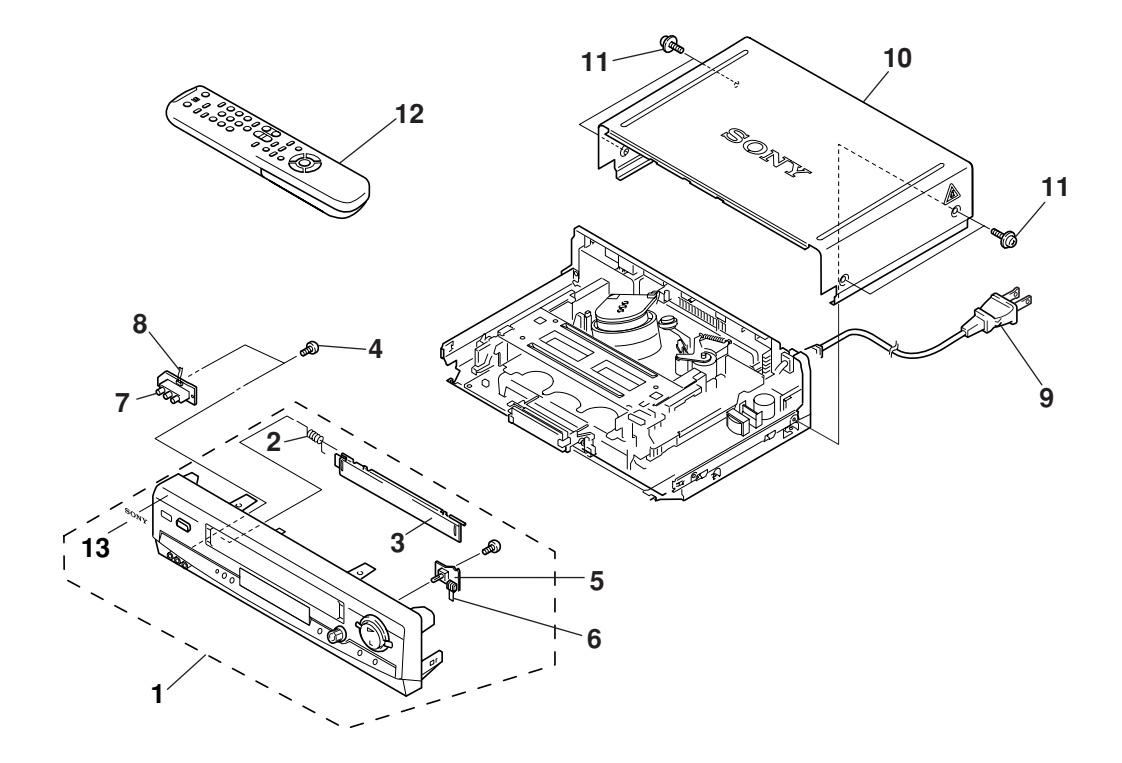

| <u>Ref. No.</u> | <u>Part No.</u>              | <u>Description</u>                                  | <u>Remarks</u> | <u>Ref. No.</u> | <u>Part No.</u> | <u>Description</u>                                | <u>Remarks</u>       |
|-----------------|------------------------------|-----------------------------------------------------|----------------|-----------------|-----------------|---------------------------------------------------|----------------------|
| 1               | X-3951-118-1<br>X-3951-120-1 | PANEL ASSY, FRONT (LX40)<br>Panel Assy front (LX50) |                | 9               | 1-777-852-12    | CORD, POWER (LX40/LX50:MX,PA,<br>LX60S/LX70S-MX,F | ,PC,VZ/<br>PA PC VZ) |
| 1               | X-3951-119-1                 | PANEL ASSY, FRONT (LX60S)                           |                | 9               | 1-782-000-33    | CORD, POWER (LX50:CL,CS/LX70S                     | S:CL,CS)             |
| 1               | X-3951-121-1                 | PANEL ASSY, FRONT (LX70S)                           |                | 10              | 3-053-307-61    | CASE, UPPER                                       |                      |
| 2               | 3-951-089-01                 | SPRING (GE), FL (LX40/LX50)                         |                | 11              | 3-710-901-01    | SCREW, TAPPING                                    |                      |
|                 |                              |                                                     |                | 12              | 1-476-436-11    | COMMANDER, STANDARD (RMT-V                        | 293A)                |
| 2               | 3-951-089-01                 | SPRING (GE), FL (LX60S/LX70S)                       |                |                 |                 | (LX40/LX50)                                       |                      |
| 3               | 3-058-039-11                 | DOOR,CASSETTE                                       |                |                 |                 |                                                   |                      |
| 4               | 4-921-277-41                 | SCREW(B2.6 $\times$ 8), TAPPING, BIND               |                | 12              | 1-476-437-11    | COMMANDER, STANDARD (RMT-V                        | 294A)                |
| * 5             | A-6794-813-A                 | DI-080 MOUNT                                        |                |                 |                 | (LX60S/LX70S)                                     |                      |
| 6               | 1-757-552-12                 | CABLE, FLAT FDM-010                                 |                | 13              | 3-943-995-51    | EMBLEM (NO.5), SONY                               |                      |
| * 7             | A-6794-814-A                 | FJ-032 MOUNT (LX60S/LX70S)                          |                |                 |                 |                                                   |                      |
| * 7             | A-6794-815-A                 | FJ-032 MOUNT (LX40/LX50)                            |                |                 |                 |                                                   |                      |
| 8               | 1-757-556-11                 | CABLE, FLAT FFJ-004                                 |                |                 |                 |                                                   |                      |

#### 7-1-2. CHASSIS SECTION

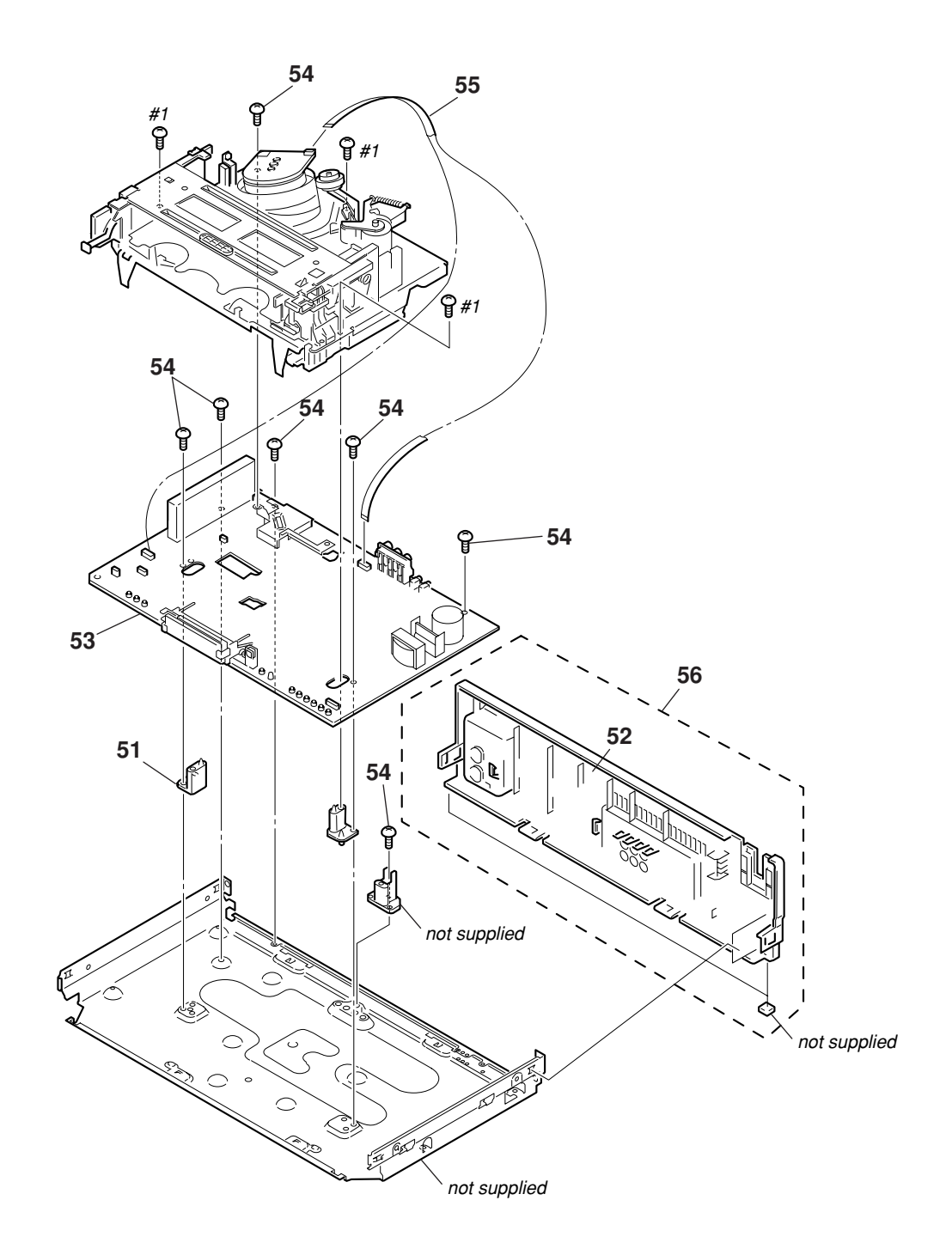

| <u>Ref. No.</u> | <u>Part No.</u> | Description                                           | <u>Remarks</u> | <u>Ref. No.</u> | <u>Part No.</u> | Description                    | <u>Remarks</u> |
|-----------------|-----------------|-------------------------------------------------------|----------------|-----------------|-----------------|--------------------------------|----------------|
| 51              | 3-959-383-01    | BASE (R), MD                                          |                | * 53            | A-6713-829-A    | MA-405 COMPLETE PC BOARD       |                |
| 52              | 3-987-076-11    | PANEL, REAR                                           |                |                 |                 | (LX40/LX50:MX,PA,PC,VZ)        |                |
| 53              | A-6713-826-A    | MA-405 COMPLETE PC BOARD                              |                | 54              | 3-970-608-21    | SUMITITE (B3), +BV             |                |
|                 |                 | (LX50:CL,CS)                                          |                | 55              | 1-791-857-11    | CABLE, FLAT (FMD-21)           |                |
| * 53            | A-6713-827-A    | MA-405 COMPLETE PC BOARD<br>(LX60S/LX70S:MX,PA,PC,VZ) |                | 56              | X-3950-107-1    | PANEL ASSY, REAR               |                |
| * 53            | A-6713-828-A    | MA-405 COMPLETE PC BOARD<br>(LX70S:CL,CS)             |                | #1              | 7-685-648-79    | SCREW + BVTP 3 x 12 TYPE2 IT-3 |                |

#### 7-1-3. MECHANISM DECK SECTION-1

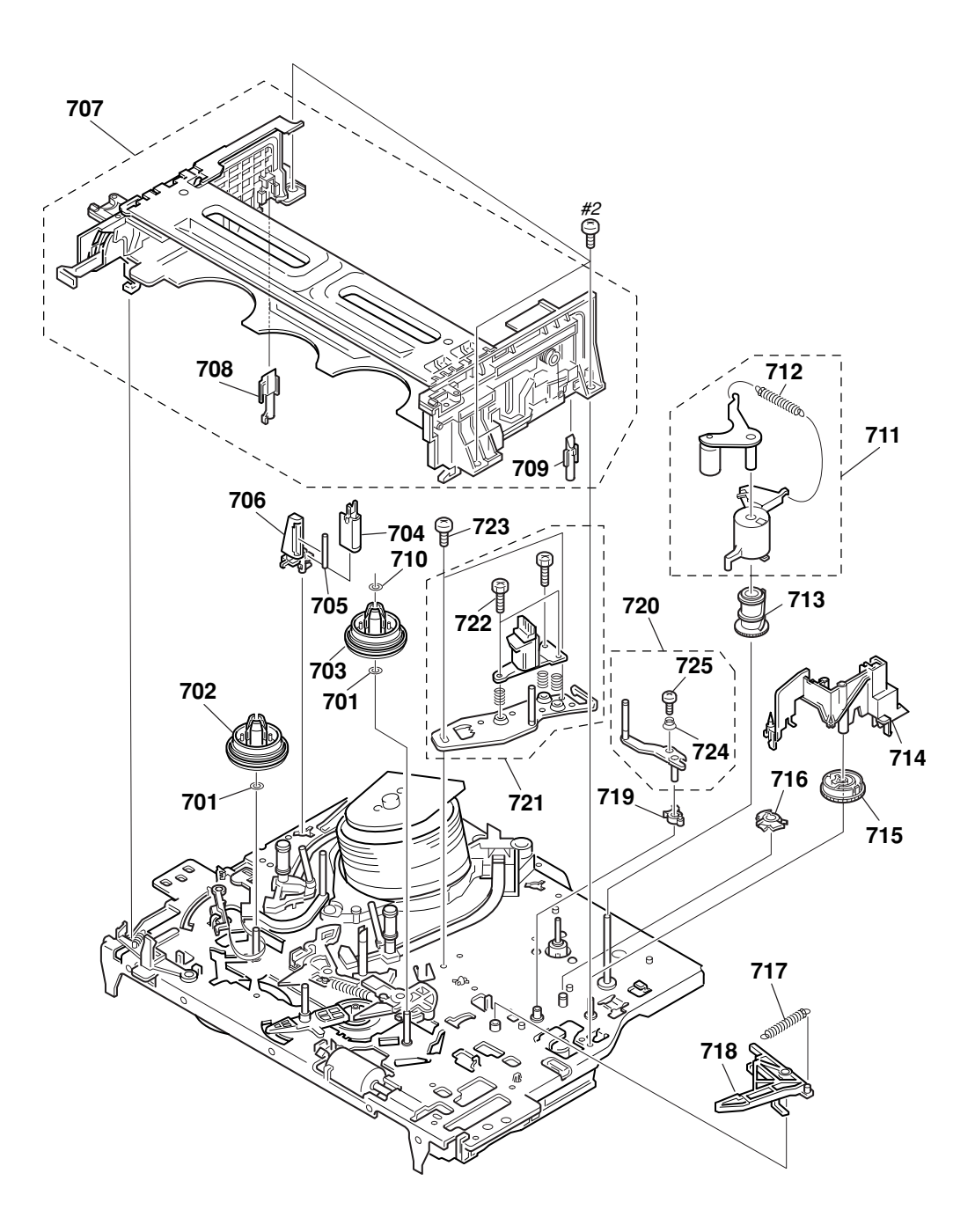

| <u>Ref. No.</u> | <u>Part No.</u> | Description                    | <u>Remarks</u> | <u>Ref. No.</u> | <u>Part No.</u> | Description                   | <u>Remarks</u> |
|-----------------|-----------------|--------------------------------|----------------|-----------------|-----------------|-------------------------------|----------------|
| 701             | 3-977-509-01    | WASHER, THRUST                 |                | 714             | 3-977-514-01    | OPENER, LID (SL)              |                |
| 702             | 3-977-507-01    | TABLE, REEL (S) (GRAY)         |                | 715             | 3-977-441-03    | GEAR, PINCH PRESSING          |                |
| 703             | 3-977-508-01    | TABLE, REEL (T) (BLACK)        |                | 716             | 3-977-445-02    | GEAR, TG8 ARM DRIVING         |                |
| 704             | 1-500-144-11    | HEAD, FE                       |                | 717             | 3-977-465-01    | SPRING, EXTENSION (RVS BRAKE) |                |
| 705             | 3-977-495-01    | SHAFT, TG2                     |                | 718             | 3-977-446-01    | ARM ASSY, RVS BRAKE (SL)      |                |
| 706             | 3-977-494-01    | HOLDER, FEH                    |                | 719             | 3-977-446-01    | GEAR, TG8 ARM                 |                |
| 707             | A-6759-619-B    | FL COMPLETE ASSY BOARD, COMPLI | ETE            | 720             | X-3947-590-1    | TG8 ASSY                      |                |
| 708             | 3-977-535-01    | PLATE, LUMINOUS (END SENSOR)   |                | 721             | A-6759-620-A    | HEAD BLOCK ASSY, ACE          |                |
| 709             | 3-977-536-01    | PLATE, LUMINOUS (TOP SENSOR)   |                | 722             | 3-974-556-11    | + HEXA TT 2.6 x 9 (TAPER)     |                |
| 710             | 3-977-443-01    | WASHER, STOPPER                |                | 723             | 3-979-508-01    | SCREW + HEXA TP SW 3 x 8      |                |
| 711             | A-6759-863-B    | PRESS BLOCK ASSY, PINCH        |                | 724             | 3-059-958-01    | SPRING, TG8                   |                |
| 712             | 3-958-455-01    | SPRING (PINCH), TENSION        |                | 725             | 3-051-300-03    | LOCK ACE SCREW                |                |
| 713             | 3-977-447-01    | GEAR, ELEVATOR                 |                | <sup> </sup> #2 | 7-685-646-79    | SCREW + BVTP 3 x 8 TYPE2 IT-3 |                |

#### 7-1-4. MECHANISM DECK SECTION-2

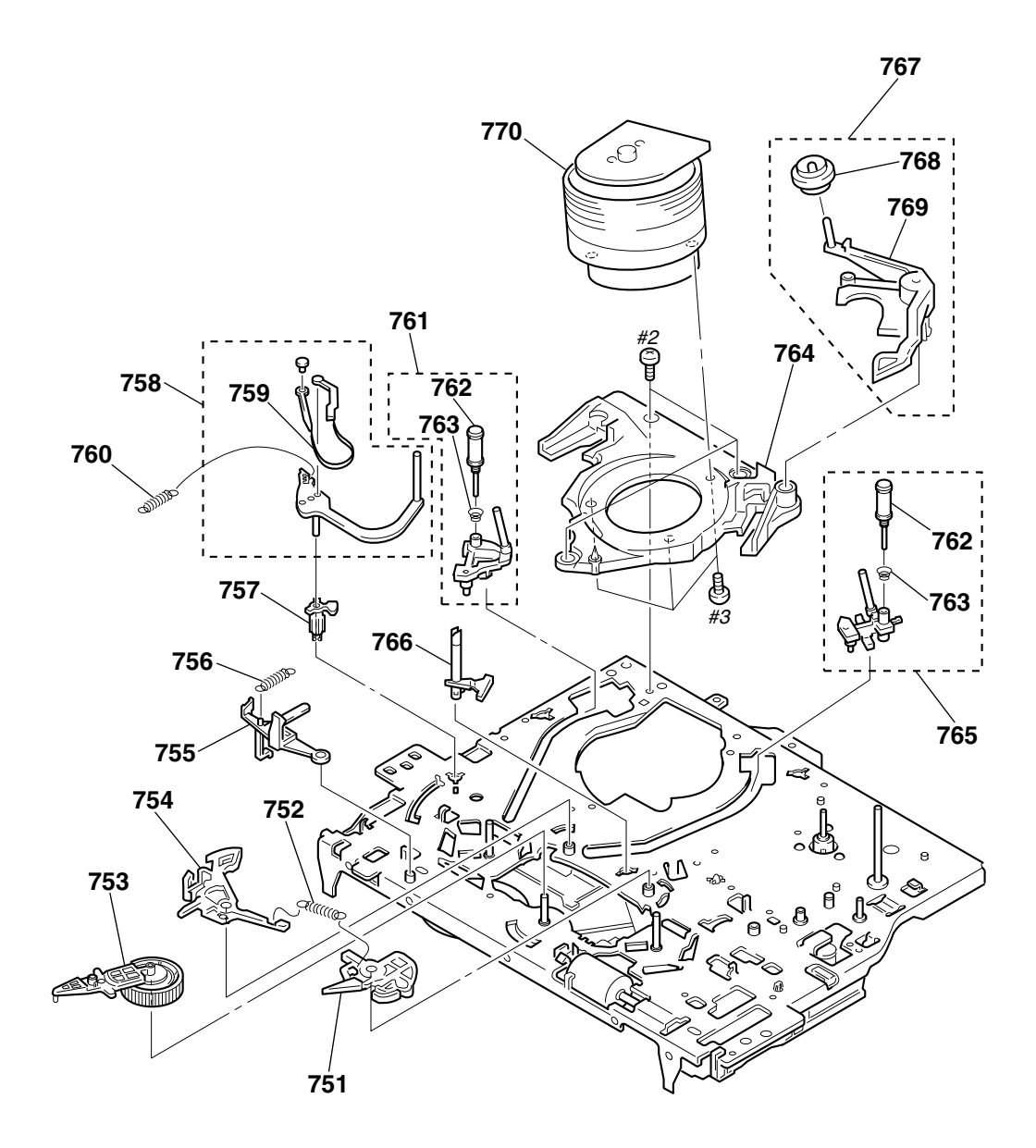

| <u>Ref. No.</u> | <u>Part No.</u> | <u>Description</u>              | <u>Remarks</u> | <u>Ref. No.</u> | Part No.     | Description                  | <u>Remarks</u> |
|-----------------|-----------------|---------------------------------|----------------|-----------------|--------------|------------------------------|----------------|
| 751             | X-3947-581-4    | BRAKE ASSY,MAIN(T)              |                | 762             | X-3944-378-1 | ROLLER ASSY, GUIDE           |                |
| 752             | 3-977-462-01    | SPRING, EXTENTION. (MAIN BRAKE) |                | 763             | 3-965-178-01 | SPRING                       |                |
| 753             | X-3947-573-1    | ARM ASSY, PENDULUM              |                | 764             | 3-062-687-01 | BASE, DRUM                   |                |
| 754             | X-3947-580-5    | BRAKE ASSY, MAIN(S)             |                | 765             | A-6750-328-G | SHUTTLE (T) BLOCK ASSY       |                |
| 755             | 3-977-513-02    | LEVER, REC PROOF                |                | 766             | 3-977-501-01 | PLATE, LUMINOUS              |                |
| 756             | 3-976-767-01    | SPRING, TENS. (REC. PROOF)      |                | 767             | A-6746-074-G | ROLLER BLOCK ASSY, HC        |                |
| 757             | 3-977-487-01    | BOSS, TG1 FULCRUM               |                | 768             | X-3947-255-1 | ROLLER ASSY, HC              |                |
| 758             | X-3947-587-1    | TG1 ASSY                        |                | 769             | 3-975-724-07 | ARM, HC                      |                |
| 759             | X-3947-589-1    | BAND ASSY, TG1                  |                | 770             | 8-839-047-53 | DRUM ASSY, DZH-0A0A/Z-RP (L  | X60S/LX70S)    |
| 760             | 3-977-488-01    | SPRING (POWER TENSION)          |                | 770             | 8-839-049-53 | DRUM ASSY, DZH-0A2A/Z-RP     | (LX40/LX50)    |
| 761             | A-6750-324-A    | SHUTTLE (S) BLOCK ASSY          |                | #2              | 7-685-646-79 | SCREW + BCTP 3 x 8 TYPE IT-3 |                |
|                 |                 |                                 |                | #3              | 7-682-647-09 | SCREW + P3 x 6               |                |

#### 7-1-5. MECHANISM DECK SECTION-3

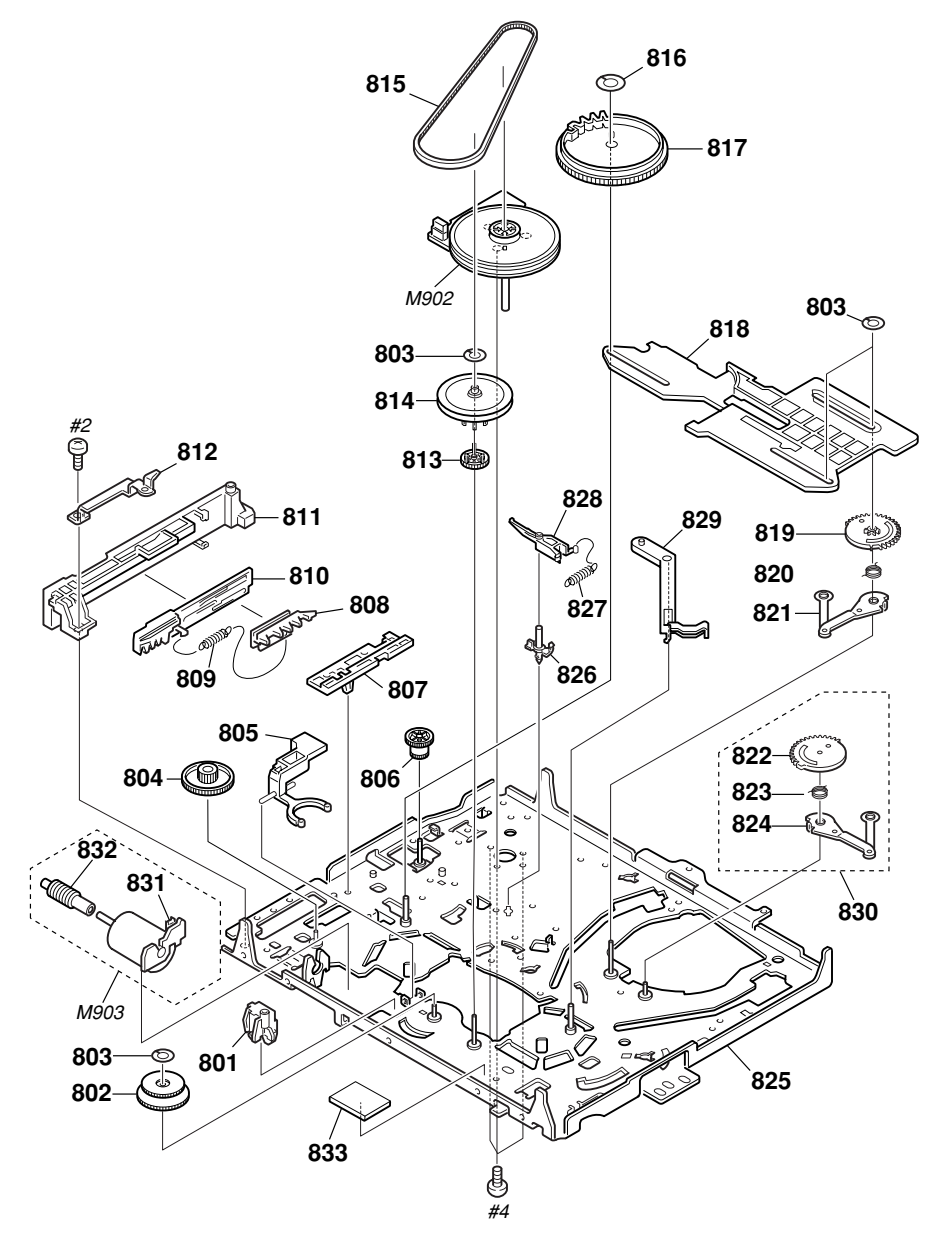

| <u>Ref. No.</u>   | <u>Part No.</u>                              | Description                                                | <u>Remarks</u> | <u>Ref. No.</u>   | <u>Part No.</u>                              | <u>Description</u>                                                    | <u>Remarks</u> |
|-------------------|----------------------------------------------|------------------------------------------------------------|----------------|-------------------|----------------------------------------------|-----------------------------------------------------------------------|----------------|
| 801<br>802<br>803 | 3-977-437-01<br>X-3947-584-1<br>3-977-443-01 | RETAINER, CAM MOTOR<br>ASSY, REEL DIRECT<br>WASHER_STOPPER |                | 819<br>820<br>821 | 3-977-455-01<br>3-977-456-03<br>X-3947-579-1 | GEAR, LOADING(T)<br>Spring, Torsion (Load T)<br>Lever Assy Loading(T) |                |
| 804               | 3-977-438-01                                 | WORM - WHEEL                                               |                | 822               | 3-977-451-01                                 | GEAR, LOADING(S)                                                      |                |
| 805               | 3-977-506-01                                 | ARM, LIMITTER SELECTION                                    |                | 823               | 3-977-452-01                                 | SPRING, TORSION (LOAD S)                                              |                |
| 806               | 3-977-444-01                                 | GEAR, PINCH TRANSMISSION                                   |                | 824               | X-3947-578-1                                 | LEVER ASSY, LOADING (S)                                               |                |
| 807               | 3-977-515-01                                 | GUIDE, FL SLIDER                                           |                | 825               | X-3947-576-2                                 | CHASSIS ASSY, MECHANICAL                                              |                |
| 808               | 3-977-517-01                                 | PLATE, SLIDE, FL                                           |                | 826               | 3-977-468-01                                 | SHAFT, CAPSTAN BRAKE                                                  |                |
| 809               | 3-977-519-01                                 | SPRING, TENS. (LIMIT, FL)                                  |                | 827               | 3-977-467-02                                 | SPRING, CAP BRAKE                                                     |                |
| 810               | 3-977-518-02                                 | PLATE, LIMITTER, FL                                        |                | 828               | X-3947-583-1                                 | BRAKE ASSY, CAPSTAN                                                   |                |
| 811               | 3-977-516-01                                 | HOLDER, FL SLIDER                                          |                | 829               | 3-977-489-01                                 | ARM, TG1 DRIVING                                                      |                |
| 812               | 3-977-877-01                                 | PLATE, RETAINER                                            |                | 830               | A-6759-616-A                                 | GEAR BLOCK ASSY, LOADING (S)                                          |                |
| 813               | 3-977-504-01                                 | GEAR, CLUTCH                                               |                | 831               | 1-766-723-21                                 | CONNECTOR, BOARD TO BOAR 3P                                           |                |
| 814               | X-3947-585-1                                 | GEAR ASSY, PULLEY                                          |                | 832               | 3-977-436-01                                 | WORM                                                                  |                |
| 815               | 3-977-510-01                                 | BELT, RUBBER                                               |                | 833               | 3-989-917-01                                 | SPACER (REC PROOF)                                                    |                |
| 816               | 3-056-824-01                                 | WASHER, STOPPER                                            |                | M902              | 1-698-971-11                                 | MOTOR, DC (CAPSTAN)                                                   |                |
| 817               | 3-977-439-01                                 | GEAR, CAM                                                  |                | M903              | X-3947-577-1                                 | MOTOR ASSY, CAM (LOADING)                                             |                |
| 818               | 3-977-442-03                                 | SLIDER                                                     |                |                   |                                              |                                                                       |                |
|                   |                                              |                                                            |                | #2                | 7-685-646-79                                 | SCREW + BVTP 3 x 8 TYPE IT-3                                          |                |
|                   |                                              |                                                            |                | #4                | 7-685-133-19                                 | SCREW + P2.6 x 6 TYPE2 NON-SLIT                                       |                |
|                   |                                              |                                                            |                |                   |                                              |                                                                       |                |

## MA-405 FJ-32 DI-80

## 7-2. ELECTRICAL PARTS LIST

| <ul> <li>NOTE:</li> <li>Due to parts 1 specifi used o</li> <li>-XX, - have set are set delay s items.</li> <li>CAPAC uF: µF</li> </ul> | IOTE:         Due to standardization, replacements in the parts list may be different from the parts specified in the diagrams or the components used on the set.         -XX, -X mean standardized parts, so they may have some difference from the original one.         Items marked "*" are not stocked since they are seldom required for routine service. Some delay should be anticipated when ordering these items.         CAPACITORS:         uF: μF         Ref. No.       Part No.         Description |                                                                                                    |                        | RESISTORS<br>All resistors are in ohms.<br>METAL: metal-film resistor<br>METAL OXIDE: Metal Oxide-film resistor<br>F: nonflammable<br>COILS<br>uH: µH<br>SEMICONDUCTORS<br>In each case, u: µ, for example:<br>uA: µA, uPA, µPA,<br>uPB, µPB, uPC, µPC,<br>uPD, µPD |                |                                      |                                                                              | $ \begin{array}{l} \label{eq:constraint} When indicating parts by reference number, please include the board name. \\ \hline \\ The components identified by mark $ $ $ $ $ $ $ $ $ $ $ $ $ $ $ $ $ $ $$ |                                   |                      |                         |
|----------------------------------------------------------------------------------------------------|----------------------------------------------------------------------------------------------------|----------------------------------------------------------------------------------------------------|------------------------|----------------------------------------------------------------------------------------------------|----------------|--------------------------------------|------------------------------------------------------------------------------|----------------------------------------------------------------------------------------------------|-----------------------------------|----------------------|-------------------------|
| <u>Ref. No.</u>                                                                                                    | Part No.                                                                                                    | <b>Description</b>                                                                                                    |                        |                                                                                                    | <u>Remarks</u> | Ref. No.                             | <u>Part No.</u>                                                              | <b>Description</b>                                                                                                    |                                   |                      | <u>Remarks</u>          |
|                                                                                                    | A-6794-813-A                                                                                                    | D1-080 BOARD MO                                                                                                    | UNT                    |                                                                                                    |                |                                      |                                                                              | <resistor></resistor>                                                                                                    |                                   |                      |                         |
| CN901                                                                                                    | 1-770-514-31                                                                                                    | <pre><connector, <switch="" ffc="" fi=""></connector,></pre>                                                                                                    | ***<br>РС 5Р           |                                                                                                    |                | R801<br>R802<br>R803<br>R805<br>R806 | 1-216-295-00<br>1-216-295-00<br>1-216-022-00<br>1-216-053-00<br>1-216-013-00 | SHORT<br>SHORT<br>RES-CHIP<br>RES-CHIP<br>RES-CHIP                                                                                                    | 0<br>0 (LX60S<br>75<br>1.5K<br>33 | 5%<br>5%<br>5%<br>5% | 1/10W<br>1/10W<br>1/10W |
| S901                                                                                                    | 1-418-156-11                                                                                                    | ENCODER BOTARY                                                                                                    |                        |                                                                                                    |                |                                      |                                                                              | <switch></switch>                                                                                                    |                                   |                      |                         |
| 0001                                                                                                    | 1 410 100 11                                                                                                    | ENGODEN, NOTAN                                                                                                    |                        |                                                                                                    |                |                                      |                                                                              |                                                                                                    |                                   |                      |                         |
|                                                                                                    |                                                                                                    |                                                                                                    |                        |                                                                                                    |                | S802<br>S803                         | 1-762-196-21<br>1-762-196-21                                                 | SWITCH, TACT<br>SWITCH, TACT                                                                                                    |                                   |                      |                         |
|                                                                                                    | A-6794-814-A<br>A-6794-815-A                                                                                                    | FJ-032 BOARD MOL<br>FJ-032 BOARD MOL                                                                                                    | JNT (LX60<br>JNT (LX40 | 0S/LX70<br>0/LX50)                                                                                                    | S)             |                                      |                                                                              |                                                                                                    |                                   |                      |                         |
|                                                                                                    |                                                                                                    | <capacitor></capacitor>                                                                                                    |                        |                                                                                                    |                |                                      | A-6713-829-A                                                                 | MA-405 N3 BOAR<br>(LX40/LX50:PA,PC                                                                                                    | D COMPLE<br>),MX,VZ)<br>BD COMPL  | TE<br>ETE (1 X5      | 0.01 CS)                |
| C803<br>C805                                                                                                    | 1-163-009-11<br>1-163-009-11                                                                                                    | CERAMIC CHIP                                                                                                    | 0.001µF<br>0.001µF     | 10%<br>10%                                                                                                    | 50V<br>50V     |                                      | A-6713-827-A                                                                 | MA-405 N5 BOAR<br>(1 X-60S/I X70S:P/                                                                                                    | D COMPLE                          | TE<br>7)             | 0.02,00)                |
| C806                                                                                                    | 1-163-009-11                                                                                                    | (LX60S/LX70S ONLY<br>CERAMIC CHIP                                                                                                    | Y)<br>0.001µF          | 10%                                                                                                    | 50V            |                                      | A-6713-828-A                                                                 | MA-405 N5A BOA<br>(LX70S:CL,CS)                                                                                                    | RD COMPL                          | ETE                  |                         |
| CN801                                                                                                    | 1-568-852-11                                                                                                    | <connector></connector>                                                                                                    | PC 9P                  |                                                                                                    |                |                                      | 3-065-135-01<br>3-960-273-11<br>3-065-718-11                                 | HOLDER, FL<br>Spacer, Top End<br>Sink, Heat (LX50                                                                                                    | )<br>):CL,CS)                     |                      |                         |
|                                                                                                    |                                                                                                    |                                                                                                    |                        |                                                                                                    |                |                                      |                                                                              |                                                                                                    |                                   |                      |                         |
|                                                                                                    |                                                                                                    | <jack></jack>                                                                                                    |                        |                                                                                                    |                | C101                                 | 1 162 000 11                                                                 |                                                                                                    | 0.001E                            | 100/                 | 50\/                    |
| CNJ801                                                                                                    | 1-785-622-11                                                                                                    | JACK, PIN 2P (LX40                                                                                                    | )/LX50)                |                                                                                                    |                | C102                                 | 1-163-009-11                                                                 | CERAMIC CHIP                                                                                                    | 0.001µF                           | 10%                  | 50V                     |
| CNJ801                                                                                                    | 1-770-021-11                                                                                                    | JACK, PIN 3P (LX60                                                                                                    | )S/LX70S)              | )                                                                                                    |                | C103<br>C104                         | 1-163-009-11<br>1-163-009-11                                                 | CERAMIC CHIP                                                                                                    | 0.001µF<br>0.001µF                | 10%<br>10%           | 50V<br>50V              |
|                                                                                                    |                                                                                                    |                                                                                                    |                        |                                                                                                    |                | C105                                 | 1-128-057-11                                                                 | ELECT                                                                                                    | 330µF                             | 20%                  | 6.3V                    |
|                                                                                                    |                                                                                                    |                                                                                                    |                        |                                                                                                    |                | C106                                 | 1-124-589-11                                                                 | ELECT                                                                                                    | 47µF                              | 20%                  | 16V                     |
| D801<br>D802                                                                                                    | 8-719-071-15<br>8-719-071-15                                                                                                    | DIODE HZM6.8ZWA<br>DIODE HZM6.8ZWA                                                                                                    | 1TL<br>1TL             |                                                                                                    |                | C107<br>C108                         | 1-164-346-11<br>1-164-004-11                                                 | CERAMIC CHIP                                                                                                    | 1µF<br>0.1uF                      | 10%                  | 16V<br>25V              |
| D803                                                                                                    | 8-719-422-37                                                                                                    | DIODE MA8051-TX                                                                                                    | 111                    |                                                                                                    |                | C109                                 | 1-164-004-11                                                                 | CERAMIC CHIP                                                                                                    | 0.1µF                             | 10%                  | 25V                     |
| D804                                                                                                    | 8-719-071-15                                                                                                    | DIUDE HZIVI6.8ZWA                                                                                                    | IIL                    |                                                                                                    |                |                                      | 1-164-232-11                                                                 | GERAMIC CHIP                                                                                                    | 0.01µF                            | 10%                  | 507                     |
|                                                                                                    |                                                                                                    | <chip conductor<="" td=""><td>}&gt;</td><td></td><td></td><td>C112<br/>C113</td><td>1-164-232-11<br/>1-164-004-11</td><td>CERAMIC CHIP<br/>CERAMIC CHIP<br/>(LX60S/LX70S)</td><td>0.01µF<br/>0.1µF</td><td>10%<br/>10%</td><td>50V<br/>25V</td></chip> | }>                     |                                                                                                    |                | C112<br>C113                         | 1-164-232-11<br>1-164-004-11                                                 | CERAMIC CHIP<br>CERAMIC CHIP<br>(LX60S/LX70S)                                                                                                    | 0.01µF<br>0.1µF                   | 10%<br>10%           | 50V<br>25V              |
| JR801                                                                                                    | 1-216-296-00                                                                                                    | SHORT                                                                                                    | 0                      |                                                                                                    |                | C115                                 | 1-164-232-11<br>1-164-232-11                                                 | CERAMIC CHIP                                                                                                    | 0.01µF                            | 10%<br>10%           | 50V                     |
|                                                                                                    |                                                                                                    |                                                                                                    | -                      |                                                                                                    |                | C140                                 | 1-124-584-00                                                                 | ELECT                                                                                                    | 100μF                             | 20%                  | 10V                     |
|                                                                                                    |                                                                                                    | <jumper selecto<="" td=""><td>IR&gt;</td><td></td><td></td><td>C141</td><td>1-163-038-00</td><td>CERAMIC CHIP</td><td>0.1µF</td><td></td><td>25V</td></jumper>                                                                                         | IR>                    |                                                                                                    |                | C141                                 | 1-163-038-00                                                                 | CERAMIC CHIP                                                                                                    | 0.1µF                             |                      | 25V                     |
| JS801                                                                                                    | 1-216-295-00                                                                                                    | SHORT                                                                                                    | 0 (LX40/L              | _X50)                                                                                                    |                | C142                                 | 1-163-037-11                                                                 | CERAMIC CHIP                                                                                                    | 0.022µF                           | 10%                  | 50V                     |

| <u>Ref. No.</u> | <u>Part No.</u> | <b>Description</b> |                  |              | <u>Remarks</u> | Ref. No. | <u>Part No.</u> | <b>Description</b> |                 |              | <u>Remarks</u> |
|-----------------|-----------------|--------------------|------------------|--------------|----------------|----------|-----------------|--------------------|-----------------|--------------|----------------|
| C143            | 1-126-965-11    | ELECT              | 22µF             | 20%          | 50V            | C237     | 1-164-232-11    | CERAMIC CHIP       | 0.01µF          | 10%          | 50V            |
| C144            | 1-126-965-11    | ELECT              | 22µF             | 20%          | 50V            | C238     | 1-124-589-11    | ELECT              | 47µF            | 20%          | 16V            |
| C145            | 1-126-935-11    | ELECT              | 470μF            | 20%          | 10V            |          |                 |                    | •               |              |                |
|                 |                 |                    | -                |              |                | C239     | 1-164-232-11    | CERAMIC CHIP       | 0.01µF          | 10%          | 50V            |
| C146            | 1-164-161-11    | CERAMIC CHIP       | 0.0022µF         | 10%          | 50V            | C240     | 1-124-589-11    | ELECT              | 47µF            | 20%          | 16V            |
| C160            | 1-163-809-11    | CERAMIC CHIP       | 0.047uF          | 10%          | 25V            | C241     | 1-164-232-11    | CERAMIC CHIP       | 0.01uF          | 10%          | 50V            |
| C161            | 1-163-809-11    | CERAMIC CHIP       | 0.047uF          | 10%          | 25V            | C242     | 1-164-232-11    | CERAMIC CHIP       | 0.01µF          | 10%          | 50V            |
| C162            | 1-163-038-00    | CERAMIC CHIP       | 0.1uF            |              | 25V            | C243     | 1-162-306-11    | CERAMIC            | 0.01µF          | 20%          | 16V            |
| C163            | 1-163-800-11    |                    | 0.1µ1<br>0.047µE | 10%          | 251/           | 0240     | 1 102 000 11    | OLITANIO           | 0.01µ1          | 2070         | 100            |
| 0100            | 1-100-000-11    |                    | 0.04 <i>1</i> µi | 10 /0        | 201            | C244     | 1-100-082-11    |                    | 1.uE            | 10%          | 10\/           |
| 0164            | 1 162 102 00    |                    | 04DE             | E0/          | E01/           | 0244     | 1 100 000 11    |                    | тµг<br>1ос      | 10 /0        | 101            |
| 0104            | 1 100 100 00    |                    |                  | 070<br>E0/   | 501            | 0243     | 1 109-902-11    |                    |                 | 10%          | 100            |
| 6165            | 1-103-102-00    |                    |                  | 5%<br>50/    | 501            | 6246     | 1-102-300-11    |                    |                 | 20%          | 100            |
| 0166            | 1-163-231-11    | CERAMIC CHIP       | 15PF             | 5%           | 50V            | 6247     | 1-163-037-11    | CERAMIC CHIP       | 0.022µF         | 10%          | 50V            |
| C167            | 1-163-233-11    |                    | 18PF             | 5%           | 50V            | C248     | 1-163-809-11    | CERAMIC CHIP       | 0.047µ⊦         | 10%          | 25V            |
| C168            | 1-124-584-00    | ELECI              | 100µ⊦            | 20%          | 10V            |          |                 |                    |                 |              |                |
|                 |                 |                    |                  |              |                | C249     | 1-109-982-11    | CERAMIC CHIP       | 1µF             | 10%          | 10V            |
| C169            | 1-163-038-00    | CERAMIC CHIP       | 0.1µF            |              | 25V            | C250     | 1-163-809-11    | CERAMIC CHIP       | 0.047µF         | 10%          | 25V            |
| C170            | 1-163-137-00    | CERAMIC CHIP       | 680PF            | 5%           | 50V            | C251     | 1-164-004-11    | CERAMIC CHIP       | 0.1µF           | 10%          | 25V            |
| C171            | 1-127-737-11    | DOUBLE LAYER       | 0.33F            |              | 5.5V           | C252     | 1-162-306-11    | CERAMIC            | 0.01µF          | 20%          | 16V            |
| C172            | 1-164-232-11    | CERAMIC CHIP       | 0.01µF           | 10%          | 50V            | C253     | 1-163-241-11    | CERAMIC CHIP       | 39PF            | 5%           | 50V            |
| C173            | 1-164-232-11    | CERAMIC CHIP       | 0.01µF           | 10%          | 50V            |          |                 |                    |                 |              |                |
|                 |                 |                    | •                |              |                | C254     | 1-109-982-11    | CERAMIC CHIP       | 1uF             | 10%          | 10V            |
| C176            | 1-164-004-11    | CERAMIC CHIP       | 0.1uF            | 10%          | 25V            |          |                 | (LX60S/LX70S)      |                 |              |                |
| C185            | 1-109-982-11    | CERAMIC CHIP       | 1uF              | 10%          | 101/           | C255     | 1-164-004-11    | CERAMIC CHIP       | 0 1uF           | 10%          | 25V            |
| C187            | 1-16/-3/6-11    |                    | 1μΕ              | 1070         | 16\/           | 0200     | 1 101 001 11    |                    | 0.101           | 1070         | 200            |
| C100            | 1 100 000 11    |                    | 1μΓ<br>1μΕ       | 100/         | 101/           | 0267     | 1 164 004 11    |                    | 0.1.1E          | 100/         | 251/           |
| C100            | 1 10/ 500 11    |                    | 1µr<br>4705      | 10/0<br>200/ | 161/           | 0207     | 1-104-004-11    |                    | 0.1µF<br>0.01µE | 10 /0        | 20V<br>50V     |
| 0190            | 1-124-309-11    | ELEGI              | 41µr             | 20%          | 101            | 0271     | 1-104-232-11    |                    | 0.01µr          | 10%          |                |
| 0001            | 1 100 000 11    |                    | 0.047 5          | 100/         | 051/           | 6272     | 1-104-004-11    | CERAIVIIC CHIP     | 0.1µF           | 10%          | 201            |
| 6201            | 1-163-809-11    |                    | 0.04/µF          | 10%          | 25V            | 0075     | 4 404 000 44    |                    | 0.04 5          | 4.00/        | 501/           |
| C202            | 1-164-232-11    | CERAMIC CHIP       | 0.01µ⊦           | 10%          | 50V            | 6275     | 1-164-232-11    | CERAMIC CHIP       | 0.01µF          | 10%          | 50V            |
| C203            | 1-163-275-11    | CERAMIC CHIP       | 0.001µ⊦          | 5%           | 50V            | C276     | 1-164-004-11    | CERAMIC CHIP       | 0.1µ⊦           | 10%          | 25V            |
|                 |                 | (LX40/LX50)        |                  |              |                | C278     | 1-163-037-11    | CERAMIC CHIP       | 0.022µF         | 10%          | 50V            |
| C204            | 1-109-982-11    | CERAMIC CHIP       | 1µF              | 10%          | 10V            | C279     | 1-164-004-11    | CERAMIC CHIP       | 0.1µF           | 10%          | 25V            |
| C205            | 1-164-232-11    | CERAMIC CHIP       | 0.01µF           | 10%          | 50V            | C280     | 1-124-584-00    | ELECT              | 100µF           | 20%          | 10V            |
|                 |                 |                    |                  |              |                |          |                 |                    |                 |              |                |
| C206            | 1-164-004-11    | CERAMIC CHIP       | 0.1µF            | 10%          | 25V            | C281     | 1-164-232-11    | CERAMIC CHIP       | 0.01µF          | 10%          | 50V            |
| C207            | 1-163-241-11    | CERAMIC CHIP       | 39PF             | 5%           | 50V            | C282     | 1-164-232-11    | CERAMIC CHIP       | 0.01µF          | 10%          | 50V            |
| C208            | 1-164-232-11    | CERAMIC CHIP       | 0.01uF           | 10%          | 50V            | C283     | 1-164-232-11    | CERAMIC CHIP       | 0.01µF          | 10%          | 50V            |
| C209            | 1-124-589-11    | ELECT              | 47uF             | 20%          | 16V            | C284     | 1-164-489-11    | CERAMIC CHIP       | 0.22µF          | 10%          | 16V            |
| C210            | 1-164-004-11    | CERAMIC CHIP       | 0.1uF            | 10%          | 25V            | C285     | 1-162-306-11    | CERAMIC            | 0.01µF          | 20%          | 16V            |
| 02.0            |                 | 02.0.000000        | •p.              |              |                | 0100     |                 | 02.0.00            | 010141          | 2070         |                |
| C211            | 1-163-239-11    | CERAMIC CHIP       | 33DE             | 5%           | 50\/           | C286     | 1-163-251-11    | CERAMIC CHIP       | 100PF           | 5%           | 50V            |
| C213            | 1-163-131-00    | CERAMIC CHIP       | 390PF            | 5%           | 501/           | C301     | 1-164-004-11    | CERAMIC CHIP       | 0 1µF           | 10%          | 25V            |
| C214            | 1_162_257_11    |                    | 190DE            | 5%           | 501/           | C302     | 1_164_004_11    |                    | 0.1µ1           | 10%          | 50V            |
| 0214            | 1 162 207 11    |                    | 10011            |              | 501            | C202     | 1 164 004 11    |                    | 0.01µ1          | 10/0         | 25V            |
| 0215            | 1 106 160 11    |                    |                  | 0.00FF       | 501            | 0303     | 1 104 664 11    |                    | 0.1µF<br>470E   | 10 /0        | 201            |
| 6210            | 1-120-100-11    | ELEGI              | ιμr              | 20%          | 507            | 6304     | 1-104-004-11    | ELEGI              | 47µF            | 20%          | 237            |
| 0017            | 1 100 007 11    |                    | 0.000            | 100/         | 501/           | 0005     |                 |                    | 47              | 000/         | 051/           |
| 6217            | 1-163-037-11    | CERAMIC CHIP       | 0.022µ⊦          | 10%          | 50V            | 0305     | 1-104-664-11    | ELECT              | 47µ⊦            | 20%          | 25V            |
| 6220            | 1-164-232-11    | CERAMIC CHIP       | 0.01µ⊦           | 10%          | 50V            | 0306     | 1-163-037-11    |                    | 0.022µ⊦         | 10%          | 50V            |
| C221            | 1-109-982-11    | CERAMIC CHIP       | 1µF              | 10%          | 10V            | C307     | 1-124-257-00    | ELECT              | 2.2µF           | 20%          | 50V            |
| C222            | 1-126-157-11    | ELECT              | 10µF             | 20%          | 16V            | C308     | 1-164-346-11    | CERAMIC CHIP       | 1µF             |              | 16V            |
| C223            | 1-124-234-00    | ELECT              | 22µF             | 20%          | 16V            | C309     | 1-164-004-11    | CERAMIC CHIP       | 0.1µF           | 10%          | 25V            |
|                 |                 |                    |                  |              |                |          |                 |                    |                 |              |                |
| C224            | 1-164-004-11    | CERAMIC CHIP       | 0.1µF            | 10%          | 25V            | C310     | 1-126-964-11    | ELECT              | 10µF            | 20%          | 50V            |
| C225            | 1-126-160-11    | ELECT              | 1µF              | 20%          | 50V            | C311     | 1-124-257-00    | ELECT              | 2.2µF           | 20%          | 50V            |
| C226            | 1-164-004-11    | CERAMIC CHIP       | 0.1µF            | 10%          | 25V            | C312     | 1-126-964-11    | ELECT              | 10µF            | 20%          | 50V            |
| C227            | 1-164-004-11    | CERAMIC CHIP       | 0.1µF            | 10%          | 25V            | C313     | 1-126-964-11    | ELECT              | 10µF            | 20%          | 50V            |
| C228            | 1-124-589-11    | ELECT              | 47uF             | 20%          | 16V            | C314     | 1-126-964-11    | ELECT              | 10uF            | 20%          | 50V            |
|                 |                 |                    |                  |              |                |          |                 |                    |                 |              |                |
| C229            | 1-164-004-11    | CERAMIC CHIP       | 0.1uF            | 10%          | 25V            | C315     | 1-126-964-11    | FI FCT             | 10uF            | 20%          | 50V            |
| C230            | 1-163-038-00    | CERAMIC CHIP       | 0.1µF            |              | 25V            | C316     | 1-109-979-81    | FLECT              | 3 3µF           | 10%          | 50V            |
| 0200            | 1-124-520-11    | FLECT              | 47μF             | 20%          | 161/           | C217     | 1-164-004-11    |                    | 0.1µF           | 10%          | 25V            |
| 0201            | 1-124-008-11    |                    | τμι<br>1.⊔⊏      | 100/         | 101/           | 0017     | 1-104-004-11    |                    | 0.1µ1<br>2.011E | 0/0/<br>0/0/ | 20V<br>50V     |
| 0232            | 1-109-902-11    |                    | 1μΓ<br>10υΕ      | 1070         | 161/           | 0310     | 1 164 004 11    |                    | о.зµг<br>∩ 1г   | 2U70<br>100/ | 00V<br>05V     |
| 6233            | 1-120-157-17    |                    | ιυμF             | 20%          | 101            | 6319     | 1-104-004-11    | UERAIVIIU UHIP     | υ. I μF         | 10%          | 201            |
| 0004            | 1 100 000 1     |                    | 4E               | 100/         | 101/           | 0000     | 1 100 100 1     | EL FOT             |                 | 000/         |                |
| 0234            | 1-109-982-11    | UERAMIC CHIP       | 1µ⊦              | 10%          | 10V            | 0320     | 1-126-163-11    | ELEUI              | 4./µ⊦           | 20%          | 5UV            |
| 0235            | 1-164-004-11    | UERAMIC CHIP       | U.1µ⊦            | 10%          | 25V            | 0321     | 1-164-004-11    |                    | U.1µ⊦           | 10%          | 25V            |
| C236            | 1-164-232-11    | CERAMIC CHIP       | 0.01µF           | 10%          | 50V            | C322     | 1-126-157-11    | ELECI              | 10µF            | 20%          | 16V            |
|                 |                 |                    |                  |              |                |          |                 |                    |                 |              |                |

| <u>Ref. No.</u> | <u>Part No.</u> | <b>Description</b> |          |     | <u>Remarks</u> | <u>Ref. No.</u> | <u>Part No.</u> | Description       |           |     | <u>Remarks</u> |
|-----------------|-----------------|--------------------|----------|-----|----------------|-----------------|-----------------|-------------------|-----------|-----|----------------|
| C323            | 1-126-163-11    | ELECT              | 4.7µF    | 20% | 50V            | C503            | 1-163-017-00    | CERAMIC CHIP      | 0.0047µF  | 10% | 50V            |
| C324            | 1-109-978-81    | ELECT              | 10µF     | 10% | 16V            | C504            | 1-163-275-11    | CERAMIC CHIP      | 0.001µF   | 5%  | 50V            |
|                 |                 |                    |          |     |                | C505            | 1-162-199-31    | CERAMIC           | 10PF      | 5%  | 50V            |
| C325            | 1-126-163-11    | ELECT              | 4.7µF    | 20% | 50V            |                 |                 |                   |           |     |                |
| C326            | 1-124-242-00    | ELECT              | 33µF     | 20% | 25V            | C507            | 1-163-137-00    | CERAMIC CHIP      | 680PF     | 5%  | 50V            |
| C327            | 1-126-160-11    | ELECT              | 1µF      | 20% | 50V            | C508            | 1-109-982-11    | CERAMIC CHIP      | 1μF       | 10% | 10V            |
| C328            | 1-126-157-11    | ELECT              | 10µF     | 20% | 16V            | C509            | 1-163-016-00    | CERAMIC CHIP      | 0.0039µF  | 10% | 50V            |
| C329            | 1-126-157-11    | ELECT              | 10µF     | 20% | 16V            | C510            | 1-164-004-11    | CERAMIC CHIP      | 0.1µF     | 10% | 25V            |
|                 |                 |                    |          |     |                | C511            | 1-163-038-00    | CERAMIC CHIP      | 0.1µF     |     | 25V            |
| C330            | 1-163-023-00    | CERAMIC CHIP       | 0.015µF  | 10% | 50V            |                 |                 |                   |           |     |                |
| C331            | 1-124-242-00    | ELECT              | 33µF     | 20% | 25V            | C512            | 1-124-584-00    | ELECT             | 100µF     | 20% | 10V            |
| C332            | 1-124-589-11    | ELECT              | 47µF     | 20% | 16V            | C513            | 1-163-009-11    | CERAMIC CHIP      | 0.001µF   | 10% | 50V            |
| C333            | 1-164-004-11    | CERAMIC CHIP       | 0.1µF    | 10% | 25V            | C514            | 1-163-009-11    | CERAMIC CHIP      | 0.001µF   | 10% | 50V            |
| C334            | 1-164-489-11    | CERAMIC CHIP       | 0.22µF   | 10% | 16V            | C561            | 1-164-232-11    | CERAMIC CHIP      | 0.01µF    | 10% | 50V            |
|                 |                 |                    |          |     |                | C562            | 1-104-664-11    | ELECT             | 47µF      | 20% | 25V            |
| C336            | 1-164-004-11    | CERAMIC CHIP       | 0.1µF    | 10% | 25V            |                 |                 |                   |           |     |                |
| C337            | 1-164-232-11    | CERAMIC CHIP       | 0.01µF   | 10% | 50V            | C563            | 1-126-935-11    | ELECT             | 470µF     | 20% | 10V            |
| C338            | 1-164-232-11    | CERAMIC CHIP       | 0.01µF   | 10% | 50V            | C564            | 1-164-004-11    | CERAMIC CHIP      | 0.1µF     | 10% | 25V            |
| C339            | 1-164-004-11    | CERAMIC CHIP       | 0.1µF    | 10% | 25V            | C570            | 1-164-232-11    | CERAMIC CHIP      | 0.01µF    | 10% | 50V            |
| C340            | 1-163-023-00    | CERAMIC CHIP       | 0.015µF  | 10% | 50V            | C571            | 1-109-982-11    | CERAMIC CHIP      | 1µF       | 10% | 10V            |
|                 |                 |                    |          |     |                | C572            | 1-126-163-11    | ELECT             | 4.7µF     | 20% | 50V            |
| C341            | 1-126-157-11    | ELECT              | 10µF     | 20% | 16V            |                 |                 |                   |           |     |                |
| C342            | 1-126-157-11    | ELECT              | 10µF     | 20% | 16V            | C573            | 1-110-501-11    | CERAMIC CHIP      | 0.33µF    | 10% | 16V            |
| C343            | 1-164-489-11    | CERAMIC CHIP       | 0.22µF   | 10% | 16V            | C574            | 1-126-157-11    | ELECT             | 10µF      | 20% | 16V            |
| C345            | 1-164-232-11    | CERAMIC CHIP       | 0.01µF   | 10% | 50V            | C575            | 1-164-232-11    | CERAMIC CHIP      | 0.01µF    | 10% | 50V            |
| C350            | 1-126-160-11    | ELECT              | 1µF      | 20% | 50V            | C576            | 1-124-584-00    | ELECT             | 100µF     | 20% | 10V            |
|                 |                 |                    |          |     |                | C577            | 1-164-232-11    | CERAMIC CHIP      | 0.01µF    | 10% | 50V            |
| C351            | 1-104-664-11    | ELECT              | 47µF     | 20% | 25V            |                 |                 |                   |           |     |                |
| C352            | 1-163-038-00    | CERAMIC CHIP       | 0.1µF    |     | 25V            | C578            | 1-164-232-11    | CERAMIC CHIP      | 0.01µF    | 10% | 50V            |
| C353            | 1-126-160-11    | ELECT              | 1µÉ      | 20% | 50V            | <b>▲ C600</b>   | 1-104-705-11    | MYLAR             | 0.1µF     | 20% | 250V           |
|                 |                 | (LX40/LX50)        |          |     |                | <b>▲ C601</b>   | 1-104-705-11    | MYLAR             | 0.1µF     | 20% | 250V           |
| C354            | 1-126-157-11    | ELECT              | 10µF     | 20% | 16V            | <b>₼ C602</b>   | 1-113-900-11    | CERAMIC           | 470PF     | 10% | 250V           |
| C355            | 1-126-160-11    | ELECT              | 1µF      | 20% | 50V            | <b>▲ C603</b>   | 1-113-900-11    | CERAMIC           | 470PF     | 10% | 250V           |
|                 |                 | (LX40/LX50)        |          |     |                |                 |                 |                   |           |     |                |
|                 |                 | . ,                |          |     |                | <b>▲ C604</b>   | 1-113-900-11    | CERAMIC           | 470PF     | 10% | 250V           |
| C356            | 1-124-242-00    | ELECT              | 33µF     | 20% | 25V            | <b>▲ C605</b>   | 1-127-932-41    | ELECT             | 150µF     | 20% | 400V           |
| C357            | 1-126-163-11    | ELECT              | 4.7μF    | 20% | 50V            |                 |                 | (LX50:CL,CS/LX705 | S:CL,CS)  |     |                |
| C358            | 1-126-160-11    | ELECT              | 1µF      | 20% | 50V            | <b>∆C605</b>    | 1-119-882-51    | ELECT(BLOCK)      | 120µF     | 20% | 200V           |
| C359            | 1-163-009-11    | CERAMIC CHIP       | 0.001µF  | 10% | 50V            |                 |                 | (LX40/LX50:MX,PA  | ,PC,VZ/   |     |                |
| C360            | 1-163-014-00    | CERAMIC CHIP       | 0.0027µF | 10% | 50V            |                 |                 | LX60S/LX70S:MX,F  | PA,PC,VZ) |     |                |
|                 |                 |                    |          |     |                | C606            | 1-130-470-00    | MYLAR             | 820PF     | 5%  | 50V            |
| C362            | 1-124-589-11    | ELECT              | 47µF     | 20% | 16V            | C607            | 1-107-737-11    | MYLAR             | 560PF     | 5%  | 50V            |
| C363            | 1-126-163-11    | ELECT              | 4.7µF    | 20% | 50V            |                 |                 |                   |           |     |                |
| C364            | 1-126-157-11    | ELECT              | 10µF     | 20% | 16V            | <b>▲ C608</b>   | 1-131-974-11    | FILM              | 2200PF    | 5%  | 800V           |
| C365            | 1-164-232-11    | CERAMIC CHIP       | 0.01µF   | 10% | 50V            | C610            | 1-137-921-11    | ELECT             | 1500µF    | 20% | 10V            |
| C366            | 1-126-160-11    | ELECT              | 1μF      | 20% | 50V            | C611            | 1-126-935-11    | ELECT             | 470µF     | 20% | 16V            |
|                 |                 |                    |          |     |                | C612            | 1-126-160-11    | ELECT             | 1µF       | 20% | 50V            |
| C368            | 1-164-232-11    | CERAMIC CHIP       | 0.01µF   | 10% | 50V            | C613            | 1-130-496-00    | MYLAR             | 0.12µF    | 5%  | 50V            |
| C369            | 1-126-163-11    | ELECT              | 4.7µF    | 20% | 50V            |                 |                 |                   |           |     |                |
|                 |                 | (LX40/LX50)        |          |     |                | C615            | 1-131-976-21    | ELECT             | 820µF     | 20% | 25V            |
| C371            | 1-163-135-00    | CERAMIC CHIP       | 560PF    | 5%  | 50V            | C616            | 1-126-941-11    | ELECT             | 470µF     | 20% | 25V            |
| C380            | 1-137-374-11    | MYLAR              | 0.047µF  | 5%  | 50V            | C621            | 1-124-234-00    | ELECT             | 22µF      | 20% | 16V            |
| C381            | 1-164-232-11    | CERAMIC CHIP       | 0.01µF   | 10% | 50V            | C624            | 1-126-967-11    | ELECT             | 47µF      | 20% | 50V            |
|                 |                 |                    |          |     |                | C626            | 1-126-967-11    | ELECT             | 47µF      | 20% | 50V            |
| C382            | 1-164-232-11    | CERAMIC CHIP       | 0.01µF   | 10% | 50V            |                 |                 |                   |           |     |                |
| C383            | 1-124-589-11    | ELECT              | 47µF     | 20% | 16V            | C627            | 1-164-232-11    | CERAMIC CHIP      | 0.01µF    | 10% | 50V            |
| C405            | 1-164-232-11    | CERAMIC CHIP       | 0.01µF   | 10% | 50V            | C629            | 1-135-372-31    | ELECT             | 470µF     | 20% | 10V            |
| C406            | 1-124-584-00    | ELECT              | 100µF    | 20% | 10V            | C630            | 1-164-232-11    | CERAMIC CHIP      | 0.01µF    | 10% | 50V            |
| C422            | 1-124-589-11    | ELECT              | 47µF     | 20% | 16V            | C631            | 1-164-232-11    | CERAMIC CHIP      | 0.01µF    | 10% | 50V            |
|                 |                 |                    | •        |     |                | C636            | 1-126-935-11    | ELECT             | 470µF     | 20% | 16V            |
| C423            | 1-164-232-11    | CERAMIC CHIP       | 0.01µF   | 10% | 50V            |                 |                 |                   | •         |     |                |
| C424            | 1-163-038-00    | CERAMIC CHIP       | 0.1µF    |     | 25V            | C660            | 1-124-589-11    | ELECT             | 47µF      | 20% | 16V            |
| C425            | 1-126-157-11    | ELECT              | 10µF     | 20% | 16V            | C661            | 1-164-232-11    | CERAMIC CHIP      | 0.01µF    | 10% | 50V            |
| C427            | 1-164-004-11    | CERAMIC CHIP       | 0.1µF    | 10% | 25V            | C662            | 1-126-965-11    | ELECT             | 22µF      | 20% | 50V            |
| C500            | 1-163-231-11    | CERAMIC CHIP       | 15PF     | 5%  | 50V            | C664            | 1-104-664-11    | ELECT             | 47μF      | 20% | 25V            |
|                 |                 |                    |          |     |                | C665            | 1-124-234-00    | ELECT             | 22µF      | 20% | 16V            |
| C501            | 1-163-231-11    | CERAMIC CHIP       | 15PF     | 5%  | 50V            |                 |                 |                   | ·         |     |                |
| C502            | 1-164-232-11    | CERAMIC CHIP       | 0.01µF   | 10% | 50V            |                 |                 |                   |           |     |                |
|                 |                 |                    | •        |     |                |                 |                 |                   |           |     |                |

Note : The components identified by mark  $\triangle$  or dotted line with mark  $\triangle$  are critical for safety. Replace only with part number specified.

| <u>Ref. No.</u> | <u>Part No.</u>      | <u>Description</u>      |                |          | <u>Remarks</u> | Ref. No.       | <u>Part No.</u> | <u>Description</u>       | Ē                   | <u>Remarks</u> |
|-----------------|----------------------|-------------------------|----------------|----------|----------------|----------------|-----------------|--------------------------|---------------------|----------------|
| C666            | 1-124-589-11         | ELECT                   | 47µF           | 20%      | 16V            | D607           | 8-719-109-89    | DIODE RD5.6ES-T1         | B2                  |                |
| C669            | 1-164-232-11         | CERAMIC CHIP            | 0.01µF         | 10%      | 50V            | D608           | 8-719-022-97    | DIODE D2S4MF             |                     |                |
| C671            | 1-126-965-11         | ELECT                   | 22µF           | 20%      | 50V            | DCOO           | 0 710 000 40    |                          |                     |                |
| 00/2            | 1-104-159-21         |                         | U.1μF<br>47μE  | 20%      | 50V<br>25V     | D609           | 8-719-083-43    |                          |                     |                |
| 0701            | 1-104-004-11         | LLLOI                   | τιμι           | 2070     | 201            | D612           | 8-719-313-17    | DIODE AU02A-V0           |                     |                |
| C702            | 1-164-232-11         | CERAMIC CHIP            | 0.01µF         | 10%      | 50V            | D613           | 8-719-043-76    | DIODE AK04V0             |                     |                |
| C704            | 1-126-163-11         | ELECT                   | 4.7µF          | 20%      | 50V            | D614           | 8-719-160-64    | DIODE RD16F-T8B1         |                     |                |
| C706            | 1-164-232-11         | CERAMIC CHIP            | 0.01µF         | 10%      | 50V            | 5000           | 0 740 400 00    |                          | 50                  |                |
| C707            | 1-164-161-11         |                         | 0.0022µ⊦       | 10%      | 50V            | D623           | 8-719-109-93    | DIODE RD6.2ES-11         | B2                  |                |
| 0709            | 1-120-955-11         | ELEGI                   | τούμε          | 20 /0    | 100            | D624           | 8-719-110-49    | DIODE DTNL200-17         | ∿∠<br>18R           |                |
| C710            | 1-164-232-11         | CERAMIC CHIP            | 0.01µF         | 10%      | 50V            | D660           | 8-719-109-85    | DIODE RD5.1ES-T1         | B2                  |                |
| C712            | 1-126-933-11         | ELECT                   | 100µF          | 20%      | 16V            | D661           | 8-719-911-19    | DIODE 1SS119-25T         | D                   |                |
| C794            | 1-164-489-11         | CERAMIC CHIP            | 0.22µF         | 10%      | 16V            |                |                 |                          | _                   |                |
| C798            | 1-163-133-00         |                         | 470PF<br>470PE | 5%<br>5% | 50V<br>50V     | D666           | 8-719-911-19    | DIODE 155119-251         | D<br>D              |                |
| 0799            | 1-103-133-00         |                         | 4/066          | J /0     | 500            | 0702           | 0-719-150-92    |                          | 55                  |                |
| C800            | 1-163-133-00         | CERAMIC CHIP            | 470PF          | 5%       | 50V            |                |                 |                          |                     |                |
|                 |                      |                         |                |          |                |                |                 | <terminal></terminal>    |                     |                |
|                 |                      |                         |                |          |                |                |                 |                          |                     |                |
|                 |                      | <connector></connector> |                |          |                | ET600          | 1-537-771-21    | TERMINAL BOARD,          | GROUND              |                |
| CN101           | 1-766-978-31         | CONNECTOR FEC/          | FPC 5P         |          |                | EIGUI          | 1-537-771-21    | TERIMINAL BUARD,         | GROUND              |                |
| CN101           | 1-784-484-11         | CONNECTOR, FFC/         | FPC 5P         |          |                |                |                 |                          |                     |                |
| CN102           | 1-779-723-11         | CONNECTOR, BOA          | RD TO BOA      | ARD 9P   |                |                |                 | <fuse></fuse>            |                     |                |
| CN103 '         | * 1-766-716-11       | CONNECTOR, BOA          | RD TO BOA      | ARD 3P   |                |                |                 |                          |                     |                |
| CN104           | 1-506-469-11         | PIN, CONNECTOR          | 4P             |          |                | ▲ F600         | 1-532-203-00    | FUSE 50CS-CL (LX5        | 50:CL,CS/LX70S:CL,( | CS)            |
| CN/260          | 1_766_08/_/1         |                         |                |          | (700)          | <u></u> ∆F600  | 1-532-743-11    | FUSE, GLASS CYLIN        | NDRIGAL(DIA.5)      |                |
| CN260           | 1-784-490-11         | CONNECTOR, FFC/         | FPC 11P (I     | X60S/L)  | (70S)          |                |                 | LX60S/LX70S:MX.P         | PA PC V7)           |                |
| CN260           | 1-691-038-31         | HOUSING, CONNEC         | CTOR 6P (L     | _X40/LX  | 50)            |                |                 | 2,1000, 2,1, 00, 1,1, ,1 | .,,,                |                |
| CN260           | 1-784-485-11         | CONNECTOR, FFC/         | FPC 6P (LX     | (40/LX50 | ))             |                |                 | <fuse holder=""></fuse>  |                     |                |
| CN270 '         | * 1-560-892-00       | PIN, CONNECTOR          | 4P             |          |                | FUODO          | 4 500 047 04    |                          |                     |                |
| CN320           | 1_766_080_71         |                         |                |          |                | FH600          | 1-533-217-31    | HOLDER, FUSE             |                     |                |
| CN350           | 1-784-486-11         | CONNECTOR, FFC/         | FPC 7P         |          |                | 111001         | 1-333-217-31    | HOLDEN, FUSE             |                     |                |
| CN351           | 1-506-468-11         | PIN, CONNECTOR          | 3P             |          |                |                |                 |                          |                     |                |
| CN401           | 1-784-488-11         | CONNECTOR, FFC/         | FPC 9P         |          |                |                |                 | <ic></ic>                |                     |                |
| CN402           | 1-766-978-31         | CONNECTOR, FFC/I        | FPC 5P         |          |                | 10101          | 0 750 045 07    |                          |                     |                |
| CN/402          | 1 701 101 11         |                         |                |          |                |                | 8-759-645-07    | IC LB1943N               | CD                  |                |
| ▲ CN600 *       | 1-784-484-11         | PIN. CONNECTOR          | PC BOARE       | )) 2P    |                | IC160          | 8-759-672-79    | IC M24C02-WMN6T          | (A)                 |                |
|                 |                      | ,                       | (              | -,       |                | IC162          | 8-759-248-87    | IC MM1256XF-BE           |                     |                |
|                 |                      |                         |                |          |                | IC201          | 8-759-826-70    | IC LA71053M-MPB          |                     |                |
|                 |                      | <jack></jack>           |                |          |                | 10000          | 0 750 504 00    | 101470011                |                     |                |
| CN 1562         | 1_703_001_21         |                         | 600/I V70      | S)       |                | 10260          | 8-759-564-36    |                          |                     |                |
| CNJ562          | 1-779-010-11         | JACK, PIN (0P) (LX4     | 0/LX50)        | 3)       |                | IC301          | 8-759-696-39    | IC AN3668FBP-V           |                     |                |
|                 |                      |                         | -,,            |          |                | IC350          | 8-759-499-30    | IC BA7755AF-E2           |                     |                |
|                 |                      |                         |                |          |                | IC403          | 8-749-015-48    | IC RPM6940               |                     |                |
|                 |                      | <diode></diode>         |                |          |                | 10404          | 0 750 040 00    |                          |                     |                |
| D103            | 8-719-048-26         |                         |                |          |                | 10404          | 8-759-643-83    | IC UPD 163 15GB-3B       | 5                   |                |
| D100            | 8-719-200-82         | DIODE MPG06D-60         | )52PKG3        |          |                | ▲IC600         | 8-749-018-38    | IC MA8910                |                     |                |
| D161            | 8-719-200-82         | DIODE MPG06D-60         | )52PKG3        |          |                | ▲IC601         | 8-759-420-19    | IC AN1431T-TA            |                     |                |
| D162            | 8-719-200-82         | DIODE MPG06D-60         | )52PKG3        |          |                | IC660          | 8-759-438-18    | IC PQ12RD08              |                     |                |
| D301            | 8-719-911-19         | DIODE 1SS119-25         | ſD             |          |                |                |                 |                          |                     |                |
| D302            | 8-719-911-19         | DIODE 188119-251        | гD             |          |                |                |                 |                          | 35                  |                |
| D351            | 8-719-911-19         | DIODE 1SS119-25         | ГD (LX40/L     | .X50)    |                |                |                 |                          |                     |                |
| D352            | 8-719-911-19         | DIODE 1SS119-25         | rd (LX40/L     | .X50)    |                | JR001          | 1-216-295-00    | SHORT                    | 0                   |                |
| D420            | 8-719-109-89         | DIODE RD5.6ES-T1        | B2             |          |                | JR002          | 1-216-295-00    | SHORT                    | 0                   |                |
| D421            | 8-719-056-06         | DIODE SLR-342DC         | 131            |          |                | JR003          | 1-216-295-00    | SHURT                    | U                   |                |
| D561            | 8-719-110-08         |                         | B              |          |                | JR004<br>JR006 | 1-210-290-00    | SHORT                    | 0                   |                |
| D600            | 8-719-051-93         | DIODE DF06M-603         | 1              |          |                | 511000         | . 210 200 00    |                          | -                   |                |
| D601            | 8-719-063-70         | DIODE D1NL20U-T         | A2             |          |                |                |                 |                          |                     |                |
| Note :          |                      |                         |                |          |                |                |                 |                          |                     |                |
| The com         | ponents identifie    | d by                    |                |          |                |                |                 |                          |                     |                |
| mark ∆ or       | r dotted line with i | mark                    |                |          |                |                |                 |                          |                     |                |
| Replace of      | only with part nur   | mber                    |                |          |                |                |                 |                          |                     |                |
| specified.      |                      |                         |                |          | 7.0            |                |                 |                          |                     |                |

| <u>Ref. No.</u> | <u>Part No.</u> | <b>Description</b>                                                                                                    |                 | <u>Remarks</u> | <u>Ref. No.</u> | <u>Part No.</u> | <b>Description</b>                                                          |                | <u>Remarks</u> |
|-----------------|-----------------|----------------------------------------------------------------------------------------------------|-----------------|----------------|-----------------|-----------------|-----------------------------------------------------------------------------|----------------|----------------|
| JR007           | 1-216-295-00    | SHORT                                                                                                    | 0               |                | JS324           | 1-216-296-00    | SHORT                                                                       | 0 (LX40/LX50)  |                |
| JR008           | 1-216-295-00    | SHORT                                                                                                    | 0               |                | JS325           | 1-216-295-00    | SHORT                                                                       | 0 (LX40/LX50)  |                |
| JR009           | 1-216-295-00    | SHORT                                                                                                    | 0               |                | JS453           | 1-216-295-00    | SHORT                                                                       | 0              |                |
| JR010           | 1-216-295-00    | SHORT                                                                                                    | 0               |                |                 |                 |                                                                             |                |                |
| JR011           | 1-216-295-00    | SHORT                                                                                                    | 0               |                | JS521           | 1-216-295-00    | SHORT                                                                       | 0 (LX40/LX50)  |                |
|                 |                 |                                                                                                    |                 |                | JS603           | 1-216-296-00    | SHORT                                                                       | 0              |                |
| JR012           | 1-216-295-00    | SHORT                                                                                                    | 0               |                | JS604           | 1-216-296-00    | SHORT                                                                       | 0              |                |
| JR013           | 1-216-295-00    | SHORT                                                                                                    | 0               |                | JS616           | 1-216-296-00    | SHORT                                                                       | 0              |                |
| .IR014          | 1-216-295-00    | SHORT                                                                                                    | 0               |                | 00010           | 1 210 200 00    | onon                                                                        | 0              |                |
| IR015           | 1-216-295-00    | SHORT                                                                                                    | 0               |                |                 |                 |                                                                             |                |                |
| IR016           | 1-216-295-00    | SHORT                                                                                                    | 0               |                |                 |                 | <0011 \                                                                     |                |                |
| 011010          | 1 210 233 00    | onom                                                                                                    | 0               |                |                 |                 |                                                                             |                |                |
| .IR017          | 1-216-295-00    | SHORT                                                                                                    | 0               |                | 1101            | 1-414-179-51    | INDUCTOR                                                                    | 2 2uH          |                |
| IR018           | 1-216-295-00    | SHORT                                                                                                    | 0               |                | 1161            | 1-414-185-51    |                                                                             | 22µH           |                |
| IR101           | 1-216-296-00    | SHORT                                                                                                    | 0               |                | 1162            | 1-414-185-51    |                                                                             | 22µ11<br>22µH  |                |
| IR102           | 1-216-296-00    | SHORT                                                                                                    | 0               |                | 1163            | 1-414-185-51    |                                                                             | 22µ11<br>22µH  |                |
| IR102           | 1-216-296-00    | SHORT                                                                                                    | 0               |                | 1201            | 1-414-105-51    |                                                                             | 22µ11<br>30µH  |                |
| 011100          | 1-210-230-00    | 5110111                                                                                                    | 0               |                | L201            | 1-414-340-21    | MDOUTON                                                                     | σσμπ           |                |
| ID10/           | 1-216-206-00    | SHUDT                                                                                                    | 0               |                | 1 202           | 1_/1/_857_51    |                                                                             | 100uH          |                |
| JD104           | 1 216 206 00    | CUODT                                                                                                    | 0               |                | L202            | 1 /1/ 056 51    |                                                                             | 100µ11<br>1000 |                |
| JD100           | 1 216 206 00    |                                                                                                    | 0               |                | L203            | 1 /1/ 057 51    |                                                                             | 10μΠ<br>100μμ  |                |
|                 | 1 216 206 00    |                                                                                                    | 0               |                | L204            | 1-414-007-01    |                                                                             | 100µH          |                |
|                 | 1-210-290-00    | SHUKI                                                                                                    | 0               |                | L205            |                 |                                                                             |                |                |
| JKIU8           | 1-216-296-00    | SHURI                                                                                                    | 0               |                | L206            | 1-414-857-51    | INDUCTOR                                                                    | τούμη          |                |
|                 | 1 010 000 00    | CUODT                                                                                                    | 0               |                | 1007            | 1 414 100 51    |                                                                             | 000            |                |
| JR109           | 1-216-296-00    | SHURI                                                                                                    | 0               |                | L207            | 1-414-193-51    | INDUCTOR                                                                    | 220µH          |                |
| JR110           | 1-216-296-00    | SHORI                                                                                                    | 0               |                | L270            | 1-414-857-51    | INDUCTOR                                                                    | 100µH          |                |
| JR111           | 1-216-296-00    | SHORI                                                                                                    | 0               |                | L303            | 1-414-857-51    | INDUCTOR                                                                    | 100µH          |                |
| JR112           | 1-216-296-00    | SHORT                                                                                                    | 0               |                | L380            | 1-414-857-51    | INDUCTOR                                                                    | 100µH          |                |
| JR113           | 1-216-296-00    | SHORT                                                                                                    | 0               |                | L420            | 1-414-185-51    | INDUCTOR                                                                    | 22µH           |                |
|                 |                 |                                                                                                    |                 |                |                 |                 |                                                                             |                |                |
| JR114           | 1-216-296-00    | SHORT                                                                                                    | 0               |                | L500            | 1-414-930-21    | INDUCTOR                                                                    | 2.2µH          |                |
| JR115           | 1-216-296-00    | SHORT                                                                                                    | 0               |                | L501            | 1-414-857-51    | INDUCTOR                                                                    | 100µH          |                |
| JR116           | 1-216-296-00    | SHORT                                                                                                    | 0               |                | L561            | 1-414-857-51    | INDUCTOR                                                                    | 100µH          |                |
| JR117           | 1-216-296-00    | SHORT                                                                                                    | 0               |                | L570            | 1-414-857-51    | INDUCTOR                                                                    | 100µH          |                |
| JR118           | 1-216-296-00    | SHORT                                                                                                    | 0               |                | L601            | 1-403-588-11    | INDUCTOR                                                                    | 22µH           |                |
|                 |                 |                                                                                                    |                 |                |                 |                 |                                                                             |                |                |
| JR119           | 1-216-296-00    | SHORT                                                                                                    | 0               |                | L602            | 1-403-588-11    | INDUCTOR                                                                    | 22µH           |                |
| JR120           | 1-216-296-00    | SHORT                                                                                                    | 0               |                | L603            | 1-414-142-11    | INDUCTOR                                                                    | 1μH            |                |
| JR121           | 1-216-296-00    | SHORT                                                                                                    | 0               |                | L604            | 1-414-142-11    | INDUCTOR                                                                    | 1μH            |                |
| JR122           | 1-216-296-00    | SHORT                                                                                                    | 0               |                | L606            | 1-414-142-11    | INDUCTOR                                                                    | 1μH            |                |
| JR123           | 1-216-296-00    | SHORT                                                                                                    | 0               |                | L660            | 1-410-519-11    | INDUCTOR                                                                    | 68µH           |                |
|                 |                 |                                                                                                    |                 |                |                 |                 |                                                                             |                |                |
| JR124           | 1-216-296-00    | SHORT                                                                                                    | 0               |                | L703            | 1-414-179-51    | INDUCTOR                                                                    | 2.2µH          |                |
| JR125           | 1-216-296-00    | SHORT                                                                                                    | 0               |                | L704            | 1-414-179-51    | INDUCTOR                                                                    | 2.2µH          |                |
| JR126           | 1-216-296-00    | SHORT                                                                                                    | 0               |                |                 |                 |                                                                             |                |                |
| JR127           | 1-216-296-00    | SHORT                                                                                                    | 0               |                |                 |                 |                                                                             |                |                |
| JR128           | 1-216-296-00    | SHORT                                                                                                    | 0               |                |                 |                 | <filter></filter>                                                           |                |                |
|                 |                 |                                                                                                    |                 |                |                 |                 |                                                                             |                |                |
| JR129           | 1-216-296-00    | SHORT                                                                                                    | 0               |                | ⊥ <b>LF600</b>  | 1-416-929-11    | FILTER, LINE                                                                |                |                |
| JR130           | 1-216-296-00    | SHORT                                                                                                    | 0               |                |                 |                 |                                                                             |                |                |
| JR131           | 1-216-296-00    | SHORT                                                                                                    | 0               |                |                 |                 |                                                                             |                |                |
| JR132           | 1-216-296-00    | SHORT                                                                                                    | 0               |                |                 |                 | <fluorescent in<="" td=""><td>IDICATOR TUBE&gt;</td><td></td></fluorescent> | IDICATOR TUBE> |                |
| JR133           | 1-216-296-00    | SHORT                                                                                                    | 0               |                |                 |                 |                                                                             |                |                |
|                 |                 |                                                                                                    |                 |                | ND420           | 1-517-925-11    | TUBE, FLUORESCE                                                             | INDICATOR      |                |
| JR134           | 1-216-296-00    | SHORT                                                                                                    | 0               |                |                 |                 |                                                                             |                |                |
| JR135           | 1-216-296-00    | SHORT                                                                                                    | 0               |                |                 |                 |                                                                             |                |                |
| JR136           | 1-216-296-00    | SHORT                                                                                                    | 0               |                |                 |                 | <photo couplef<="" td=""><td>}&gt;</td><td></td></photo>                    | }>             |                |
| JR137           | 1-216-296-00    | SHORT                                                                                                    | 0               |                |                 |                 |                                                                             |                |                |
| JR138           | 1-216-296-00    | SHORT                                                                                                    | 0               |                | /∿ PH101        | 8-749-015-86    | PHOTO INTERBUP                                                              | TER GP3S120S   |                |
|                 | . 2.0 200 00    | 0.10111                                                                                                    | •               |                | <u> ∧ PH102</u> | 8-749-015-86    | PHOTO INTERRIJP                                                             | TER GP3S120S   |                |
| JB139           | 1-216-296-00    | SHORT                                                                                                    | 0               |                | ▲ PH600         | 8-749-010-64    | PHOTO COLIPI FR                                                             | PC123FY2       |                |
| 011100          | . 210 200 00    | 0.10111                                                                                                    | •               |                |                 |                 |                                                                             |                |                |
|                 |                 |                                                                                                    |                 |                |                 |                 |                                                                             |                |                |
|                 |                 | <jumper select<="" td=""><td>OR&gt;</td><td></td><td></td><td></td><td><ic link=""></ic></td><td></td><td></td></jumper> | OR>             |                |                 |                 | <ic link=""></ic>                                                           |                |                |
|                 |                 |                                                                                                    |                 |                |                 |                 |                                                                             |                |                |
| JS304           | 1-216-295-00    | SHORT                                                                                                    | 0               |                | /↑ PS101        | 1-532-727-11    | LINK. IC 0 254/150                                                          | V              |                |
| 18323           | 1-216-295-00    | SHORT                                                                                                    | 0 (  X40/  X50) |                | A PS662         | 1-533-710-11    | FUSE (SMD)                                                                  |                |                |
| 00020           | . 2.0 200 00    |                                                                                                    |                 |                | <u></u> , 0002  |                 |                                                                             |                |                |
|                 |                 |                                                                                                    |                 |                |                 |                 |                                                                             |                |                |

Note : The components identified by mark  $\triangle$  or dotted line with mark  $\triangle$  are critical for safety. Replace only with part number specified.

| <u>Ref. No.</u> | <u>Part No.</u> | <b>Description</b>        |            |              | <u>Remarks</u>   | <u>Ref. No.</u> | <u>Part No.</u> | <b>Description</b> |              |              | <u>Remarks</u> |
|-----------------|-----------------|---------------------------|------------|--------------|------------------|-----------------|-----------------|--------------------|--------------|--------------|----------------|
|                 |                 | <transistor></transistor> |            |              |                  | R166            | 1-216-073-00    | RES-CHIP           | 10K          | 5%           | 1/10W          |
|                 |                 |                           |            |              |                  | R167            | 1-249-431-11    | CARBON             | 15K          | 5%           | 1/4W           |
| Q101            | 8-729-043-84    | TRANSISTOR PT3            | 30F3       |              |                  |                 |                 |                    |              |              |                |
| Q102            | 8-729-043-84    | TRANSISTOR PT3            | 30F3       |              |                  | R168            | 1-216-073-00    | RES-CHIP           | 10K          | 5%           | 1/10W          |
| Q103            | 8-729-281-53    | TRANSISTOR 2SC            | 1815GR-1   | TPE2         |                  | R169            | 1-216-073-00    | RES-CHIP           | 10K          | 5%           | 1/10W          |
| Q201            | 8-729-230-49    | TRANSISTOR 2SC            | 2712Y-TE   | 85L          |                  | R170            | 1-247-843-11    | CARBON             | 3.3K         | 5%           | 1/4W           |
| Q202            | 8-729-230-49    | TRANSISTOR 2SC            | 2712Y-TE   | 85L          |                  | R171            | 1-216-089-00    | RES-CHIP           | 47K          | 5%           | 1/10W          |
|                 |                 |                           |            |              |                  | B172            | 1-216-073-00    | RES-CHIP           | 10K          | 5%           | 1/10W          |
| Q203            | 8-729-216-21    | TRANSISTOR 2SA            | 1162Y-TE   | 85L          |                  |                 |                 |                    |              | • / -        | .,             |
| Q204            | 8-729-422-27    | TRANSISTOR 2SD            | 601A-QR    | S-TX         |                  | B174            | 1-216-039-00    | RES-CHIP           | 390          | 5%           | 1/10W          |
|                 |                 | (LX60S/LX70S)             |            |              |                  | B175            | 1-249-413-11    | CARBON             | 470          | 5%           | 1/4W           |
| Q301            | 8-729-216-21    | TRANSISTOR 2SA            | 1162Y-TE   | 85L          |                  | R176            | 1-249-413-11    | CARBON             | 470          | 5%           | 1/4W           |
| Q302            | 8-729-230-49    | TRANSISTOR 2SC            | 2712Y-TE   | 85L          |                  | B177            | 1-249-413-11    | CARBON             | 470          | 5%           | 1/4W           |
| Q303            | 8-729-230-49    | TRANSISTOR 2SC            | 2712Y-TE   | 85L          |                  | R178            | 1-216-105-91    | RES-CHIP           | 220K         | 5%           | 1/10W          |
|                 |                 |                           |            |              |                  |                 |                 |                    |              |              |                |
| Q350            | 8-729-281-53    | TRANSISTOR 2SC            | 1815GR-1   | TPE2         |                  | R179            | 1-216-113-00    | RES-CHIP           | 470K         | 5%           | 1/10W          |
| Q351            | 8-729-230-49    | TRANSISTOR 2SC            | 2712Y-TE   | 85L (LX40    | )/LX50)          | R180            | 1-216-061-00    | RES-CHIP           | 3.3K         | 5%           | 1/10W          |
| Q380            | 8-729-821-15    | TRANSISTOR 2SD            | 1620-TD    | ,            | ,                | R183            | 1-216-295-00    | SHORT              | 0            |              |                |
| Q500            | 8-729-216-22    | TRANSISTOR 2SB            | 709A-QR    | S-TX         |                  | R185            | 1-216-295-00    | SHORT              | 0            |              |                |
| Q502            | 8-729-216-21    | TRANSISTOR 2SA            | 1162Y-TE   | 85L          |                  | R187            | 1-216-295-00    | SHORT              | 0            |              |                |
|                 |                 |                           |            |              |                  |                 |                 |                    |              |              |                |
| Q561            | 8-729-216-22    | TRANSISTOR 2SB            | 709A-QR    | S-TX         |                  | R188            | 1-216-069-00    | RES-CHIP           | 6.8K         | 5%           | 1/10W          |
| Q600            | 8-729-047-92    | TRANSISTOR 2SB            | 1398-Q(T   | A).S0        |                  | R189            | 1-216-061-00    | RES-CHIP           | 3.3K         | 5%           | 1/10W          |
| Q601            | 8-729-422-27    | TRANSISTOR 2SD            | 601A-QR    | S-TX         |                  | R191            | 1-249-417-11    | CARBON             | 1K           | 5%           | 1/4W           |
| Q662            | 8-729-019-01    | TRANSISTOR 2SD            | 2394-EF    |              |                  | R192            | 1-249-417-11    | CARBON             | 1K           | 5%           | 1/4W           |
| Q673            | 8-729-119-78    | TRANSISTOR 2SC            | 3311A-RT   | A            |                  | R193            | 1-216-295-00    | SHORT              | 0            |              |                |
|                 |                 |                           |            |              |                  |                 |                 |                    | -            |              |                |
| Q674            | 8-729-106-68    | TRANSISTOR 2SD            | 1664-T10   | 0-R          |                  | R194            | 1-216-073-00    | RES-CHIP           | 10K          | 5%           | 1/10W          |
|                 |                 |                           |            |              |                  | B201            | 1-216-037-00    | RES-CHIP           | 330          | 5%           | 1/10W          |
|                 |                 |                           |            |              |                  | B202            | 1-216-047-91    | RES-CHIP           | 820          | 5%           | 1/10W          |
|                 |                 | <besistob></besistob>     |            |              |                  | B203            | 1-216-037-00    | RES-CHIP           | 330          | 5%           | 1/10W          |
|                 |                 |                           |            |              |                  | R204            | 1-216-071-00    | RES-CHIP           | 8 2K         | 5%           | 1/10W          |
| B101            | 1-249-413-11    | CARBON                    | 470        | 5%           | 1/4W             | 11201           | 1 210 011 00    |                    | 0.21         | 0 /0         | 1/1011         |
| R102            | 1-216-077-91    | BES-CHIP                  | 15K        | 5%           | 1/10W            | B205            | 1-208-830-11    | ΜΕΤΔΙ CHIP         | 100K         | 0.5%         | 1/10W          |
| R102            | 1_216_077_01    |                           | 151        | 5%           | 1/10W            | B208            | 1-216-295-00    | SHORT              | 0            | 0.070        | 1/1000         |
| D104            | 1 2/0 /22 11    |                           | 2014       | 5 /0<br>5 0/ | 1/1000           | P200            | 1 216 067 00    |                    | 0<br>5 6 K   | <b>5</b> 0/  | 1/101//        |
| D105            | 1 249-433-11    |                           | 221        | 5 /0         | 1/4/0            | P210            | 1 216 052 00    |                    | 1.5K         | 5 /o<br>5 0/ | 1/10/          |
| n 105           | 1-249-433-11    | GANDUN                    | 221        | J /0         | 1/41             | D210            | 1 216 065 00    |                    | 1.3K<br>4.7K | 5 /o<br>5 0/ | 1/10/          |
| D106            | 1 240 400 11    |                           | 20         | E0/          | 1////            |                 | 1-210-003-00    | NE3-OHIF           | 4.7 K        | J /0         | 1/1000         |
| D107            | 1-249-400-11    |                           | 30         | 5%           | 1/4VV<br>1//\\\/ | D010            | 1-216-042-01    |                    | 560          | 5%           | 1/10\//        |
| D100            | 1 249-400-11    |                           | 39<br>1712 | 5 /0<br>5 0/ | 1/400            | D010            | 1 216 040 00    |                    | 11/          | 5 /0<br>5 0/ | 1/10/          |
| D110            | 1-249-437-11    |                           | 47 K       | 5/0<br>E0/   | 1/4/0            |                 | 1 010 050 00    |                    |              | U/0          | 1/10/          |
|                 | 1 016 057 00    |                           | 4/K        | 070<br>E0/   | 1/1000           |                 | 1 016 071 00    |                    |              | 070<br>E0/   | 1/10/0/        |
| RIII            | 1-210-057-00    | RES-CHIP                  | 2.2K       | <b>0</b> %   | 1/1000           |                 | 1-210-071-00    |                    | 0.2N         | 0%<br>50/    | 1/1000         |
| D110            | 1 010 005 00    |                           | 4 71/      | E0/          | 1/101            | RZIO            | 1-249-420-11    | CARBON             | 1.0K         | <b>3</b> %   | 1/400          |
| RIIZ<br>D112    |                 |                           | 4./K       | 0%<br>50/    | 1/10W            | D010            | 1 047 007 01    |                    | 100          | E0/          | 1////          |
| RIIJ            | 1-210-073-00    | RES-UNIP                  |            | 0%<br>50/    | 1/1000           | R219            | 1-24/-80/-31    |                    | 100          | <b>3</b> %   | 1/400          |
| RTT4            | 1-210-073-00    | RES-URIP                  | IUK        | 0%<br>50/    | 1/1000           | RZZU<br>RODA    | 1-210-295-00    | SHURI              | 0            |              |                |
| R115            | 1-216-089-00    | RES-CHIP                  | 4/K        | 5%           | 1/10W            | R221            | 1-216-295-00    | SHUKI              | 0            | 50/          | 4/4 0144       |
| RIID            | 1-216-089-00    | RE2-CHIP                  | 47K        | 5%           | 1/1000           | R223            | 1-216-045-00    | RES-UHIP           | 080          | 5%           | 1/1000         |
| D117            | 1 010 041 00    |                           | 470        | <b>F</b> 0/  | 1/1014           | R224            | 1-216-089-00    | RES-CHIP           | 47K          | 5%           | 1/1000         |
| R117            | 1-216-041-00    | RES-CHIP                  | 470        | 5%           | 1/10W            | Door            | 4 040 045 00    |                    | 000          | 50/          | 4/4 0144       |
| R118            | 1-216-089-00    | RES-CHIP                  | 4/K        | 5%           | 1/10W            | R225            | 1-216-045-00    | RES-CHIP           | 680          | 5%           | 1/10W          |
| R119            | 1-216-077-91    | RES-CHIP                  | 15K        | 5%           | 1/10W            |                 |                 | (LX60S/LX70S)      |              |              |                |
| R120            | 1-249-41/-11    | CARBON                    | 1K         | 5%           | 1/4W             | R231            | 1-216-089-00    | RES-CHIP           | 4/K          | 5%           | 1/10W          |
| R121            | 1-249-413-11    | CARBON                    | 470        | 5%           | 1/4W             | R267            | 1-216-295-00    | SHORI              | 0            |              |                |
|                 |                 |                           |            |              |                  | R270            | 1-216-041-00    | RES-CHIP           | 470          | 5%           | 1/10W          |
| R142            | 1-216-051-00    | RES-CHIP                  | 1.2K       | 5%           | 1/10W            | R271            | 1-216-041-00    | RES-CHIP           | 470          | 5%           | 1/10W          |
| R143            | 1-216-065-00    | RES-CHIP                  | 4.7K       | 5%           | 1/10W            |                 |                 | _                  |              |              |                |
| R159            | 1-216-097-11    | RES-CHIP                  | 100K       | 5%           | 1/10W            | R272            | 1-208-788-11    | METAL CHIP         | 1.8K         | 0.5%         | 1/10W          |
|                 |                 | (LX60S/LX70S)             |            |              |                  | R274            | 1-216-061-00    | RES-CHIP           | 3.3K         | 5%           | 1/10W          |
| R160            | 1-216-049-00    | RES-CHIP                  | 1K         | 5%           | 1/10W            | R276            | 1-216-069-00    | RES-CHIP           | 6.8K         | 5%           | 1/10W          |
|                 |                 | (LX60S/LX70S)             |            |              |                  | R277            | 1-216-081-00    | RES-CHIP           | 22K          | 5%           | 1/10W          |
| R161            | 1-216-073-00    | RES-CHIP                  | 10K        | 5%           | 1/10W            | R278            | 1-216-081-00    | RES-CHIP           | 22K          | 5%           | 1/10W          |
|                 |                 | (LX60S/LX70S)             |            |              |                  |                 |                 |                    |              |              |                |
|                 |                 |                           |            |              |                  | R279            | 1-216-081-00    | RES-CHIP           | 22K          | 5%           | 1/10W          |
| R162            | 1-249-419-11    | CARBON                    | 1.5K       | 5%           | 1/4W             | R301            | 1-249-417-11    | CARBON             | 1K           | 5%           | 1/4W           |
|                 |                 | (LX60S/LX70S)             |            |              |                  | R302            | 1-216-049-00    | RES-CHIP           | 1K           | 5%           | 1/10W          |
| R164            | 1-216-089-00    | RES-CHIP                  | 47K        | 5%           | 1/10W            | R303            | 1-216-049-00    | RES-CHIP           | 1K           | 5%           | 1/10W          |
| R165            | 1-216-089-00    | RES-CHIP                  | 47K        | 5%           | 1/10W            | R305            | 1-216-033-00    | RES-CHIP           | 220          | 5%           | 1/10W          |
|                 |                 |                           |            |              |                  |                 |                 |                    |              |              |                |

| <u>Ref. No.</u> | <u>Part No.</u> | <b>Description</b> |               |             | <u>Remarks</u> | Ref. No. | <u>Part No.</u> | <b>Description</b> |            |              | <u>Remarks</u>  |
|-----------------|-----------------|--------------------|---------------|-------------|----------------|----------|-----------------|--------------------|------------|--------------|-----------------|
| R306            | 1-216-033-00    | RES-CHIP           | 220           | 5%          | 1/10W          | R427     | 1-216-053-00    | RES-CHIP           | 1.5K       | 5%           | 1/10W           |
| R308            | 1-216-091-00    | RES-CHIP           | 56K           | 5%          | 1/10W          | B440     | 1-216-075-00    | RES-CHIP           | 12K        | 5%           | 1/10W           |
| R310            | 1-216-295-00    | SHORT              | 0             | 0,0         | 1/1011         | R441     | 1-216-085-00    | RES-CHIP           | 33K        | 5%           | 1/10W           |
| R311            | 1-216-295-00    | SHORT              | 0             |             |                |          | 1 210 000 00    |                    | oon        | 0 /0         | 1/1011          |
| R313            | 1_2/0_/37_11    | CARBON             | 0<br>17k      | 5%          | 1//W           | B//5     | 1-216-049-00    | RES-CHIP           | 11         | 5%           | 1/10\//         |
| 1010            | 1-2-13-437-11   | UAILDON            | 7/1           | <b>J</b> /0 | 1/400          | B500     | 1-216-049-00    | RES_CHIP           | 11         | 5%           | 1/10W           |
| D21/            | 1 216 090 00    |                    | 171/          | E0/         | 1/10//         | P502     | 1 216 205 00    |                    | 0          | J /0         | 1/1000          |
| D010            | 1.010.005.00    |                    | 47 K          | J /0        | 1/10/0         | n302     | 1 040 417 11    |                    | 11/        | E0/          | 4 / 4\ 4/       |
| R310            | 1-210-080-00    | RES-UHIP           | 33K<br>471/   | 0%<br>50/   | 1/1000         | R503     | 1-249-417-11    |                    |            | 0%<br>50/    | 1/400           |
| RJIO            | 1-249-437-11    |                    | 4/K           | 5%<br>50/   | 1/400          | R504     | 1-216-049-00    | RES-CHIP           | IK         | <b>3</b> %   | 1/1000          |
| R319            | 1-216-089-00    | RES-UHIP           | 4/K           | 5%          | 1/10/          | 5505     |                 |                    |            | 50/          |                 |
| R321            | 1-216-061-00    | RES-CHIP           | 3.3K          | 5%          | 1/10W          | R505     | 1-216-045-00    | RES-CHIP           | 680        | 5%           | 1/10W           |
|                 |                 |                    |               |             |                | R507     | 1-216-041-00    | RES-CHIP           | 470        | 5%           | 1/10W           |
| R323            | 1-216-295-00    | SHORT              | 0             |             |                | R508     | 1-216-053-00    | RES-CHIP           | 1.5K       | 5%           | 1/10W           |
| R350            | 1-216-093-91    | RES-CHIP           | 68K           | 5%          | 1/10W          | R509     | 1-216-121-11    | RES-CHIP           | 1M         | 5%           | 1/10W           |
| R351            | 1-216-067-00    | RES-CHIP           | 5.6K          | 5%          | 1/10W          | R512     | 1-216-295-00    | SHORT              | 0          |              |                 |
| R352            | 1-249-439-11    | CARBON             | 68K           | 5%          | 1/4W           |          |                 |                    |            |              |                 |
|                 |                 | (LX40/LX50)        |               |             |                | R513     | 1-249-413-11    | CARBON             | 470        | 5%           | 1/4W            |
| R353            | 1-216-067-00    | RES-CHIP           | 5.6K          | 5%          | 1/10W          | R561     | 1-216-037-00    | RES-CHIP           | 330        | 5%           | 1/10W           |
|                 |                 | (LX40/LX50)        |               |             |                | R562     | 1-249-407-11    | CARBON             | 150        | 5%           | 1/4W            |
|                 |                 | · · · ·            |               |             |                | R563     | 1-249-408-11    | CARBON             | 180        | 5%           | 1/4W            |
| R354            | 1-216-129-00    | RES-CHIP           | 2.2M          | 5%          | 1/10W          | R564     | 1-216-021-00    | RES-CHIP           | 68         | 5%           | 1/10W           |
| R355            | 1-249-439-11    | CARBON             | 68K           | 5%          | 1/4W           |          |                 |                    |            |              |                 |
|                 |                 | (I X40/I X50)      |               | 0,0         | .,             | B565     | 1-216-022-00    | RES-CHIP           | 75         | 5%           | 1/10W           |
| R356            | 1-216-067-00    | RES-CHIP           | 5 6K          | 5%          | 1/10W          | B570     | 1-208-806-11    | METAL CHIP         | 10K        | 0.5%         | 1/10W           |
| 1000            | 1210 007 00     | (1 X/0/1 X50)      | 0.01          | 0 /0        | 1/1000         | B571     | 1_2/0_/12_11    |                    | 470        | 5%           | 1//W/           |
| D257            | 1 216 071 00    |                    | 0.01/         | E0/         | 1/101          | D570     | 1 940 419 11    | CADDON             | 470        | 5%           | 1/4/            |
| N307            | 1.016.055.00    |                    | 0.2N<br>1.01/ | 070<br>E0/  | 1/10W          | R072     | 1 016 071 00    |                    | 470        | 070<br>E0/   | 1/47            |
| 500             | 1-210-000-00    | RES-UNIP           | 1.0N          | 070         | 1/1000         | n 57 5   | 1-210-071-00    | RES-UNIP           | 0.2N       | 070          | 1/1000          |
| DOFO            | 1 010 005 00    |                    | 4 714         | 50/         | 4/4 014/       | D574     | 1 010 010 00    |                    | 417        | 50/          | 4 /4 014/       |
| R359            | 1-216-065-00    | RES-CHIP           | 4.7K          | 5%          | 1/10W          | R574     | 1-216-049-00    | RES-CHIP           | 1K         | 5%           | 1/10W           |
| R362            | 1-216-051-00    | RES-CHIP           | 1.2K          | 5%          | 1/10W          | R575     | 1-249-425-11    | CARBON             | 4.7K       | 5%           | 1/4W            |
| R363            | 1-216-0/9-00    | RES-CHIP           | 18K           | 5%          | 1/10W          | R576     | 1-216-09/-11    | RES-CHIP           | 100K       | 5%           | 1/10W           |
| R364            | 1-216-035-00    | RES-CHIP           | 270           | 5%          | 1/10W          | R577     | 1-216-097-11    | RES-CHIP           | 100K       | 5%           | 1/10W           |
| R365            | 1-216-109-00    | RES-CHIP           | 330K          | 5%          | 1/10W          |          |                 | (LX60S/LX70S       | 5)         |              |                 |
|                 |                 |                    |               |             |                | R601     | 1-214-949-21    | METAL              | 3.3M       | 1%           | 1/2W            |
| R366            | 1-216-071-00    | RES-CHIP           | 8.2K          | 5%          | 1/10W          |          |                 |                    |            |              |                 |
| R367            | 1-216-067-00    | RES-CHIP           | 5.6K          | 5%          | 1/10W          | R602     | 1-247-883-00    | CARBON             | 150K       | 5%           | 1/4W            |
| R369            | 1-216-047-91    | RES-CHIP           | 820           | 5%          | 1/10W          | R603     | 1-247-891-00    | CARBON             | 330K       | 5%           | 1/4W            |
| R370            | 1-216-075-00    | RES-CHIP           | 12K           | 5%          | 1/10W          | R604     | 1-249-430-11    | CARBON             | 12K        | 5%           | 1/4W            |
| R371            | 1-216-079-00    | RES-CHIP           | 18K           | 5%          | 1/10W          | R605     | 1-249-419-11    | CARBON             | 1.5K       | 5%           | 1/4W            |
|                 |                 |                    |               |             |                | R606     | 1-215-444-00    | METAL              | 9.1K       | 1%           | 1/4W            |
| R372            | 1-216-043-91    | RES-CHIP           | 560           | 5%          | 1/10W          |          |                 |                    |            |              |                 |
| R373            | 1-249-417-11    | CARBON             | 1K            | 5%          | 1/4W           | B607     | 1-249-428-11    | CARBON             | 8.2K       | 5%           | 1/4W            |
|                 |                 | (I X40/I X50)      |               | 0,0         | .,             | /∆ B611  | 1-260-364-11    | CARBON             | 1M         | 5%           | 1/2W            |
| B380            | 1-216-017-91    | RES-CHIP           | 47            | 5%          | 1/10W          | B612     | 1-208-789-11    | METAL CHIP         | 2K         | 0.5%         | 1/10\/          |
| R381            | 1-216-063-01    | RES-CHIP           | 3 0K          | 5%          | 1/10W          | R613     | 1_2/0_/06_11    | CARBON             | 120        | 5%           | 1/////          |
| B382            | 1-210-003-31    | RES-CHIP           | 1             | 5%          | 1/10W          | B61/     | 1-245-400-11    |                    | 151        | 0.5%         | 1/10\//         |
| 11302           | 1-217-071-11    | NL3-0111           | 1             | J /0        | 1/1000         | 11014    | 1-210-033-11    |                    | 1.5K       | 0.070        | 1/1000          |
| 0000            | 1 016 001 00    |                    | 100           | E0/         | 1/10///        | DC15     | 1 016 057 00    |                    | 0.01/      | E0/          | 1/101/          |
| N303            | 1 210-031-00    |                    | 100           | U70<br>50/  | 1/1011         |          | 1 240 401 11    |                    | 2.2K       | U 70<br>E 0/ | 1/10W<br>1///// |
| R401            | 1-210-020-11    |                    | 100           | 070<br>50/  |                |          | 1-249-401-11    |                    | 47         | 0%<br>50/    | 1/4 VV          |
| R402            | 1-249-437-11    |                    | 4/K           | 5%          | 1/4VV          | R617     | 1-249-417-11    | CARBON             | IK<br>000  | 5%           | 1/400           |
| R407            | 1-216-013-00    | RES-CHIP           | 33            | 5%          | 1/10W          | R618     | 1-249-409-11    | CARBON             | 220        | 5%           | 1/4W            |
| R409            | 1-216-053-00    | RES-CHIP           | 1.5K          | 5%          | 1/10W          | R621     | 1-249-429-11    | CARBON             | 10K        | 5%           | 1/4W            |
|                 |                 | BE0.01             |               |             |                |          |                 |                    |            |              |                 |
| R410            | 1-216-057-00    | RES-CHIP           | 2.2K          | 5%          | 1/10W          | R622     | 1-216-430-11    | METAL OXIDE        | 390        | 5%           | 1W              |
| R411            | 1-216-059-00    | RES-CHIP           | 2.7K          | 5%          | 1/10W          | R623     | 1-247-843-11    | CARBON             | 3.3K       | 5%           | 1/4W            |
| R412            | 1-216-075-00    | RES-CHIP           | 12K           | 5%          | 1/10W          | ▲ R640   | 1-219-153-11    | FUSIBLE            | 10         | 5%           | 1/4W            |
| R413            | 1-216-077-91    | RES-CHIP           | 15K           | 5%          | 1/10W          | ▲ R641   | 1-219-153-11    | FUSIBLE            | 10         | 5%           | 1/4W            |
| R415            | 1-216-053-00    | RES-CHIP           | 1.5K          | 5%          | 1/10W          | R643     | 1-216-353-00    | METAL OXIDE        | 2.2        | 5%           | 1W              |
|                 |                 |                    |               |             |                |          |                 |                    |            |              |                 |
| R416            | 1-216-053-00    | RES-CHIP           | 1.5K          | 5%          | 1/10W          | R647     | 1-215-465-00    | METAL              | 68K        | 1%           | 1/4W            |
| R417            | 1-216-057-00    | RES-CHIP           | 2.2K          | 5%          | 1/10W          | R648     | 1-216-057-00    | RES-CHIP           | 2.2K       | 5%           | 1/10W           |
| R418            | 1-216-059-00    | RES-CHIP           | 2.7K          | 5%          | 1/10W          | R649     | 1-216-017-91    | RES-CHIP           | 47         | 5%           | 1/10W           |
| R422            | 1-249-417-11    | CARBON             | 1K            | 5%          | 1/4W           | R651     | 1-215-459-00    | METAL              | 39K        | 1%           | 1/4W            |
| R423            | 1-249-417-11    | CARBON             | 1K            | 5%          | 1/4W           | R669     | 1-216-061-00    | RES-CHIP           | 3.3K       | 5%           | 1/10W           |
|                 |                 |                    |               | 0,0         | .,             |          |                 |                    | 0.010      | 0,0          | .,              |
| R424            | 1-249-417-11    | CARBON             | 1K            | 5%          | 1/4W           | R676     | 1-249-417-11    | CARBON             | 1K         | 5%           | 1/4W            |
| R425            | 1-216-005-00    | RES-CHIP           | 82K           | 5%          | 1/10\//        | R678     | 1-249-409-11    | CARBON             | 220        | 5%           | 1/4W            |
| 11720           | 1 210 030-00    |                    | 0LIN          | 0 /0        | 1/1010         | R670     | 1-240-400-11    | CARRON             | 220        | 5%           | 1/ <u>/</u> M   |
|                 |                 |                    |               |             |                | 10/3     |                 | ,                  | 220        | <b>J</b> /0  | 1/ 4 1 1        |
|                 |                 |                    |               |             |                |          |                 | [                  | Note :     |              | 7               |
|                 |                 |                    |               |             |                |          |                 |                    | The compos | nents ide    | ntified by      |

The components identified by mark  $\triangle$  or dotted line with mark  $\triangle$  are critical for safety. Replace only with part number specified.

| <u>Ref. No.</u> | <u>Part No.</u> | <b>Description</b>          |           |                 | <u>Remarks</u> | Ref. No. | <u>Part No.</u> | <b>Description</b> | E                  | <u>Remarks</u> |
|-----------------|-----------------|-----------------------------|-----------|-----------------|----------------|----------|-----------------|--------------------|--------------------|----------------|
| R680            | 1-249-417-11    | CARBON                      | 1K        | 5%              | 1/4W           |          |                 | MISCELLANEOUS      |                    |                |
| R701            | 1-249-417-11    | CARBON                      | 1K        | 5%              | 1/4W           |          |                 | *****              |                    |                |
| B702            | 1-216-061-00    | RES-CHIP                    | 3 3K      | 5%              | 1/10W          |          |                 |                    |                    |                |
| R703            | 1-249-412-11    | CARBON                      | 390       | 5%              | 1/4W           |          | 1-777-852-12    | CORD POWER         |                    |                |
| P704            | 1_216_0/2_01    |                             | 560       | 5%              | 1/10//         |          | 1 111 002 12    |                    |                    |                |
| D700            | 1 216 040 00    |                             | 11/       | J /0            | 1/10/          |          |                 |                    |                    |                |
| R709            | 1-210-049-00    |                             | 11/       | 070<br>50/      | 1/1000         |          |                 |                    | PA,PU,VZ)          |                |
| R710            | 1-216-049-00    | RE2-CHIP                    | IK        | 5%              | 1/1000         |          | 1-777-854-22    | CORD, POWER        |                    |                |
|                 |                 |                             |           |                 |                |          |                 | (LX50:0L,0S/LX/0   | S:UL,US)           |                |
| R/11            | 1-216-049-00    | RES-CHIP                    | 1K        | 5%              | 1/10W          |          | 1-/5/-552-12    | FLAT CABLE FDM-0   | )10                |                |
| R712            | 1-216-295-00    | SHORT                       | 0         |                 |                |          | 1-757-556-11    | FLAT CABLE FFJ-00  | )4                 |                |
| ⚠ R723          | 1-240-307-81    | FUSIBLE                     | 560       | 5%              | 1/4W           |          | 1-757-550-11    | FLAT CABLE FMD-0   | )21                |                |
| R724            | 1-216-113-00    | RES-CHIP                    | 470K      | 5%              | 1/10W          |          |                 |                    |                    |                |
|                 |                 |                             |           |                 |                |          | 1-757-551-11    | FLAT CABLE FAC-0   | 09                 |                |
|                 |                 |                             |           |                 |                |          | 1-500-477-11    | FLAT CABLE FE HE   | AD                 |                |
|                 |                 | <switch></switch>           |           |                 |                |          | 4-6759-621-A    | HEAD BLOCK ASSY    | ACE                |                |
|                 |                 |                             |           |                 |                |          | 1-698-971-11    | MOTOR DC           | ,                  |                |
| S101            | 1-762-108-11    | SWITCH PUSH (1)             | KEY) REC  | PROOF           |                |          | X-3947-577-1    | MOTOR ASSY CAN     | 1                  |                |
| \$102           | 1-771-155-11    | SWITCH BOTARY I             |           | 111001          |                |          |                 |                    | •                  |                |
| \$404           | 1_762_106_21    |                             |           |                 |                |          | 8-830-040-53    |                    | 1A9A/7_DD          |                |
| S404<br>S405    | 1 762 106 21    |                             |           |                 |                |          | 0-039-049-33    |                    |                    |                |
| 5405            | 1-702-190-21    |                             |           |                 |                |          | 0 000 047 50    |                    |                    |                |
| S406            | 1-762-196-21    | SWITCH, TACT EAS            | SEI-UP    | ,               |                |          | 8-839-047-53    | DRUM ASSY, DZH-    | UAUA/Z-RP          |                |
|                 |                 |                             |           |                 |                |          |                 | (LX60S/LX70S)      |                    |                |
| S408            | 1-762-196-21    | SWITCH, TACT (              |           |                 |                |          |                 |                    |                    |                |
| S409            | 1-762-196-21    | SWITCH, TACT (              | PAUSE)    |                 |                |          |                 |                    |                    |                |
| S410            | 1-762-196-21    | SWITCH. TACT (              | > PLAY)   |                 |                |          |                 |                    |                    |                |
| S411            | 1-762-196-21    | SWITCH, TACT (              | STOP)     |                 |                |          |                 |                    |                    |                |
| \$/12           | 1_762_106_21    |                             | BEC)      |                 |                |          |                 |                    |                    |                |
| 0412            | 1-702-130-21    |                             | nlo)      |                 |                |          |                 | ACCESSORIES        |                    |                |
| C/12            | 1-762-106-21    |                             |           |                 |                |          |                 | *****              |                    |                |
| 0410            | 1 700 100 01    |                             |           |                 |                |          |                 |                    |                    |                |
| 5429            | 1-702-190-21    | SWITCH, IAUT (SE            |           |                 |                |          |                 |                    |                    |                |
| \$701           | 1-5/1-588-11    | SWITCH, SLIDE RF            | UNIT (CF  | 13 <b>↔</b> €H2 | +)             |          | 1-569-008-21    | ADAPTOR, CONVER    | RSION 2P           |                |
|                 |                 |                             |           |                 |                |          |                 | (LX50:CL,CS/LX70   | S:CL,CS)           |                |
|                 |                 | TRANSFORMER                 |           |                 |                |          | 1-575-795-61    | CORD. CONNECTIC    | N (LX50/LX60S/LX70 | )S)            |
|                 |                 | <transfurmer></transfurmer> |           |                 |                |          | 1-696-592-41    | CORD. CONNECTIC    | N (NTSC)           | ,              |
|                 |                 |                             |           |                 |                |          |                 | (LX40/LX60S/LX70   | S)                 |                |
| 1380            | 1-431-09/-11    | TRANSFORMER, BI             | AS OSCIL  | LATION          |                |          | 1-476-436-11    | COMMANDER STA      | NDARD(RMT-V293A)   |                |
| ▲T600           | 1-435-790-11    | TRANSFORMER, CO             | ONVERTE   | R               |                |          |                 | (I X40/I X50)      |                    |                |
|                 |                 |                             |           |                 |                |          | 1-476-437-11    | COMMANDER STA      | NDARD(RMT-V294A)   | 1              |
|                 |                 |                             |           |                 |                |          |                 | (LX60S/LX70S)      |                    |                |
|                 |                 | <tuner></tuner>             |           |                 |                |          | 3-709-432-11    | COVER REMOTE C     | ONTROL BATTERY     |                |
|                 |                 |                             |           |                 |                |          | 3-065-284-12    | MANUAL INSTRUC     | CTION              |                |
| TU701           | 1-693-532-21    | TUNER (BTF-3MA4             | 13)       |                 |                |          | 0 000 201 12    |                    |                    |                |
|                 |                 |                             |           |                 |                |          |                 |                    |                    |                |
|                 |                 |                             |           |                 |                |          |                 |                    |                    |                |
|                 |                 | <varistur></varistur>       |           |                 |                |          |                 |                    |                    |                |
|                 | 1 001 007 01    |                             | 4041/000  |                 |                |          |                 | HARDWARE LIST      |                    |                |
|                 | 1-801-207-31    |                             | 431600    |                 |                |          |                 | *****              |                    |                |
|                 |                 | (LX50:0L,05/LX/0            | 5:6L,65)  |                 |                |          |                 |                    |                    |                |
|                 | 1-804-048-31    | VARISTUR (240NS)            | 10D)      |                 |                |          |                 |                    |                    |                |
|                 |                 | (LX40/LX50:MX,PA            | ,PC,VZ/   |                 |                |          | 3-710-901-01    | SCREW, TAPPING     |                    |                |
|                 |                 | LX60S/LX70S:MX,H            | PA,PC,VZ) |                 |                |          | 3-970-608-21    | SUMITITE (B3) +B   | V                  |                |
|                 |                 |                             |           |                 |                |          | 3-974-556-11    | +HEXA TT2 6X9 (T   | APER)              |                |
|                 |                 |                             |           |                 |                |          | 3-979-508-01    | SCREW +HEXA TP     | SW3X8              |                |
|                 |                 | <vibrator></vibrator>       |           |                 |                |          | 4-921-277-41    | SCREW (B2 6X8) 1   | TAPPING BIND       |                |
| V4.00           | 4 707 057 4     |                             |           | 44.040          |                |          |                 | (be.o//o/),        |                    |                |
| X160            | 1-/6/-857-11    | VIBRAIOR, CRYST             | AL        | 14.3181         | IMHz           | #1       | 7-685-648-79    | SCREW +BVTP        | 3X12 TYPE2 IT-3    |                |
| X161            | 1-579-463-11    | VIBRATOR, CRYST             | AL        | 32.768          | KHz            | #2       | 7-685-646-79    | SCREW +BVTP        | 3X8 TYPF2 IT-3     |                |
| X201            | 1-577-380-11    | VIBRATOR, CRYST             | AL        | 3.57954         | 15MHz          | #3       | 7-682-647-00    | SCREW +P3Y6        |                    |                |
|                 |                 |                             |           |                 |                | #4       | 7-685-133-19    | SCRFW +P2 6X6      | TYPE2 NON-SLIT     |                |
|                 |                 |                             |           |                 |                |          |                 | CONCERN IN LIGHT   |                    |                |
|                 |                 |                             |           |                 |                |          |                 |                    |                    |                |

Note : The components identified by mark  $\triangle$  or dotted line with mark  $\triangle$  are critical for safety. Replace only with part number specified.

Download from Www.Somanuals.com. All Manuals Search And Download.

## SLV-LX40/LX50/LX60S/LX70S

Sony Corporation NETWORK ENTERTAINMENT GROUP 20001B0800-1 © 2001. 2 Published by Quality Assurance Dept. Free Manuals Download Website <u>http://myh66.com</u> <u>http://usermanuals.us</u> <u>http://www.somanuals.com</u> <u>http://www.4manuals.cc</u> <u>http://www.4manuals.cc</u> <u>http://www.4manuals.cc</u> <u>http://www.4manuals.com</u> <u>http://www.404manual.com</u> <u>http://www.luxmanual.com</u> <u>http://aubethermostatmanual.com</u> Golf course search by state

http://golfingnear.com Email search by domain

http://emailbydomain.com Auto manuals search

http://auto.somanuals.com TV manuals search

http://tv.somanuals.com